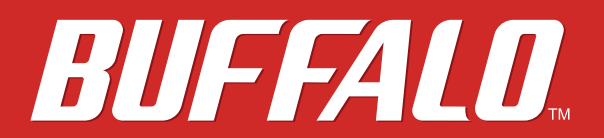

**Network Attached Storage** 

**TeraStation 5010** 

# **User Manual**

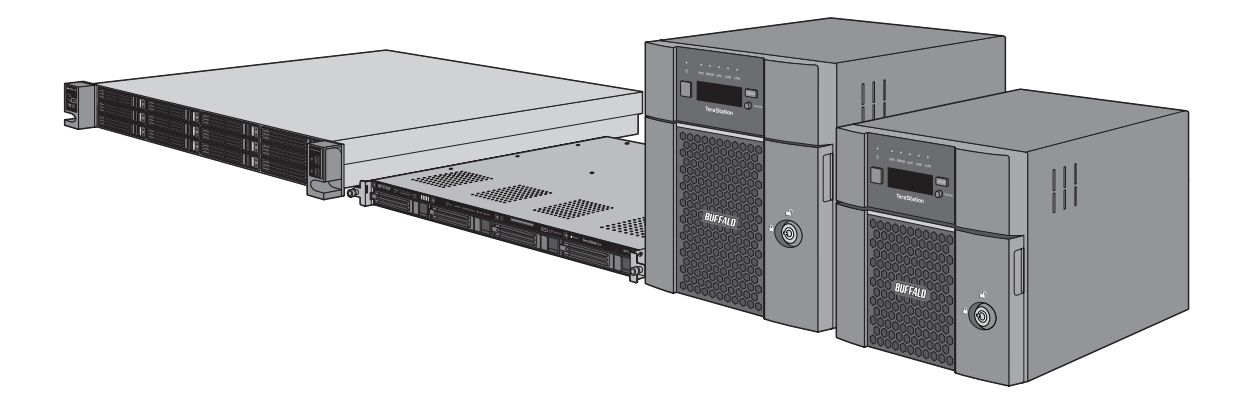

Please make sure to read this manual before using and follow the procedures. If you have any inquiries about the product, contact the number on the warranty statement or the packing box. Do not discard this manual, the warranty statement, or the packing box.

Americas: www.buffaloamericas.com Europe: www.buffalo-technology.com Asia Pacific: www.buffalo-asia.com

35021131-09 2017.04

# Contents

| Chapter 1 Getting Started9                         |
|----------------------------------------------------|
| Diagrams9                                          |
| 2-Bay, 4-Bay Desktop Model9                        |
| 4-Bay Rackmount Model12                            |
| 12-Bay Rackmount Model14                           |
| Turning the TeraStation On and Off16               |
| Creating an Initialization Drive18                 |
| Chapter 2 Configuration 19                         |
| Setting Up Through Initial Setup Wizard            |
| Opening Advanced Settings23                        |
| Opening Easy Admin24                               |
| Chapter 3 Sharing Files 27                         |
| Configuring Shared Folders27                       |
| Adding a Shared Folder27                           |
| Recycle Bin29                                      |
| Read-Only Shares29                                 |
| Hidden Shares                                      |
| Configuring Users                                  |
| Adding a User                                      |
| Importing User Information32                       |
| Adding a Group                                     |
| Configuring Access Restrictions for Shared Folders |
| Local Users and Groups36                           |

| Active Directory                               | .37 |
|------------------------------------------------|-----|
| Configuring Access Restrictions for Subfolders | 40  |
| Enabling Subfolders' Access Restrictions       | .40 |
| Restoring Owner and Permission Settings        | .42 |

| Chapter 4 Managing Storage 44                                   |
|-----------------------------------------------------------------|
| RAID Modes 44                                                   |
| Working with RAID Arrays 45                                     |
| Using JBOD45                                                    |
| Changing RAID Mode46                                            |
| Shutting Down the TeraStation Automatically if Error Occurred47 |
| Rebuilding the RAID Array Automatically49                       |
| Configuring a Hot Spare50                                       |
| RMM (RAID Mode Manager)51                                       |
| RAID Scanning54                                                 |
| Adding an External Drive55                                      |
| Connecting an External Drive55                                  |
| Compatibility55                                                 |
| Dismounting Drives                                              |
| Dismounting with the Function Button56                          |
| Dismounting from Settings56                                     |
| Checking Drives57                                               |
| SSD Trimming                                                    |
| S.M.A.R.T                                                       |
| Displaying S.M.A.R.T. Information59                             |
| Checking Drive Condition60                                      |
| Formatting Drives 60                                            |
| Encrypting Drives                                               |

| Erasing Data on the TeraStation Completely | 62  |
|--------------------------------------------|-----|
| Drive Quotas                               | 63  |
| Quotas for Users                           | .63 |
| Quotas for Groups                          | .63 |
| Size Limits                                | .64 |
| Using the TeraStation as an iSCSI Device   | 67  |
| Introduction                               | .67 |
| Creating an iSCSI Volume                   | .67 |
| Connecting or Disconnecting Volumes        | .69 |
| Using with Multiple Computers              | .71 |
| Configuring Access Restrictions            | .71 |
| Expanding Volume Sizes                     | .75 |
| Deleting Volumes                           | .76 |

| Chapter 5 Backup                                          | 78   |
|-----------------------------------------------------------|------|
| Backing Up to the TeraStation                             | . 78 |
| Preparing a Backup Destination                            | 78   |
| Configuring a Backup Job                                  | 80   |
| Backing Up to rsync-Compatible Devices                    | . 83 |
| Preparing a Backup Destination                            | 83   |
| Configuring a Backup Job                                  | 83   |
| Backing Up from rsync-Compatible Devices                  | . 87 |
| Backup Logs                                               | . 88 |
| Replication                                               | . 91 |
| Preparing a Replication Destination                       | 91   |
| Configuring a Replication Task                            | 92   |
| Synchronizing Between Source and Destination TeraStations |      |
| Periodically                                              | 95   |

| Failover                                                           |
|--------------------------------------------------------------------|
| Before Configuring Failover97                                      |
| Usage Restrictions98                                               |
| Configuring Failover98                                             |
| Replacing to the Backup TeraStation Manually                       |
| Reconfiguring After Failover Occurs100                             |
| Synchronizing Between Main and Backup TeraStations Periodically101 |
| Backing Up Your Mac with Time Machine                              |

| Chapter 6 Remote Access               |     |
|---------------------------------------|-----|
| WebAccess                             |     |
| FTP                                   |     |
| Cloud Storage                         |     |
| Configuring Cloud Storage             | 111 |
| Uploading Files to Cloud Storage      | 113 |
| Dropbox Sync                          |     |
| Configuring a New Task                | 117 |
| Changing Dropbox Task Settings        | 119 |
| Creating a Shared Link (Windows Only) | 122 |

| Chapter 7 Advanced Features                   |     |
|-----------------------------------------------|-----|
| Antivirus Software                            | 123 |
| Activating Virus Scanning                     | 123 |
| Configuring Security Settings                 | 124 |
| Licenses                                      | 126 |
| Connecting Through a Proxy Server             | 127 |
| Updating Antivirus Pattern Files              | 127 |
| Configuring Folders as Virus Scanning Targets | 128 |

| Virus Scanning                                                                                                    | 129                                                                                            |
|----------------------------------------------------------------------------------------------------|------------------------------------------------------------------------------------------------|
| Checking the Log                                                                                                    | 130                                                                                            |
| Online Help                                                                                                    | 131                                                                                            |
| Email Notification                                                                                                    | 132                                                                                            |
| Sleep Mode                                                                                                    | 133                                                                                            |
| Wake-on-LAN                                                                                                    | 135                                                                                            |
| UPS (Uninterruptible Power Supply)                                                                                                    | 136                                                                                            |
| One PSU Is Installed                                                                                                    | 136                                                                                            |
| Two PSUs Are Installed                                                                                                    | 137                                                                                            |
| Power Supply Failure                                                                                                    | 139                                                                                            |
| Port Trunking                                                                                                    | 140                                                                                            |
| Offline Files                                                                                                    | 142                                                                                            |
| Accessing from an NFS Client                                                                                                    | 143                                                                                            |
|                                                                                                    |                                                                                                |
| Encrypting Data Transmission                                                                                                    | 147                                                                                            |
| Encrypting Data Transmission<br>Encrypting Settings Data                                                                                                    | 147<br>147                                                                                     |
| Encrypting Data Transmission<br>Encrypting Settings Data<br>Encrypting FTP Transfer Data                                                                                                    | 147<br>147<br>147                                                                              |
| Encrypting Data Transmission<br>Encrypting Settings Data<br>Encrypting FTP Transfer Data<br>SSL Keys                                                                                                    | 147<br>147<br>147<br>147                                                                       |
| Encrypting Data Transmission<br>Encrypting Settings Data<br>Encrypting FTP Transfer Data<br>SSL Keys<br>SNMP                                                                                                    | 147<br>147<br>147<br>147<br>148                                                                |
| Encrypting Data Transmission<br>Encrypting Settings Data<br>Encrypting FTP Transfer Data<br>SSL Keys<br>SNMP<br>Saving and Applying Settings                                                                                                    | 147<br>147<br>147<br>147<br>148<br>149                                                         |
| Encrypting Data Transmission<br>Encrypting Settings Data<br>Encrypting FTP Transfer Data<br>SSL Keys<br>SNMP<br>Saving and Applying Settings<br>Saving Settings                                                                                                    | 147<br>147<br>147<br>147<br>147<br>149<br>149                                                  |
| Encrypting Data Transmission<br>Encrypting Settings Data<br>Encrypting FTP Transfer Data<br>SSL Keys<br>SNMP<br>Saving and Applying Settings<br>Saving Settings<br>Applying Settings                                                                                                    | 147<br>147<br>147<br>147<br>147<br>149<br>149<br>150                                           |
| Encrypting Data Transmission<br>Encrypting Settings Data<br>Encrypting FTP Transfer Data<br>SSL Keys<br>SNMP<br>Saving and Applying Settings<br>Saving Settings<br>Applying Settings<br>Transferring Another TeraStation's Settings                                                                                                    | 147<br>147<br>147<br>147<br>147<br>149<br>149<br>150<br>151                                    |
| Encrypting Data Transmission<br>Encrypting Settings Data<br>Encrypting FTP Transfer Data<br>SSL Keys<br>SNMP<br>Saving and Applying Settings<br>Saving Settings<br>Applying Settings<br>Transferring Another TeraStation's Settings<br>Creating a Config File (.nas_config)                                                                                       | 147<br>147<br>147<br>147<br>147<br>147<br>149<br>150<br>151<br>151                             |
| Encrypting Data Transmission<br>Encrypting Settings Data<br>Encrypting FTP Transfer Data<br>SSL Keys<br>SNMP<br>Saving and Applying Settings<br>Saving Settings<br>Applying Settings<br>Transferring Another TeraStation's Settings<br>Creating a Config File (.nas_config)<br>Transferring Settings                                                              | 147<br>147<br>147<br>147<br>147<br>147<br>147<br>149<br>150<br>151<br>151<br>152               |
| Encrypting Data Transmission<br>Encrypting Settings Data<br>Encrypting FTP Transfer Data<br>SSL Keys<br>SNMP<br>Saving and Applying Settings<br>Saving Settings<br>Applying Settings<br>Transferring Another TeraStation's Settings<br>Creating a Config File (.nas_config)<br>Transferring Settings                                                              | 147<br>147<br>147<br>147<br>147<br>147<br>147<br>149<br>150<br>151<br>151<br>152<br>153        |
| Encrypting Data Transmission<br>Encrypting Settings Data<br>Encrypting FTP Transfer Data<br>SSL Keys<br>SNMP<br>Saving and Applying Settings<br>Saving Settings<br>Applying Settings<br>Transferring Another TeraStation's Settings<br>Creating a Config File (.nas_config)<br>Transferring Settings<br>Restoring Factory Defaults.<br>Initializing from Settings | 147<br>147<br>147<br>147<br>147<br>147<br>147<br>149<br>150<br>151<br>151<br>152<br>153<br>153 |

| Resetting the Administrator Password154                 |
|---------------------------------------------------------|
| Logs                                                    |
| Displaying TeraStation's Logs155                        |
| Transferring Logs to the Syslog Server155               |
| Creating a Link to the Logs in the Shared Folder156     |
| Updating the Firmware157                                |
| Updating Manually157                                    |
| Updating Automatically158                               |
| Sending Usage Feedback 159                              |
| Name, Date, Time, and Language160                       |
| Beep Alerts                                             |
| LCD and LEDs 164                                        |
| Proxy Server 165                                        |
| Jumbo Frames 166                                        |
| Changing the IP Address 169                             |
| Boot Authentication 171                                 |
| Notes Before Use172                                     |
| Important Notice172                                     |
| Setting Up the Authentication Server on a Windows PC172 |
| Configuring Boot Authentication on the TeraStation173   |
| If the TeraStation Cannot Be Accessed174                |

| Chapter 8 Replacing Drives 177                                |  |
|---------------------------------------------------------------|--|
| Replacing Drives on the TS51210RH Series                      |  |
| LEDs177                                                       |  |
| Using JBOD or a Redundant RAID Mode and TeraStation Is On178  |  |
| Using JBOD or a Redundant RAID Mode and TeraStation Is Off179 |  |
| Using RAID 0179                                               |  |

| Using a Hot Spare                                         | 180 |
|-----------------------------------------------------------|-----|
| Replacing Drives on Another Unit Series Other Than the    |     |
| TS51210RH Series                                          | 181 |
| LEDs                                                      | 181 |
| Using JBOD or a Redundant RAID Mode and TeraStation Is On | 182 |
| Using a Redundant RAID Mode and TeraStation Is Off        | 184 |
| Using RAID 0                                              | 184 |
| Using a Hot Spare                                         | 185 |
| Replacing a Non-Malfunctioning Drive                      | 185 |

| Chapter 9 Utilities         |  |
|-----------------------------|--|
| NAS Navigator2 for Windows  |  |
| Mounting as a Network Drive |  |
| Changing the IP Address     |  |
| NAS Navigator2 for Mac      |  |
| Mounting as a Network Drive |  |
| Changing the IP Address     |  |
| NovaBACKUP                  |  |

| Chapter 10 Appendix                       |     |
|-------------------------------------------|-----|
| TeraStation Does Not Work Properly        | 195 |
| Power LED Keeps Blinking                  | 195 |
| Booting the TeraStation in Emergency Mode | 196 |
| Cleaning the Dustproof Filter             |     |
| LCD Panel                                 |     |
| Modes                                     | 199 |
| Errors                                    | 200 |
| Status                                    | 201 |

| Default Settings |  |
|------------------|--|
| Specifications   |  |

| Chapter 11 Regulatory Compliance Inform | mation 206 |
|-----------------------------------------|------------|
| For Customers in the United States      | 206        |
| For Customers in Europe                 |            |
| For Customers in Taiwan                 |            |

# **Chapter 1 Getting Started**

## Diagrams

Depending on the number or type of drives in the unit, the model name will be different. Verify the sticker on the packing box for your unit's model name.

## 2-Bay, 4-Bay Desktop Model

## TS5210DN, TS5210DF

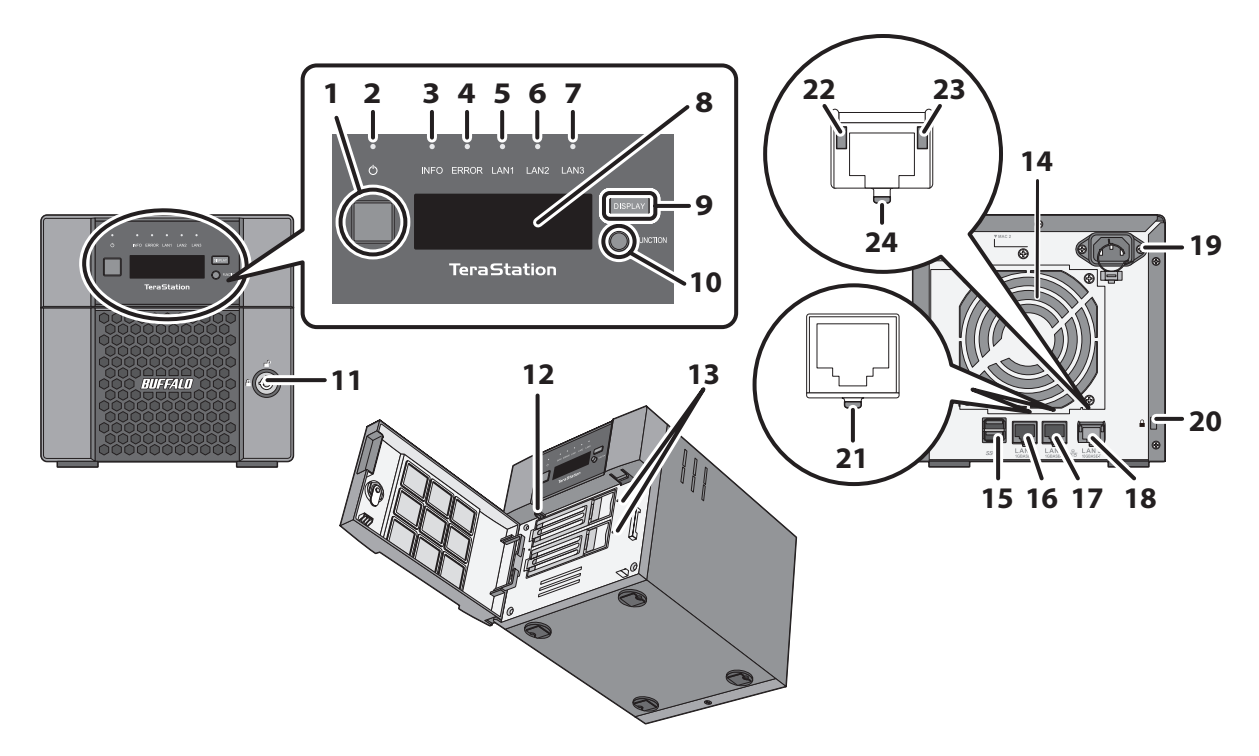

#### **TS5410DN**

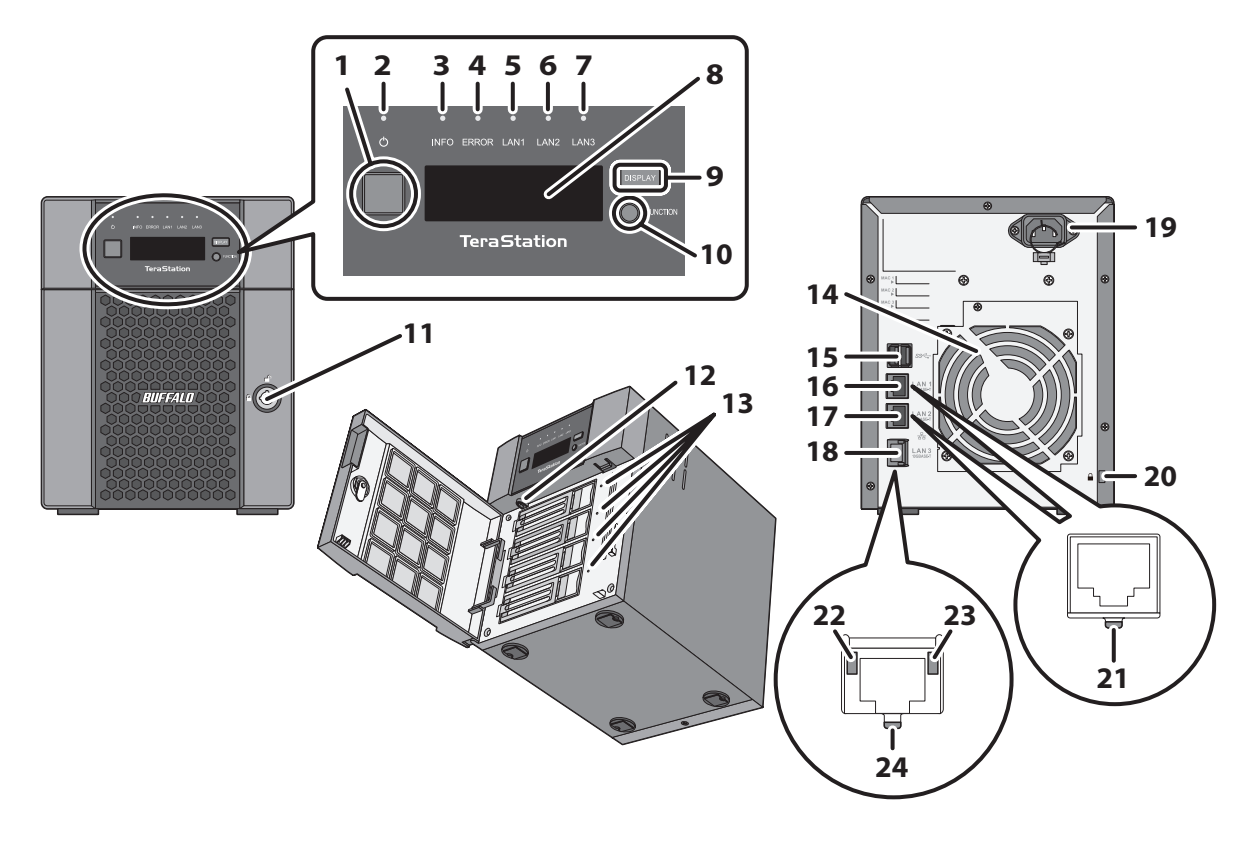

#### **1** Power Button ( $\mathcal{O}$ )

To power on, connect the power cable and wait for 10 seconds, then press the power button. To power off, press and hold the power button for 3 seconds.

If the TeraStation beeps, pressing this button for a short period will stop the beeping.

#### **2** Power LED

When the TeraStation is on, the LED glows green.

#### 3 Info LED

If there is a status message, the amber info LED will light up. Check the LCD panel to see the status message.

#### **4** Error LED

If there is an error, the red error LED will light up. Check the LCD panel to see the error message.

#### **5** LAN1 LED

When LAN port 1 is connected, this LED glows green. It blinks when the connection is active.

#### 6 LAN2 LED

When LAN port 2 is connected, this LED glows green. It blinks when the connection is active.

#### **7** LAN3 LED

When LAN port 3 is connected, this LED glows blue. It blinks when the connection is active.

#### 8 LCD Panel

This display shows the status of many TeraStation settings. It also displays errors and messages when available.

#### **9** Display Button

Switches between the different display modes. Also, if the TeraStation is beeping, press this button to stop it.

#### **10** Function Button

Use this button for dismounting USB devices, rebuilding RAID arrays, configuring failover, stopping the TeraStation's beeping, and initializing settings using a USB drive.

## 11 Drive Lock (

Open the front panel with the key to replace drives or access the init button.

### 12 Init Button

Hold down this button with something pointed to initialize the TeraStation's admin username and password, IP settings, SSL, and service port restriction settings to their factory default values. The effects of this button can be modified in Settings.

## **13** Status LEDs

Normally, these LEDs blink green when drives are accessed. If a drive fails, its LED will turn red.

## **14** Fan

Spins to avoid overheating inside. Do not block the fan.

## 15 USB 3.0 Port ( SSC)

Compatible Buffalo USB drives, USB flash drives, digital cameras, and USB UPS connections can be connected. USB hubs are not supported.

## 16 LAN Port 1 ( 품품 )

Connect an Ethernet cable to use this port for your network. It is available for communicating at max. 1000 Mbps.

## 17 LAN Port 2 ( 뀸)

Connect an Ethernet cable to use this port for your network. It is available for communicating at max. 1000 Mbps.

## **18** LAN Port 3 ( 뭅급 )

Connect an Ethernet cable to use this port for your network. It is available for communicating at max. 10 Gbps if using the included Ethernet or category 6A cable.

Note: To communicate at up to 10 Gbps, all network devices must be compatible with 10GbE.

## **19** Power Connector

Use the included power cable to connect to an UPS, surge protector, or outlet.

#### **20** Anti-Theft Security Slot (

Use this slot to secure your TeraStation with a cable lock (not included).

### 21 Link LED

Glows green when the unit is connected to a network.

#### **22** Link LED on 100 Mbps, 2.5 Gbps, and 5 Gbps

Glows amber when the unit is connected to a network at 100 Mbps or 2.5 and 5 Gbps.

#### 23 Link LED on 1000 Mbps

Glows green when the unit is connected to a network at 1000 Mbps.

### 24 Link LED on 10 Gbps

Glows blue when the unit is connected to a network at 10 Gbps.

#### **TS5410RN**

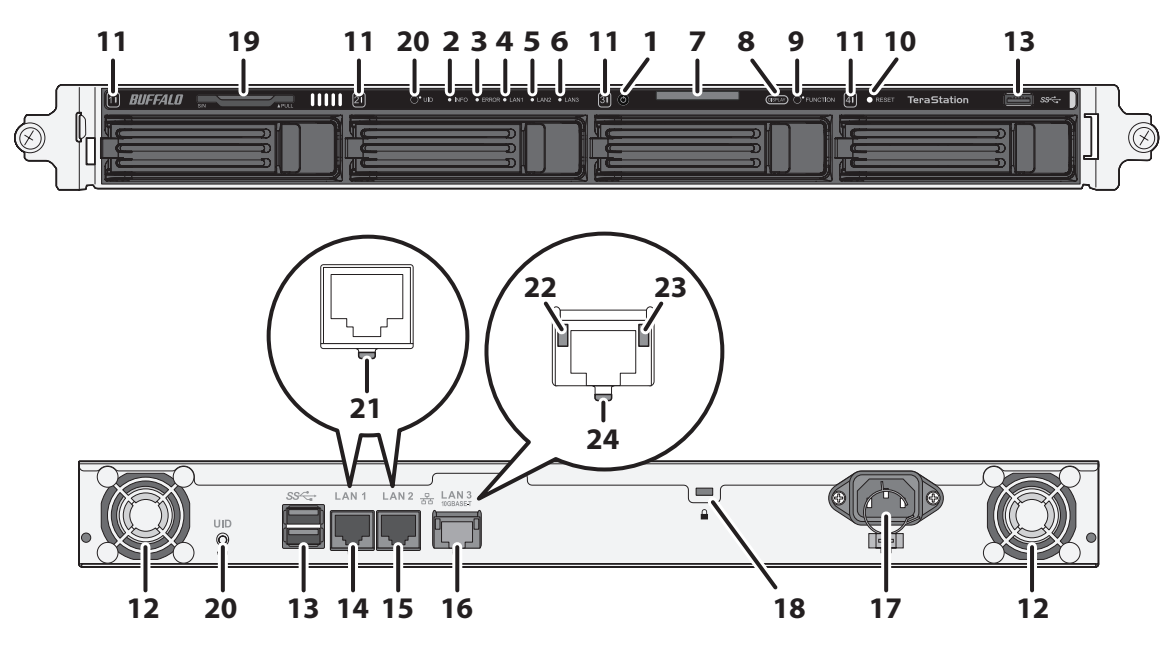

### **1** Power Button ( $\mathcal{O}$ )

To power on, connect the power cable and wait for 10 seconds, then press the power button. To power off, press and hold the power button for 3 seconds.

If the TeraStation beeps, pressing this button for a short period will stop the beeping.

#### 2 Info LED

If there is a status message, the amber info LED will light up. Check the LCD panel to see the status message.

#### **3** Error LED

If there is an error, the red error LED will light up. Check the LCD panel to see the error message.

#### **4** LAN1 LED

When LAN port 1 is connected, this LED glows green. It blinks when the connection is active.

#### 5 LAN2 LED

When LAN port 2 is connected, this LED glows green. It blinks when the connection is active.

#### **6** LAN3 LED

When LAN port 3 is connected, this LED glows blue. It blinks when the connection is active.

### 7 LCD Panel

This display shows the status of many TeraStation settings. It also displays errors and messages when available.

#### 8 Display Button

Switches between the different display modes. Also, if the TeraStation is beeping, press this button to stop it.

#### **9** Function Button

Use this button for dismounting USB devices, rebuilding RAID arrays, configuring failover, stopping the TeraStation's beeping, and initializing settings using a USB drive.

## **10** Init Button

Hold down this button with something pointed to initialize the TeraStation's admin username and password, IP settings, SSL, and service port restriction settings to their factory default values. The effects of this button can be modified in Settings.

## **11** Status LEDs

Normally, these LEDs blink green when drives are accessed. If a drive fails, its LED will turn red.

## **12** Fan

Spins to avoid overheating inside. Do not block the fan.

## **13** USB 3.0 Port ( **SS**)

Compatible Buffalo USB drives, USB flash drives, digital cameras, and USB UPS connections can be connected. USB hubs are not supported.

## **14** LAN Port 1 ( 뀸)

Connect an Ethernet cable to use this port for your network. It is available for communicating at max. 1000 Mbps.

## 15 LAN Port 2 ( 뀸)

Connect an Ethernet cable to use this port for your network. It is available for communicating at max. 1000 Mbps.

## 16 LAN Port 3 ( 급급 )

Connect an Ethernet cable to use this port for your network. It is available for communicating at max. 10 Gbps if using the included Ethernet or category 6A cable.

Note: To communicate at up to 10 Gbps, all network devices must be compatible with 10GbE.

#### **17** Power Connector

Use the included power cable to connect to an UPS, surge protector, or outlet.

#### **18** Anti-Theft Security Slot (

Use this slot to secure your TeraStation with a cable lock (not included).

#### **19** Serial Number

This sticker shows the TeraStation's serial number.

#### 20 UID Button

Press the UID button on the front or the back of the unit to cycle the blue LED on and off.

## 21 Link LED

Glows green when the unit is connected to a network.

#### **22** Link LED on 100 Mbps, 2.5 Gbps, and 5 Gbps

Glows amber when the unit is connected to a network at 100 Mbps or 2.5 and 5 Gbps.

#### **23** Link LED on 1000 Mbps

Glows green when the unit is connected to a network at 1000 Mbps.

#### **24** Link LED on 10 Gbps

Glows blue when the unit is connected to a network at 10 Gbps.

#### TS51210RH

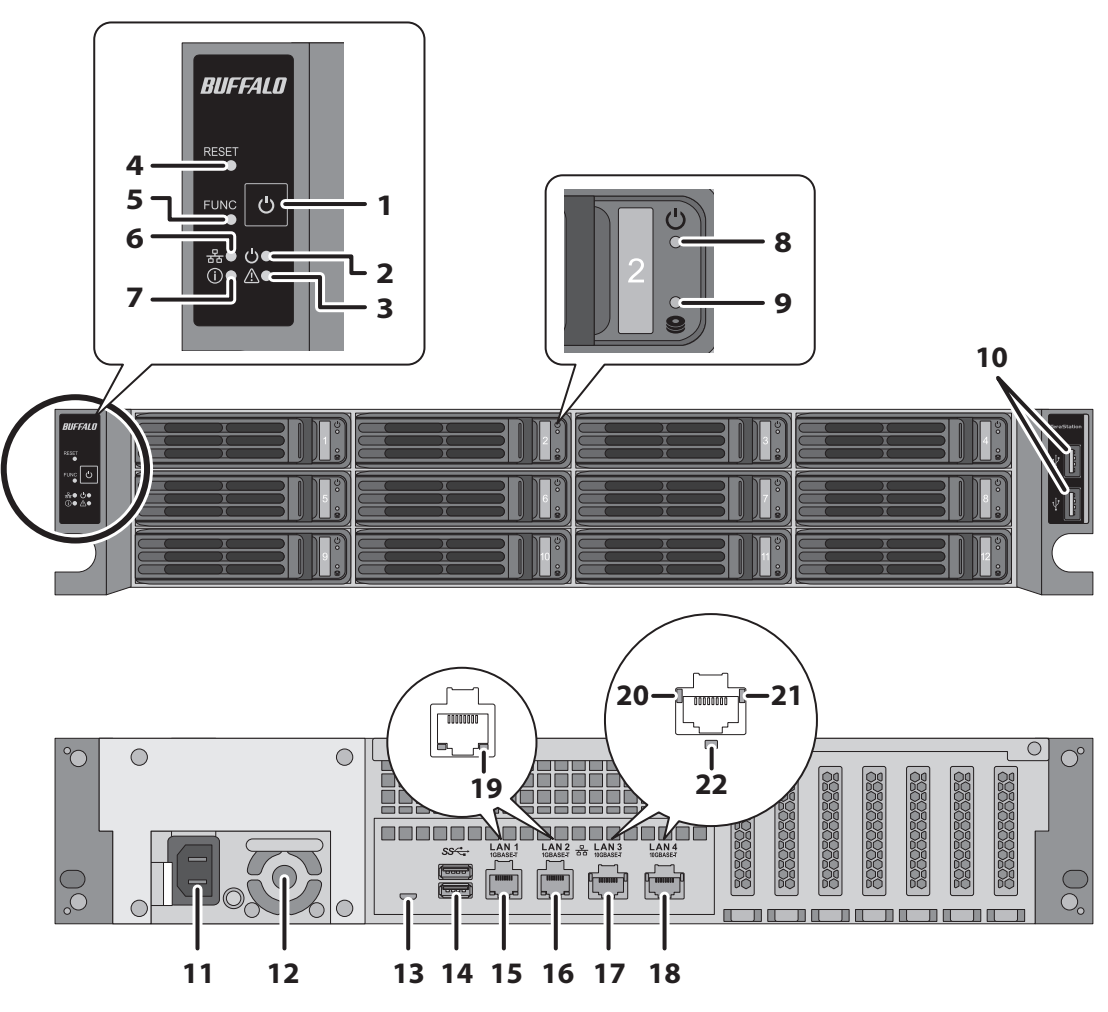

#### **1** Power Button ( $\mathcal{O}$ )

To power on, connect the power cable and wait for 10 seconds, then press the power button. To power off, press and hold the power button for 3 seconds.

If the TeraStation beeps, pressing this button for a short period will stop the beeping.

#### **2** Power LED ( $\circlearrowright$ )

When the TeraStation is on, the LED glows green.

#### **3** Error LED ( **(**)

If there is an error, the red error LED will light up. Check the Settings interface or NAS Navigator2 to see the error message.

#### **4** Reset Button

Hold down this button with something pointed to initialize the TeraStation's admin username and password, IP settings, SSL, and service port restriction settings to their factory default values. The effects of this button can be modified in Settings.

#### **5** Function Button

Use this button for rebuilding RAID arrays, configuring failover, stopping the TeraStation's beeping, and initializing settings using a USB drive.

## 6 LAN LED ( 뀸)

When any LAN ports are connected, this LED glows blue. It blinks when the connection is active.

## **7** Info LED (①)

If there is a status message, the amber info LED will light up. Check the Settings interface or NAS Navigator2 to see the status message.

#### **8** Drive Status LED ( $\mathbf{U}$ )

This LED blinks blue when drives are accessed.

#### 9 Drive Error LED (9)

Normally, this LED is extinguished. If a drive fails, its LED will turn red.

## **10** USB 2.0 Port (

Compatible Buffalo USB drives, USB flash drives, digital cameras, and USB UPS connections can be connected. USB hubs are not supported.

#### **11** Power Connector

Use the included power cable to connect to an UPS, surge protector, or outlet.

## **12** Fan

Spins to avoid overheating inside. Do not block the fan.

#### **13** Micro-USB Port

Factory use only.

## 14 USB 3.0 Port ( SS

Compatible Buffalo USB drives, USB flash drives, digital cameras, and USB UPS connections can be connected. USB hubs are not supported.

## 15 LAN Port 1 ( 뀸급)

Connect an Ethernet cable to use this port for your network. It is available for communicating at max. 1000 Mbps.

## 16 LAN Port 2 ( 뀸)

Connect an Ethernet cable to use this port for your network. It is available for communicating at max. 1000 Mbps.

## 17 LAN Port 3 ( 윰)

Connect an Ethernet cable to use this port for your network. It is available for communicating at max. 10 Gbps if using the included Ethernet or category 6A cable.

Note: To communicate at up to 10 Gbps, all network devices must be compatible with 10GbE.

## 18 LAN Port 4 ( 품급 )

Connect an Ethernet cable to use this port for your network. It is available for communicating at max. 10 Gbps if using the included Ethernet or category 6A cable.

Note: To communicate at up to 10 Gbps, all network devices must be compatible with 10GbE.

#### 19 Link/Act LED

Glows and blinks green when the unit is connected to a network.

### 20 Link LED on 100 Mbps, 2.5 Gbps, and 5 Gbps

Glows amber when the unit is connected to a network at 100 Mbps or 2.5 and 5 Gbps.

21 Link LED on 1000 Mbps

Glows green when the unit is connected to a network at 1000 Mbps.

22 Link LED on 10 Gbps

Glows blue when the unit is connected to a network at 10 Gbps.

## Turning the TeraStation On and Off

Note: Do not disconnect or reconnect the internal drives while turning on or off the TeraStation.

Press the power button on the TeraStation to turn it on.

To turn off the TeraStation, press and hold the power button for 3 seconds. Don't unplug the TeraStation without turning it off first. You can also shut it down and restart it remotely from Settings.

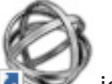

1 Double-click the ison to start NAS Navigator2.

**2** Right-click your TeraStation's icon and select *Settings*. For macOS, select the TeraStation's icon while holding down the control key, then select *Settings*.

| O NAS | S Navigator2                                                                                                    | – 🗆 🗙                                                                                                    |
|-------|----------------------------------------------------------------------------------------------------|----------------------------------------------------------------------------------------------------|
| Me Me | enu 🔹 🚟 View 🔹 🍅 Browse 🛭 🔗 Refresh 🌗 I'm here                                                                  |                                                                                                    |
| 1554  | Browse Shares<br>Settings<br>Properties<br>Map Share<br>Disconnect Share<br>Create Desktop Shortcut<br>I'm here |                                                                                                    |
| TS541 | 10D Series<br>Drive (RAID 0) 0.0 GB/402.9 GB (0.0%)                                                             | Workgroup: WORKGROUP<br>IP Address: 192.168.10.75<br>Subnet Mask: 255.255.255.0<br>Default Gateway: 192.168.10.1<br>MAC Address: GG:HH:II:JJ:KK:LL<br>Firmware: 3.00<br>NAS Navigator version 2.86 |

**3** Enter the username and password, then click OK.

|                   |                     |             | <b>?</b> - |
|-------------------|---------------------|-------------|------------|
|                   | 🔲 Log in as a diffe | rent user   |            |
| Username:         | admin               |             |            |
| Password:         |                     |             | ]          |
| Time-Out Period:  | I0 minutes          | O Unlimited |            |
|                   |                     |             |            |
| Secure Connection |                     | ОК          | Easy Admin |

Note: The default username and password are "admin" and "password".

**4** Settings will open.

| TeraStation                   |                | ママ () し<br>マロ ロー               |
|-------------------------------|----------------|--------------------------------|
| ဇူ ၨ) Name : TS5410D08C (TS   | 5410D) 🙎 admin | 🚽 Language English 🔻 🗗 Log Out |
| File Sharing                  | File Sharing   |                                |
| Storage                       | Folder Setup   | 1 Folder(s)                    |
| Web Services                  | Users          | Local Users 2 User(s)          |
| Applications                  | Groups         | Local Groups 3 Group(s)        |
| Network                       |                |                                |
| Backup                        | SMB            |                                |
| 🔀 Management                  | AFP            |                                |
|                               | FTP            |                                |
|                               | SFTP           |                                |
|                               | WebAccess      | <b>R</b>                       |
|                               | NFS            | <b>R</b>                       |
|                               | R rsync        | <b>R</b>                       |
| Copyright @ 2016 Buffalo Inc. |                |                                |

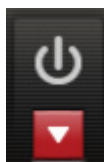

at the top-right of Settings and choose Shut Down.

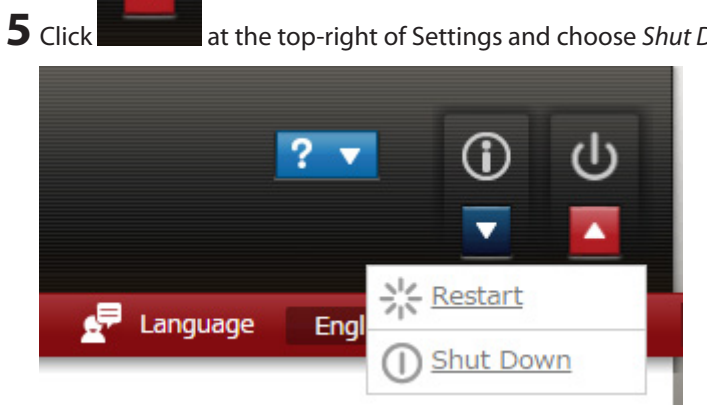

6 Click Yes.

**7** The "Confirm Operation" screen will open. Enter the confirmation number, then click *OK*. When all the LEDs on the front of the TeraStation turn off, the shutdown process is complete.

## **Creating an Initialization Drive**

We recommend creating an initialization drive as soon as possible. This USB drive can be used to initialize the TeraStation's settings to its factory default values, or recover the system if your TeraStation encounters an error that prevents the unit from booting. For detailed procedure, refer to the "Creating an Initialization Drive" subsection in chapter 7.

# **Chapter 2 Configuration**

Configure and manage your TeraStation using the Settings interface, accessible from a browser window. Open the interface using the procedure below or type the TeraStation's IP address in the URL field of your browser. Within Settings, the Easy Admin page gives you quick access to commonly used settings.

Note: Microsoft Edge, Firefox, Google Chrome, Internet Explorer 9 or later, and Safari 9 or later are supported. If you have difficulty viewing Settings, check the following:

- If there are a large number of registered users, groups, or shared folders, use another browser instead of Internet Explorer.
- If you have a proxy server enabled in the browser settings, disable the proxy server.
- With Internet Explorer, set security to *Local intranet*. On Windows Server operating systems, higher-level security is configured by default. Set the security to a lower level temporarily.
- On a Mac, you can also use Bonjour to log in to Settings. Navigate to *Bookmarks Bonjour TeraStation name* from the menu bar of Safari. If you don't see "Bonjour" in the Bookmarks menu, click *Safari - Preferences* and select "Include Bonjour in the Bookmarks menu" under "Advanced".

## **Setting Up Through Initial Setup Wizard**

When you access Settings for the first time, or after initializing the TeraStation's settings, the initial setup wizard will be displayed. To set up the TeraStation using the wizard, follow the procedure below.

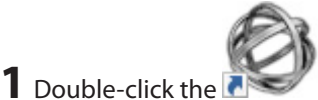

icon to start NAS Navigator2.

**2** Right-click on your TeraStation's icon in NAS Navigator2 and select *Settings*. For macOS, click your TeraStation's icon while holding down the control key, then select *Settings*.

| NAS   | 5 Navigator2                                                                                                    | – 🗆 X                                                                                                    |
|-------|----------------------------------------------------------------------------------------------------|----------------------------------------------------------------------------------------------------|
| Mer   | nu 🔹 🏭 View 🔹 🍅 Browse 🛭 🥱 Refresh 🌗 I'm here                                                                   |                                                                                                    |
| TSSA  | Browse Shares<br>Settings<br>Properties<br>Map Share<br>Disconnect Share<br>Create Desktop Shortcut<br>I'm here |                                                                                                    |
| TS541 | 0D Series<br>Drive (RAID 0) 0.0 GB/402.9 GB (0.0%)                                                              | Workgroup: WORKGROUP<br>IP Address: 192.168.10.75<br>Subnet Mask: 255.255.05<br>Default Gateway: 192.168.10.1<br>MAC Address: GG:HH:II:JJ:KK:LL<br>Firmware: 3.00<br>NAS Navigator version 2.86 |

**3** The password settings page will be displayed. Enter the desired new administrator password and click *Next*. If you click *Skip*, the administrator password will not change from the default value ("password").

| Ŷ | Easy | Admin > Change Administrator Password                                                                                                    |
|---|------|----------------------------------------------------------------------------------------------------|
|   |      | Change the administrator password.                                                                                                    |
|   |      | For security, please choose a new administrator password below.                                                                           |
|   |      | Show entered password                                                                                                    |
|   |      | Password:                                                                                                    |
|   |      | Enter the password again to confirm.<br>Confirm Password:                                                                                 |
|   |      | The password may include up to 20 alphanumeric characters, hyphens (-), underscores (_), periods (.), and symbols !, #, &, @, \$, *, ^,%. |
|   |      | Skip Next                                                                                                    |

**4** The time zone settings page will be displayed. If you need to change the time zone from that which is currently displayed on the page, select it from the drop-down list and click *Next*.

| If the wrong time is displayed, change the time zone here. |   |  |
|------------------------------------------------------------|---|--|
| Time Zone:                                                 |   |  |
| (UTC-06:00) Central America                                | ~ |  |
|                                                            |   |  |
|                                                            |   |  |
|                                                            |   |  |
|                                                            |   |  |
|                                                            |   |  |
|                                                            |   |  |
|                                                            |   |  |
|                                                            |   |  |
|                                                            |   |  |
|                                                            |   |  |

**5** The proxy server settings page will be displayed. If you place the TeraStation under a proxy network, set your proxy settings. Click *Next*.

| Ŷ | Easy | Admin > Prox                                  | y Server                                                 |               |                                              |                  |      |
|---|------|-----------------------------------------------|----------------------------------------------------------|---------------|----------------------------------------------|------------------|------|
|   |      | If your TeraStation<br>proxy server setting   | is located on the networ<br>gs to use for communica      | rk t<br>atio  | hrough the proxy server,<br>n.               | configure the    |      |
|   |      |                                               | Proxy Server:      Enable                                |               | Disable                                      |                  |      |
|   |      | Protocols * :                                 | http                                                     | *             | * Required                                   |                  |      |
|   |      | Address * :                                   |                                                          |               |                                              |                  |      |
|   |      | Port:                                         | 80 🗘                                                     |               |                                              |                  |      |
|   |      | Username:                                     |                                                          |               |                                              |                  |      |
|   |      | Password:                                     |                                                          |               |                                              |                  |      |
|   |      |                                               |                                                          |               |                                              |                  |      |
|   |      |                                               |                                                          |               |                                              |                  |      |
|   |      |                                               |                                                          |               |                                              |                  |      |
|   |      |                                               |                                                          |               |                                              |                  |      |
|   |      | Firmware update usir<br>proxy server settings | ng Settings will not work p<br>if you update the firmwar | orop<br>re fr | erly through a proxy server<br>rom Settings. | . Configure your |      |
|   |      |                                               |                                                          |               |                                              |                  |      |
|   |      |                                               |                                                          |               |                                              |                  | Next |

**6** The RAID settings page will be displayed. To change the RAID mode from the default mode, select the desired RAID mode and click *Next*, then click *Start* on the next page. The "Confirm Operation" screen will open so enter the confirmation number and click *OK*. Changing the RAID mode will begin.

If you want to keep the RAID mode as is, select "Keep current RAID mode" and click Next.

| 🚰 Easy Admin > RAID Mode                                                                                                    |  |
|----------------------------------------------------------------------------------------------------|--|
| Select your desired RAID mode.                                                                                                    |  |
| If you change the RAID mode, all data on the drives will be lost.                                                                                                    |  |
| To avoid removing any important data unexpectedly, it is recommended to use a RAID mode that offers<br>redundancy and back up regularly.                                                                                                    |  |
| Keep current RAID mode                                                                                                    |  |
| Current RAID Mode: RAID 5 (Drive 1, 2, 3, 4 / Capacity: 10.9 TB)                                                                                                    |  |
| The wizard will finish without changing the RAID mode.                                                                                                    |  |
| <ul> <li>RAID 5</li> <li>Identical data will be written to multiple drives with parity, resulting in both faster performance and redundancy in case a single drive fails.</li> <li>Capacity: 10.9 TB</li> <li>Redundancy: Performance: Performance</li> </ul> |  |
| © RAID 6                                                                                                    |  |
| Identical data will be written to multiple drives with parity, resulting in redundancy in case up to two drives fail.                                                                                                    |  |
| Redundancy:                                                                                                    |  |
| Performance:                                                                                                    |  |
|                                                                                                    |  |
|                                                                                                    |  |
| Next                                                                                                    |  |

Note: The RAID settings page will not be displayed if using TS5210DN series.

7 The usage feedback settings page will be displayed. If you allow Buffalo to collect your usage and environment information, select the "Send usage feedback" box. If you don't permit information collection, leave the box blank and click *Next*.

| ÷ | Easy | Admin > Send Usage Feedback to Buffalo                                                                                                    |
|---|------|----------------------------------------------------------------------------------------------------|
|   |      | This firmware will send your usage information to Buffalo automatically.                                                                                                    |
|   |      | The usage information may include your TeraStation series name, firmware version, some<br>settings such as number of shared folders, some drive information such as S.M.A.R.T., usage<br>environment such as number of client PCs. None of the collected information contains your<br>personal data such as usernames and passwords. |
|   |      | Buffalo will only use the collected information to improve future firmware quality and no other<br>purpose.                                                                                                    |
|   |      | This setting can be changed from Advanced Settings. Refer to the user manual for more<br>detailed information.                                                                                                    |
|   |      | Send usage feedback                                                                                                    |
|   |      |                                                                                                    |
|   |      |                                                                                                    |
|   |      |                                                                                                    |
|   |      | Next                                                                                                    |

8 The folder path to access shared folders will be displayed and the initial setup will finish.

## **Opening Advanced Settings**

**1** Double-click the icon to start NAS Navigator2.

**2** Right-click on your TeraStation's icon in NAS Navigator2 and select *Settings*. For macOS, click your TeraStation's icon while holding down the control key, then select *Settings*.

| NAS    | Navigator2                                   | – 🗆 X                          |
|--------|----------------------------------------------|--------------------------------|
| C Men  | u 👻 🏭 View 👻 🎦 Browse 🛭 G Refresh 🔉 I'm here |                                |
| Ed I   |                                              |                                |
|        | Browse Shares                                |                                |
| TS54   | Settings                                     |                                |
|        | Properties                                   |                                |
|        | Map Share                                    |                                |
|        | Disconnect Share                             |                                |
|        | Create Desktop Shortcut                      |                                |
|        | I'm here                                     |                                |
|        |                                              |                                |
|        |                                              |                                |
|        |                                              |                                |
| TS5410 | DD Series                                    | Workgroup: WORKGROUP           |
| -      | Drive (RAID 0) 0.0 GB/402.9 GB (0.0%)        | IP Address: 192.168.10.75      |
|        |                                              | Subnet Mask: 255.255.255.0     |
|        |                                              | Default Gateway: 192.168.10.1  |
|        |                                              | MAC Address: GG:HH:II:JJ:KK:LL |
|        |                                              | Firmware: 3.00                 |
|        |                                              | NAS Navigator version 2.86     |

**3** Enter the username and password and click *OK*.

|                   |                           |             | <b>?</b> - |
|-------------------|---------------------------|-------------|------------|
|                   | 🔲 Log in as a different u | ser         |            |
| Username:         | admin                     |             |            |
| Password:         |                           |             |            |
| Time-Out Period:  | 10 minutes                | O Unlimited |            |
|                   |                           |             |            |
| Secure Connection |                           | ок          | Easy Admin |

#### Notes:

- If the time-out period is set to "10 minutes", you will be logged out of Settings after 10 minutes of inactivity.
- Click Secure Connection to log in with an encrypted connection.

## **4** Settings will open.

| <b>BUFFALO</b><br>TeraStation |                  | 『マ U<br>マ 国                      |
|-------------------------------|------------------|----------------------------------|
| ▶ Name : TS5410D08C (1        | TS5410D) 🙎 admin | 🛃 Language 🛛 English 🔻 🗗 Log Out |
| File Sharing                  | File Sharing     |                                  |
| Storage                       | To Folder Setup  | 1 Folder(s) 2                    |
| Services                      | Users            | Local Users 2 User(s)            |
| Applications                  | Groups           | Local Groups 3 Group(s)          |
| Network                       |                  |                                  |
| Backup                        | SMB              |                                  |
| 🔀 Management                  | AFP              |                                  |
|                               | FTP              |                                  |
|                               | SFTP             |                                  |
|                               | NebAccess        | P                                |
|                               | I NFS            | P                                |
|                               | R rsync          | P                                |
| Copyright @ 2016 Buffalo Inc. |                  |                                  |

#### Notes:

• Username/Password Combinations:

| Username        | Password           | Settings Available                                                                                                    |
|-----------------|--------------------|----------------------------------------------------------------------------------------------------|
| admin (default) | password (default) | All                                                                                                    |
| guest           | blank              | System information (read-only)                                                                                                    |
| Your username   | Your password      | If a user is assigned as an administrator, all settings<br>are available. If assigned under another group, only<br>system information (read-only) is available. |

- Click to open Easy Admin.
- Click 🛃 to play a tone from the TeraStation for easy location.

## **Opening Easy Admin**

The Easy Admin page makes it easy to change common settings. Follow the procedure below to open Easy Admin.

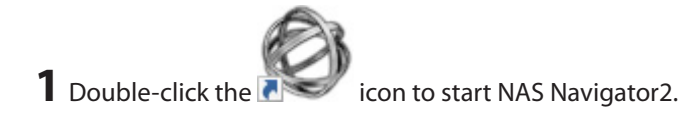

2 Right-click on your TeraStation's icon and choose *Settings*. For macOS, click the TeraStation icon while holding down the control key, then select *Settings*.

| NAS N  | Navigator2                                                                                                    | – 🗆 X                                                                                                    |
|--------|----------------------------------------------------------------------------------------------------|----------------------------------------------------------------------------------------------------|
| C Men  | u 🔹 🊟 View 👻 🇀 Browse 🛭 😏 Refresh 🌗 I'm here                                                                    |                                                                                                    |
| T554   | Browse Shares<br>Settings<br>Properties<br>Map Share<br>Disconnect Share<br>Create Desktop Shortcut<br>I'm here |                                                                                                    |
| TS5410 | D Series<br>Drive (RAID 0) 0.0 GB/402.9 GB (0.0%)                                                               | Workgroup: WORKGROUP<br>IP Address: 192.168.10.75<br>Subnet Mask: 255.255.255.0<br>Default Gateway: 192.168.10.1<br>MAC Address: GG:HH:II:JJ:KK:LL<br>Firmware: 3.00<br>NAS Navigator version 2.86 |

Click Easy Admin.

|                   |                           |             | <b>?</b> - |
|-------------------|---------------------------|-------------|------------|
|                   | 🔲 Log in as a different u | ser         |            |
| Username:         | admin                     |             |            |
| Password:         |                           |             |            |
| Time-Out Period:  | I0 minutes                | O Unlimited |            |
|                   |                           |             |            |
| Secure Connection |                           | ок          | Easy Admin |

## **4** The Easy Admin screen will open.

| lame : TS5410D957 (TS54                                                                             | 10D) 👤 admin                           |                       | 🛃 Language 🛛 English 🔍 🗗 L                                     |
|----------------------------------------------------------------------------------------------------|----------------------------------------|-----------------------|----------------------------------------------------------------|
|                                                                                                    | Ea                                     | sy Admin              |                                                                |
| WebAccess                                                                                           | Access<br>Restrictions<br>for Shared   | RAID Settings         | Active Domain                                                  |
| Create a free personal cloud<br>account to access and share<br>your files anytime, anywhere         | Create users, groups, and new folders. | Change RAID settings. | Enable to sync TeraStation with<br>Active Directory domain.    |
|                                                                                                    |                                        |                       |                                                                |
| Backup                                                                                              |                                        |                       | Change<br>Password                                             |
| You can back up files on the<br>TeraStation to an attached USB<br>drive or to another folder on the |                                        |                       | Before using your TeraStation,<br>change the default password. |
|                                                                                                    |                                        |                       |                                                                |

Note: If you click any buttons, you will need to enter a username and password.

| Chapter | 3 | Sharing | Files |
|---------|---|---------|-------|
|---------|---|---------|-------|

## **Configuring Shared Folders**

## Adding a Shared Folder

| Ę              | Folder Se               |                   | setup .     |     | 1 Fo | lder(s) |           | 2            |
|----------------|-------------------------|-------------------|-------------|-----|------|---------|-----------|--------------|
| Click<br>Share | Create Folder.          |                   |             |     |      |         |           |              |
|                |                         |                   |             |     |      |         |           |              |
| Crea           | te Folder Delete Folder | Empty Recycle Bin |             |     |      | Filter: |           |              |
|                | Name                    | Drive/Array       | Recycle Bin | SMB | AFP  | Backup  | WebAccess | More Details |
| -              | into                    | inro              |             | 1   | 1    |         | _         |              |
|                |                         |                   |             |     |      |         |           |              |
|                |                         |                   |             |     |      |         |           |              |
|                |                         |                   |             |     |      |         |           |              |
|                |                         |                   |             |     |      |         |           |              |
|                |                         |                   |             |     |      |         |           |              |
|                |                         |                   |             |     |      |         |           |              |

**4** Configure the desired settings, then click *OK*.

|       |          |               |      |                   |        | *           | Require | d 🕜 - |
|-------|----------|---------------|------|-------------------|--------|-------------|---------|-------|
| Basic | Option 1 | Option 2      | Acc  | cess Restrictions |        |             |         |       |
|       | Cop      | y Settings fr | om:  |                   |        |             |         | ¥     |
|       |          | Name          | *:   |                   |        |             |         |       |
|       |          | Drive/Ar      | ray: | Array 1           |        |             | *       |       |
|       |          | Recycle       | Bin: | Enable            |        | Disable     |         |       |
|       | LAN P    | rotocol Supp  | ort: | SMB (Window       | s/Mac) | 📝 AFP (Mac) |         |       |
|       |          |               |      | FTP               |        | Backup      |         |       |
|       |          |               |      | SFTP              |        | WebAccess   |         |       |
|       |          |               |      | NFS               |        |             |         |       |
|       |          |               |      | - NFS Path        |        |             |         |       |
|       |          |               |      |                   |        |             |         |       |
|       |          |               |      |                   |        |             |         |       |
|       |          |               |      |                   |        |             |         |       |
|       |          |               |      |                   |        |             |         |       |
|       |          |               |      |                   |        |             |         |       |
|       |          |               |      |                   |        |             |         |       |
|       |          |               |      |                   |        |             |         |       |
|       |          |               |      |                   |        |             |         |       |
|       |          |               |      |                   |        |             |         |       |

#### Notes:

- Names may contain up to 27 multibyte or alphanumeric characters, hyphens (-), and underscores (\_). The first character should not be a symbol.
- When you click the *Option 1* tab, you can enter the folder description. Descriptions may contain up to 75 multibyte or alphanumeric characters, hyphens (-), underscores (\_), and spaces. The first character should not be a space.
- You may create up to 400 shared folders.
- If the names of shared folders accessed via AFP and FTP connections contain multibyte characters, configure the client language in *Management Name/Time/Language* to match the characters. If the setting does not match, the shared folder name will not be displayed correctly.
- The following characters are handled differently by macOS and Windows. Avoid using these characters when sharing data between macOS and Windows:  $\sim // c \not \pm \neg$
- Windows does not support some characters that macOS and the TeraStation allow. If you create a filename on a Mac with any of the following characters, it will not display correctly on a Windows computer. You may have to connect to the TeraStation via AFP in order to display or copy any of the following characters:
   ?[]/\=+<>;:", |\*

- Do not use any of the following words for the name of a shared folder as these words are reserved for internal use by the TeraStation: authtest, global, homes, info, lost+found, lp, msdfs\_root, mt-daapd, printers, ram, spool, usbdisk x (where "x" is a number, for example: usbdisk1)
- Don't use the following unsupported characters in shared folder names, workgroup names, or filenames:
   12345678901103456789201

纊褜鍈銈蓜俉炻昱棈鋹曻彅丨仡仼伀伃伹佖侒侊侚侔俍偀倢俿倞偆偰偂傔僴僘兊兤冝冾凬刕劜劦勀勛勻匇 匤卲厓厲叝孶咜咊咩哿喆坙坥垬埈埇焀塜增墲夋奒奛奝奣妤妺孖寀甯寘寬尞岦岺峵崧嵓﨑嵂嵭嶸嶹巐弡弴 彧德忞恝悅悊惞惕愠惲愑愷愰憘戓抦揵摠撝擎敎畇盺昻眆昮昞昤晥晗晙晴晳暙暠暲暿曺朎朗杦枻桒柀栁桄 棏椛楨榉榘槢樰橫橆橳橾櫢櫤毖氿氾沆汯泚洄涇浯涖涬淏淸淲淼渹湜渧渼溿澈澵濵瀅瀇瀨炅炫焏焄煜煆煇 凞燁燾犱犾猤猪獷玽珉珖珣珒琇珵琦琪琩琮瑢璉璟甁畯皂皜皞皛皦益睆劯砡硎硤硺礰礼神祥禔福禛竑竧靖 竫箞精絈絜綷綠緖繒罇羨羽茁荢荿菇菶葈蒴蕓蕙蕫臈薰蘒蜌蠇裵訒訷詹誧誾諟諸諶譓譿賰賴贒赶赳軏遈逸 遧郞都鄕鄧釚釗釞釭釮釤釥鈆鈐鈊鈺鉀鈼鉎鉙鉑鈹鉧銧鉷鉸鋧鋗鋙鋐踍鋕鋠鋓錥錡鋻鋍錞鋿錝錂鍰鍗鎤鏆 鏞鏸鐱鑅鑈閒隆隝隝隯霳霻靃靍靏靑靕顗顥飯飼餧館馞驎髙髜魵魲鮏鮱鮻鰀鵰鵫鶴鸙黑畩秕緇臂蘊訃躱鐓 饐鷯

- File and folder names may contain up to 255 single-byte characters.
- Folder and workgroup names whose names contain non-Roman characters may not be displayed correctly.
- If shared folders are accessed from a Mac, information files for the Mac may be generated automatically. Do not delete these files. If they are deleted using Windows, this may prevent further access from a Mac.
- The TeraStation belongs to the default zone in AppleShare; the zone cannot be specified.
- When files are copied to the TeraStation or to a USB drive connected to the TeraStation, file information such as date created, date modified, and other date information may be updated or changed.
- During a file transfer, if settings are changed, the file transfer operation may be aborted.
- File copying to the TeraStation is protected by a journaling file system. If the Ethernet cable is disconnected or a power outage occurs while copying data, the following may occur:
  - Preset data such as the TeraStation name, users, and groups may be erased.
  - An incomplete file may be copied and the file can no longer be deleted. If this happens, restart the TeraStation, delete the file, and perform the copy operation again.
- If the Ethernet cable is disconnected from the LAN port during file copying, even if the cable is not in use, the copy operation will abort. Do not disconnect or reconnect the Ethernet cable to the LAN port during file copying.

## Recycle Bin

To protect your data from accidental deletion, you may configure your TeraStation to use a recycle bin instead of deleting files immediately. The recycle bin will only work with SMB connections. To empty the recycle bin, click *File Sharing - Folder Setup - Empty Recycle Bin* in Settings.

#### Notes:

- You can prevent guests and other users from emptying the trash by navigating to *File Sharing SMB Recycle Bin Permissions* and select "Administrator only".
- If you use macOS, select "Keep when original file is deleted" for "Mac OS Temp Files" option. If this setting is changed, files in the recycle bin may be corrupted.

## **Read-Only Shares**

By default, new shares are set with read and write access, but you may change the attribute to *Read only* at *Attribute* on the "Option 2" tab. Read-only shares and HFS Plus-formatted USB drives will have "(Read Only)" added to comments in Explorer.

**Note:** Configure read-only file attribute in Settings. Configuring them from within Windows is not supported and may cause unexpected behavior.

## **Hidden Shares**

If hidden shares are enabled, shared SMB folders will not be displayed in Network, and only certain users are allowed to access them. To hide a shared SMB folder, follow the procedure below.

**1** In Settings, navigate to *File Sharing - Folder Setup* and choose a shared folder or a USB drive to configure hidden shares.

**2** Click the *Option 2* tab and select the "Hidden share (SMB only)" checkbox, then click *OK*.

#### Notes:

- If protocols other than "SMB" or "Backup" under "LAN Protocol Support" on the "Basic" tab are enabled, the hidden shares option will be grayed out and cannot be selected.
- Configure hidden share attribute in Settings. Configuring them from within Windows is not supported and may cause unexpected behavior.

To access a hidden folder, open File Explorer in your computer and enter "\\TeraStation name\Shared folder name\$\" for the name. For example, if the TeraStation name is "TSXXX001" and the shared folder name is "share", enter "\\ TSXXX001\share\$\" to open it.

## **Configuring Users**

## Adding a User

Note: The TeraStation can register a maximum 300 of users, which includes the default users "admin" and "guest".

| <b>1</b> In Settings, click <i>File Sharing</i> . |                       |
|---------------------------------------------------|-----------------------|
| File Sharing                                      |                       |
| <b>2</b> Click to the right of "Users".           |                       |
| Users                                             | Local Users 3 User(s) |

## Click Create User.

|             | ser List         |                                             |                      |                |                 |           |
|-------------|------------------|---------------------------------------------|----------------------|----------------|-----------------|-----------|
|             |                  |                                             |                      |                |                 | 0         |
| Local Users | Domain Users     |                                             |                      |                |                 |           |
| Oreate User | Import OS V File | Delete User                                 |                      | Filter:        |                 | ×         |
| Usernar     | me Des           | cription                                    | Quota Alert Capacity | Quota Capacity | Group           | Access Re |
| admin       | Buil             | t-in account for administering the system   | Disabled             | Disabled       | 1 🕞             |           |
| guest       | Buil             | t-in account for guest access to the system | Disabled             | Disabled       | 1 🕞             |           |
|             |                  |                                             |                      |                |                 |           |
|             |                  |                                             |                      |                |                 |           |
|             |                  |                                             |                      |                |                 |           |
|             |                  |                                             |                      |                |                 |           |
| 4           |                  |                                             |                      |                |                 |           |
| 14 4 Pa     | age 1 of 1       | ▶ ▶]                                        |                      | 1–2 of 2       | Items per page: | 20 .      |
| Select All  | ige 1 of 1       | > >1                                        |                      | 1–2 of 2       | Items per page: | 20 ~      |

4 Enter the desired settings, then click OK.

| Jser Settings                     |                         |
|-----------------------------------|-------------------------|
|                                   | * Required 🕝            |
| Username: *                       | Filter: >               |
|                                   | Group                   |
| User ID:                          | ✓ hdusers               |
| Enter a number from 1000 to 1999. | admin 📃                 |
| Email:                            |                         |
|                                   |                         |
| Password: *                       |                         |
|                                   |                         |
| Confirm Password: *               |                         |
|                                   |                         |
| Description:                      |                         |
|                                   |                         |
|                                   | Select All Deselect All |
| Quota:                            | Primary Group:          |
| Enable (Units: GB)                | hdusers                 |
| Quota Alert Capacity: 1           |                         |
| Quota Capacity: 1                 |                         |
| Oisable                           |                         |
|                                   |                         |

#### Notes:

- Usernames may contain up to 128 alphanumeric characters, hyphens (-), underscores (\_), periods (.), and symbols !, #, &, @, \$, \*, ^, %. The first character should not be a symbol.
- The user ID should be a number from 1000 to 1999. Each user ID should be unique. If this field is left blank, a user ID is assigned automatically.
- Do not duplicate user IDs, group IDs, usernames, or group names. Each should be distinct and unique.
- User descriptions may contain up to 75 multibyte or alphanumeric characters, hyphens (-), underscores (\_), and spaces. The first character should not be a symbol or space.
- Passwords may contain up to 20 alphanumeric characters and the following characters: \_ @ ! # \$ % & ' () \* + , . /;
   <> = ? " [] ^ { } | ~. The first character should not be a symbol other than an underscore (\_).
- Use the same username and password for both Windows and the TeraStation or you may not be able to access shared folders.
- Do not use a name already in use as a group; do not use any of the following words as a username as these
  words are reserved for internal use by the TeraStation: \_lldpd, admin, apache, avahi, avahi-autoipd, backup, bin,
  daemon, ftp, games, gnats, guest, halt, irc, libuuid, list, lp, mail, man, messagebus, mysql, news, nobody, ntp,
  openIdap, proftpd, proxy, pupet, root, rpc, rpcuser, snmp, sshd, statd, sync, sys, syslog, uucp, www-data

## **Importing User Information**

You can import users in File Sharing - Users by clicking Import CSV File.

Format for user data: Username (required), password (required), and user description (optional).

Example 1: Importing usernames, passwords, and comments

username1, password1, comment1 username2, password2, comment2 username3, password3, comment3

Example 2: Importing usernames and passwords username1,password1, username2,password2, username3,password3,

#### **Guidelines:**

- Use commas (,) as separators. Do not put spaces before or after commas. If you don't want user descriptions, use a comma after password at the end.
- If a line has an incorrect format, the user on that line will not be registered.
- If a username already exists, the new user information will overwrite the old information.
- Do not use commas (,) in the username, password, or user description.

Note: Imported users are added to the "hdusers" group automatically.

## Adding a Group

| <b>1</b> In Settings, click <i>File Sharing</i> . |                         |
|---------------------------------------------------|-------------------------|
| File Sharing                                      |                         |
| <b>2</b> Click to the right of "Groups".          |                         |
| Groups                                            | Local Groups 3 Group(s) |

## Click Add Group.

| coorde carolapia | nnin Groups          |                      |                |              |      |
|------------------|----------------------|----------------------|----------------|--------------|------|
| Add Group Delete | Group                | Filter:              |                |              | ×    |
| Group Name       | Description          | Quota Alert Capacity | Quota Capacity | Users        | Acce |
| hdusers          | Default System Group | Disabled             | Disabled       | 0            | (    |
| admin            | Default Administrat  | Disabled             | Disabled       | 1 🕞          | (    |
| guest            | Default Guest Group  | Disabled             | Disabled       | 1 🕞          | (    |
|                  |                      |                      |                |              |      |
|                  |                      |                      |                |              |      |
| Page 1           | of 1   ▶ ▶]          |                      | 1–3 of 3 Iter  | ns per page: | 20   |

4 Enter the desired settings, then click OK.

| Froup Settings                                                                                                    |            |              |
|----------------------------------------------------------------------------------------------------|------------|--------------|
| Group Name: *                                                                                                    | Fil        | *Required 💡  |
|                                                                                                    |            | Username     |
| Group ID:<br>(*Enter a number from 1000 to 1999.)                                                                                                    |            | admin        |
| Group Privileges:                                                                                                    |            |              |
| General users                                                                                                    |            |              |
| Select a recipient for group notifications:                                                                                                    |            |              |
| User (with email address configured)                                                                                                    |            |              |
| Disabled                                                                                                    |            |              |
| Email address                                                                                                    |            |              |
|                                                                                                    |            |              |
| Description:                                                                                                    |            |              |
|                                                                                                    |            |              |
|                                                                                                    | Select All | Deselect All |
| Ouota:                                                                                                    |            |              |
| Enable (Units: GB)                                                                                                    |            |              |
| Quota Alert Capacity: 1                                                                                                    |            |              |
| Ouota Capacity: 1                                                                                                    |            |              |
|                                                                                                    |            |              |
| Disable                                                                                                    |            |              |
| Disable                                                                                                    |            |              |
| Disable                                                                                                    |            |              |
| Oisable     Oisable     Oisable |            |              |

#### Notes:

- Group names may contain up to 20 alphanumeric characters, hyphens (-), underscores (\_), and periods (.). The first character should not be a symbol.
- Group descriptions may contain up to 75 multibyte or alphanumeric characters, hyphens (-), underscores (\_), and spaces. The first character should not be a symbol or space.
- If the group ID field is left blank, a group ID is automatically assigned. Use numbers between 1000 and 1999 to set a group ID manually. Don't use duplicate group IDs.
- You may register up to 300 groups with the TeraStation.
- If you are logged in as a member of the general users group, you can only change your own password. If you're logged in as an administrator, you can change any settings, including other users' passwords. If you are logged in as a member of the power users group, you can create and edit shared folders, users, and groups.
- Do not use a name in use as a user; do not use any of the following words as a group name as these words are reserved for internal use by the TeraStation: adm, admin, administrator, all, apache, bin, daemon, disk, ftp, ftpuser, guest, halt, hdusers, kmem, lp, mail, man, mysql, news, nobody, nogroup, none, operator, root, shadow, shutdown, sshd, sync, sys, tty, users, utmp, uucp, www
## **Configuring Access Restrictions for Shared Folders**

You may restrict access to specific shared folders, including external USB drives.

#### Notes:

- Access restrictions can be set separately for each shared folder, but not for folders within the shared folders.
- Configure access restrictions through Settings. Configuring access restrictions through Windows is not supported and may cause unexpected behavior.
- You can also configure users, groups, and shared folders from Easy Admin by clicking Access Restrictions.
- Shared folders with limited access can still be used as backup destinations.
- If you change access restrictions for a user or group while they are accessing files, unexpected behavior may result.

### **Local Users and Groups**

| 1 In Settings, click <i>File Sharing</i> .       |                          |            |
|--------------------------------------------------|--------------------------|------------|
| File Sharing                                     |                          |            |
| 2 Click to the right of "Folder Setup"           | :                        |            |
| Folder Setup                                     | 1 Folder(s)              | <b>R</b> - |
| 3 Click the chored foldow that you want to get a | and we shall all and for |            |

#### **5** Click the shared folder that you want to set access restrictions for.

|      |                         |                   |             |     |     |         |           |              | ? |
|------|-------------------------|-------------------|-------------|-----|-----|---------|-----------|--------------|---|
| Drea | te Folder Delete Folder | Empty Recycle Bin |             |     |     | Filter: |           |              | 1 |
|      | Name                    | Drive/Array       | Recycle Bin | SMB | AFP | Backup  | WebAccess | More Details |   |
|      | info                    | info              | -           | -   | -   | -       | -         | ۲            |   |
|      | share1                  | Array 1           | ×           | ×   | ~   | ×       | -         | ۲            |   |
|      |                         |                   |             |     |     |         |           |              |   |
|      |                         |                   |             |     |     |         |           |              |   |

**4** Click the Access Restrictions tab.

| <b>5</b> Enable "Access Restrictions for Shared Folders".     |                          |      |
|---------------------------------------------------------------|--------------------------|------|
| Access Restrictions for Shared<br>Folders:                    | Disable                  |      |
| 6 Select the level of access for the user or group you added. | : Access prohibited      |      |
| Local Users Local Groups Domain Users Domain Groups           |                          |      |
| Filter:                                                       |                          | ×    |
| Local Username                                                | W <sub>R</sub> R         |      |
| admin                                                         | •                        |      |
| guest                                                         | $\odot$ $\odot$          | ۲    |
| general_user                                                  | © •                      | ۲    |
| <b>■</b> ■   Page 1 of 1   ▶ ▶ ■                              | 1–3 of 3 Items per page: | 20 💌 |
|                                                               | OK Ca                    | ncel |

## **7** Click *OK*.

Notes:

- The example above shows access restriction by user. To restrict access by group, click the *Local Groups* tab and select group permissions.
- If both read-only and read and write permissions are given to a user, the user will have read-only access. The most restrictive access always applies.
- For an access-restricted shared folder, if you change the access restrictions of all users and groups from read and write or read only to access prohibited from the user or group list page in Settings, that shared folder can only be accessed by admin users and groups.

## Active Directory

If there is an Active Directory environment, the TeraStation will use account information from the Active Directory domain controller to set access restrictions for TeraStation's shared folders. There is no need to perform individual account management for the TeraStation. If multiple TeraStations are installed on the network, the account information is centrally managed in Active Directory, greatly reducing the operations required for installation and management.

#### Notes:

- If usernames or group names from Active Directory include multibyte characters, you will not be able to configure access restrictions for them.
- The TeraStation supports a domain environment with a maximum of 10,000 users and groups.
  - 1 In Settings, click *Network*.

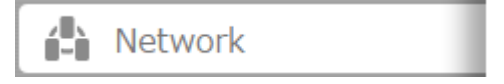

2 Click to the right of "Workgroup/Domain".

| Workgroup/Domain | Workgroup | <b>P</b> |
|------------------|-----------|----------|
|                  |           |          |

**3** Click *Edit*.

**4** Select "Active Directory", then click *Next*.

| rkgroup/Domain Settings |             |
|-------------------------|-------------|
|                         | <b>2</b>    |
| Authentication Method   |             |
| Workgroup               |             |
| Active Directory        |             |
| -                       |             |
|                         |             |
|                         |             |
|                         |             |
|                         | Next Cancel |

5 Click Yes.

**6** Enter the domain controller information and click *Search*. The domain controller on the same network will be detected and required settings will be entered into each box automatically. Or, enter the settings manually.

| Active Directory Domain Settings              |                                              |                |
|-----------------------------------------------|----------------------------------------------|----------------|
|                                               |                                              | * Required 🕢 - |
| Detect Domain Controller :                    |                                              | Search         |
| NetBIOS Name * :                              | WORKGROUP                                    |                |
| DNS Name * :                                  |                                              |                |
| Domain Controller Name * :<br>(Computer Name) |                                              |                |
| Administrator Name * :                        |                                              |                |
| Administrator Password * :                    |                                              |                |
| WINS Server IP Address:                       |                                              |                |
|                                               | Configure domain controller as an NTP server |                |
|                                               | ОК                                           | Cancel         |

7 If there is a difference of more than 5 minutes between the TeraStation's clock and the domain controller's clock, joining the domain or authenticating domain users and groups may fail. For best results, select "Configure domain controller as an NTP server" if the domain controller can function as the NTP server.

8 Click OK.

9 Click to the right of "Folder Setup".

Folder Setup

1 Folder(s)

2

|        |                      |                   |             |     |     |         |           |              | ? |
|--------|----------------------|-------------------|-------------|-----|-----|---------|-----------|--------------|---|
| Dreate | Folder Delete Folder | Empty Recycle Bin |             |     |     | Filter: |           |              | 1 |
| 1      | Name                 | Drive/Array       | Recycle Bin | SMB | AFP | Backup  | WebAccess | More Details |   |
|        | info                 | info              | -           | -   | -   | -       | -         | ۲            |   |
|        | share1               | Array 1           | ×           | ×   | ~   | ×       | -         | ۲            |   |
|        |                      |                   |             |     |     |         |           |              |   |
|        |                      |                   |             |     |     |         |           |              |   |

**10** Click a shared folder that you want to set access restrictions for.

#### **11** Click the Access Restrictions tab.

**12** Enable "Access Restrictions for Shared Folders".

|    | Access Restrictions for Share<br>Folder | d 💿 Enable<br>s:       | O Disable           |  |
|----|-----------------------------------------|------------------------|---------------------|--|
| 13 | Select the level of access for the user | or group.              |                     |  |
|    | Read and write access allowed           | R: Read access allowed | : Access prohibited |  |

### 14 Click OK.

Notes:

- To have the TeraStation join an Active Directory domain, configure it to use a DNS server that can resolve names for the Active Directory domain.
- After building an Active Directory domain, the administrator password for joining the domain must be changed at least once, or joining the Active Directory domain will fail.
- The DNS name and NetBIOS name of Active Directory domains should be identical.
- If both read-only and read and write permissions are given, the user will have read-only access. The most restrictive access setting will apply.
- To use the TeraStation as a member server in an Active Directory domain, the TeraStation should be logged in to the domain and accessed from a computer that is not a member of the domain with a valid domain account.
- If the TeraStation is a member server of an Active Directory domain, you cannot connect as a guest user via AFP.

- If your TeraStation is a member server in an Active Directory domain and you change the authentication method to "Workgroup", the account on the domain controller will not be deleted automatically.
- If FTP is enabled, local and domain group access restrictions from the AD network do not work. Use user access restrictions instead.
- For an access-restricted shared folder, if you change the access restrictions of all users and groups from read and write or read only to access prohibited from the user or group list page in Settings, that shared folder can only be accessed by admin users and groups.
- If you allow read and write or read-only access for most users, group access restrictions are recommended.

## **Configuring Access Restrictions for Subfolders**

You may restrict access to subfolders in shared folders by configuring the access restrictions from your computer using Windows Explorer.

**Note:** Depending on the environment, the function may not work properly even if it's enabled. We recommend verifying the functionality before using.

## **Enabling Subfolders' Access Restrictions**

| 1 Folder(s) | rg_         |
|-------------|-------------|
|             | 1 Folder(s) |

**3** Click the shared folder that you want to set access restrictions for.

|     |                         |                   |             |     |     |                      |           |              | ? |
|-----|-------------------------|-------------------|-------------|-----|-----|----------------------|-----------|--------------|---|
| rea | te Folder Delete Folder | Empty Recycle Bin |             |     |     | Filter:              |           |              | I |
|     | Name                    | Drive/Array       | Recycle Bin | SMB | AFP | Backup               | WebAccess | More Details |   |
|     | info                    | info              | -           | -   | -   | -                    | -         | ۲            |   |
| 3   | share1                  | Array 1           | ×           | ~   | ×   | <ul> <li></li> </ul> | -         | ۲            |   |
|     |                         |                   |             |     |     |                      |           |              |   |
|     |                         |                   |             |     |     |                      |           |              |   |
|     |                         |                   |             |     |     |                      |           |              |   |

4 Clear all checkboxes for "LAN Protocol Support" other than "SMB (Windows/Mac)", "Backup", and "NFS".

**5** Click the *Option 2* tab.

**6** Enable "Access Restrictions for Subfolders".

| Access Restrictions for Subfolders:             | Enable | O Disable |
|-------------------------------------------------|--------|-----------|
| Hide Non-Access Permitted Files and<br>Folders: | Yes    | No        |

Note: If "Hide Non-Access Permitted Files and Folders" is enabled, non-access permitted sub-files and folders will not be displayed in shared folders.

7 Click OK.

Enabling subfolders' access restrictions finished. Next, configure access restrictions for each user or group for subfolders from Windows Explorer.

| 📕 account004 Pr                        | operties             |               | ×                |
|----------------------------------------|----------------------|---------------|------------------|
| General Security                       | Previous Versions    | Customize     |                  |
| Object name: ¥                         | ¥TS5410D957¥shar     | re¥account004 |                  |
| <u>G</u> roup or user nam              | ies:                 |               |                  |
| SCREATOR G                             | ROUP                 |               | ^                |
| anobody (TS5                           | 410D957¥nobody)      |               |                  |
| Standbodys (TS                         | 5410D957¥nobodys     | )             | ~                |
| <                                      |                      |               | >                |
| To change permis                       | sions, click Edit.   |               | <u>E</u> dit     |
| Permissions for no                     | body                 | Allow         | Deny             |
| Full control                           |                      | ~             | ~                |
| Modify                                 |                      | ~             |                  |
| Read & execute                         | •                    | ~             |                  |
| List folder conte                      | ents                 | ~             |                  |
| Read                                   |                      | $\checkmark$  | ~                |
| For special permiss<br>click Advanced. | sions or advanced se | ettings, Ad   | d <u>v</u> anced |
|                                        |                      |               |                  |

You may configure domain users and groups. You should have the TeraStation join your Active Directory domain before configuring the subfolders' access restrictions.

Notes:

- If enabling subfolders' access restrictions for a USB drive, the drive should be formatted by XFS or ext3.
- The UID and GID of domain accounts should be updated before using the subfolders' access restrictions if the TeraStation joined the AD network while running firmware version 3.00 or earlier and has since updated to version 3.00. To update the UID and GID, navigate to "File Sharing" "SMB" "Edit" from Settings and click *Update*.
- To back up or replicate files to backup or replication destinations with remaining subfolders' access restriction settings, make sure that the same workgroup name, user IDs, and group IDs are configured between backup or replication sources and destinations.

- If you enable access restrictions for subfolders and then clear the "Read & execute" checkbox under "Allow" on Windows Explorer for users or groups access permissions, these users or groups cannot be allowed to read and execute even if subfolders' access restrictions are disabled from Settings. If you deny reading and executing on the same window, this will remain after disabling access restrictions.
- If the TeraStation's settings have been initialized but you configure the same UID and GID for new users and groups, the subfolders' access restrictions may be inherited.

### **Restoring Owner and Permission Settings**

If you changed the owner to an unexpected user or lost permissions to specific folder accidentally, restore them by the procedure below.

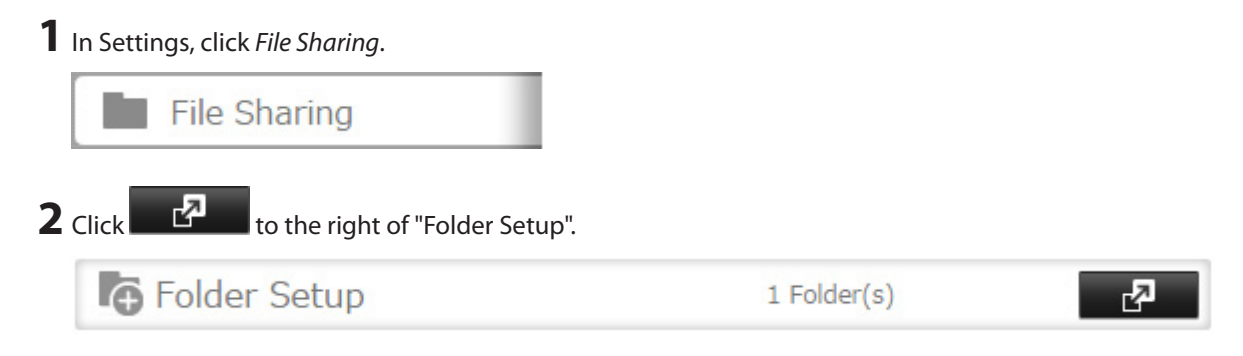

**3** Click Advanced Settings for Subfolders.

| Create Folds<br>Name<br>info<br>Share | der List          |                   |             |     |     |         |           |              |          |
|---------------------------------------|-------------------|-------------------|-------------|-----|-----|---------|-----------|--------------|----------|
| Create Folds<br>Name<br>info<br>Share |                   |                   |             |     |     |         |           |              | <b>.</b> |
| Name<br>info<br>share                 | der Delete Folder | Empty Recycle Bin |             |     |     | Filter: |           |              | ×        |
| info<br>share                         | ne                | Drive/Array       | Recycle Bin | SMB | AFP | Backup  | WebAccess | More Details |          |
| Share                                 |                   | info              | -           | -   | -   | -       | -         | ۲            |          |
|                                       | re1               | Array 1           | ×           | ~   | 1   | ×       | -         | ۲            |          |
| Select All                            | Decelect Al       |                   |             |     |     |         |           |              |          |
| 14                                    |                   |                   |             |     |     |         |           | Olare        | -        |

**4** Select a folder to restore permissions from the tree.

| ccess Restrictions for Subfol | ers                                                                                                    |
|-------------------------------|----------------------------------------------------------------------------------------------------|
| Refresh                       |                                                                                                    |
| share1                        | Task Information                                                                                                    |
| account004                    | Folder Name: account004<br>Folder Path: /share1/account004<br>Owner: admin ( uid : 707 )<br>Actions:  Change owner to "admin"<br>Return permissions to "Full control"<br>Action Range:  Apply to all folders and files in the folder<br>Do not apply to folders and files in the second level folder and beyond<br>Apply to selected user's folders and files<br>Select User |
|                               | Remaining Task(s): 0                                                                                                    |
| Tesk List                     | Olose                                                                                                    |

Notes:

- Actions will be operated to the selected folder from the folder tree. "The second level folder" means the subfolder of the selected folder.
- If you select a root shared folder from the tree, the action will not be run to the trashbox folder. To run the action, select the trashbox folder instead.

**5** Select actions and action range to run, then click *OK*.

# **Chapter 4 Managing Storage**

## **RAID Modes**

TeraStations support many types of RAID. The type of RAID arrays available for use depends on how many drives are installed in your TeraStation.

Notes:

- If you change the RAID mode, all data on the array is deleted. This is true for every procedure in this chapter. Always back up any important data before performing actions that affect your RAID array.
- Drive capacity is shown in Settings in actual gigabytes. The Properties window in Windows may show GiB instead, which will be a smaller number.
- If the TeraStation is restarted or shut down while changing the RAID mode, the message displayed on the LCD panel will change from I46 or I47 to I18.
- RAID 5, 6, and 10 are only available for models with 4 or more drives.

#### RAID 6

RAID 6 arrays are available for TeraStations with 4 or more drives. RAID 6 combines 4 or more drives into a single array. The usable space is equal to the sum of the capacity of all drives minus the capacity of two drives. For example, if 4 drives are combined into a RAID 6 array, the usable space is the sum of the capacity of 2 drives. If 2 drives in the array are damaged, you can recover data by replacing them. If 3 or more drives are damaged, your data is lost.

### RAID 5

RAID 5 arrays are available for TeraStations with 3 or more drives. RAID 5 combines 3 or more drives into a single array. The usable space is equal to the sum of the capacity of the drives minus the capacity of one drive. For example, if 4 drives are combined into a RAID 5 array, the usable space is the sum of 3 drives. If one drive in the array is damaged, you can recover data by replacing the damaged drive. If two or more drives are damaged at the same time, your data is lost.

#### RAID 10

RAID 10 arrays are available for TeraStations with 4 or more drives. In this mode, mirrored pairs of drives in RAID 1 arrays are combined into a RAID 0 array. The usable space is equal to the capacity of the smallest drive multiplied by the number of drives divided by 2.

#### RAID 1

Combines 2 or more drives into a mirrored array. The available space in the array is the capacity of a single drive. Identical data is written to each drive. If a drive is damaged, data can be recovered by replacing the damaged drive. As long as one drive in the array remains undamaged, all data in the array can be recovered.

#### RAID 0

Combines 2 or more drives into a single array. The usable drive space is the total space of all drives used. This simple RAID mode offers faster performance than RAID modes that include parity. If a single drive in the array fails, then all data in the array is lost.

#### JBOD

This mode uses the drives inside the TeraStation as individual drives. The drive space you can use is the total capacity of all drives in the TeraStation. If any drive is damaged, then the data on that drive is lost.

## **Working with RAID Arrays**

To change RAID settings, navigate to Storage - RAID in Settings.

### **Using JBOD**

With JBOD, each drive in the TeraStation is addressed separately. To put drives from an array into JBOD, follow the procedure below.

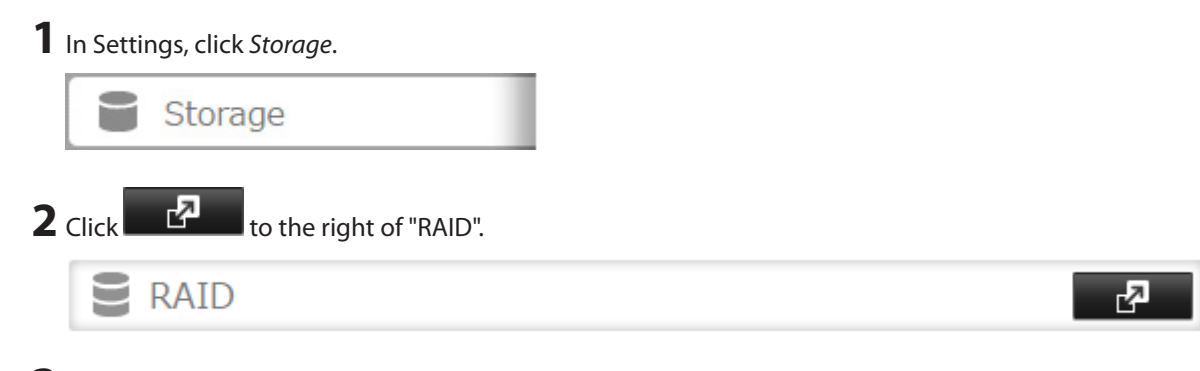

### **3** Click the array to delete.

| rray 1         RAID 1         Normal         2761.2 GB         0 GB         0.00 %         XFS           rray 2         No RAID array is configured. <th>Name</th> <th>RAID Mode</th> <th>Status</th> <th>Unit Capacity</th> <th>Amount Used</th> <th>% Used</th> <th>File System</th> <th>Time Remaining</th> <th>Progress</th> | Name   | RAID Mode | Status                    | Unit Capacity | Amount Used | % Used | File System | Time Remaining | Progress |
|----------------------------------------------------------------------------------------------------|--------|-----------|---------------------------|---------------|-------------|--------|-------------|----------------|----------|
| Array 2 No RAID array is configured.                                                                                                    | rray 1 | RAID 1    | Normal                    | 2761.2 GB     | 0 GB        | 0.00 % | XFS         |                |          |
|                                                                                                    | rray 2 |           | No RAID array is configur | red.          |             |        |             |                |          |
|                                                                                                    |        |           |                           |               |             |        |             |                |          |
|                                                                                                    |        |           |                           |               |             |        |             |                |          |
|                                                                                                    |        |           |                           |               |             |        |             |                |          |
|                                                                                                    |        |           |                           |               |             |        |             |                |          |
|                                                                                                    |        |           |                           |               |             |        |             |                |          |
|                                                                                                    |        |           |                           |               |             |        |             |                |          |
|                                                                                                    |        |           |                           |               |             |        |             |                |          |
|                                                                                                    |        |           |                           |               |             |        |             |                |          |
|                                                                                                    |        |           |                           |               |             |        |             |                |          |
|                                                                                                    |        |           |                           |               |             |        |             |                |          |
|                                                                                                    |        |           |                           |               |             |        |             |                |          |

**4** Click Delete RAID Array.

**5** The "Confirm Operation" screen will open. Enter the confirmation number, then click *OK*.

**6** Click *OK* when finished.

Once JBOD is configured, create shared folders on each drive to use them.

## **Changing RAID Mode**

To change the RAID mode, first put the drives in JBOD.

|           | Storag       | e                            |               |             |        |             |                |          |
|-----------|--------------|------------------------------|---------------|-------------|--------|-------------|----------------|----------|
| Click     | ري<br>to     | o the right of "RAID".       |               |             |        |             |                |          |
| 3         | RAID         |                              |               |             |        |             |                | 7        |
|           |              |                              |               |             |        |             |                |          |
| Click the | e array to c | lelete.                      |               |             |        |             |                |          |
| RAID Arra | ay List      |                              |               |             |        |             |                |          |
| Name      | RAID Mode    | Status                       | Unit Capacity | Amount Used | % Used | File System | Time Remaining | Progress |
| Array 1   | RAID 1       | Normal                       | 2761.2 GB     | 0 GB        | 0.00 % | XFS         |                |          |
| Array 2   |              | No RAID array is configured. |               |             |        |             |                |          |
| CITAL F   |              |                              |               |             |        |             |                |          |
| And a     |              |                              |               |             |        |             |                |          |
| COLUMN &  |              |                              |               |             |        |             |                |          |
| Contrar & |              |                              |               |             |        |             |                |          |
|           |              |                              |               |             |        |             |                |          |

**4** Click *Delete RAID Array*.

**5** The "Confirm Operation" screen will open. Enter the confirmation number, then click *OK*.

6 Click OK.

### **7** Choose a RAID array.

| AID Arra | y List    |                              |               |             |        |             |     |
|----------|-----------|------------------------------|---------------|-------------|--------|-------------|-----|
|          |           |                              |               |             |        |             | 0.  |
| Name     | RAID Mode | Status                       | Unit Capacity | Amount Used | % Used | File System | Tin |
| Array 1  |           | No RAID array is configured. |               |             |        |             |     |
| Array 2  |           | No RAID array is configured. |               |             |        |             |     |
|          |           |                              |               |             |        |             |     |
|          |           |                              |               |             |        |             |     |
|          |           |                              |               |             |        |             |     |
|          |           |                              |               |             |        |             |     |
|          |           |                              |               |             |        |             |     |
|          |           |                              |               |             |        |             |     |
|          |           |                              |               |             |        |             |     |
| 4        |           |                              |               |             |        |             |     |
|          |           |                              |               |             |        |             |     |
| LIDTIOD  | s         |                              |               |             |        | Close       |     |

**8** Select a RAID mode and the drives to be used, then click *Create RAID Array*.

| RAID Mo    | de: RAID 1<br>drive to a R | AID array with RMM. Your data will be preserved. |                  |               | <b>@</b> - |
|------------|----------------------------|--------------------------------------------------|------------------|---------------|------------|
| elect the  | drives to co               | onfigure in a RAID array.                        |                  | et and Endan  | <b>1</b>   |
| 121        | Drive 1                    | Normal                                           | WDC WD40FFPX-68W | Shared Folder | 3692.1 GB  |
|            | Drive 2                    | Normal                                           | WDC WD40EFRX-68W |               | 3692.1 GB  |
|            | Drive 3                    | Normal                                           | WDC WD40EFRX-68W |               | 3692.1 GB  |
|            | Drive 4                    | Normal                                           | WDC WD40EFRX-68W |               | 3692.1 GB  |
| Select All | Deselect                   | All                                              |                  |               |            |

**9** The "Confirm Operation" screen will open. Enter the confirmation number, then click *OK*.

## **10** Click *OK* when finished.

Notes:

- You can also configure RAID settings from Easy Admin.
- After changing the RAID mode, create a shared folder.

## Shutting Down the TeraStation Automatically if Error Occurred

This function will shut down the TeraStation automatically if an error occurs on a drive that is used in a redundant RAID array.

For the TS51210RH series users, it is recommended to enable email notifications if enabling auto shutdown because the TS51210RH series will extinguish all LEDs when shutting down and the failed drive will not be identified. In such a case, you can confirm the failed drive number in the notification email. To configure auto shutdown, follow the procedure below.

to configure auto shutdown, follow the procedure be

1 In Settings, click *Storage*. Storage 2 2 Click to the right of "RAID". RAID 2 **3** Click Options. RAID Array List 0. File System Time Remaining Progress Name RAID Mode Status Unit Capacity Amount Used % Used Array 1 2761.2 GB RAID 1 0 GB 0.00 % XFS Normal Array 2 No RAID array is configured. Options Close

4 Click Edit.

| RAID Array Settings               |
|-----------------------------------|
| Error Behavior: Don't shut down   |
| Boot with iSCSI Service: Disabled |
| Check Speed: High                 |
|                                   |
|                                   |
|                                   |
| Edit Close                        |

**5** Select "Shut down" for "Error Behavior" and click *OK*.

| RAID Array Settings                                 |                |
|-----------------------------------------------------|----------------|
|                                                     | <b>?</b> -     |
| Error Behavior: 💿 Shut down                         | On't shut down |
| Boot with iSCSI Service: <ul> <li>Enable</li> </ul> | Disable        |
| Check Speed: High 💙                                 |                |
|                                                     |                |
|                                                     |                |
| ок                                                  | Cancel         |

## **Rebuilding the RAID Array Automatically**

If auto RAID rebuild is enabled, RAID arrays will rebuild automatically after a failed drive is replaced. You may enable or disable auto RAID rebuild by following the procedure below.

Note: This function is only for the TS51210RH series. Other models will not display this function on Settings.

| lick    | de la constante de la constante de la constant | o the right of "RAID      | )".           |             |        |             |                |          |
|---------|----------------------------------------------------------------------------------------------------|---------------------------|---------------|-------------|--------|-------------|----------------|----------|
|         | RAID                                                                                                    |                           |               |             |        |             |                | Z        |
| lick Op | tions.                                                                                                    |                           |               |             |        |             |                |          |
| KAID AF | iy List                                                                                                    |                           |               |             |        |             |                |          |
| Name    | RAID Mode                                                                                                    | Status                    | Unit Capacity | Amount Used | % Used | File System | Time Remaining | Progress |
| Array 1 | RAID 1                                                                                                    | Normal                    | 2761.2 GB     | 0 GB        | 0.00 % | XFS         |                |          |
| Array 2 |                                                                                                    | No RAID array is configur | ed.           |             |        |             |                |          |
|         |                                                                                                    |                           |               |             |        |             |                |          |
|         |                                                                                                    |                           |               |             |        |             |                |          |
|         |                                                                                                    |                           |               |             |        |             |                |          |

4 Click Edit.

| RAID Array Settings                             |                   |
|-------------------------------------------------|-------------------|
| Error Behavior:                                 | : Don't shut down |
| Boot with iSCSI Service:                        | : Disabled        |
| Check Speed:                                    | : High            |
| Automatically Rebuild if New Drive Is Detected: | : No              |
|                                                 |                   |
|                                                 |                   |
|                                                 | Edit Close        |

**5** Select "Yes" for "Automatically Rebuild if New Drive Is Detected" and click *OK*.

| RAID Array Settings                             |           |                 |
|-------------------------------------------------|-----------|-----------------|
|                                                 |           | <b>?</b> -      |
| Error Behavior:                                 | Shut down | Oon't shut down |
| Boot with iSCSI Service:                        |           | 🔘 Disable       |
| Check Speed:                                    | High 👻    |                 |
| Automatically Rebuild if New Drive Is Detected: | Yes       | No              |
|                                                 |           |                 |
|                                                 |           | OK Cancel       |

## **Configuring a Hot Spare**

If you have a hot spare configured and an array fails, the TeraStation immediately switches over to the hot spare. To use a hot spare, you need an extra drive that's not part of any array and a RAID 1 or RAID 5 array.

Notes:

- All data on the hot spare drive is deleted when it is configured as a hot spare and again when it changes from a spare to a drive in the array.
- A hot spare cannot be configured for TeraStation models with only two drives.

1 In Settings, click *Storage*.

| Storage                                |  |
|----------------------------------------|--|
| <b>2</b> Click to the right of "RAID". |  |
| S RAID                                 |  |

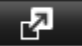

### **3** Choose a RAID array.

|         | ay List   |                              |               |             |        |             |                |          |
|---------|-----------|------------------------------|---------------|-------------|--------|-------------|----------------|----------|
| Name    | RAID Mode | Status                       | Unit Capacity | Amount Used | % Used | File System | Time Remaining | Progress |
| Array 1 | RAID 1    | Normal                       | 2761.2 GB     | 0 GB        | 0.00 % | XFS         |                |          |
| Array 2 |           | No RAID array is configured. |               |             |        |             |                |          |
|         |           |                              |               |             |        |             |                |          |
|         |           |                              |               |             |        |             |                |          |
|         |           |                              |               |             |        |             |                |          |
|         |           |                              |               |             |        |             |                |          |
|         |           |                              |               |             |        |             |                |          |
|         |           |                              |               |             |        |             |                |          |
|         |           |                              |               |             |        |             |                |          |
|         |           |                              |               |             |        |             |                |          |
|         |           |                              |               |             |        |             |                |          |

#### **4** Click Set as a hot spare.

| Array 1                                   |                                           |                  |                  |               |                  |                    |
|-------------------------------------------|-------------------------------------------|------------------|------------------|---------------|------------------|--------------------|
| Current<br>New<br>Change al<br>Select the | t RAID Mode<br>RAID Mode<br>t least one s | RAID 1           |                  |               |                  | <b>@</b> -         |
|                                           | Drive +                                   | Status           | Model            | Shared Folder | Size             | Spare Drive        |
| J                                         | Drive 1                                   | Array 1 / Normal | WDC WD40EFRX-68W |               | 3694 GB          | -                  |
| 1                                         | Drive 2                                   | Array 1 / Normal | WDC WD40EFRX-68W | -             | 3694 GB          | -                  |
|                                           | Drive 3                                   | Normal           | WDC WD40EFRX-68W |               | 3692.1 GB        | Set as a hot spare |
|                                           | Drive 4                                   | Normal           | WDC WD40EFRX-68W |               | 3692.1 GB        | Set as a hot spare |
| Select All                                | Deselect                                  | Al               |                  |               |                  |                    |
| Delete RA                                 | ND Arrey                                  |                  |                  |               | Change RAID Arre | Oancel             |

5 Click Yes.

**6** The "Confirm Operation" screen will open. Enter the confirmation number, then click *OK*.

**7** Click *OK* when finished.

Note: To turn the hot spare back into a normal drive, choose Set as a normal drive.

### RMM (RAID Mode Manager)

With RMM, you can create or expand a RAID array without erasing the data on the drives.

### **Changing from JBOD to RAID 1**

You must have at least two drives available in JBOD (not in a RAID array) to build the RAID 1 array with RMM.

| 1 In Settings, click <i>Storage</i> .  |          |
|----------------------------------------|----------|
| Storage                                |          |
| <b>2</b> Click to the right of "RAID". |          |
| <b>RAID</b>                            | <b>P</b> |

## **3** Choose a RAID array.

| ALD AILS | y List    |                          |               |             |        |             |     |
|----------|-----------|--------------------------|---------------|-------------|--------|-------------|-----|
|          |           |                          |               |             |        |             | 0.  |
| Name     | RAID Mode | Status                   | Unit Capacity | Amount Used | % Used | File System | Tin |
| Array 1  |           | No RAID array is configu | red.          |             |        |             |     |
| Array 2  |           | No RAID array is configu | red.          |             |        |             |     |
|          |           |                          |               |             |        |             |     |
|          |           |                          |               |             |        |             |     |
|          |           |                          |               |             |        |             |     |
|          |           |                          |               |             |        |             |     |
|          |           |                          |               |             |        |             |     |
|          |           |                          |               |             |        |             |     |
|          |           |                          |               |             |        |             |     |
|          |           |                          |               |             |        |             |     |
| <        |           |                          |               |             |        |             | ,   |

### **4** Set the RAID mode to "RAID 1".

| lect the | Drive              | to Preserve: Drive 1 |                                      |               |          |
|----------|--------------------|----------------------|--------------------------------------|---------------|----------|
|          | Drive .            | Status               | Model                                | Shared Folder | Size     |
| 1        | Drive 1            | Normal               | WDC WD40EFRX-68W                     |               | 3692.1 0 |
| V        | Drive 2            | Normal               | WDC WD40EFRX-68W                     | •             | 3692.1 0 |
|          | Drive 3            | Normal               | WDC WD40EFRX-68W                     |               | 3692.1 0 |
|          | Drive 4            | Normal               | WDC WD40EFRX-68W                     | -             | 3692.1 0 |
|          | Drive 3<br>Drive 4 | Normal               | WDC WD40EFRX-68W<br>WDC WD40EFRX-68W |               |          |

**5** Select the "Add a drive to a RAID array with RMM. Your data will be preserved." checkbox.

**6** Select the drive whose data will be saved from the drop-down list.

**7** Select the drive to add to the RAID array.

**8** Click Create RAID Array.

**9** The "Confirm Operation" screen will open. Enter the confirmation number, then click *OK*.

**10** Click *OK* when finished.

### Adding a Drive to an Existing RAID Array

You can add a drive to a RAID 1 or RAID 5 array. Drives in JBOD can be added to the RAID array.

**Note:** RMM can be used to expand an array by one drive per operation. To expand by two or more drives, RMM must be performed multiple times.

| Click               | دور الم                | o the right of "RAID"       |               |             |        |             |                |          |
|---------------------|------------------------|-----------------------------|---------------|-------------|--------|-------------|----------------|----------|
| 3                   | RAID                   |                             |               |             |        |             |                | Z        |
| Choose<br>RAID Arra | a RAID arra<br>ay List | ay.                         |               |             |        |             |                |          |
| Name                | RAID Mode              | Status                      | Unit Capacity | Amount Used | % Used | File System | Time Remaining | Progress |
|                     | RAID 1                 | Normal                      | 2761.2 GB     | 0 GB        | 0.00 % | XFS         |                |          |
| Array 1             | 10120 1                |                             |               |             |        |             |                |          |
| Array 1<br>Array 2  | 1010                   | No RAID array is configured | l.            |             |        |             |                |          |

**4** Select the drive to add to the RAID array.

| Current   | RAID Mode:     | RAID 1           |                  |               |           |                   |
|-----------|----------------|------------------|------------------|---------------|-----------|-------------------|
| New       | RAID Mode:     | RAID 1           |                  |               |           |                   |
| ange at   | t least one se | tting.           |                  |               |           |                   |
| elect the | drive to add   | to a RAID array. |                  |               |           |                   |
|           | Drive +        | Status           | Model            | Shared Folder | Size      | Spare Drive       |
| 1         | Drive 1        | Array 1 / Normal | WDC WD40EFRX-68W |               | 3694 GB   | -                 |
| 1         | Drive 2        | Array 1 / Normal | WDC WD40EFRX-68W | -             | 3694 GB   | -                 |
|           | Drive 3        | Normal           | WDC WD40EFRX-68W |               | 3692.1 GB | Set as a hot spar |
| <u></u>   | Drive 4        | Normal           | WDC WD40EFRX-68W | -             | 3692.1 GB | Set as a hot spar |
|           |                |                  |                  |               |           |                   |
|           |                |                  |                  |               |           |                   |
| elect Al  | Deselect A     | a                |                  |               |           |                   |

- **5** Click Create RAID Array.
- **6** The "Confirm Operation" screen will open. Enter the confirmation number, then click *OK*.
- **7** Click *OK* when finished.

### Changing the RAID Mode While Adding a Drive

Select the drive you want to add to the RAID array and choose the mode for the array. Enter the "Confirm Operation" number and click *OK*.

### **RAID Scanning**

A RAID scan checks you RAID array for bad sectors and if it finds any, it automatically repairs them. Arrays other than RAID 0 are supported. For best results, run a RAID scan regularly.

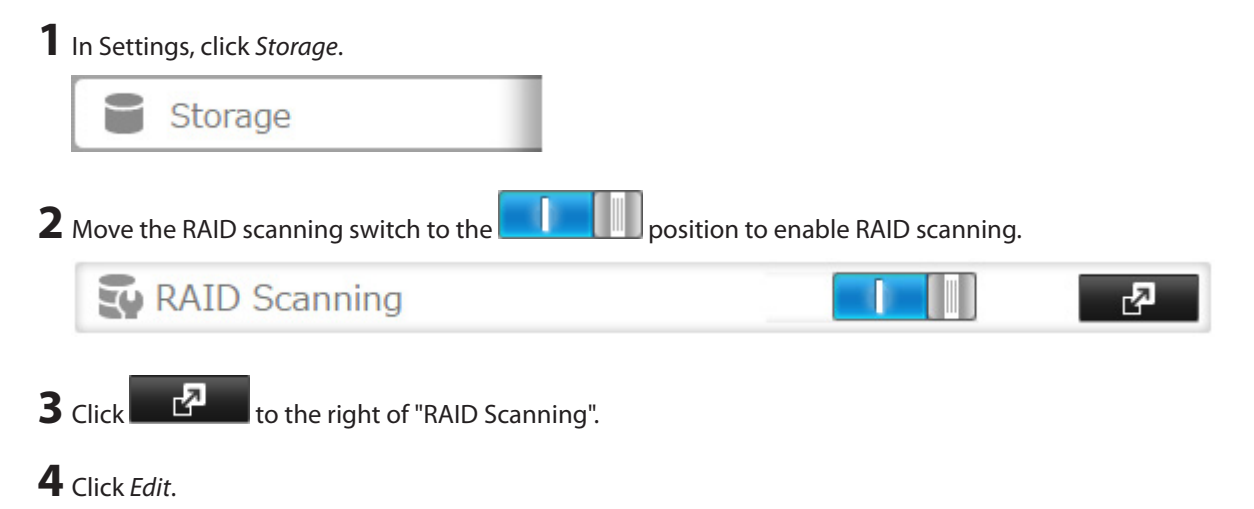

**5** Select when to run the scan and click OK.

| RAID Scan Settings  |             |    |        |            |
|---------------------|-------------|----|--------|------------|
|                     |             |    |        | <b>?</b> - |
| RAID Scan Schedule: | 1st week    | ×  | Sunday | ~          |
| Start Time:         | 2 a.m. 👻    |    |        |            |
|                     | Immediately |    |        |            |
|                     |             |    |        |            |
|                     |             |    |        |            |
|                     |             | ОК |        | Cancel     |

Notes:

- Select the "Immediately" checkbox to run a RAID scan immediately.
- To stop a RAID scan, click Cancel RAID Scan.

## **Adding an External Drive**

## **Connecting an External Drive**

Your TeraStation includes USB ports (the number of ports depends on your model), and you can connect external drives to these ports. Once connected, they appear as shared folders on the TeraStation. Formatted drives are detected automatically. Unformatted drives should be formatted in Settings.

After a USB drive is recognized, Windows adds "usbdisk x" in Explorer, where "x" is the USB port where the drive is connected.

### **Compatibility**

The following USB devices are supported by the TeraStation:

- USB storage devices
- Card readers (except for card readers that can recognize two or more memory cards)
- Buffalo external USB drives are recommended.

Supported file systems for external drives are below:

- FAT32
- EXT3
- XFS
- NTFS
- HFS Plus (read-only)
- exFAT

Connect only one device to each USB port of the TeraStation. Note that only the first partition of a connected USB drive is mounted. Additional partitions are not recognized.

Notes:

- Backup data from macOS may include characters that cannot be written to FAT16 or FAT32 drives such as ".DS\_ Store". For best results, reformat the drive before using it as a backup target.
- If your USB 3.0 drive is not reconfigured after rebooting the TeraStation, unplug and reconnect it.
- When copying a file that is over 100 MB to a FAT32-formatted USB drive using File Explorer, an error message may be displayed. In such a case, use an FTP or SFTP connection to copy the file.

## **Dismounting Drives**

If the TeraStation is powered on, dismount drives (internal and external) before unplugging them. You may dismount external drives with the function button, or any drive from Settings. If the TeraStation is off, then all drives are already dismounted and may be unplugged safely.

Note: Do not dismount internal drives while a RAID array is rebuilding or RMM is being configured. If you do, data on the drives may be lost.

## **Dismounting with the Function Button**

Note: If using the TS51210RH series TeraStations, dismount USB drives from Settings.

When you press the function button, the TeraStation will beep once. Press and hold the button until the TeraStation beeps again and the button starts blinking blue. It will take about 6 seconds. When the dismount is finished, the function button will stop blinking and return to glowing. You may now unplug any USB drives safely. After 60 seconds, the function button will go out and any drives that have not yet been unplugged will be remounted.

## **Dismounting from Settings**

In Settings, click *Storage*.

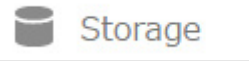

**2** Click *Drives* to dismount an internal drive or *USB Drives* to dismount an external drive.

| Prives       | R <u>5</u> |
|--------------|------------|
| 🖬 USB Drives | <b>R</b> 2 |

**3** Select the drive to dismount and click *Dismount Drive*.

|             |             |        |              |               |             |         |             | 8.      |
|-------------|-------------|--------|--------------|---------------|-------------|---------|-------------|---------|
| Check Drive | Format Driv | Dismou | unt Drive    |               |             |         |             | Refresh |
|             | Drive Name  | Status | Model Name   | Unit Capacity | Amount Used | % Used  | File System | Manufac |
| ۲           | USB Drive 1 | Normal | Estamal HDD  | 465 7 CB      | 16.00       | 0.35.94 | AVEAT       | RIFEAL  |
|             |             |        | External_HUU | 405.7 06      | 1.5 68      | 0.55 %  | EARAT       | borrat  |
|             |             |        | External_HUU | 105.7 08      | 1.5 68      | 0.55 %  | EAFAI       | borrac  |

**4** When the following message is displayed, it is safe to unplug the drive.

| Note |                                 |
|------|---------------------------------|
| Q    | Job completed : Dismount drive. |
|      | ОК                              |

Note: To remount the drive, unplug it and then plug it back in.

## **Checking Drives**

A drive check tests the data on a drive in the TeraStation or one that is connected via USB for integrity. Errors are fixed automatically. With large drives, a drive check may run for many hours. Shared folders cannot be accessed during a drive check. Do not turn off the TeraStation until the drive check is finished. Use the procedure below to run a drive check.

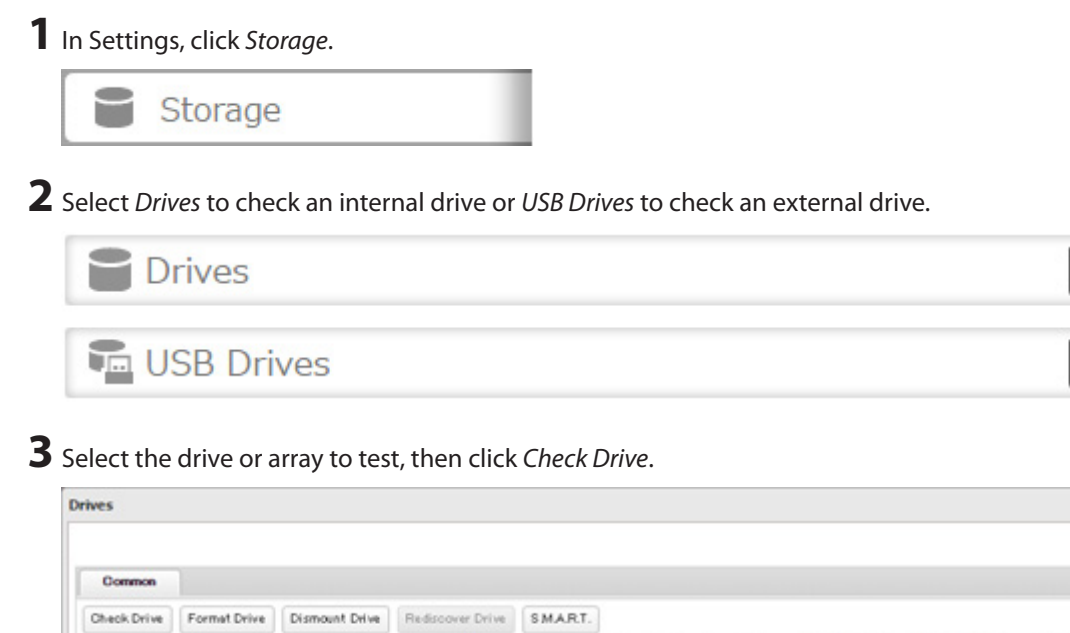

| not Drive Dismoun | Drive Red                            |                                  |                                                                                                    |                                                                                                    |                                                                                                    |                                                                                                    |                                                                                                    |                                                                                                    |
|-------------------|--------------------------------------|----------------------------------|----------------------------------------------------------------------------------------------------|----------------------------------------------------------------------------------------------------|----------------------------------------------------------------------------------------------------|----------------------------------------------------------------------------------------------------|----------------------------------------------------------------------------------------------------|----------------------------------------------------------------------------------------------------|
|                   |                                      | scover Drive SMART.              |                                                                                                    |                                                                                                    |                                                                                                    |                                                                                                    |                                                                                                    |                                                                                                    |
| rray Status       | Encryption                           | Model Name                       | Unit Capacity                                                                                                    | Amount Used                                                                                                    | % Used                                                                                                    | File System                                                                                                    | Manufacturer                                                                                                    | Model                                                                                                    |
| Normal            | -                                    | WDC WD40EFRX-68W                 | 3692 GB                                                                                                    | 0 G8                                                                                                    | 0.00 %                                                                                                    | XFS                                                                                                    |                                                                                                    | WDC WD4                                                                                                    |
| Normal            | -                                    | WDC WD40EFRX-68W                 | 3692 GB                                                                                                    | 0 GB                                                                                                    | 0.00 %                                                                                                    | XFS                                                                                                    |                                                                                                    | WDC WD4                                                                                                    |
| Normal            | -                                    | WDC WD40EFRX-68W                 | 3692 GB                                                                                                    | 0 G8                                                                                                    | 0.00 %                                                                                                    | XFS                                                                                                    |                                                                                                    | WDC WD4                                                                                                    |
| Normal            | -                                    | WDC WD40EFRX-68W                 | 3692 GB                                                                                                    | 0 GB                                                                                                    | 0.00 %                                                                                                    | XFS                                                                                                    |                                                                                                    | WDC WD4                                                                                                    |
|                   | Normal<br>Normal<br>Normal<br>Normal | Normal —<br>Normal —<br>Normal — | Normal         —         WDC WD40EFRX-68W           Normal         —         WDC WD40EFRX-68W           Normal         —         WDC WD40EFRX-68W           Normal         —         WDC WD40EFRX-68W           Normal         —         WDC WD40EFRX-68W | Normal         —         WDC WD40EFRX-68W         3692 GB           Normal         —         WDC WD40EFRX-68W         3692 GB           Normal         —         WDC WD40EFRX-68W         3692 GB           Normal         —         WDC WD40EFRX-68W         3692 GB           Normal         —         WDC WD40EFRX-68W         3692 GB | Normal          WDC WD40EFRX-68W         3692 GB         0 GB           Normal          WDC WD40EFRX-68W         3692 GB         0 GB           Normal          WDC WD40EFRX-68W         3692 GB         0 GB           Normal          WDC WD40EFRX-68W         3692 GB         0 GB           Normal          WDC WD40EFRX-68W         3692 GB         0 GB | Normal          WDC WD40EFRX-68W         3692 GB         0 GB         0.00 %           Normal          WDC WD40EFRX-68W         3692 GB         0 GB         0.00 %           Normal          WDC WD40EFRX-68W         3692 GB         0 GB         0.00 %           Normal          WDC WD40EFRX-68W         3692 GB         0 GB         0.00 %           Normal          WDC WD40EFRX-68W         3692 GB         0 GB         0.00 % | Normal          WDC WD40EFRX-68W         3692 GB         0 GB         0.00 %         XFS           Normal          WDC WD40EFRX-68W         3692 GB         0 GB         0.00 %         XFS           Normal          WDC WD40EFRX-68W         3692 GB         0 GB         0.00 %         XFS           Normal          WDC WD40EFRX-68W         3692 GB         0 GB         0.00 %         XFS           Normal          WDC WD40EFRX-68W         3692 GB         0 GB         0.00 %         XFS | Normal          WDC WD40EFRX-68W         3692 GB         0 GB         0.00 %         XFS           Normal          WDC WD40EFRX-68W         3692 GB         0 GB         0.00 %         XFS           Normal          WDC WD40EFRX-68W         3692 GB         0 GB         0.00 %         XFS           Normal          WDC WD40EFRX-68W         3692 GB         0 GB         0.00 %         XFS |

R-

**4** Click *Check*. You have the option of deleting information files from macOS during the check if desired.

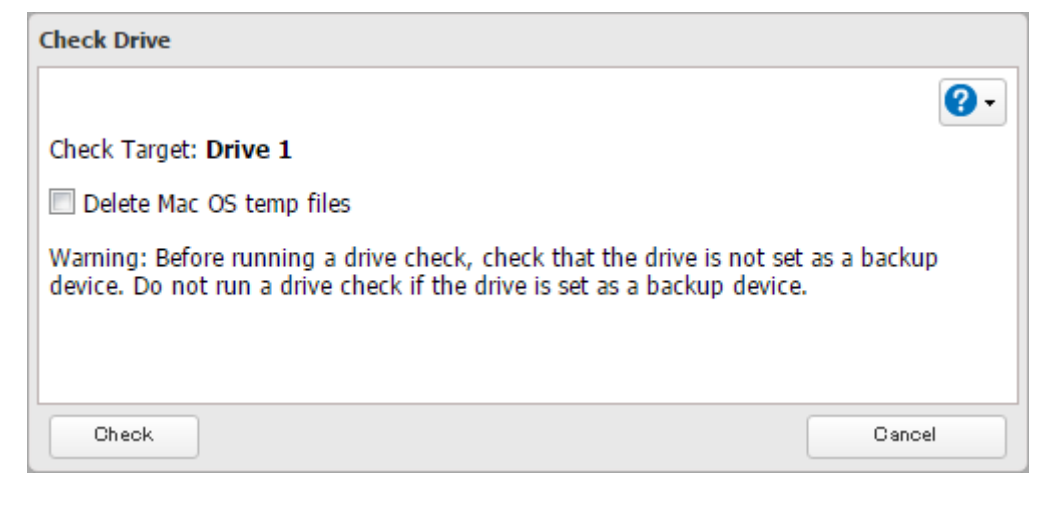

## **SSD** Trimming

\_

If an SSD has been running for a long time, drive performance may decline. To prevent this, an SSD TRIM may restore drive performance. For best results, run SSD TRIMs regularly.

**Note:** This function is only available for SSD model TeraStations such as TS5210DF and may not appear on other models.

| In Settings, click <i>Storage</i> .      |  |
|------------------------------------------|--|
| Storage                                  |  |
| <b>2</b> Click to the right of "Drives". |  |
| Drives                                   |  |

**3** Click *SSD* at the lower left corner of the window.

| ives        |              |        |             |                |        |               |             |        |             |              | 0           |
|-------------|--------------|--------|-------------|----------------|--------|---------------|-------------|--------|-------------|--------------|-------------|
| Common      |              |        |             |                |        |               |             |        |             |              | <b>U</b>    |
| Oheck Drive | Format Drive | Dismou | nt Drive Re | discover Drive | SMART. |               |             |        |             |              |             |
| 0           | vive/Array   | Status | Encryption  | Model Name     |        | Unit Capacity | Amount Used | % Used | File System | Manufacturer | Model       |
|             | vive 1       | Normal | -           | Micron_110     | _MTFD  | 201.3 GB      | 0 GB        | 0.02 % | XFS         |              | Micron_1100 |
| 0 0         | brive 2      | Normal | -           | Micron_110     | _MTFD  | 201.3 G8      | 0 G8        | 0.02 % | XFS         |              | Micron_1100 |
| (           |              |        |             |                |        |               |             |        |             |              |             |
| SSD         |              |        |             |                |        |               |             |        |             |              | Close       |

### **4** Click *Edit*.

**5** Select when to run the TRIM and click *OK*.

Note: Click Immediately to run an SSD TRIM immediately.

| SSD TRIM Settings                      |                                |           |
|----------------------------------------|--------------------------------|-----------|
| TRIM:<br>TRIM Schedule:<br>Start Time: | Enable Once every hour 12 a.m. | Sunday 🗸  |
| Immediately                            |                                | OK Cancel |

## S.M.A.R.T.

S.M.A.R.T. (Self-Monitoring, Analysis, and Reporting Technology) monitors internal drives to detect and report various indicators of reliability, in the hope of anticipating failures. When a failure is anticipated by S.M.A.R.T., the user may choose to replace the drive to avoid outages and data loss. Follow the procedure below to check S.M.A.R.T. information for the TeraStation's internal drives.

Note: S.M.A.R.T. information is only available for internal drives.

## **Displaying S.M.A.R.T. Information**

1 In Settings, click *Storage*.

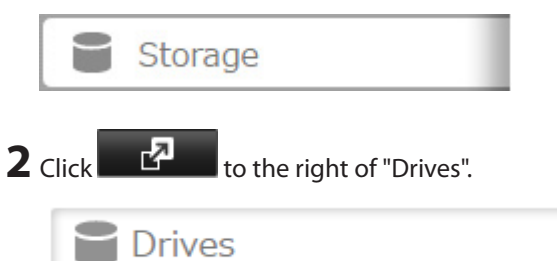

2

#### **3** Select a drive to check and click S.M.A.R.T.

| Commo    | n               |          |              |                      |               |             |        |             |              |         |
|----------|-----------------|----------|--------------|----------------------|---------------|-------------|--------|-------------|--------------|---------|
| heck Dri | ve Format Drive | e Dismou | nt Drive Red | iscover Drive SMART. |               |             |        |             |              |         |
|          | Drive/Array     | Status   | Encryption   | Model Name           | Unit Capacity | Amount Used | % Used | File System | Manufacturer | Model   |
| ۲        | Drive 1         | Normal   | -            | WDC WD40EFRX-68W     | 3692 G8       | 0 G8        | 0.00 % | XFS         |              | WDC WD4 |
| 0        | Drive 2         | Normal   | -            | WDC WD40EFRX-68W     | 3692 GB       | 0 GB        | 0.00 % | XFS         |              | WDC WD4 |
| 0        | Drive 3         | Normal   | -            | WDC WD40EFRX-68W     | 3692 GB       | 0 G8        | 0.00 % | XFS         |              | WDC WD4 |
| 0        | Drive 4         | Normal   | -            | WDC WD40EFRX-68W     | 3692 GB       | 0 GB        | 0.00 % | XFS         |              | WDC WD4 |
|          |                 |          |              |                      |               |             |        |             |              |         |
|          |                 |          |              |                      |               |             |        |             |              |         |
|          |                 |          |              |                      |               |             |        |             |              |         |
|          |                 |          |              |                      |               |             |        |             |              |         |

**4** The S.M.A.R.T. information for the drive will be displayed. Different information may be displayed depending on the brand of drives in your TeraStation. Critical attributes are displayed in bold.

| )riv        | e 1                             |                                            |                                     |                   |                 | (         | 0. |
|-------------|---------------------------------|--------------------------------------------|-------------------------------------|-------------------|-----------------|-----------|----|
| Mod<br>Capa | el: WDC WD6<br>acity: 6,001,175 | 0EFRX-68L0BN1<br>5,126,016 bytes [6.00 TB] | Serial Number:<br>Firmware Version: | WD-WX2<br>82.00A8 | 1DC5J2HAR<br>2  |           |    |
|             |                                 |                                            |                                     | Filter:           |                 |           | ×  |
| ID          | Attribute                       | Status                                     | Current Value                       | Worst Value       | Threshold Value | RAW Value |    |
| 1           | Raw_Read_Error_Rate             | ОК                                         | 200                                 | 200               | 51              | 0         | -  |
| 3           | Spin_Up_Time                    | ок                                         | 232                                 | 197               | 21              | 7383      | 1  |
| •           | Start_Stop_Count                | ок                                         | 97                                  | 97                | 0               | 3314      |    |
| 5           | Reallocated_Sector_Ct           | ок                                         | 200                                 | 200               | 140             | 0         |    |
| 7           | Seek_Error_Rate                 | ок                                         | 200                                 | 200               | 0               | 0         | 1  |
| 9           | Power_On_Hours                  | ок                                         | 100                                 | 100               | 0               | 403       |    |
| 10          | Spin_Retry_Count                | ок                                         | 100                                 | 100               | 0               | 0         |    |
| 11          | Calibration_Retry_Count         | ОК                                         | 100                                 | 100               | 0               | 0         | 1  |
| 12          | Power_Cycle_Count               | ок                                         | 97                                  | 97                | 0               | 3314      |    |
| 192         | Power-Off_Retract_Count         | ок                                         | 196                                 | 196               | 0               | 3291      |    |
| 193         | Load_Cycle_Count                | ок                                         | 200                                 | 200               | 0               | 28        |    |
|             |                                 | A.v.                                       | ***                                 |                   |                 |           | *  |

### **Checking Drive Condition**

#### **For Hard Drives**

Attributes with current value or worst value less than or equal to the threshold value may be significant. If an attribute reports a failure, or has had one in the past, it will be displayed in the status column. In such a case, replacing that drive is recommended.

#### For SSD

Confirm the values of the following attributes.

- Lifetime\_Remaining If the current value is less than the threshold, the drive has reached its guaranteed write capacity (TBW). Replacing the drive is recommended.
- **Reallocated\_Sector\_Ct** If the current value is 99 or less, unrecoverable blocks are detected. If the current value is 10 or less, the drive should be replaced with a new drive immediately.

## **Formatting Drives**

#### Notes:

- Under some circumstances, data deleted when a drive is formatted can be recovered. To ensure that data is "gone forever", a format might not be sufficient. See the "Erasing Data on the TeraStation Completely" section below.
- After a drive is formatted, the "% Used" and "Amount Used" in Settings will not be 0. This is because some drive space is used for the system area.

1 In Settings, click *Storage*.

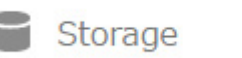

**2** Select *Drives* to format an internal drive or *USB Drives* to format an external drive.

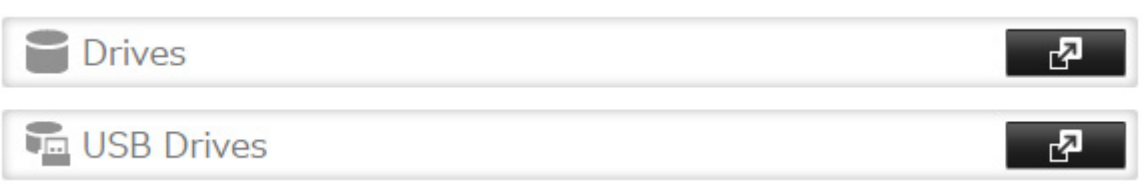

**3** Select the drive or array to format, then click *Format Drive*.

| Commo                                                           | m           |        |            |                  |               |             |        |             |              |        |
|-----------------------------------------------------------------|-------------|--------|------------|------------------|---------------|-------------|--------|-------------|--------------|--------|
| Check Drive Format Drive Dismount Drive Rediscover Drive SMART. |             |        |            |                  |               |             |        |             |              |        |
|                                                                 | Drive/Array | Status | Encryption | Model Name       | Unit Capacity | Amount Used | % Used | File System | Manufacturer | Model  |
| ۲                                                               | Drive 1     | Normal | -          | WDC WD40EFRX-68W | 3692 GB       | 0 G8        | 0.00 % | XFS         |              | WDC WD |
| 0                                                               | Drive 2     | Normal | -          | WDC WD40EFRX-68W | 3692 GB       | 0 GB        | 0.00 % | XFS         |              | WDC WD |
| 0                                                               | Drive 3     | Normal | ಿರು        | WDC WD40EFRX-68W | 3692 GB       | 0 G8        | 0.00 % | XFS         |              | WDC WD |
| 0                                                               | Drive 4     | Normal | -          | WDC WD40EFRX-68W | 3692 GB       | 0 GB        | 0.00 % | XFS         |              | WDC WD |
|                                                                 |             |        |            |                  |               |             |        |             |              |        |
|                                                                 |             |        |            |                  |               |             |        |             |              |        |
|                                                                 |             |        |            |                  |               |             |        |             |              |        |
|                                                                 |             |        |            |                  |               |             |        |             |              |        |

**4** Select a format type, then click *Format*.

| Format Drive                                                                                                    |                    |
|----------------------------------------------------------------------------------------------------|--------------------|
|                                                                                                    | <b>?</b> -         |
| Format : Drive 1                                                                                                    |                    |
| Format Type : XFS 🗸                                                                                                    |                    |
| Encryption GPT partition                                                                                               |                    |
| Warning: Before formatting, check that the drive is not set as a bac<br>format if the drive is set as a backup device. | kup device. Do not |
| Format                                                                                                    | Cancel             |

**5** The "Confirm Operation" screen will open. Enter the confirmation number, then click *OK*.

**6** Depending on the size and the formatted file system of your drive, the format may take several minutes or several hours to complete. "Formatting" will be displayed on the LCD panel until the format is complete. Click *OK* when finished.

#### Notes:

- Do not turn off or disconnect power to the TeraStation while formatting a drive.
- For drives of 2.2 TB or larger, make sure that the "GPT partition" checkbox is selected.

## **Encrypting Drives**

Internal drives (and arrays) can be encrypted with 256-bit AES during formatting. Encrypted drives and arrays are then readable only from that specific TeraStation. To decrypt a drive or array, clear the "Encryption" checkbox and format it again.

| Format Drive                                                                                                    |                    |
|----------------------------------------------------------------------------------------------------|--------------------|
|                                                                                                    | <b>?</b> -         |
| Format : Drive 1                                                                                                    |                    |
| Format Type : XFS 🗸                                                                                                    |                    |
| Encryption                                                                                                    |                    |
| GPT partition                                                                                                    |                    |
| Warning: Before formatting, check that the drive is not set as a back<br>format if the drive is set as a backup device. | kup device. Do not |
| Format                                                                                                    | Cancel             |

## **Erasing Data on the TeraStation Completely**

Under some circumstances, data from formatted drives can be recovered. The drive erasure process in this section does a much more thorough job of erasing data. This procedure is recommended for removing all data from a drive in a way that makes it nearly impossible to recover with current tools. The TeraStation will then be in the following state:

- All drives in JBOD
- An empty shared folder on each drive
- All settings returned to their default values
- All logs deleted

If you remove a drive and then erase all data on the TeraStation, the LCD panel will show the E22 error message and the number of the removed drive. You can still use the TeraStation.

Follow the procedure below to completely and permanently erase all data from your TeraStation.

**1** In Settings, click *Management*.

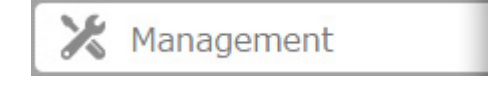

2 Click to the right of "Restore/Erase".

```
Restore/Erase
```

**3** Click *Erase TeraStation*.

| Erase                                                                                                    |                      |
|----------------------------------------------------------------------------------------------------|----------------------|
| This will erase all data and settings and return the TeraStation to its factory defaults<br>be restored. Several hours will be required for this process. | . Erased data cannot |
|                                                                                                    | Erase TeraStation    |

**4** The "Confirm Operation" screen will open. Enter the confirmation number, then click *OK*.

**5** All data on the TeraStation will be permanently erased.

## **Drive Quotas**

You can set a drive quota to limit drive space for each user or group. You can also set a threshold. If the drive space exceeds the set threshold, an email notification will be sent. To configure email notifications for the drive quota, refer to the "Email Notification" section in chapter 7.

#### Notes:

- When using quotas, disable the recycle bin or empty the trash folder often. The limited space includes the space used for trash.
- Quotas apply per drive or per array. If a quota is set to 1 GB, each array or drive can use a maximum of 1 GB.
- Quotas cannot be set for external drives connected to the TeraStation.
- If both user and group quotas are configured for a user, the most restrictive quota will always apply.

### **Quotas for Users**

Follow this procedure to limit the shared folder drive space available for a user.

| n Settings, click File Sharing.                                                                                                    |                                                                                |
|----------------------------------------------------------------------------------------------------|--------------------------------------------------------------------------------|
| File Sharing                                                                                                    |                                                                                |
| Click to the right of "Users".                                                                                                    |                                                                                |
| Users                                                                                                    | Local Users 3 User(s)                                                          |
| select the user whose space will be limited.                                                                                                    |                                                                                |
|                                                                                                    |                                                                                |
| Enable quotas, choose the maximum space the us                                                                                                    | ser will be allowed to use, and click OK.                                      |
| Enable quotas, choose the maximum space the us                                                                                                    | ser will be allowed to use, and click <i>OK</i> .  Primary Group:              |
| nable quotas, choose the maximum space the us<br>Quota:                                                                                                    | ser will be allowed to use, and click <i>OK</i> .  Primary Group: hdusers      |
| Quota:<br>Provide Construction of the maximum space the use of the use of the construction of the construction of the constructi | ser will be allowed to use, and click <i>OK</i> . Primary Group: hdusers       |
| Phable quotas, choose the maximum space the us<br>Quota:                                                                                                    | ser will be allowed to use, and click <i>OK</i> .<br>Primary Group:<br>hdusers |
| Enable quotas, choose the maximum space the us<br>Quota:                                                                                                    | ser will be allowed to use, and click <i>OK</i> . Primary Group: hdusers       |
| Enable quotas, choose the maximum space the us<br>Quota:                                                                                                    | ser will be allowed to use, and click <i>OK</i> . Primary Group: hdusers       |
| Enable quotas, choose the maximum space the us<br>Quota:<br>Enable (Units: GB)<br>Quota Alert Capacity: 1<br>Quota Capacity: 1<br>Disable                                                                                                    | ser will be allowed to use, and click <i>OK</i> . Primary Group: hdusers       |
| Enable quotas, choose the maximum space the us<br>Quota:                                                                                                    | ser will be allowed to use, and click <i>OK</i> .<br>Primary Group:<br>hdusers |
| Enable quotas, choose the maximum space the us<br>Quota:                                                                                                    | ser will be allowed to use, and click <i>OK</i> .<br>Primary Group:<br>hdusers |

**Note:** If you change the primary group, restart the TeraStation to apply the quota settings.

5 Click OK.

## **Quotas for Groups**

Follow the procedure below to limit the space for shared folders that each group can use.

| File Sharing                                                                                 |                             |                    |
|----------------------------------------------------------------------------------------------|-----------------------------|--------------------|
|                                                                                              |                             |                    |
| Click to the right of "Groups".                                                              |                             |                    |
| Groups                                                                                       | Local Groups 3 Group(s)     | ъ                  |
| Select the group whose space will be limited.                                                |                             |                    |
| Enable quotas, choose the maximum space the group is allow                                   | ved, and click OK.          |                    |
| Quota:                                                                                       |                             |                    |
| Enable (Units: GB)     Ouota Alert Capacity: 1                                               |                             |                    |
| Quota Capacity: 1                                                                            |                             |                    |
| © Disable                                                                                    |                             |                    |
|                                                                                              |                             |                    |
|                                                                                              |                             |                    |
|                                                                                              | ок                          | Cancel             |
|                                                                                              |                             |                    |
| Click Close.                                                                                 |                             |                    |
|                                                                                              |                             |                    |
| Click to the right of "Users".                                                               |                             |                    |
| C Users                                                                                      | Local Users 3 User(s)       | <b>P</b>           |
|                                                                                              |                             |                    |
| Select the user who will inherit the group quota settings.                                   |                             |                    |
| Change the user's primary group to the group with the quota                                  | , then click <i>OK</i> .    |                    |
| Click OK.                                                                                    |                             |                    |
|                                                                                              |                             |                    |
| e Limits                                                                                     |                             |                    |
| M is enabled, volumes can be created with maximum size limit                                 | S.                          |                    |
| when creating a LVW volume, all data in the area where you s                                 | specified for the LVW volum | ne will be erased. |
| re changing any settings, back up any important data.                                        |                             |                    |
| re changing any settings, back up any important data.<br>In Settings, click <i>Storage</i> . |                             |                    |

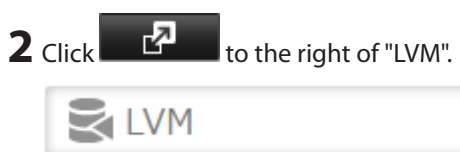

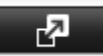

۱

**3** Select the drive or array where the volume will be located and click *Enable LVM*.

| nable | LVM Disable LVM |             | Filter:          |            |            |
|-------|-----------------|-------------|------------------|------------|------------|
|       | Drive/Array     | Volume List | Status           | LVM Status | NAS Volume |
| ۲     | Array 1         |             | Normal           | Disabled   |            |
| ø     | Drive 1         |             | Array 1 / Normal | Disabled   |            |
| ø     | Drive 2         |             | Array 1 / Normal | Disabled   |            |
| ø     | Drive 3         |             | Array 1 / Normal | Disabled   |            |
| ø     | Drive 4         |             | Array 1 / Normal | Disabled   |            |
|       |                 |             |                  |            |            |

**4** The "Confirm Operation" screen will open. Enter the confirmation number, then click *OK*.

5 Click OK.

**6** Click *Edit* under "NAS Volume".

| nable LVM Dis | able LVM |             | Filter:              |            |            |
|---------------|----------|-------------|----------------------|------------|------------|
| Drive/Arr     | ay 🔺     | Volume List | Status               | LVM Status | NAS Volume |
| Array 1       |          | Show        | LVM Enabled / Normal | Enabled    | Edit       |
| Drive 1       |          |             | Array 1 / Normal     | Disabled   |            |
| Drive 2       |          |             | Array 1 / Normal     | Disabled   |            |
| Drive 3       |          |             | Array 1 / Normal     | Disabled   |            |
| Drive 4       |          |             | Array 1 / Normal     | Disabled   |            |
|               |          |             |                      |            |            |

## 7 Click Create Volume.

|                             |          |         | 3    |  |
|-----------------------------|----------|---------|------|--|
| Create Volume Delete Volume |          | Filter: |      |  |
| Vol                         | ume Name |         | Size |  |
|                             |          |         |      |  |
|                             |          |         |      |  |
|                             |          |         |      |  |
|                             |          |         |      |  |
|                             |          |         |      |  |
|                             |          |         |      |  |
|                             |          |         |      |  |
|                             |          |         |      |  |
|                             |          |         |      |  |
|                             |          |         |      |  |
|                             |          |         |      |  |
|                             |          |         |      |  |
|                             |          |         |      |  |

Configure the desired settings, then click *OK*.

|             |       |             |               | * Required 💡 |
|-------------|-------|-------------|---------------|--------------|
| Volume Name | *:    |             |               |              |
| Si          | ze: 1 | 🗘 GB / Rema | ining 2761 GB |              |
|             | I     |             |               |              |
|             |       |             |               |              |
|             |       |             |               |              |
|             |       |             | ОК            | Cancel       |
|             |       |             |               |              |

### Click Close.

- Click Close.
- Navigate to File Sharing Folder Setup.

| Folder Setup | 1 Folder(s) | <b>P</b> |
|--------------|-------------|----------|
|--------------|-------------|----------|

### Click Create Folder.

Configure the settings.

Select the volume that you created for "Drive/Array" on the "Basic" tab and click *OK*.

#### Notes:

- Do not use any of the following words for the name of a volume as these words are reserved for internal use by the TeraStation: array x, authtest, disk x, global, homes, info, lost+found, lp, mediacartridge x, msdfs\_root, mt-daapd, printers, ram, spool, usbdisk x. Any instances of "x" denote a number (for example: array1 or disk3)
- If an LVM volume could not be mounted, try restarting the TeraStation. If an issue still exists, delete and recreate the LVM volume. Deleting the LVM volume will erase data on the volume.

## Using the TeraStation as an iSCSI Device

### **Introduction**

iSCSI is a protocol for carrying SCSI commands over IP networks. Unlike traditional SAN protocols such as Fibre Channel, which requires special-purpose cabling, iSCSI can be run over long distances using existing network infrastructure. Normal Windows formatting such as NTFS is supported.

#### **Differences Between NAS and iSCSI**

With iSCSI, the TeraStation is connected to a single computer, such as a server. Other computers on the network access files on the TeraStation through the computer it's connected to. The TeraStation can be used as a local drive from Windows Server. Features of Windows Server such as Active Directory can be used normally. As a NAS, the TeraStation is a server, and computers (including other servers) on the network can access shared folders on it directly. A separate server is not required, and features such as backup are built-in.

#### **Network Configuration**

Use gigabit or faster network equipment with iSCSI. For best results, a dedicated network for iSCSI is recommended, separate from the regular network. Use static IP addresses for storage devices such as the TeraStation.

### **Connection Tool**

The Microsoft iSCSI Software Initiator is already installed on your computer. You don't need to download and install it.

### **Creating an iSCSI Volume**

To use the TeraStation as an iSCSI drive, create a volume first. Configure the TeraStation as described below. **Notes:** 

- If the volume settings are changed, all data on the volume will be erased. Before changing any settings, back up any important data.
- The TeraStation can have up to 255 volumes, but we recommend creating no more than 32. Exceeding this volume amount may cause irreparable damage to the unit.
- Do not use any of the following words for the name of a volume as these words are reserved for internal use by the TeraStation: array x, authtest, disk x, global, homes, info, lost+found, lp, mediacartridge x, msdfs\_root, mt-daapd, printers, ram, spool, usbdisk x. Any instances of "x" denote a number (for example: array1 or disk3)

1 In Settings, click *Storage*.

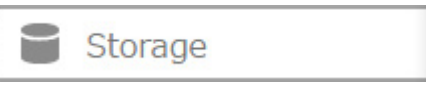

**2** Move the iSCSI switch to the position to enable iSCSI.

| iscsi iSCSI | 2 |
|-------------|---|
|             |   |

**3** Click to the right of "iSCSI".

### **4** Click Create Volume.

| General   | Securi | ity           |                  |                   |             |                |            |
|-----------|--------|---------------|------------------|-------------------|-------------|----------------|------------|
| Oreste Vo | olume  | Delete Volume | Enable Connectio | n Disable Connect | ti an       | Refresh        | Volume Li: |
|           | Status | Volume        | Backstore        | Drive/Array       | Target Name | Authentication | Size       |
|           |        |               |                  |                   |             |                |            |
|           |        |               |                  |                   |             |                |            |
|           |        |               |                  |                   |             |                |            |
|           |        |               |                  |                   |             |                |            |
|           |        |               |                  |                   |             |                |            |
|           |        |               |                  |                   |             |                |            |
|           |        |               |                  |                   |             |                |            |
|           |        |               |                  |                   |             |                |            |
|           |        |               |                  |                   |             |                |            |

**5** Enter a volume name, volume description, drive or array where a volume will be created, and volume size. Click *OK* when finished.

If you enabled LVM for the target drive or array, or selected "File I/O" for the "Backstore" option, the volume size that you specify here can be changed later. To change the volume size, refer to the "Expanding Volume Sizes" section below.

|                     |                                      | * Required 😮 |
|---------------------|--------------------------------------|--------------|
| eneral              |                                      |              |
| Backstore:          | File I/O     Block I/O               |              |
| Volume Connection:  | Enable     Disable                   |              |
| Volume * :          |                                      |              |
| Volume Description: |                                      |              |
| Drive/Array         | town to (then disable d) ( there are |              |
| Drive/Array:        | Array 1 (LVM disabled) / 11079 GB    |              |
| Size:               | 1 GB / Remaining 11078 GB            |              |
|                     | <b>A</b> - 11                        |              |
| Authentication:     | Enable                               |              |
|                     | Target CHAP Name * :                 |              |
|                     | Target CHAP Secret * :               |              |
|                     | Mutual Authentication: 🗐 Enable      |              |
|                     | Initiator CHAP Secret:               |              |
|                     | Disable                              |              |
|                     |                                      |              |

**6** The "Confirm Operation" screen will open. Enter the confirmation number, then click *OK*.

### 7 Click OK, then Close.

**Note:** If you click *Disable Connection* for the selected volume in *Storage - iSCSI* in Settings, the selected iSCSI volume can no longer be accessed. If you click *Enable Connection*, the volume will become accessible from the iSCSI initiator software.

### **Connecting or Disconnecting Volumes**

**Note:** By default, the IP address of the TeraStation is automatically assigned from a DHCP server. However, in this case, if you turn off and restart the TeraStation, the IP address may be changed and the volumes on the TeraStation may not be accessible. To avoid changing the IP address unexpectedly, using a static IP address for the TeraStation is recommended.

#### **Connecting Volumes**

To connect a volume, follow the procedure below.

**Note:** Do not shut down the TeraStation while connecting to an iSCSI volume. It may cause unexpected data erasure. Make sure all connections are disconnected before shutdown.

**1** In Windows, navigate to *Control Panel - Administrative Tools - iSCSI Initiator*.

**2** Enter the IP address of the TeraStation into the "Target" field and click *Quick Connect*.

| iSCSI Init                          | tiator Prope                                          | rties                                                            |                                                                   |        |                             | $\times$ |
|-------------------------------------|-------------------------------------------------------|------------------------------------------------------------------|-------------------------------------------------------------------|--------|-----------------------------|----------|
| Targets<br>Quick<br>To dis<br>DNS n | Discovery<br>Connect<br>cover and log<br>ame of the t | Favorite Targets<br>g on to a target usin<br>arget and then dick | Volumes and Devices<br>ng a basic connection, t<br>Quick Connect. | RADIUS | Configuration<br>address or |          |
| <u>T</u> arge                       | t: 192                                                | . 168. 10.8                                                      |                                                                   | Qu     | uick Connect                |          |
| Discov                              | ered tar <u>q</u> ets                                 |                                                                  |                                                                   |        | <u>R</u> efresh             |          |
| Name                                | 2                                                     |                                                                  |                                                                   | Status |                             |          |
|                                     |                                                       |                                                                  |                                                                   |        |                             |          |
|                                     |                                                       |                                                                  |                                                                   |        |                             |          |

**3** Confirm if the connection is established and click *Done*.

Connecting a volume is finished.

#### **Formatting Volumes**

If using the connected volume for the first time, the volume should be formatted to be used as a local drive. Follow the procedure below for formatting.

- **1** In Windows, navigate to Control Panel Administrative Tools Computer Management.
- **2** Click *Disk Management*.

When the "Initialize Disk" screen is displayed, click OK without changing any settings.

**3** Right-click the drive volume that shows the status "Unallocated" and click *New Simple Volume* from the displayed menu. Follow the screen to finish formatting.

Formatting a volume is finished. When the formatting process is completed, the drive will be visible as an icon in Computer or My Computer and can be used as a normal drive on the computer.

#### **Disconnecting a Volume**

- In Windows, navigate to Control Panel Administrative Tools iSCSI Initiator.
   The status of the connecting volume will be displayed as "Connected" under "Discovered targets".
- **2** Select a volume to disconnect and click *Disconnect*.
- **3** Click Yes.
- **4** When the volume status is displayed as "Inactive", the disconnection was carried out properly.

## **Using with Multiple Computers**

If the TeraStation is divided into multiple volumes (or drives), it can be used with multiple computers. However, multiple computers cannot be accessed from one volume (or one drive) at the same time.

### **Checking Whether iSCSI Volume Is Connected**

To check whether an iSCSI volume is connected, navigate to *Storage - iSCSI*. Current volumes will be listed. If "Connected" is displayed under "Connection", the volume is currently connected to the client.

## **Configuring Access Restrictions**

A CHAP name and secret can be configured for the entire iSCSI volume or each existing volume. Access restrictions can be configured so that entering a target CHAP name and secret is required for each connection. The TeraStation can perform mutual authentication (two-way authentication). Dual passwords ensure that only authorized client computers can access the volume on the TeraStation. Follow the procedure below to enable access restrictions.

### **Configuring Access Restrictions for the Entire TeraStation**

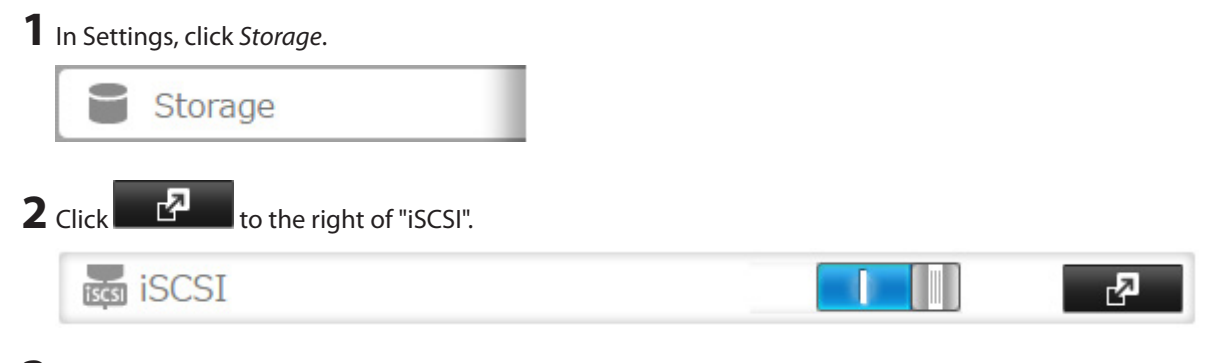

**3** Click the *Security* tab.
**4** Click *Edit* under "Access Control (Target Discovery)".

| CSI Settings                      |      |
|-----------------------------------|------|
|                                   | 3    |
| General Security                  |      |
| Access Control (Target Discovery) |      |
| Authentication: Disabled          |      |
|                                   | Edit |
|                                   |      |
|                                   |      |
|                                   |      |
|                                   |      |
|                                   |      |
|                                   |      |
|                                   |      |
|                                   |      |
|                                   |      |
|                                   |      |
|                                   |      |
|                                   |      |
|                                   |      |
|                                   |      |

**5** Enable authentication, enter the target CHAP name and secret, and click *OK*.

| Security               |                              |
|------------------------|------------------------------|
|                        | * Required 📿 -               |
| Authentication:        | O Disable                    |
|                        | enable                       |
|                        | Enable mutual authentication |
| Target CHAP Name * :   |                              |
| Target CHAP Secret * : |                              |
| Initiator CHAP Secret: |                              |
|                        | OK Cancel                    |

**Note:** To enable mutual authentication in addition to target CHAP name and secret authentication, select the "Enable mutual authentication" checkbox and enter the initiator CHAP secret.

To search or connect the volume which has mutual authentication enabled from Microsoft iSCSI Initiator, initiator CHAP secret settings should be configured.

### **6** Click Close.

Configuring access restrictions for the entire TeraStation is finished.

### **Connecting Volumes on the Access-Restricted TeraStation**

If access restrictions are configured for the entire iSCSI volume, that volume will not be detected by Microsoft iSCSI Initiator. To connect that volume, the target CHAP name and secret should be authenticated.

**1** Open the Microsoft iSCSI Initiator.

**2** Register the initiator CHAP secret to your computer first. If you didn't enable mutual authentication, skip this step.

Click *CHAP* in the "Configuration" tab. In the "Initiator CHAP secret" field, enter the configured initiator CHAP secret and click *OK*.

- **3** In the "Discovery" tab, click *Discover Portal*.
- **4** Enter the TeraStation's IP address in the "IP address or DNS name" field.

**5** Click Advanced.

**6** Select the "Enable CHAP log on" checkbox and enter the target CHAP name into the "Name" field and the target CHAP secret into the "Target secret" field.

If mutual authentication is enabled, select the "Perform mutual authentication" checkbox.

**7** Click *OK* twice.

**8** In the "Targets" tab, select the volume from "Discovered targets" and click *Connect - OK*.

**9** If the status of the selected volume is displayed as "Connected" under "Discovered targets", the connection is established properly.

Accessing the volume on the access-restricted TeraStation is finished.

#### **Configuring Access Restrictions for Individual Volumes**

If access restrictions are configured for a volume, that volume cannot be accessed unless the target CHAP name and secret are authenticated.

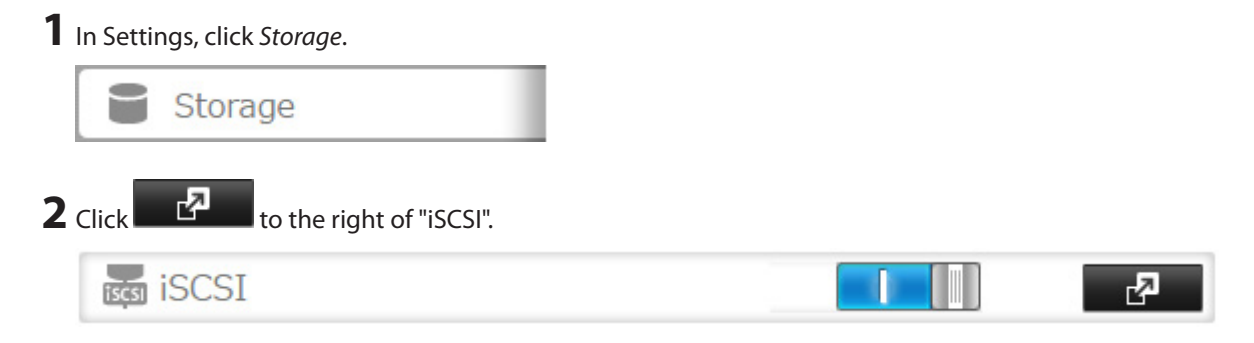

**3** Click the volume to enable access restrictions.

**4** Enable authentication, enter a target CHAP name and secret, and click OK.

| diting iSCSI Volume                                          |                                                                                                    | * Required 🖉 - |
|--------------------------------------------------------------|----------------------------------------------------------------------------------------------------|----------------|
| General                                                      |                                                                                                    | incidence 0.   |
| Backstore:<br>Volume Connection:<br>Volume:                  | File I/O<br>© Enable  © Disable<br>sample                                                                     |                |
| Volume Description:<br>Drive/Array:<br>Size:<br>Target Name: | Array 1 / 11079 GB<br>50 GB + 0 GB = 50 GB / Remaining 11028 GB<br>iqn.2004-08.jp.buffalo.7403bd101028.sample |                |
| Authentication                                               | Enable                                                                                                    |                |
|                                                              | Target CHAP Name * :<br>Target CHAP Secret * :<br>Mutual Authentication: I Enable<br>Initiator CHAP Secret:   |                |
|                                                              | O Disable                                                                                                    |                |
| Advanced Settings                                            | ОК                                                                                                    | Cancel         |

Note: To enable mutual authentication, select the "Enable" checkbox to the right of "Mutual Authentication" and enter the initiator CHAP secret.

- **5** The "Confirm Operation" screen will open. Enter the confirmation number, then click *OK*.
- **6** Click *OK*, then *Close*.

Configuring access restrictions for each iSCSI volume is finished.

### **Connecting to Individual Volumes that Are Access-Restricted**

**1** Open the Microsoft iSCSI Initiator.

**2** Register the initiator CHAP secret to your computer first. If you didn't enable mutual authentication, skip this step.

Click *CHAP* in the "Configuration" tab. In the "Initiator CHAP secret" field, enter the configured initiator CHAP secret and click *OK*.

**3** In the "Discovery" tab, click *Discover Portal*.

**4** Enter the TeraStation's IP address in the "IP address or DNS name" field.

- **5** Click Advanced.
- **6** Select the "Enable CHAP log on" checkbox and enter the target CHAP name into the "Name" field and the target CHAP secret into the "Target secret" field.

If mutual authentication is enabled, select the "Perform mutual authentication" checkbox.

**7** Click *OK* twice.

**8** In the "Targets" tab, select the volume from "Discovered targets" and click *Connect*.

**9** Click Advanced.

**10** Select the "Enable CHAP log on" checkbox and enter the target CHAP name into the "Name" field and the target CHAP secret into the "Target secret" field.

If mutual authentication is enabled, select the "Perform mutual authentication" checkbox.

**11** Click *OK* twice.

**12** If the status of the selected volume is displayed as "Connected" under "Discovered targets", the connection is established properly.

Accessing the access-restricted volume is finished.

### **Expanding Volume Sizes**

The volume size of the existing volumes can be expanded after they are created.

Notes:

- Expanding the volume size may erase all data in the volume depending on the formatting type. Back up the data before expanding the volume size is recommended.
- To expand the volume size, the volume should be have "File I/O" selected for the "Backstore" option, or was created in a drive or array with LVM enabled.

**1** In Settings, click *Storage*.

| Storage                                 |          |
|-----------------------------------------|----------|
| <b>2</b> Click to the right of "iSCSI". |          |
| iscsi iSCSI                             | <b>P</b> |

**3** Select the volume to expand.

**4** Enter the desired volume size to add and click *OK*.

| diting iSCSI Volume                                          | * Require                                                                                                    | a 🙆 . |
|--------------------------------------------------------------|----------------------------------------------------------------------------------------------------|-------|
| General                                                      |                                                                                                    |       |
| Backstore:<br>Volume Connection:<br>Volume:                  | File I/O  Enable  Disable sample                                                                              |       |
| Volume Description:<br>Drive/Array:<br>Size:<br>Target Name: | Array 1 / 11079 GB<br>50 GB + 0 GB = 50 GB / Remaining 11028 GB<br>iqn.2004-08.jp.buffalo.7403bd101028.sample |       |
| Authentication                                               | © Enable                                                                                                    |       |
|                                                              | Target CHAP Name * :                                                                                          |       |
|                                                              | Target CHAP Secret " :                                                                                        |       |
|                                                              | Mutual Authentication: 🔄 Enable                                                                               |       |
|                                                              | Initiator CHAP Secret:                                                                                        |       |
|                                                              | Disable                                                                                                    |       |
| Advanced Settings                                            | OK Can                                                                                                    | cel   |

**5** The "Confirm Operation" screen will open. Enter the confirmation number, then click *OK*.

**6** Click *OK*, then *Close*.

Expanding the volume size is finished.

### **Deleting Volumes**

To delete an existing volume, follow the procedure below.

Note: Deleting a volume will erase all data on the volume. Back up the data before deleting the volume.

1 In Settings, click *Storage*.

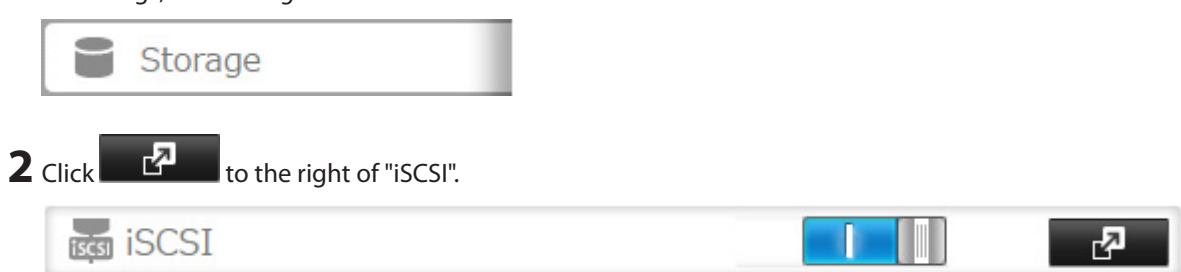

### **3** Select the volume to delete and click *Delete Volume*.

| Seneral  | Security    | ]                |                |                  |                                                  |             |                   |
|----------|-------------|------------------|----------------|------------------|--------------------------------------------------|-------------|-------------------|
| Dreate 1 | Volume D    | elete Volume Ens | ble Connection | Disable Connecti | on                                               |             | Refresh Volume Li |
|          | Status      | Volume           | Backstore      | Drive/Array      | Target Name                                      | Authenticat | tion Size         |
|          | Standing By | sample           | File I/O       | Array 1          | the page op to be Well, Treph depression and the |             |                   |
|          |             |                  |                | pildy 2          | Ign.2004-08.jp.buttalo.7403bd101028.sample       |             | 50 GB             |
|          |             |                  |                | Pillay 2         | Ign.2004-08.jp.buffalo.7403bd101028.sample       |             | 50 GB             |

**4** Confirm that the volume is correctly selected on the screen and click *OK*.

**5** The "Confirm Operation" screen will open. Enter the confirmation number, then click *OK*.

- 6 Click OK.
- **7** Click Close.

Deleting the volume is finished.

# **Chapter 5 Backup**

## **Backing Up to the TeraStation**

You can back up TeraStation folders to:

- A different folder on the TeraStation
- Another LinkStation on the network
- Another TeraStation on the network
- A USB drive connected on the TeraStation\*

\* To back up the subfolders' access restriction settings, the USB drive should be formatted by ext3 or XFS.

You can also configure backup jobs from Easy Admin.

Note: For best results, using a 10GbE port to connect a backup device is recommended.

### **Preparing a Backup Destination**

First, configure a folder as a backup destination.

| In Settings, click <i>File Sharing</i> .                                                                       |                                              |             |
|----------------------------------------------------------------------------------------------------|----------------------------------------------|-------------|
| File Sharing                                                                                                   |                                              |             |
| 2 Click to the right of "Folder                                                                                | Setup".                                      |             |
| Folder Setup                                                                                                   | 1 Fold                                       | der(s)      |
| <ul> <li>3 Choose the folder to set as a backup d</li> <li>4 Under "LAN Protocol Support", select t</li> </ul> | estination.<br>he "Backup" checkbox on the " | Basic" tab. |
| LAN Protocol Support:                                                                                          | SMB (Windows/Mac)                            | AFP (Mac)   |
|                                                                                                    | FTP                                          | Backup      |
|                                                                                                    | SFTP                                         | WebAccess   |
|                                                                                                    | NFS NFS                                      |             |

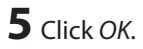

| Note |                                                                                                    |
|------|----------------------------------------------------------------------------------------------------|
| 1    | The backup device access key is blank.<br>It is recommended that you set an access key for security.<br>In order for another device to use this folder as source for<br>backup or a destination for replication or backup, you must<br>enter this access key under the setup for that function. |
|      | ОК                                                                                                    |

**6** Enter the desired characters into the backup device access key field and click *OK*.

| Backup Device Access Key: | ••••• |
|---------------------------|-------|
|---------------------------|-------|

**Note:** If a backup device access key is configured for the shared folder, that folder will not show up as a target for the backup source or destination when configuring a backup job on another Buffalo NAS device unless it's entered. Leave this field blank if you don't want a backup device access key.

Even if you create multiple folders using different backup device access keys, only one access key can be used on the TeraStation between backup and replication. Folders that are configured with a different access key cannot be used.

7 Click OK.

Notes:

- To back up data between Buffalo NAS devices on a network using jumbo frames, make sure that both devices are configured to use identical (or similar) MTU sizes. If MTU sizes are significantly different, the backup job may not be properly performed. In such a case, select the default MTU size (1500 bytes).
- You can also specify a hostname by a fully qualified domain name (FQDN).
- Windows-based TeraStations with multibyte characters in the hostname may not be detected as a backup destination, and folders in these devices cannot be used as backup destination folders.

### Backing Up to a Buffalo NAS Device on Another Network When Connected via VPN

You can back up to a Buffalo NAS device on another network as long as the two networks are connected by a VPN. Follow this procedure to enter the IP address or hostname of the destination Buffalo NAS device.

| 1 In Settings, click <i>Backup</i> .     |            |  |
|------------------------------------------|------------|--|
| Backup                                   |            |  |
| <b>2</b> Click to the right of "Backup". |            |  |
| Backup                                   | Inactive 2 |  |
| <b>3</b> Click <i>Add</i> twice.         |            |  |
| <b>4</b> Click <i>List of Servers</i> .  |            |  |
| <b>5</b> Click <i>Add</i> .              |            |  |

**6** Select "Add Buffalo NAS device"; enter the IP address or hostname of the destination Buffalo NAS device.

**7** Click *OK*.

## Configuring a Backup Job

**1** In Settings, click *Backup*.

|            |       | Backup                    |          |            |
|------------|-------|---------------------------|----------|------------|
| <b>2</b> ( | Click | to the right of "Backup". |          |            |
|            |       | Backup                    | Inactive | <b>R</b> 2 |

**3** If you configured the backup device access key, click *Set*. If you didn't, proceed to step 5.

|        | t                         |           |     |      |                | 0     |
|--------|---------------------------|-----------|-----|------|----------------|-------|
|        | Backup Device Access Key: | Set       |     |      |                |       |
| dd Del | le te                     | Filter:   |     |      |                |       |
|        | Job                       | Scheduled | Day | Time | Operation Mode | Statu |
|        |                           |           |     |      |                |       |
|        |                           |           |     |      |                |       |

**4** Enter the backup device access key and click *OK*.

| Set Backup Device Access Key  |      |            |
|-------------------------------|------|------------|
| Backup Device Access Key: ••• | •••• | <b>?</b> - |
|                               | ок   | Cancel     |

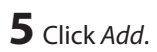

| Backup List               |       |            |     |      |                |            |
|---------------------------|-------|------------|-----|------|----------------|------------|
| Backup Device Access Key: | ••••• | Set Eilter |     |      |                | <b>?</b> • |
| Job                       |       | Scheduled  | Day | Time | Operation Mode | Status     |
|                           |       |            |     |      |                |            |
|                           |       |            |     |      |                |            |
|                           |       |            |     |      |                |            |
|                           |       |            |     |      |                |            |
|                           |       |            |     |      |                |            |
|                           |       |            |     |      |                |            |
| Select All Deselect All   |       |            |     |      |                |            |

**6** Select backup settings such as date and time to run.

| kup Job Setting | 5                                                                     |                     |               |                |
|-----------------|-----------------------------------------------------------------------|---------------------|---------------|----------------|
|                 |                                                                       |                     |               | * Required 🕜 🗸 |
| Name * :        | job1                                                                  |                     |               |                |
| Schedule:       | Not scheduled                                                         |                     |               |                |
| Date and Time:  | Sunday 💙 0 🗘 Hours 0                                                  | ➤ Minutes           |               |                |
| Operation Mode: | Normal backup                                                         | ~                   |               |                |
| Versions:       | 10 🗘                                                                  |                     |               |                |
|                 | Unlimited                                                             |                     |               |                |
| Options:        | Create a subfolder for backup                                         |                     |               |                |
|                 | Create backup log file                                                |                     |               |                |
|                 | Save backup logs in the backup so Select the folder to save backup lo | urce folder<br>gs   |               |                |
|                 | Backup Log Target Folder:                                             |                     |               | Browse         |
|                 | Encrypted data transfer                                               |                     |               |                |
|                 | Compress and transfer                                                 |                     |               |                |
|                 | Ignore backup errors and continue back                                | kup job on schedule | 2             |                |
|                 | Do not back up recycle bin                                            |                     |               |                |
|                 | Overwrite unchanged files                                             |                     |               |                |
|                 | Inherit subfolders' access restrictions                               |                     |               |                |
| dd Delete       |                                                                       | Filter:             |               | ×              |
| Backup Source   | Folder Name                                                           | Backup Destination  | n Folder Name |                |
|                 |                                                                       |                     | OK            | Cancel         |

The following types of backup jobs may be selected:

| Туре                     | Files included                                                                                                    |
|--------------------------|----------------------------------------------------------------------------------------------------|
| Normal backup            | All files in the source will be backed up to the destination. You can specify<br>how many backup versions to keep from 1–400, or select "Unlimited" to keep<br>all backups until the drive is full. If a specific number of backup versions is<br>specified, the backup destination folder should be on the same TeraStation<br>that the backup job is configured from, or on an external USB drive attached<br>to that TeraStation.                                                                                                    |
| Overwrite (incremental)  | The first time the backup job runs like a normal backup. In subsequent backups, files added to the source as well as files deleted from the source are kept in the backup folder.                                                                                                    |
| Overwrite (differential) | The first backup job runs like a normal backup. As each additional backup job runs, files are added to and deleted from the backup folder. The backup destination folder is always the same size as the backup source folder.                                                                                                    |
| Management backup        | Each time a backup is executed, management information is stored, and<br>only files that have changed are copied or deleted. Data is retrieved from the<br>previous backup file for files that were not changed. This is useful for making<br>backups with limited space or for referencing status at a particular point in<br>time (for use for data snapshot applications). The destination folder for a<br>management backup should be a local folder on this TeraStation or on a USB<br>drive attached to it. The destination folder will be set to read-only. Do not use<br>folders from drives formatted with FAT.<br>You can specify how many backup versions to keep from 1–400, or select<br>"Unlimited" to keep all backups until the drive is full. The backup destination<br>folder should be on the same TeraStation that the backup job is configured<br>from, or on an external USB drive attached to that TeraStation. |

## **7** Click *Add*.

8 Select the shared folder that will be the backup source and destination, then click OK.

| ackup Settings               |                |               |
|------------------------------|----------------|---------------|
| Backup Source Folder         | Backup Destina | Refresh 🥝     |
| B backup_src<br>B backup_dst | T55210D0       | 63@backup_dst |
|                              |                |               |
| list of Servers              |                | OK Cancel     |

**9** Click *OK*. Jobs will be added to the backup list.

#### Notes:

- Up to 8 backup jobs can be configured.
- To inherit the subfolders' access restriction settings to the backup destination, the backup destination should also support the subfolders' access restrictions. Verify it before creating a backup job.

## **Backing Up to rsync-Compatible Devices**

You can back up TeraStation folders to other manufacturers' rsync-compatible devices.

### **Preparing a Backup Destination**

First, configure an rsync-compatible device as a backup destination. You should enable rsync on the destination device. For more detailed information, refer to the device's manual.

## **Configuring a Backup Job**

Select All

Deselect All

| 1 In Sett | ings, click <i>Backup</i> . |           |     |      |                |            |
|-----------|-----------------------------|-----------|-----|------|----------------|------------|
| ٦         | Backup                      |           |     |      |                |            |
| 2 Click   | to the right of "Backup".   |           |     |      |                |            |
| ٦         | Backup                      | Inacti    | ive |      | 2              |            |
|           |                             |           |     |      |                |            |
| 3 Click A | dd.                         |           |     |      |                |            |
| Backu     | p List                      |           |     |      |                |            |
|           | Backup Device Access Key:   | Set       |     |      |                | <b>@</b> • |
| Add       | Delete                      | Filter:   |     |      |                | ×          |
|           | Job                         | Scheduled | Day | Time | Operation Mode | Status     |
|           |                             |           |     |      |                |            |

Close

**4** Select backup settings such as date and time to run.

|                |                                                                                                    |               | * Required 🕢 - |
|----------------|----------------------------------------------------------------------------------------------------|---------------|----------------|
| Name*:         | job1                                                                                                    |               |                |
| Schedule       | Not scheduled                                                                                              |               |                |
| Date and Time  | Sunday 💙 0 🗘 Hours 0 💙 I                                                                                   | Minutes       |                |
| Operation Mode | Normal backup 👻                                                                                            |               |                |
| Versions       | 10                                                                                                    |               |                |
|                | ✓ Unlimited                                                                                                |               |                |
| Ontions        | Create a subfolder for backup                                                                              |               |                |
| options        | Create backup log file                                                                                     |               |                |
|                | <ul> <li>Save backup logs in the backup source f</li> <li>Select the folder to save backup logs</li> </ul> | folder        |                |
|                | Backup Log Target Folder:                                                                                  |               | Browse         |
|                | Encrypted data transfer                                                                                    |               |                |
|                | Compress and transfer                                                                                      |               |                |
|                | Ignore backup errors and continue backup jo                                                                | b on schedule |                |
|                | Do not back up recycle bin                                                                                 |               |                |
|                | Overwrite unchanged files                                                                                  |               |                |
|                |                                                                                                    |               |                |
|                | Inherit subfolders' access restrictions                                                                    |               |                |
| dd Delete      | Inherit subfolders' access restrictions                                                                    | Filter:       | ×              |

| The following types of backup jobs may be selected: |                                                                                                    |  |  |
|-----------------------------------------------------|----------------------------------------------------------------------------------------------------|--|--|
| Туре                                                | Files included                                                                                                    |  |  |
| Normal backup                                       | All files in the source will be backed up to the destination. You can specify<br>how many backup versions to keep from 1–400, or select "Unlimited" to keep<br>all backups until the drive is full. If a specific number of backup versions is<br>specified, the backup destination folder should be on the same TeraStation<br>that the backup job is configured from, or on an external USB drive attached<br>to that TeraStation. |  |  |
| Overwrite (incremental)                             | The first time the backup job runs like a normal backup. In subsequent backups, files added to the source as well as files deleted from the source are kept in the backup folder.                                                                                                    |  |  |
| Overwrite (differential)                            | The first backup job runs like a normal backup. As each additional backup job runs, files are added to and deleted from the backup folder. The backup destination folder is always the same size as the backup source folder.                                                                                                    |  |  |

| Туре              | Files included                                                                                                    |
|-------------------|----------------------------------------------------------------------------------------------------|
| Management backup | Each time a backup is executed, management information is stored, and<br>only files that have changed are copied or deleted. Data is retrieved from the<br>previous backup file for files that were not changed. This is useful for making<br>backups with limited space or for referencing status at a particular point in<br>time (for use for data snapshot applications). The destination folder for a<br>management backup should be a local folder on this TeraStation or on a USB<br>drive attached to it. The destination folder will be set to read-only. Do not use<br>folders from drives formatted with FAT.<br>You can specify how many backup versions to keep from 1–400, or select<br>"Unlimited" to keep all backups until the drive is full. The backup destination<br>folder should be on the same TeraStation that the backup job is configured<br>from, or on an external USB drive attached to that TeraStation. |

### Click *Add*.

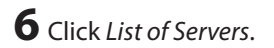

|                              |                           | Refresh |
|------------------------------|---------------------------|---------|
| Backup Source Folder         | Backup Destination Folder |         |
| e backup_src<br>e backup_dst | TS5210D063@backup_dst     |         |
|                              |                           |         |

Click *Add*.

8 Select "Add rsync-compatible device"; enter the IP address or hostname of the destination rsync-compatible device and port number. If your rsync-compatible device requires the username and password for backup, enter these values into the fields.

| List of Servers          |                             |
|--------------------------|-----------------------------|
|                          | * Required 🕜 🗸              |
| Add Buffalo NAS device   | Add rsync-compatible device |
| IP Address or Hostname*: |                             |
| Port Number * :          | 873                         |
| Username:                |                             |
| Password:                |                             |
| rsync Over SSH:          | Enable     Oisable          |
| SSH Encryption           |                             |
| Port Number:             |                             |
| Authentication Method:   | Password authentication     |
| V U                      | se rsync account            |
| Username:                |                             |
| Password                 |                             |
|                          |                             |
|                          | OK Cancel                   |

**9** Click *OK*, then *Close*.

**10** Click *Refresh* and *Yes*. The folder list will be updated to include the rsync-compatible device's folders.

**11** Select the shared folder that will be the backup source and destination, then click *OK*.

|                         |   |                           | Refresh |
|-------------------------|---|---------------------------|---------|
| Backup Source Folder    |   | Backup Destination Folder |         |
| Backup_src              |   | TS5210D063@backup_dst     |         |
| 🖶 📷 backup_dst          |   | 192.168.10.64@NetBackup   |         |
| 192.168.10.64@NetBackup |   | 192.168.10.64@rsync_dst   |         |
| 192.168.10.64@rsync_dst |   |                           |         |
|                         |   |                           |         |
|                         | - |                           |         |
|                         |   |                           |         |
|                         |   |                           |         |
|                         |   |                           |         |
|                         |   |                           |         |
|                         |   |                           |         |
|                         |   |                           |         |
|                         |   |                           |         |
|                         |   |                           |         |
|                         |   |                           |         |

**12** Click *OK*. Jobs will be added to the backup list.

Note: Up to 8 backup jobs can be configured.

## **Backing Up from rsync-Compatible Devices**

To configure the TeraStation as a backup destination for other rsync-compatible devices, follow the procedure below.

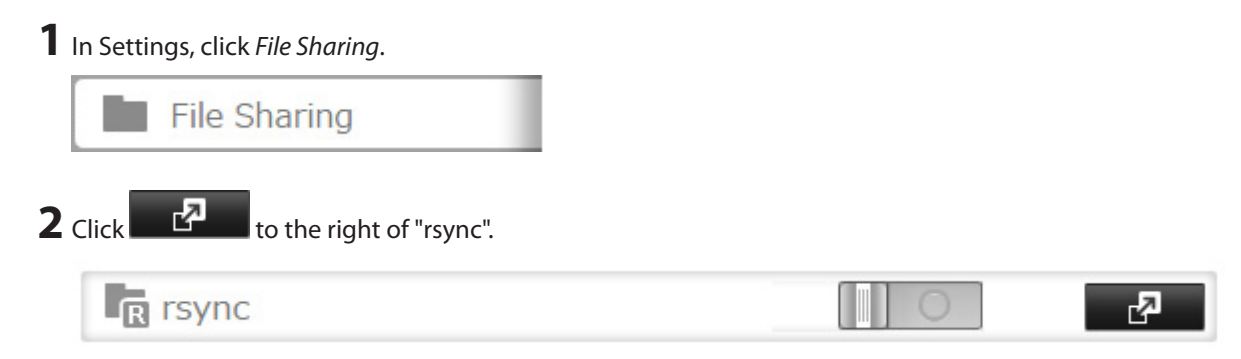

**3** Enter the admin password. If you use SSH encryption during backup, enable SSH.

| rsync Server Settings  |                   |         |                |
|------------------------|-------------------|---------|----------------|
|                        |                   |         | * Required 🕜 - |
| Accounts               |                   |         |                |
| Username:              | admin             |         |                |
| Password * :           |                   |         |                |
| Port Number:           | 873               |         |                |
| SSH Encryption         |                   |         |                |
| rsync Over SSH:        | Enable            | Oisable |                |
| Port Number:           | 22                |         |                |
| Authentication Method: | Password authenti | cation  |                |
|                        |                   |         |                |
|                        |                   | ОК      | Cancel         |
|                        |                   |         | ·              |

4 Click OK.

## **Backup Logs**

The following backup error codes may be recorded in the backup log. Read the description and try the respective corrective actions for each error.

| Code    | Description                                                                                                  | Corrective Action                                                                                                    | Log Example                                                                                                    |
|---------|----------------------------------------------------------------------------------------------------|----------------------------------------------------------------------------------------------------|----------------------------------------------------------------------------------------------------|
| Code 3  | The backup destination USB<br>drive could not be found.                                                      | Verify that the backup destination<br>USB drive is connected to the<br>TeraStation properly.                                  | rsync error: errors<br>selecting input/<br>output files, dirs (code<br>3) at main.c(634)<br>[Receiver=3.1.0]<br>Can't write to backup<br>destination(target<br>disk is broken?). |
|         | The backup destination shared folder could not be found.                                                     | Verify that the Ethernet cable is<br>securely connected and that the hub<br>or other devices on the network are<br>turned on. | rsync error: error<br>starting client-server<br>protocol (code 5) at<br>main.c(1504)                                                                                             |
| Code 5  | Authentication failed.                                                                                       | Try adding the rsync-compatible NAS device from the server list again.                                                        | @ERROR: auth failed<br>on module                                                                                                    |
|         | A registered user does not have permission to run.                                                           | Verify the settings of the rsync-<br>compatible NAS device.                                                                   | @ERROR: permission denied                                                                                                    |
| Code 10 | The Ethernet cable was<br>disconnected from the backup<br>source TeraStation when the<br>backup job started. | Reconnect the Ethernet cable.                                                                                                 | rsync error: error in<br>socket IO (code 10)                                                                                                    |
|         | A backup destination doesn't support the subfolders' access restrictions.                                    | Select another backup destination<br>or remove the subfolders' access<br>restrictions.                                        | [sender=3.1.0pre1]                                                                                                    |

| Code               | Description                                                                                        | Corrective Action                                                                                                    | Log Example                                                                                                    |
|--------------------|----------------------------------------------------------------------------------------------------|----------------------------------------------------------------------------------------------------|----------------------------------------------------------------------------------------------------|
| Code 11            | The drive capacity of the backup destination TeraStation became full.                              | Delete unnecessary files and folders.                                                                                                    | rsync error: error<br>in file IO (code 11)<br>at receiver.c(389)<br>[receiver=3.1.0]                                                                                                    |
| Code 12            | Could not communicate<br>between backup source and<br>destination TeraStations.                    | Verify that the Ethernet cable is<br>securely connected and that the hub<br>or other devices on the network are<br>turned on.                                                           | rsync error: error in<br>rsync protocol data                                                                                                    |
| Code 12            | The settings of the TeraStation<br>were changed while the<br>backup job was running.               | Do not change the settings while the<br>backup job is running. If changed, the<br>connection is temporarily terminated<br>and the backup job will fail.                                 | stream (code 12) at<br>io.c(515)                                                                                                    |
| Code 14<br>Code 22 | Insufficient memory on the<br>TeraStation was not enough<br>so that the backup job did not<br>run. | Reduce the number of backup<br>destination files or disable any other<br>functions running at the same time.                                                                            | ERROR: out of<br>memory in flist_<br>expand<br>rsync error: error<br>allocating core<br>memory buffers<br>(code 22) at util.c(120)<br>[sender=2.6.8]<br>rsync: fork failed in<br>do_recv: Cannot<br>allocate memory (12)<br>rsync error: error<br>in IPC code (code<br>14) at main.c(655)<br>[receiver=2.6.8] |
| Code 20            | The connection was<br>disconnected while the<br>backup job was running.                            | Do not change the settings while the<br>backup job is running. If changed, the<br>connection is temporarily terminated<br>and the backup job will fail.                                 | rsync error: received<br>SIGINT, SIGTERM, or<br>SIGHUP (code 20) at<br>rsync.c(242)                                                                                                    |
| Code 23            | Invalid characters were used in<br>the filename or folder name of<br>the backup destinations.      | Change the filename or folder<br>name using compatible characters.<br>Available characters are described in<br>the "Adding a Shared Folder" section<br>in chapter 3.                    | rsync error: some<br>files could not be                                                                                                    |
|                    | The backup destination files<br>were updated while the<br>backup job was running.                  | Do not overwrite the backup<br>destination files while the backup job<br>is running. If updated, the backup<br>destination files will not be backed up<br>and the backup job will fail. | transferred (code 23)<br>at main.c(702)                                                                                                    |

| Code    | Description                                                                                                    | Corrective Action                                                                                                    | Log Example                                                                                         |
|---------|----------------------------------------------------------------------------------------------------|----------------------------------------------------------------------------------------------------|----------------------------------------------------------------------------------------------------|
|         | 4 GB or more files were backed up to the FAT32-formatted USB drive.                                                                                                    | Reduce the file size to 4 GB or less or<br>change the file system to one other<br>than FAT32. Refer to the "Adding an<br>External Drive" section in chapter 4<br>for the compatible file systems.                                                                                                    |                                                                                                    |
| Code 23 | The TeraStation backed up the<br>data to the FAT32-formatted<br>USB drive, then the upper- or<br>lowercases of filename and<br>folder name on the backup<br>source TeraStation were<br>changed. | Do not change the upper- or<br>lowercase of filenames and folder<br>names on the backup source<br>TeraStation if the backup destination<br>USB drive is formatted to FAT32. Linux<br>on the TeraStation is case-sensitive<br>but FAT isn't, so the same filename<br>and folder name that only differs<br>in upper- or lowercase will not be<br>identified and treated as the same file<br>or folder. To back up properly, using<br>XFS or ext3 is recommended. | rsync error: some<br>files could not be<br>transferred (code 23)<br>at main.c(702)                  |
| Code 24 | The backup destination files<br>were updated while the<br>backup job was running.                                                                                                    | Do not overwrite the backup<br>destination files while the backup job<br>is running. If updated, the backup<br>destination files will not be backed up<br>and the backup job will fail.                                                                                                    | rsync warning:<br>some files vanished<br>before they could be<br>transferred (code 24)<br>at main.c |
| Code 30 | The Ethernet cable was<br>disconnected from the<br>backup source or destination<br>TeraStations while the backup<br>job was running.                                                            | Reconnect the Ethernet cable.                                                                                                    | rsync error: timeout<br>in data send/receive<br>(code 30) at io.c(195)<br>[sender=3.1.0]            |
| B14     | Insufficient TeraStation memory.                                                                                                    | Restart the TeraStation and try again.                                                                                                    | -                                                                                                   |
| B101    | The backup destination                                                                                                    | Verify that the backup destination<br>TeraStation is turned on, the Ethernet<br>cables are securely connected,<br>and the hostname of the backup<br>destination TeraStation is not<br>changed.                                                                                                    | -                                                                                                   |
| B102    | TeraStation does not exist.                                                                                                    | Verify that the backup destination<br>folders on the backup destination<br>TeraStation exist in the shared folder<br>list and the backup destination<br>folders are configured for backup<br>from Settings.                                                                                                    | -                                                                                                   |
| B103    | The backup source folders on the backup source TeraStation do not exist.                                                                                                    | Verify that the backup source folders<br>on the backup source TeraStation<br>exist in the shared folder list.                                                                                                    | -                                                                                                   |
| B104    | The backup destination folders<br>on the backup destination<br>TeraStation do not exist.                                                                                                    | Verify that the backup destination<br>folders on the backup destination<br>TeraStation exist in the shared folder<br>list.                                                                                                    | -                                                                                                   |

| Code | Description                                                                                    | Corrective Action                                                                                                    | Log Example |
|------|------------------------------------------------------------------------------------------------|----------------------------------------------------------------------------------------------------|-------------|
| B105 | The drives were not recognized.                                                                | Verify that the drives are recognized<br>properly from Settings. If you<br>configure the "usbdisk" folders for<br>the backup source or destinations,<br>confirm if these folders exist in the<br>shared folder list. | -           |
| B106 | The file systems of the USB drive are not supported.                                           | Verify that the USB drive is formatted<br>to the compatible file systems. If you<br>configure the management backup in<br>the backup job, FAT format cannot be<br>used for the backup destination.                   | -           |
| B107 | The device files such as "/dev/<br>null" etc. does not exist.                                  | Restart the TeraStation and try again.                                                                                                    | -           |
| B108 | Credentials to access a shared<br>folder on the rsync-compatible<br>NAS device were not found. | Try adding the rsync-compatible NAS device from the server list again.                                                                                                    | -           |

## Replication

Replication copies all data from a share to a share on a different TeraStation. This is an easy way to configure a reliable system to provide data protection in the event your main TeraStation fails. To configure replication, connect an Ethernet cable to the LAN port of each TeraStation and follow the procedure below.

Notes:

- For best results, use static IP addresses and a 10GbE port for connecting both replication TeraStations (source and destination).
- Replication source data is copied to the replication destination folder with a differential overwrite. Any data that is not in the replication source will be overwritten.

### **Preparing a Replication Destination**

First, configure a folder as a replication destination.

| <b>1</b> In Settings, click <i>File Sharing</i> .                                                  |                                                             |                                                                  |  |
|----------------------------------------------------------------------------------------------------|-------------------------------------------------------------|------------------------------------------------------------------|--|
| File Sharing                                                                                       |                                                             |                                                                  |  |
| <b>2</b> Click to the right of "F                                                                  | -older Setup".                                              |                                                                  |  |
| Folder Setup                                                                                       | 1 F0                                                        | older(s)                                                         |  |
| <ul><li>3 Choose the folder to set as a repl</li><li>4 Under "LAN Protocol Support", set</li></ul> | lication destination.<br>elect the "Backup" checkbox on the | e "Basic" tab.                                                   |  |
| LAN Protocol Su                                                                                    | pport: V SMB (Windows/Mac) FTP SFTP NFS                     | <ul> <li>AFP (Mac)</li> <li>Backup</li> <li>WebAccess</li> </ul> |  |
|                                                                                                    | 01                                                          |                                                                  |  |

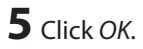

| Note |                                                                                                    |
|------|----------------------------------------------------------------------------------------------------|
| 1    | The backup device access key is blank.<br>It is recommended that you set an access key for security.<br>In order for another device to use this folder as source for<br>backup or a destination for replication or backup, you must<br>enter this access key under the setup for that function. |
|      | ОК                                                                                                    |

**6** Enter the desired characters into the backup device access key field and click *OK*.

| Backup Device Access Key: | ••••• |
|---------------------------|-------|
|---------------------------|-------|

**Note:** If a backup device access key is configured for the shared folder, that folder will not show up as a target for the backup source or destination when configuring a backup job on another Buffalo NAS device unless it's entered. Leave this field blank if you don't want a backup device access key.

Even if you create multiple folders using different backup device access keys, only one access key can be used on the TeraStation between backup and replication. Folders that are configured with a different access key cannot be used.

7 Click OK.

### **Configuring a Replication Task**

**1** In Settings, click *Backup*.

**Backup 2** Click to the right of "Replication".

Replication

P

3 Click Edit.

|                   |                  | Filter:          |            |             |                           |                |  |
|-------------------|------------------|------------------|------------|-------------|---------------------------|----------------|--|
| eplication Source | Replication Targ | Remaining Job(s) | Encryption | Compression | Inherit subfolders' acces | s restrictions |  |
|                   |                  |                  |            |             |                           |                |  |
|                   |                  |                  |            |             |                           |                |  |
|                   |                  |                  |            |             |                           |                |  |
|                   |                  |                  |            |             |                           |                |  |
|                   |                  |                  |            |             |                           |                |  |
|                   |                  |                  |            |             |                           |                |  |
|                   |                  |                  |            |             |                           |                |  |

**4** If you configured the backup device access key, click *Set*. If you didn't, proceed to step 5.

| eplicati | on Settings          |                    |            |             |                          |                  |
|----------|----------------------|--------------------|------------|-------------|--------------------------|------------------|
| Add      | Backup Device Access | ; Key:             | Set        | Filter:     |                          | 0                |
|          | Replication Source   | Replication Target | Encryption | Compression | Inherit subfolders' acce | ess restrictions |
|          | Replication Source   | Replication Target | Encryption | Compression | Inherit subfolders' acce | ess restrictions |
|          |                      |                    |            |             |                          |                  |
|          |                      |                    |            |             |                          |                  |
|          |                      |                    |            |             |                          |                  |
|          |                      |                    |            |             |                          |                  |
|          |                      |                    |            |             |                          |                  |
| elect A  | Deselect All         |                    |            |             |                          |                  |
|          |                      |                    |            |             | OK                       |                  |

**5** Enter the backup device access key and click *OK*.

| Set Backup Device Access Key  |     |            |
|-------------------------------|-----|------------|
| Backup Device Access Key: ••• | ••• | <b>?</b> - |
|                               | ок  | Cancel     |

### **6** Click *Add*.

| up Device Access K<br>ication Source | Replication Target | Set        | Filter:                | Inherit subfolders' access restrictions |
|--------------------------------------|--------------------|------------|------------------------|-----------------------------------------|
| ication Source                       | Replication Target | Encryption | Filter:<br>Compression | Inherit subfolders' access restrictions |
| ication Source                       | Replication Target | Encryption | Compression            | Inherit subfolders' access restrictions |
|                                      |                    |            |                        |                                         |
|                                      |                    |            |                        |                                         |
|                                      |                    |            |                        |                                         |
|                                      | Alact All          | elect All  | elect All              | elect All                               |

**7** Select the shared folder that will be the replication source and destination, then click *OK*.

| Replication Settings                                                                          |   |                    |    |         |            |
|-----------------------------------------------------------------------------------------------|---|--------------------|----|---------|------------|
| Encrypted data transfer     Compress and transfer     Inherit subfolders' access restrictions |   |                    |    | Refresh | <b>?</b> • |
| Replication Source                                                                            |   | Replication Target |    |         |            |
| ⊕ Im rep_src                                                                                  |   | TS5410D063@rep_dst |    |         |            |
| n m rep_dst                                                                                   | • |                    |    |         |            |
| List of Servers                                                                               |   |                    | ОК | Cance   | 1          |

#### 8 Click OK, then Yes.

Notes:

- During setup, you may choose to encrypt and/or compress replication data. Encrypted data will be transferred securely on the network. Compressed data will ease network loading and is recommended for slow or heavily loaded network connections. Either will increase the CPU load on the source TeraStation. Encrypted and compressed data will be decrypted and decompressed on the destination TeraStation.
- A maximum of 64 shared folders can be configured for replication.
- Replication can also be used to copy all data from a share to a share on an attached external drive. Format the drive with ext3 or XFS before using it for replication. Drives with FAT32 partitions are not supported with replication.
- You can select the first and second level of shared folders and USB drives connected to the TeraStation as the replication source. Folders whose names contain more than 80 alphanumeric characters or "@" cannot be selected.

As the replication destination, you can select the first level of shared folders, USB drives, and on/off-subnet NAS devices' shared folders.

- Don't use the same TeraStation for both failover and replication, or replication and Time Machine.
- Don't configure replication from one source folder to multiple destination folders.

• If a network problem causes a replication error, unsynced data may be shown as "0" even though replication is incomplete. Click *Resync* to recover from the replication error. All files from the source folder will be copied to the destination folder.

|                    |                    |                  | Filt       | er:         | ×                              |
|--------------------|--------------------|------------------|------------|-------------|--------------------------------|
| Replication Source | Replication Target | Remaining Job(s) | Encryption | Compression | Inherit subfolders' access res |
| rep_src            | TS5410D063@rep_dst | 0                | -          | -           | -                              |
|                    |                    |                  |            |             |                                |
|                    |                    |                  |            |             |                                |

• To inherit the subfolders' access restriction settings to the replication destination, the replication destination should also support the subfolders' access restrictions. Verify it before creating a replication task.

### Synchronizing Between Source and Destination TeraStations Periodically

To copy files that are saved via other file sharing protocols such as AFP or FTP to the replication destination regularly, configure "Periodic Sync" from Settings. Follow the procedure below.

| Backlin             |                  |                  |            |             |                        |                 |
|---------------------|------------------|------------------|------------|-------------|------------------------|-----------------|
| <b>D</b> Duckup     | ,                |                  |            |             |                        |                 |
| ick 🗗 to            | the right of "R  | eplication".     |            |             |                        |                 |
| Replicat            | tion             |                  |            |             |                        | R               |
| ick Pariodic Supe   |                  |                  |            |             |                        |                 |
| eplication Settings |                  |                  |            |             |                        |                 |
|                     |                  |                  |            | Filter:     |                        |                 |
| Replication Source  | Replication Targ | Remaining Job(s) | Encryption | Compression | Inherit subfolders' ac | cess restrictio |
|                     |                  |                  |            |             |                        |                 |
|                     |                  |                  |            |             |                        |                 |
|                     |                  |                  |            |             |                        |                 |
|                     |                  |                  |            |             |                        |                 |
|                     |                  |                  |            |             |                        |                 |

**4** Select "Daily" or "Weekly" from the "Schedule" drop-down list. If "Daily" is selected, configure the sync period. If "Weekly" is selected, specify the week days and the sync period.

| Periodic Sync S | ettings |                           |    |            |
|-----------------|---------|---------------------------|----|------------|
| Schedule:       |         | Daily                     |    | <b>@</b> • |
| Sync Period:    |         | O 00 M Hours 00 M Minutes |    | E) Sunday  |
|                 |         | Once every hour     Y     |    |            |
|                 |         |                           |    |            |
| 1<br>7          |         |                           | ОК | Cancel     |

**5** When the configuration is finished, click *OK*.

## Failover

With failover, two TeraStations are connected to the network for redundancy. If an issue renders the main TeraStation inaccessible, operation automatically switches to the backup TeraStation.

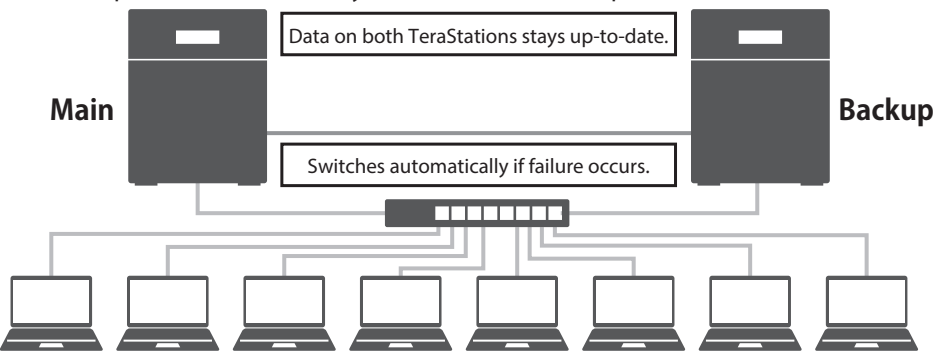

Failover will activate during any of the following situations:

#### • The backup TeraStation cannot detect the main TeraStation within a specified time

If the backup TeraStation has not received a packet from the main TeraStation within a specified time, the backup TeraStation considers the main TeraStation to have failed. By default, it will try 5 times and wait 60 seconds. If this is triggered by accident, reconfigure failover from the main TeraStation.

• Errors

Failover will occur if any of the following errors occur:

E12 (cooling failure), E14 (cannot mount RAID array), E16<sup>\*</sup> (drive not found), E22<sup>\*</sup> (cannot mount drive), E30<sup>\*</sup> (drive failure)

\* When the drive is configured in JBOD.

#### Notes:

- Only use identical model and capacity TeraStations for failover. If the capacity of the main TeraStation is larger than that of the backup TeraStation, an I33 replication error will occur.
- All drive bays of a TeraStation should be occupied if it will be used for failover. Failover will not work if a drive is missing from any bay.

## **Before Configuring Failover**

Use the same LAN ports for transferring data and configure both TeraStations with static IP addresses for the purposes of failover. It is recommended to use a 10GbE port for failover. This section explains using an example with LAN ports 1 and 3.

### Using the Same LAN Port for Both Failover and Connecting to the Network

Using this setup, if the main TeraStation fails, the backup TeraStation will replace it completely. The backup TeraStation will be updated over normal network traffic.

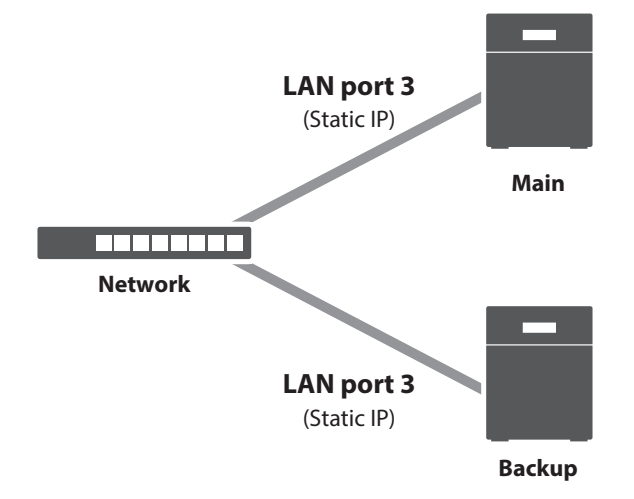

### Using Different LAN Ports for Connecting to the Network and Failover

With this setup, the backup TeraStation and main TeraStation are connected by a second Ethernet cable connecting their LAN 3 ports. Updating is done over this dedicated network path, so updates are quicker and don't interfere with normal network traffic.

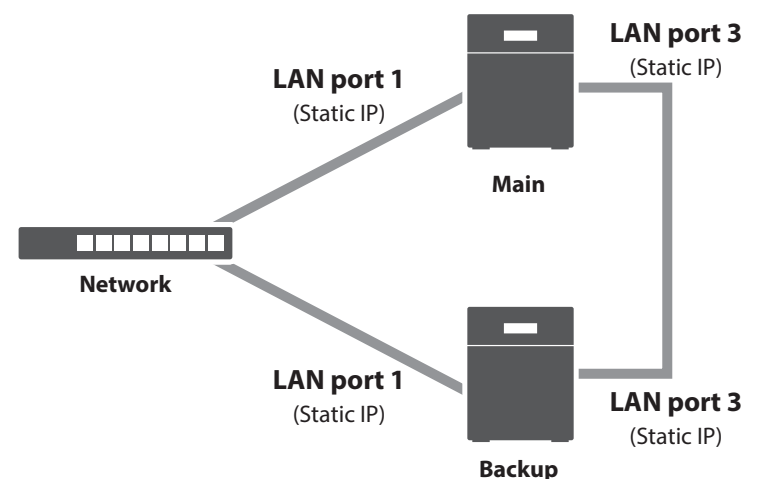

• LAN Port 1 for Alive Check and LAN Port 3 for Failover

Select the IP address labeled "(LAN1)" for the LAN port setting of "IP Settings for File Sharing" and select "(LAN3)" for "Backup LAN Port" in Settings.

LAN Port 3 for Both Alive Check and Failover

Select the IP address labeled "(LAN3)" for the LAN port settings both "IP Settings for File Sharing" and "Backup LAN Port" in Settings.

### **Usage Restrictions**

### **Functional Restrictions**

Failover is not available when any of the following functions are enabled:

Replication, sleep mode, encrypted drive volume, LVM volume, iSCSI volume, port trunking, cloud storage<sup>\*</sup>, Dropbox Sync, hot spare, access restrictions by Active Directory domain

\* Even if the function is disabled, the settings may remain if the settings were configured beforehand. Initialize all settings before configuring failover.

### **Setting Restrictions**

The following functions will not be available while failover is enabled: Initializing settings, changing the RAID settings, formatting drives, iSCSI volume, changing the backup TeraStation's settings, turning the TeraStation on and off, updating the firmware

While failover is enabled, shutdown, power-on, and firmware update operations can be made available by temporarily changing the TeraStation to maintenance mode. Maintenance mode can be enabled or disabled at *Backup - Failover* in the main TeraStation's Settings. Click *Maintenance mode* to enable maintenance mode, or click *Cancel maintenance mode* to disable maintenance mode.

To update the firmware while in maintenance mode, the main TeraStation can be updated from Settings, but the backup TeraStation cannot. Download the firmware updater from the Buffalo website for the backup TeraStation and try updating the firmware through it.

### **Non-Transferable Settings**

The settings below are not copied from the main TeraStation to the backup TeraStation. Make a note of the original settings so that they can be configured manually if failover errors.

WebAccess<sup>\*</sup>, UPS synchronization, antivirus<sup>\*\*</sup>, the backup job settings either if specifying shared folders on the backup TeraStation or USB drives as the backup destination, and USB drives' shared folder settings

\* If the backup TeraStation took over the main TeraStation's IP address after failover, the WebAccess settings will not be copied. Re-register your BuffaloNAS.com account for WebAccess. If the backup TeraStation kept its IP address, the settings will be copied from the main TeraStation.

\*\* The settings configured on the Trend Micro NAS Security settings page will not be copied to the backup TeraStation. The settings configured on the main TeraStation's Settings page will be copied. Only if the antivirus is activated on the TeraStation.

### **Using with UPS**

Once failover is configured, you cannot set up a UPS for the backup TeraStation. Configure your UPS before configuring failover. UPS recovery can be configured for both the main and backup TeraStations.

### **Configuring Failover**

**1** In Settings for the main TeraStation, click *Backup*.

Backup

# **2** Click to the right of "Failover".

🔁 Failover

Standalone

2

## **3** Click Configure Failover.

| Status: Stand<br>Backup Device: | dalone        |                   | Configure Failove |
|---------------------------------|---------------|-------------------|-------------------|
| Remaining Job(s): —             | Periodio Syno | Advanced Settings |                   |
|                                 |               |                   |                   |
|                                 |               |                   |                   |
|                                 |               |                   |                   |
|                                 |               |                   |                   |
|                                 |               |                   |                   |
|                                 |               |                   |                   |
|                                 |               |                   |                   |
|                                 |               |                   |                   |
|                                 |               |                   |                   |
|                                 |               |                   |                   |

**4** Select a TeraStation to be the backup destination device and enter its administrator username and password (the username is "admin", the password is "password" by default).

| Failover Settings                         |                                                            |                                   |             |
|-------------------------------------------|------------------------------------------------------------|-----------------------------------|-------------|
|                                           |                                                            | * R(                              | equired 🕢 🗸 |
| Backup Device Settings:                   | Backup Device:                                             | TS5410D18E                        | *           |
|                                           | Administrator Username * :                                 |                                   |             |
|                                           | Administrator Password $*$ :                               |                                   |             |
| IP Settings for File Sharing:             | LAN Port:                                                  | (LAN1) 192.168.10.47              | ~           |
|                                           | Virtual IP Address * :                                     |                                   |             |
|                                           | Subnet Mask * :                                            | 255.255.255.0                     | ~           |
| Backup LAN Port:                          |                                                            | (LAN1) 192.168.10.47              | *           |
| Access Restrictions for Subfolders:       | (                                                          | Inherit                           |             |
|                                           | (                                                          | 🗇 Do not inherit                  |             |
| Use TeraStations of the same model<br>si: | and storage capacity for th<br>ze to 1500 bytes for both u | e main and backup units.<br>nits. | Set the MTU |
|                                           |                                                            |                                   |             |
|                                           |                                                            | Continue                          | Close       |

**5** Select the LAN port to be used for sharing files and enter a virtual IP address and subnet mask.

#### About Virtual IP Address:

A virtual IP address is an IP address that will be used for file sharing while failover is configured. By assigning a different IP address from the one to be assigned to the LAN port, you can access the TeraStation for sharing files, as well as open Settings using the virtual IP address. This IP address will be inherited to the backup TeraStation when failover occurs, so you can access the backup TeraStation even if you don't know the backup TeraStation's static IP address.

Configure an unused IP address for the virtual IP; make sure it uses the same segment as the main and backup TeraStations.

**6** Select the LAN port to be used for transferring data via failover.

**7** Configure whether or not to inherit subfolders' access restrictions to the backup TeraStation, then click *Continue*.

8 If the administrator username and password is correct, the backup TeraStation will beep. Press and hold the function button to accept the settings from the main TeraStation. When you press the function button, the backup TeraStation will stop beeping.

**9** Hold it down until the backup TeraStation beeps again.

**10** The I51 message will display on the LCD panel and NAS Navigator2 for both TeraStations. Wait until initialization finishes. Failover is configured after it finishes and the I51 message disappears.

#### Notes:

- If replication is configured for more than one folder, initialize the TeraStation before configuring failover.
- The main TeraStation cannot be used as the backup location for Time Machine.
- Do not use the same TeraStation for both failover and replication, or failover and Time Machine.
- If email notification is enabled and failover occurs, navigate to *Management Email Notification Edit* in the main TeraStation's Settings and click *OK*.
- MTU size settings for main and backup TeraStations should be 1500 bytes. To change the MTU size, navigate to *Network IP Address Edit*, and change the MTU size to "1500" bytes.
- Files whose filenames contain more than 80 alphanumeric characters will not be backed up.
- If the I33 error message appears on the LCD panel, navigate to Backup Replication and click Resync.
- The RAID array on the backup TeraStation may be reconfigured and resynchronized as part of the failover configuration process. This is expected behavior and not an error.

### Replacing to the Backup TeraStation Manually

If "Switch to backup unit manually" is selected in the *Advanced Settings* tab on the main TeraStation's Settings, the backup TeraStation will not replace the main TeraStation if the main TeraStation fails. To have the backup TeraStation replace the main TeraStation, you can either:

- Log in to Settings for the backup TeraStation and click Set as Main Unit.
- Or, press and hold down the function button on the backup TeraStation.

**Note:** If the main TeraStation fails but both LAN ports' link on the backup TeraStation is up, the backup TeraStation cannot replace to the main TeraStation from Settings. In such a case, use the function button instead.

### **Reconfiguring After Failover Occurs**

When the backup TeraStation replaces the main TeraStation, the I49 message may appear on the backup TeraStation's LCD display and in NAS Navigator2.

To configure failover again, follow the procedure below with the new TeraStation unit. The following procedure is an example using the replaced backup TeraStation ("main TeraStation") and the new TeraStation ("backup TeraStation").

Note: This procedure will also work if failover occurs unexpectedly.

**1** After failover occurs, log in to Settings for the main TeraStation.

**Note:** If you configured to sync with the UPS device connected to the failed TeraStation, the E10 error message will be displayed on the main TeraStation. In such a case, follow the procedure below to configure the UPS settings again.

- (1) Disconnect the UPS cable from the failed TeraStation and connect it to the main TeraStation.
- (2) Click to the right of "Power Management".
- (3) Click Edit.
- (4) Select "Sync with UPS connected to this TeraStation" and reconfigure the desired UPS settings.
- (5) Click OK when finished.
- 2 Click to the right of "Failover".
- **3** Click Configure Failover.

**4** Click *Force Failover to Stop* to cancel the failover settings.

**5** Log out of Settings and shut down this main TeraStation.

**6** Turn the backup TeraStation on.

 ${f 7}$  Rename the TeraStation's hostname and configure the IP address so that it has a new static IP address.

**8** Power on the main TeraStation. If you want to configure the UPS sync on the backup TeraStation, configure the settings here. To sync with the UPS device connected to the main TeraStation, follow the procedure below.

- (1) Click to the right of "Power Management".
- (2) Click Edit.
- (3) Select "Sync with UPS connected to another Buffalo NAS device on the same network" and configure the main TeraStation as a sync source.
- (4) Click *OK* when finished.

**9** Reconfigure failover by referring to the "Configuring Failover" section above.

If you don't want to configure failover with the new TeraStation, cancel the failover settings and restart both TeraStations. The I49 message will disappear.

**Note:** If you cancel the failover settings forcibly, attributes of the shared folders will become read-only. Change the attribute settings to the desired option if necessary.

### Synchronizing Between Main and Backup TeraStations Periodically

To copy files that are saved via other file sharing protocols such as AFP or FTP to the backup TeraStation regularly, configure "Periodic Sync" from Settings. Follow the procedure below.

**1** In Settings for the main TeraStation, click *Backup*.

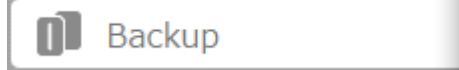

# **2** Click to the right of "Failover".

Failover

Standalone

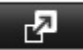

# **3** Click the *Periodic Sync* tab.

| lover                                                  |               |                   |      |                  |
|--------------------------------------------------------|---------------|-------------------|------|------------------|
| Status: Stand<br>Backup Device:<br>Remaining Job(s): — | dalone        |                   |      | Configure Failow |
| IP Settings for File Sharing                           | Periodio Syno | Advanced Settings |      |                  |
|                                                        |               |                   |      |                  |
|                                                        |               |                   |      |                  |
|                                                        |               |                   |      |                  |
|                                                        |               |                   |      |                  |
|                                                        |               |                   |      |                  |
|                                                        |               |                   |      |                  |
|                                                        |               |                   |      |                  |
|                                                        |               |                   |      |                  |
|                                                        |               |                   |      | 01               |
|                                                        |               |                   | Edit | Close            |

### **4** Click *Edit*.

| ilover                                                 |                |                   |      |                    |
|--------------------------------------------------------|----------------|-------------------|------|--------------------|
| Status: Stand<br>Backup Device:<br>Remaining Job(s): — | dalone         |                   |      | Configure Failover |
| IP Settings for File Sharing                           | Periodio Syno  | Advanced Settings |      |                    |
| Sche                                                   | oure: Disabled |                   |      |                    |
|                                                        |                |                   | Edit | Close              |

**5** Select "Daily" or "Weekly" from the "Schedule" drop-down list. If "Daily" is selected, configure the sync period. If "Weekly" is selected, specify the week days and the sync period.

|                              |               |                   | Configure Failow |
|------------------------------|---------------|-------------------|------------------|
| IP Settings for File Sharing | Periodic Sync | Advanced Settings |                  |
| Monday Tueso                 | Jay Wed       | Hours 00 Minutes  | 🔲 Sunday         |
|                              |               |                   |                  |

**6** When the configuration is finished, click *OK*.

## **Backing Up Your Mac with Time Machine**

Time Machine is a backup program included with macOS. Configure your TeraStation as shown to use Time Machine.

| <b>1</b> In Settings, click <i>File Sharing</i> .           |                                                      |
|-------------------------------------------------------------|------------------------------------------------------|
| File Sharing                                                |                                                      |
| <b>2</b> Move the AFP switch to the position to             | o enable AFP.                                        |
| AFP                                                         |                                                      |
| <b>3</b> Click to the right of "Folder Setup".              |                                                      |
| Folder Setup                                                | 1 Folder(s)                                          |
| <b>4</b> Choose a shared folder as your backup destination  | for Time Machine.                                    |
| <b>5</b> Under "LAN Protocol Support", select the "AFP (Mac | )" checkbox on the "Basic" tab and click <i>OK</i> . |
| <b>6</b> Click <i>OK</i> , then <i>Close</i> .              |                                                      |
| <b>7</b> Click <i>Backup</i> .                              |                                                      |
| Backup                                                      |                                                      |

| Click to the right of "Time Machine". |                |
|---------------------------------------|----------------|
| Time Machine                          |                |
| Click <i>Edit</i> .                   |                |
| Click Browse.                         |                |
| Time Machine                          |                |
| Target Folder * :                     | * Required (?) |
|                                       |                |
|                                       |                |
|                                       | OK Careel      |

Select the shared folder that you set in the previous step, then click *OK*.

| owse Folders |    |        |
|--------------|----|--------|
| Refresh      |    |        |
| share        |    |        |
|              |    |        |
|              |    |        |
|              |    |        |
|              |    |        |
|              |    |        |
|              |    |        |
|              |    |        |
|              |    |        |
|              |    |        |
|              |    |        |
|              |    |        |
|              |    |        |
|              | OK | Cancel |

Click *OK* twice.

| 13 | <b>3</b> Move the Time Machine switch to the position to enable Time Machine. |  |   |  |
|----|-------------------------------------------------------------------------------|--|---|--|
|    | Time Machine                                                                  |  | R |  |

On the Mac, open *System Preferences*.

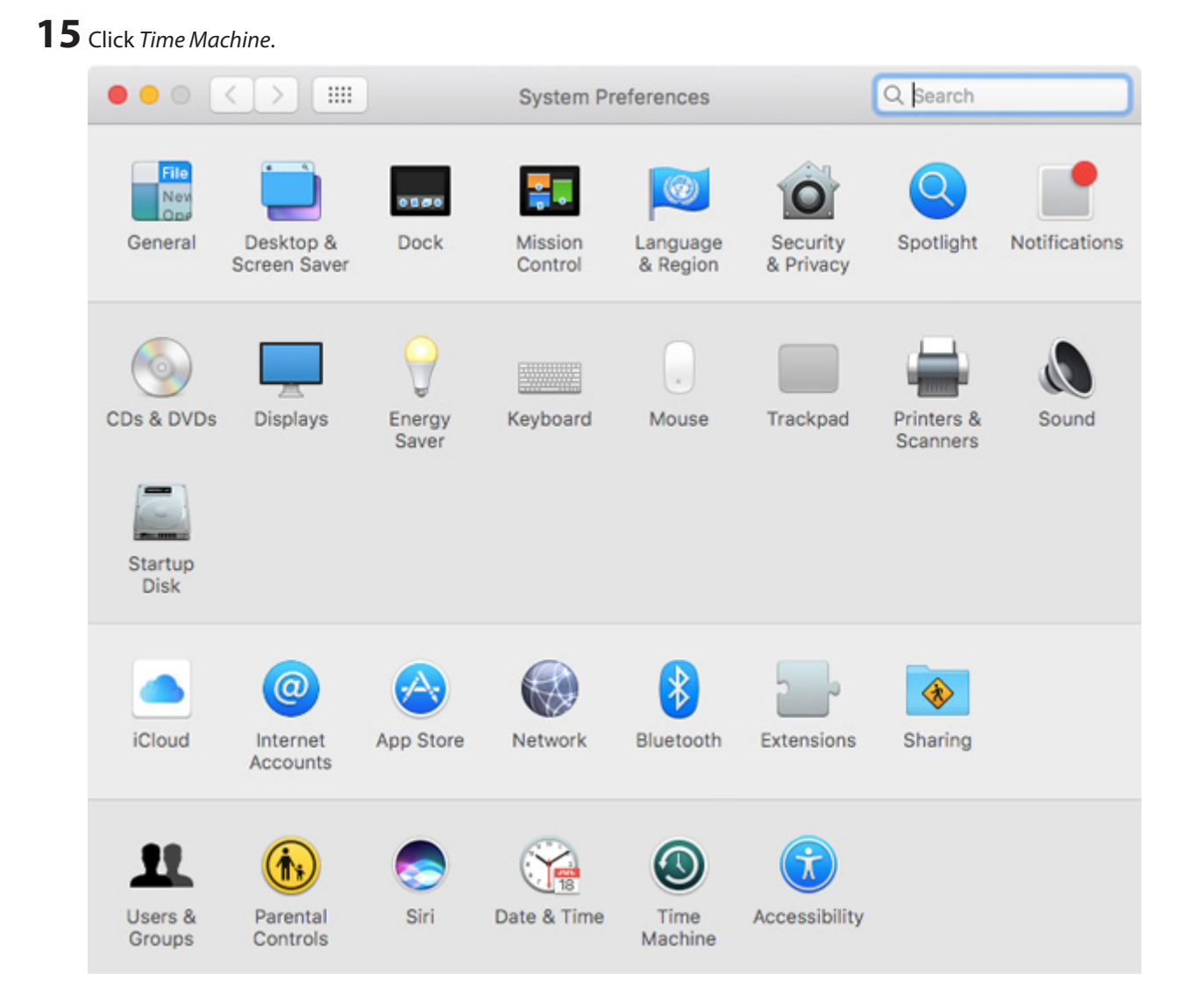

### Click Select Backup Disk.

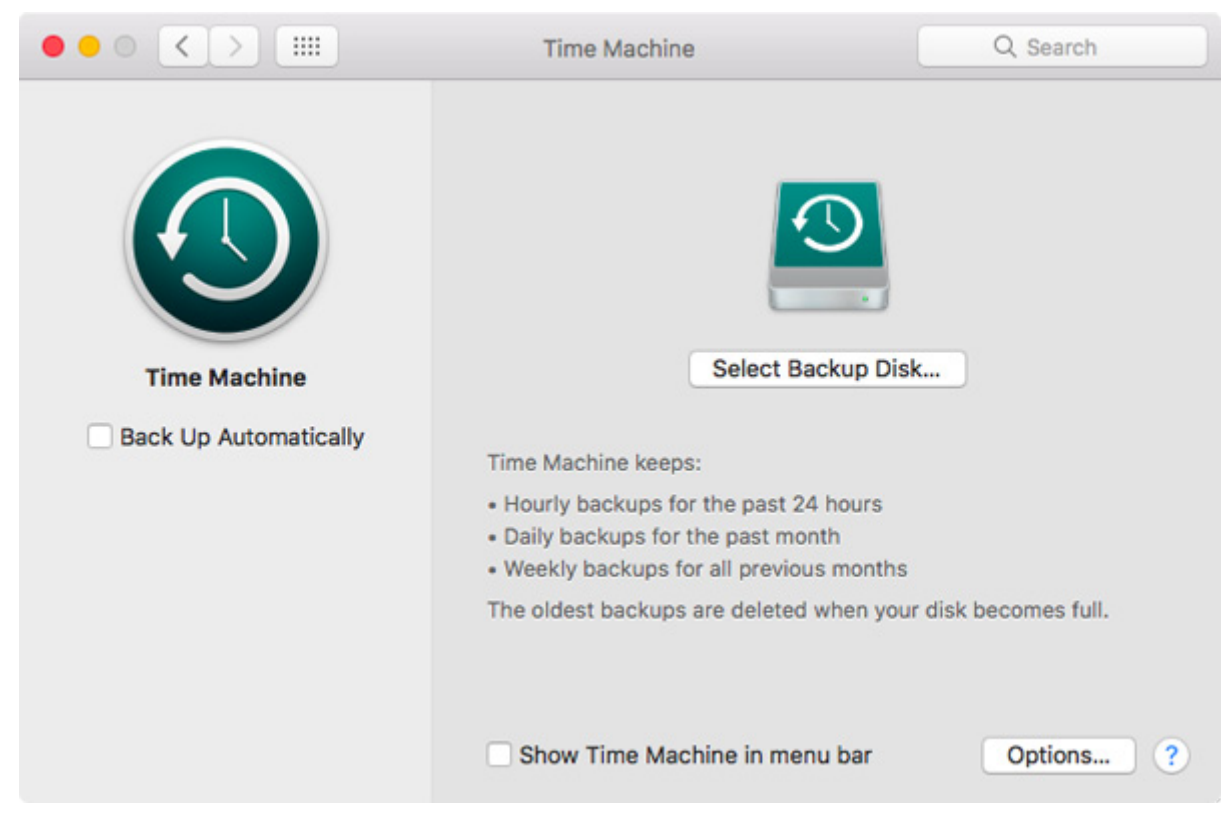

## Select the TeraStation, then click *Use Disk*.

| 000 <>              |                                             | Time Machine                                                                       | Q Search   |
|---------------------|---------------------------------------------|------------------------------------------------------------------------------------|------------|
| Time M<br>Back Up A | Share<br>on "TS54<br>Con "TS54<br>Set up an | IIOD063"<br>IrPort Time Capsule<br>In AirPort Time Capsule that is not listed here |            |
|                     | ? Encry                                     | ot backups Cancel Use Disk                                                         | omes full. |
|                     |                                             | Show Time Machine in menu bar                                                      | Options ?  |

Enter a username and password with the rights to access the shared folder of the TeraStation, then click *Connect*.

| <b>(</b> ) | Enter your name and password for the server<br>"TS5410D063" so that Time Machine can access it |    |  |  |  |
|------------|------------------------------------------------------------------------------------------------|----|--|--|--|
| •          | Connect As: OGuest                                                                             |    |  |  |  |
|            | Registered User                                                                                |    |  |  |  |
|            |                                                                                                |    |  |  |  |
|            | Name: admin                                                                                    |    |  |  |  |
|            | Descurardi assesses                                                                            |    |  |  |  |
|            | rassword.                                                                                      |    |  |  |  |
|            | Cancel Connec                                                                                  | ot |  |  |  |

**Note:** If access restrictions are not configured on the destination share, log in with the administrator account. The default username and password for the administrator account are "admin" and "password". If access restrictions are configured, log in with an account with write privileges.

Time Machine will count down from 120 seconds, and backup will begin.

|                                            | Time Machine                                                                                                    | Q. Search                                                                                                 |
|--------------------------------------------|----------------------------------------------------------------------------------------------------|----------------------------------------------------------------------------------------------------|
| Time Machine         Back Up Automatically | Share — Ts         11.9 TB of 1:         Oldest back         Latest back         Next backup         Time Machine keeps:         • Hourly backups for the past 24 hou         • Daily backups for the past month         • Weekly backups for all previous me         The oldest backups are deleted whe | S5410D063<br>1.9 TB available<br>cup: None<br>p: 115 seconds<br>urs<br>onths<br>m your disk becomes full. |
|                                            | Show Time Machine in menu ba                                                                                                    | ar Options ?                                                                                              |
# **Chapter 6 Remote Access**

#### WebAccess

WebAccess is a software utility for accessing the files in the shared folder of your TeraStation from your computer or mobile devices through the Internet. **Be careful when configuring WebAccess. Certain settings can make the files in the shared folder available to anyone on the Internet, without any access restrictions. Notes:** 

- You can also configure WebAccess from Easy Admin.
- WebAccess supports downloading up to 60,000 files at a time. Attempting to download up to 60,000 files at a time may result in unexpected behavior.

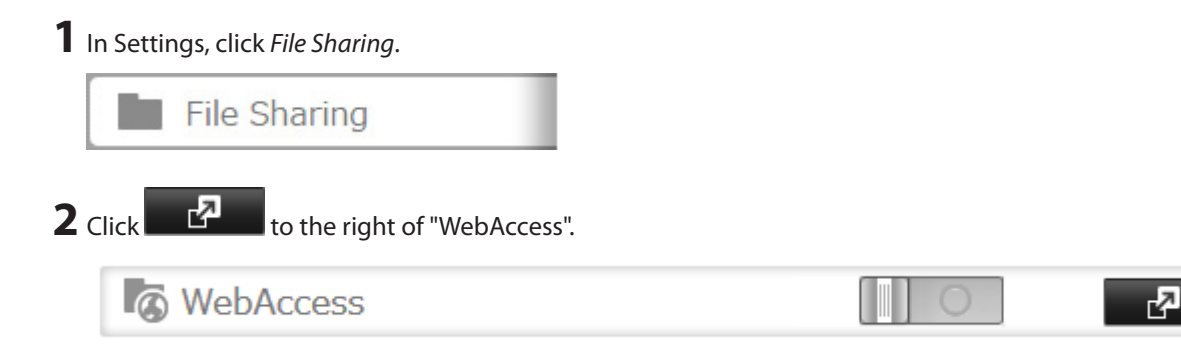

3 Click Edit.

| VebAccess Settings        |                             |      |       |
|---------------------------|-----------------------------|------|-------|
| HTTPS/SSL Encryption:     | Disabled                    |      |       |
| Access via BuffaloNAS.com | Enabled                     |      |       |
| Server                    | BuffaloNAS.com Name:        |      |       |
|                           |                             |      |       |
|                           | Disabled                    |      |       |
|                           | Other DNS Service Hostname: |      |       |
| UPnP:                     | Enabled                     |      |       |
|                           | Disabled                    |      |       |
|                           | External Port:              |      |       |
| NAS Internal Port:        | 9000                        |      |       |
| Exclusive Session:        | Disabled                    |      |       |
| Session Timeout:          | 30 Minute(s)                |      |       |
| WebAccess URL:            | -                           |      |       |
|                           |                             | Edit | Close |

**4** Configure the desired settings, then click *OK*.

|                           |                   |                |               |                     | Required |
|---------------------------|-------------------|----------------|---------------|---------------------|----------|
| HTTPS/SSL Encryption:     | Enable            | Oisable        |               |                     |          |
| Access via BuffaloNAS.com | Enable            |                |               |                     |          |
| Server:                   | BuffaloNAS.co     | om Name*: sa   | mplename      |                     | ]        |
|                           | BuffaloNAS        | .com Key * : y | Wabsa6X9wYpir | nZZc6i              |          |
|                           |                   |                |               | Generate Random Key |          |
|                           | Disable           |                |               |                     |          |
|                           | Other DNS Service | Hostname * : [ |               |                     |          |
| UPnP:                     | Enable            |                | Disable       |                     |          |
|                           | Exte              | ernal Port * : | 1             |                     |          |
| NAS Internal Port*:       | 9000              |                |               |                     |          |
| Exclusive Session:        | C Enable          | Oisable        |               |                     |          |
| Session Timeout * :       | 30 Minute(s)      | Unlimited      |               |                     |          |
| NI Only                   |                   |                |               | OK                  | Cance    |

- You may use the BuffaloNAS.com server as a DNS server, or disable it to use a different DNS server.
- Choose a "BuffaloNAS.com Name" and "BuffaloNAS.com Key" for your WebAccess account. Names and keys
  may use 3 to 20 alphanumeric characters, underscores (\_), and hyphens (-).
- If "Exclusive Session" is enabled, multiple users cannot be logged in to WebAccess at the same time. Only the last login will be active.
- Enter a time in minutes (1 to 120, or "Unlimited") before inactive users are logged out of WebAccess.

5 Click OK.

**6** Move the WebAccess switch to the position to enable WebAccess.

7 Click to the right of "Folder Setup".

Folder Setup 1 Folder(s)

**8** Select a shared folder to publish.

Notes:

- For best results, create a new dedicated share for WebAccess.
- When accessing shared folders through WebAccess from a remote location, a username and password
  may be required for certain operations. For best results, create a user account with permissions on the
  WebAccess share before using WebAccess.

**9** Under "LAN Protocol Support", select the "WebAccess" checkbox on the "Basic" tab.

**10** Click the *Option 2* tab and select the desired WebAccess security levels for "WebAccess Permissions", then click *OK*.

There are many ways to access WebAccess folders depending on your device.

- From a computer, supported browsers include Microsoft Edge, Firefox, Google Chrome, Internet Explorer 9 or later, Safari 9 or later. Refer to the help guide at the BuffaloNAS.com website after connecting with your BuffaloNAS.com name for more detailed information.
- To access from an iOS device, install the "WebAccess i" application from the App Store. Refer to the help guide of the app for more detailed information.
- To access from an Android device, install the "WebAccess A" application from Google Play. Refer to the help guide of the app for more detailed information.

#### Notes:

 The following levels of security are available: "Allow anonymous" - Anyone can access (view) shared folders.

"Allow all groups and users" - All groups and users registered on the LinkStation or TeraStation can use WebAccess.

"Use inherited folder permissions" - Users and groups have the same access permissions with WebAccess that they do locally. If access restrictions are not set for the shared folder, then this option will not be shown.

• When a user or group can access a folder through WebAccess depends on a combination of WebAccess settings and the shared folder's settings.

|              | WebAccess permissions            | Allow and            | onymous      | Allow all g<br>and users | groups       | Use inher<br>folder per | ited<br>missions |
|--------------|----------------------------------|----------------------|--------------|--------------------------|--------------|-------------------------|------------------|
| Folder setup | Folder attribute                 | Read<br>and<br>write | Read<br>only | Read<br>and<br>write     | Read<br>only | Read<br>and<br>write    | Read<br>only     |
|              | Not logged in                    | R                    | R            | -                        | -            | -                       | -                |
|              | User with read and write access  | R/W                  | R            | R/W                      | R            | R/W                     | R                |
| WebAccess    | User with read-only access       | R/W                  | R            | R/W                      | R            | R                       | R                |
| account      | Group with read and write access | R/W                  | R            | R/W                      | R            | R/W                     | R                |
|              | Group with read-only access      | R/W                  | R            | R/W                      | R            | R                       | R                |
|              | Other users                      | R/W                  | R            | R/W                      | R            | -                       | -                |

R: Read only, R/W: Read and write, -: No access

## FTP

By default, the TeraStation's shares are only accessible by users connected to the same network or router as the TeraStation. The optional FTP server allows users outside the local network to access the TeraStation. **Note:** FTP is intended for users who already have FTP client software and have experience with it.

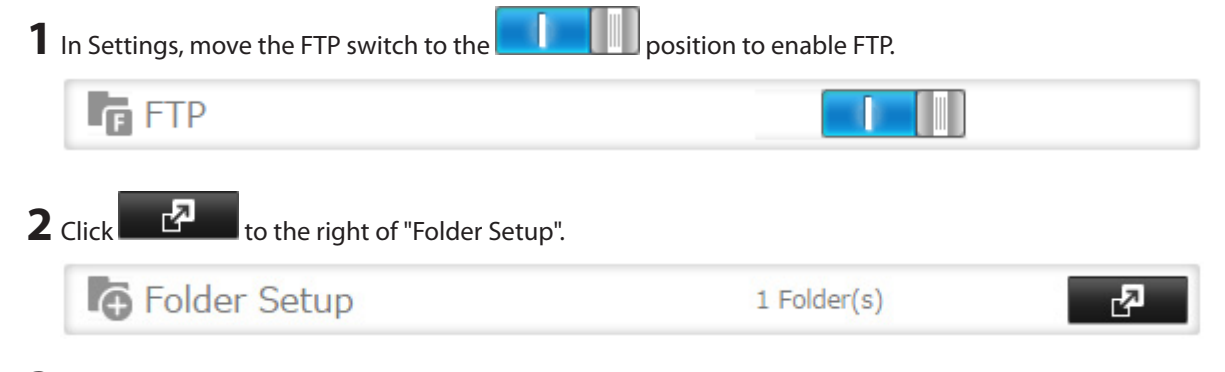

**3** Choose a folder to enable remote FTP access on.

**4** Under "LAN Protocol Support", select the "FTP" checkbox on the "Basic" tab; select read-only or read and write for the shared folder's attribute on the "Option 2" tab and click *OK*.

#### Accessing the TeraStation with an FTP Client

To access the TeraStation via FTP, configure your FTP client software with the following settings:

- Hostname: IP address of the TeraStation
- Username: The TeraStation's username
- Password: The TeraStation's password
- Port: 21

#### Accessing the TeraStation with an Anonymous User

To allow anonymous access to your FTP share, disable access restrictions. Configure your FTP client software with the following settings for anonymous FTP access:

- Hostname: IP address of the TeraStation
- Username: Anonymous
- Password: Any character string
- Port: 21

#### Notes:

- If the TeraStation joins a domain, domain and anonymous users cannot access it.
- Shared folders connected by FTP are available from the "/mnt" directory. The examples of default locations are: /mnt/array1/share
  - /mnt/disk1/share /mnt/usbdisk1
- If a file was created or copied by AFP, you may not be able to delete it using an FTP connection. If this occurs, use an SMB or AFP connection instead to delete the file.
- For FTP connections, make sure that the total filename including directory path is 250 single-byte characters or less.

# **Cloud Storage**

The TeraStation supports Amazon S3, a fee-based online storage service provided by Amazon, and other cloud storage services that share the Amazon S3 API. Follow the procedure below to configure your TeraStation to use with your cloud storage service:

**Note:** Set the TeraStation's time settings to the correct time. Using NTP is recommended. To configure NTP settings on the TeraStation, refer to the "Name, Date, Time, and Language" section in chapter 7.

# Configuring Cloud Storage

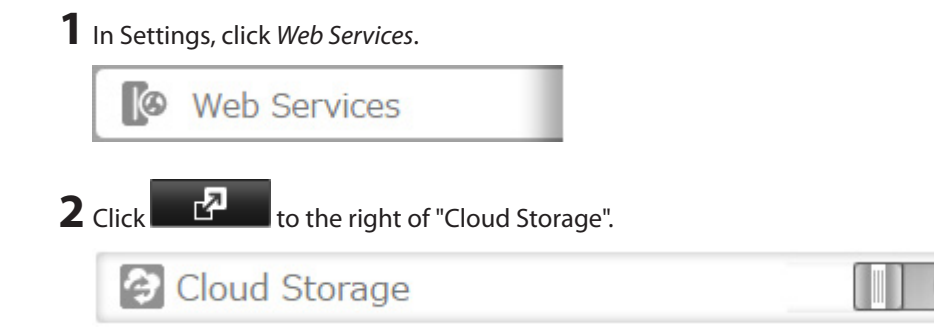

#### **3** Click *Add*.

| Delete            |                                       |                                        |                              |                | <b>0</b> -                                 |
|-------------------|---------------------------------------|----------------------------------------|------------------------------|----------------|--------------------------------------------|
| Delete            |                                       |                                        |                              |                |                                            |
|                   |                                       |                                        |                              | Filter:        | ×                                          |
| Service           | Bucket Name                           | Folder                                 | Status                       | Error Log      |                                            |
|                   |                                       |                                        |                              |                |                                            |
|                   |                                       |                                        |                              |                |                                            |
|                   |                                       |                                        |                              |                |                                            |
|                   |                                       |                                        |                              |                |                                            |
|                   |                                       |                                        |                              |                |                                            |
|                   |                                       |                                        |                              |                |                                            |
|                   |                                       |                                        |                              |                |                                            |
|                   |                                       |                                        |                              |                |                                            |
| All Deselect All  |                                       |                                        |                              |                |                                            |
| nnect Proor Setti | nes                                   |                                        |                              |                | Close                                      |
|                   | All Deselect All<br>nnect Prory Setti | All Deselect All nne ot Prony Settings | Al Deselect Al Pray Settings | Al Deselect Al | ervice Bucket Name Folder Status Error Log |

**4** Select the service name from the drop-down list. Enter the bucket name, access key ID, and secret access key; select the storage class and the connection protocol, then click *OK*.

| Cloud Storage         |           |                |
|-----------------------|-----------|----------------|
|                       |           | * Required 📿 🗸 |
| Service:              | Amazon S3 | •              |
| Target Hostname:      |           |                |
| Bucket Name * :       |           |                |
| Access Key ID * :     |           |                |
| Secret Access Key * : |           |                |
| Storage Class:        | Standard  | © RRS          |
| Connection Protocol:  | http      | https          |
|                       |           | OK Cancel      |

**5** Enter a shared folder name to use with the cloud storage service and click *OK*.

| Create Shared Folder                                                 |    |            |     |
|----------------------------------------------------------------------|----|------------|-----|
|                                                                      |    | * Required | 8-  |
| Create a shared folder to use for cloud storage on this TeraStation. |    |            |     |
| Folder Name *                                                        |    |            |     |
|                                                                      |    |            |     |
|                                                                      |    |            |     |
|                                                                      |    |            |     |
|                                                                      | 01 |            |     |
|                                                                      | OK | Cano       | bel |

**6** Under "LAN Protocol Support", select the "Backup" checkbox on the "Basic" tab.

|   | LAN Protocol Support: | SMB (Windows/Mac) | 📝 AFP (Mac) |
|---|-----------------------|-------------------|-------------|
|   |                       | FTP               | Backup      |
|   |                       | SFTP              | WebAccess   |
|   |                       | NFS NFS           |             |
| 7 | lick OK.              |                   |             |

| Note |                                                                                                    |
|------|----------------------------------------------------------------------------------------------------|
| 1    | The backup device access key is blank.<br>It is recommended that you set an access key for security.<br>In order for another device to use this folder as source for<br>backup or a destination for replication or backup, you must<br>enter this access key under the setup for that function. |
|      | ОК                                                                                                    |

8 Enter the desired characters into the field and click OK.

Backup Device Access Key: ••••••

**9** Configure the desired shared folder settings, then click *OK*.

Note: Do not configure a folder that is created through the procedure above as replication destination folder.

## Uploading Files to Cloud Storage

To upload files to cloud storage, using backup job is recommended.

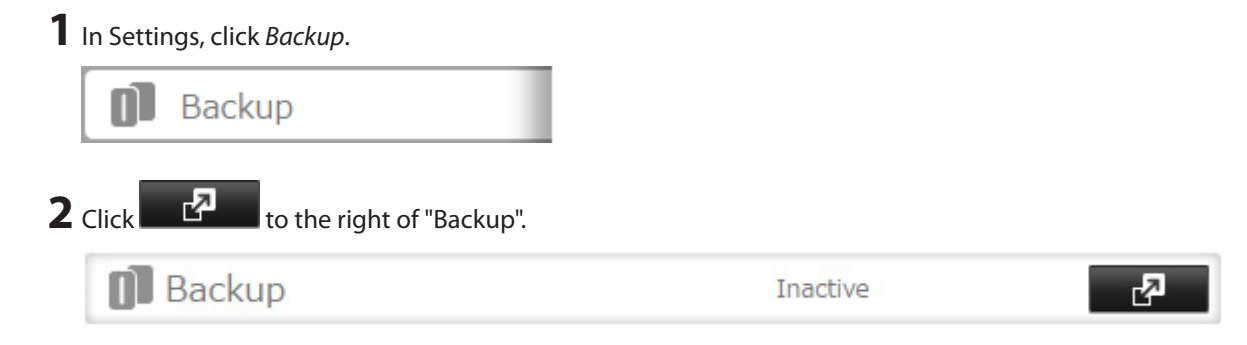

**3** If you configured the backup device access key, click *Set*. If you didn't, proceed to step 5.

| Device Access Key: | Set                |             |                    |             | 0.          |
|--------------------|--------------------|-------------|--------------------|-------------|-------------|
|                    | Filler:            |             |                    |             |             |
|                    | Device Access Key: | Set Filter: | Device Access Key: | Set Filter: | Set Filter: |

**4** Enter the backup device access key and click *OK*.

| Set Backup Device Access Key  |     |            |
|-------------------------------|-----|------------|
| Backup Device Access Key: ••• | ••• | <b>?</b> - |
|                               | ок  | Cancel     |

### 5 Click Add.

| ackup Device Access Key: | •••••                   | Set                     |         |         |                | <b>?</b> • |
|--------------------------|-------------------------|-------------------------|---------|---------|----------------|------------|
| ah                       |                         | Filter:                 |         | Time    | Operation Mode | Ctatur     |
| 8                        | :kup Device Access Key: | ckup Device Access Key: | Filter: | Filter: | Filter:        | Filter:    |

**6** Select backup settings such as date and time to run. It is recommended to configure a job to run periodically. If you create a differential backup job and files exist that are only in the destination folder, these files will be deleted when the job runs. Make sure that files are not saved when creating a backup job.

| ckup Job Setting            | 3                                                                                                    |                                | * Required 🕜 🗸 |
|-----------------------------|----------------------------------------------------------------------------------------------------|--------------------------------|----------------|
| Name * :                    | job1                                                                                                    |                                |                |
| Schedule:<br>Date and Time: | Not scheduled V<br>Sunday V 0 C Hours 0 V                                                                | ✓ Minutes                      |                |
| Operation Mode:             | Normal backup                                                                                            |                                |                |
| Versions:                   | 10 🗘<br>Vulimited                                                                                        |                                |                |
| Options:                    | Create a subfolder for backup Create backup log file                                                     |                                |                |
|                             | <ul> <li>Save backup logs in the backup source</li> <li>Select the folder to save backup logs</li> </ul> | ce folder                      |                |
|                             | Backup Log Target Folder:                                                                                |                                | Browse         |
|                             | Encrypted data transfer                                                                                  |                                |                |
|                             | Compress and transfer                                                                                    | n joh on schedule              |                |
|                             | Do not back up recycle bin                                                                               | p job on schedule              |                |
|                             | Overwrite unchanged files                                                                                |                                |                |
|                             | Inherit subfolders' access restrictions                                                                  |                                |                |
| dd Delete                   |                                                                                                    | Filter:                        | ×              |
| Backup Source               | e Folder Name                                                                                            | Backup Destination Folder Name |                |
|                             |                                                                                                    |                                |                |

7 Click Add.

8 Select the shared folder that files will be saved to as a source, and the shared folder created through the "Configuring Cloud Storage" section above as a destination. Click *OK*.

| Jackup Settings      |                           |             |
|----------------------|---------------------------|-------------|
| Backup Source Folder | Backup Destination Folder | Refresh 🕜 • |
| 🕁 🏬 share            | TS3410D028@cloud          |             |
| e Teud               |                           |             |
| List of Servers      |                           | 0K Cancel   |

**9** Click *OK*. Jobs will be added to the backup list.

#### Notes:

- If a shared folder created through this process is configured to use NFS, it cannot be mounted from an NFS client.
- Files cannot be uploaded to this shared folder using WebAccess.
- If using the cloud storage through a proxy server, click *Proxy Settings*. In the displayed page, you can select if using the configured settings or setting identical proxy server. If using the identical proxy server, select "New settings" and enter the proxy server name, port number, username, and password. Ask your network administrator for detailed proxy server settings.
- To use after the network was temporarily disconnected, click Reconnect.
- If a file is added to the bucket from a folder other than the TeraStation's remote replication folder, it may take more than an hour for the file to appear in the TeraStation's remote replication folder. However, when a file is added to the TeraStation's remote replication folder, it immediately appears in the bucket.
- If you enter an incorrect bucket name and then cancel editing the cloud storage service settings, that wrong bucket name may still accidentally be registered. If this happens, reconfigure the cloud storage service settings correctly starting from step 4.
- Be careful with existing files in the destination folder, as files with the same name will be overwritten even if copied files are older.
- If you copy a file to the remote folder using File Explorer or a backup process, the file will also be uploaded
  sequentially to the cloud storage bucket. This second uploading process will start in the background during the
  first copying process and will not be visible. If the TeraStation is shut down or restarted immediately after copying
  a file to the remote folder, changing the settings, or disconnecting and reconnecting the Ethernet cable, the file
  may not be uploaded to the bucket. Try copying the file again if this occurs.
- If you encounter any upload or download errors, click *Error Log*. The log will display the filename and operation during which the error occurred.
- If uploading fails, try copying the file again. If it still fails, click *Reconnect* or set the cloud storage switch to off and on again, then restart the cloud storage service.

• If transferring or accessing 1 TB or more files from cloud storage, make sure there is enough free space on the TeraStation for temporary file caching. For example, when uploading 1 TB of files to cloud storage, it is recommended to keep at least 2 TB of free space available.

# **Dropbox Sync**

The TeraStation supports syncing with Dropbox, the online cloud service. Once connected, you can share TeraStation files via Dropbox (or Dropbox files via TeraStation). To link your TeraStation with your Dropbox account, follow the procedure below.

**Note:** To use Dropbox Sync, you need a Dropbox account and an available empty Dropbox folder. If you don't have a Dropbox account, or if you need to create a new empty Dropbox folder, refer to the Dropbox website.

# Configuring a New Task

| <b>1</b> In Settings, click <i>Web Services</i> .  |                                  |  |
|----------------------------------------------------|----------------------------------|--|
| Web Services                                       |                                  |  |
| <b>2</b> Move the Dropbox Sync switch to the       | position to enable Dropbox Sync. |  |
| Dropbox Sync                                       |                                  |  |
| <b>3</b> Click <b>1</b> to the right of "Dropbox S | Sync".                           |  |

#### 4 Click Add.

| ropbox Sync             |            |                  |        |
|-------------------------|------------|------------------|--------|
|                         |            |                  | •      |
| Add Delete              |            |                  | Refres |
| Task Name               | Encryption | Unsynced File(s) | Log    |
|                         |            |                  |        |
|                         |            |                  |        |
|                         |            |                  |        |
|                         |            |                  |        |
|                         |            |                  |        |
|                         |            |                  |        |
|                         |            |                  |        |
|                         |            |                  |        |
|                         |            |                  |        |
|                         |            |                  |        |
|                         |            |                  |        |
|                         |            |                  |        |
|                         |            |                  |        |
|                         |            |                  |        |
| Select All Deselect All |            |                  |        |

**5** Click *View Dropbox Authentication Page*.

| Authentication Code                                                                                                    |
|----------------------------------------------------------------------------------------------------|
| <b>?</b> -                                                                                                    |
| Issue the Authentication Code                                                                                                    |
| Click 'View Dropbox Authentication Page'. Log in to Dropbox and click 'Allow'. The authentication code will be issued. Register the issued authentication code within 3 minutes. |
| View Dropbox Authentication Page                                                                                                    |
| Enter Authentication Code                                                                                                    |
| Enter the authentication code in the blank field below.                                                                                                    |
|                                                                                                    |
|                                                                                                    |
| OK Cancel                                                                                                    |

**6** The authentication site that is offered by Dropbox will be displayed. Log in to the website with your Dropbox account, then click *Allow*.

**7** The authentication code will be displayed. Copy the authentication code and return to Settings. Authentication code reregistration should be finished within 3 minutes.

**8** Paste the authentication code and click *OK*.

| athentication Code                                                                                                    |
|----------------------------------------------------------------------------------------------------|
| <b>?</b> -                                                                                                    |
| - Issue the Authentication Code                                                                                                    |
| Click 'View Dropbox Authentication Page'. Log in to Dropbox and click 'Allow'. The authentication code will be issued. Register the issued authentication code within 3 minutes. |
| View Dropbox Authentication Page                                                                                                    |
| - Enter Authentication Code                                                                                                    |
| Enter the authentication code in the blank field below.                                                                                                    |
| •••••                                                                                                    |
|                                                                                                    |
| OK Cancel                                                                                                    |

**9** Enter the desired task name; select the TeraStation and Dropbox folders, and configure encryption. Click *OK*.

If you enable encryption, you will need to set an encryption password. The password cannot be changed once you configure it. Please take note of the password and keep it secure. If you forget the password, create a new task using the same Dropbox account. The old task can then be deleted.

| Ted News Y                |                                                                                                    |         | * Required |
|---------------------------|----------------------------------------------------------------------------------------------------|---------|------------|
| Task Name * :             |                                                                                                    |         |            |
| Folder on TeraStation * : |                                                                                                    |         | Browse     |
| Folder on Dropbox * :     |                                                                                                    |         | Browse     |
| Encryption:               | © Enable                                                                                                    | Oisable |            |
|                           |                                                                                                    |         |            |
|                           | Setting a password with 10 or more characters is recommended.<br>The encryption password cannot be changed once it's configured.<br>Make sure to save and manage it carefully. |         |            |

#### **10** Click *OK*.

# Changing Dropbox Task Settings

Follow the procedure below to change any task settings you have already configured.

| <b>1</b> In Settings, click <i>Web Services</i> . |  |
|---------------------------------------------------|--|
| Web Services                                      |  |
| <b>2</b> Click to the right of "Dropbox Sync".    |  |
|                                                   |  |

**3** From the task list, click the task whose settings you want to change.

| Dropb | ox Sync            |            |                  |            |
|-------|--------------------|------------|------------------|------------|
|       |                    |            |                  | <b>?</b> - |
| Add   | Delete             |            |                  | Refresh    |
| 1     | Task Name          | Encryption | Unsynced File(s) | Log        |
|       | task01             | _          | 6                | View Log   |
|       |                    |            |                  |            |
|       |                    |            |                  |            |
|       |                    |            |                  |            |
|       |                    |            |                  |            |
|       |                    |            |                  |            |
|       |                    |            |                  |            |
|       |                    |            |                  |            |
|       |                    |            |                  |            |
|       |                    |            |                  |            |
| 4     |                    |            |                  | •          |
| Selec | t All Deselect All |            |                  |            |
| Prov  | r Settings         |            |                  | C los e    |

#### Click the *Options* tab.

| Basic Information Options |                   |  |
|---------------------------|-------------------|--|
| Task Name:                | task01            |  |
| Folder on TeraStation:    | dropbox           |  |
| Folder on Dropbox:        | Dropbox/share     |  |
| Encryption:               | Disabled          |  |
| Unsynced File(s):         | 0                 |  |
| Profile:                  | buffalo           |  |
| Email Address:            | dummy@example.com |  |
| Dropbox Space Used:       | 0.0 GB            |  |
| Dropbox Space Available:  | 2.0 GB            |  |
|                           |                   |  |
|                           |                   |  |
|                           |                   |  |

### 5 Click Edit.

| Task Settings                     |                 |
|-----------------------------------|-----------------|
| Basic Information Options         |                 |
| Sync Period:                      | 5 Minute(s)     |
| Sync Direction:                   | Bidirectional   |
| Upload Size:                      | Allow full size |
| Filtering Extensions              | Extensions      |
|                                   |                 |
|                                   |                 |
|                                   |                 |
|                                   |                 |
|                                   |                 |
| Filter Settings for Hidden Files: | Disabled        |
|                                   | Edit            |
|                                   |                 |
|                                   | Close           |

**6** Configure the desired settings and click *OK*.

| 5<br>Bidirectional | ¥            | Minute(s)    |                                                               | 0                               |
|--------------------|--------------|--------------|---------------------------------------------------------------|---------------------------------|
| 5<br>Bidirectional | *            | Minute(s)    |                                                               |                                 |
| Bidirectional      |              |              |                                                               |                                 |
|                    |              | *            |                                                               |                                 |
| O Limit size       |              | Allo         | w full size                                                   |                                 |
| Size Limit:        |              | 1            | MB                                                            |                                 |
| Extensions         |              |              |                                                               |                                 |
|                    |              |              |                                                               |                                 |
|                    |              |              |                                                               |                                 |
| Add                |              | Delete       |                                                               |                                 |
| C Enable           | Di           | sable        |                                                               |                                 |
|                    | C Limit size | C Limit size | Cumit size  Alto  Alto  Alto  Alto  Delete  C Enable  Disable | Climit size     Allow rull size |

#### Notes:

- When encryption is enabled, files uploaded to Dropbox not using Dropbox Sync will not be downloaded to the TeraStation even if the sync direction is configured to "Bidirectional" or "Download only".
- Refer to the following website for synchronization restrictions between the TeraStation and Dropbox: https://www.dropbox.com/help/145
- Folders that are configured for Dropbox Sync cannot be renamed or used for replication.
- When specific settings are changed, the changes are not applied and the files on Dropbox may not be synced to the TeraStation. In such a case, delete the target files to be synced and upload them to Dropbox again or delete the task and recreate it again. The following are the specific circumstances when files may not be synced:
   When uploading or downloading fails.
  - When file extensions are removed from filtering.
  - When the sync direction is changed.
- If using Dropbox through a proxy server, click *Proxy Settings*. In the displayed page, you can select if using the configured settings or setting identical proxy server. If using the identical proxy server, select "New settings" and enter the proxy server name, port number, username, and password. Ask your network administrator for detailed proxy server settings.
- Files that are 900 MB or larger cannot be downloaded using Dropbox Sync. However, even if the file size is smaller than 900 MB, downloading may fail when multiple processes are running at the same time.

#### **Creating a Shared Link (Windows Only)**

Buffalo offers a Windows application, "B-Sync", that can create shared links for the files stored in the TeraStation folders. You can download the application from the Buffalo website. Refer to the application help for the usage procedure.

# **Chapter 7 Advanced Features**

# **Antivirus Software**

Trend Micro NAS Security can protect your network and data from software viruses, malware, and spyware. Virus scan by Trend Micro NAS Security is available for files in the TeraStation's shared folders, except for the "usbdisk" folder.

To use Trend Micro NAS software, purchase an OP-TSVC license pack (sold separately). If your TeraStation is already running an activated antivirus software, no license registration is necessary.

#### Notes:

- If LVM is enabled on the TeraStation, the antivirus software may not work properly. For best results, disable LVM before use.
- To use the antivirus software effectively, the TeraStation should be connected to the Internet. The connection can be routed through a proxy server if the appropriate settings are configured in *Administration Proxy Settings* from the left-side menu of the Trend Micro NAS Security settings page.
- Trend Micro is a trademark of Trend Micro Incorporated.

#### **Activating Virus Scanning**

Follow the procedure below to activate virus scanning.

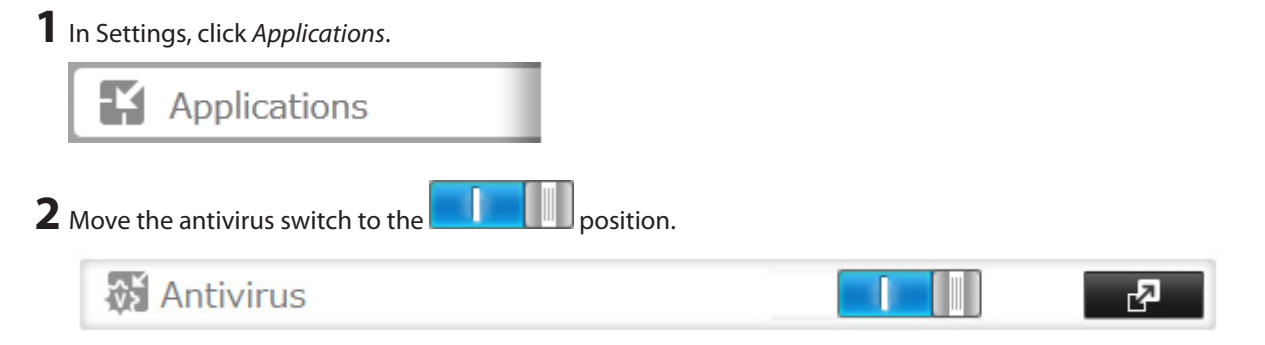

A quarantine folder named "TMNAS" is automatically created on the TeraStation. If a virus is detected, it is moved to this folder.

If you want to configure the specific shared folder as a quarantine folder, follow the procedure blow.

**1** Create a new shared folder by referring to the "Adding a Shared Folder" section in chapter 3.

**2** In Settings, click *Applications*.

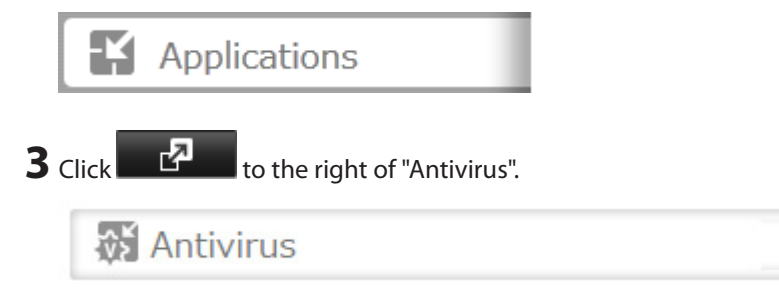

4 Click Edit.

| Antivirus Settings       |            |
|--------------------------|------------|
| Quarantine Folder: TMNAS |            |
| Port: 14942              |            |
|                          |            |
|                          |            |
|                          |            |
|                          |            |
| Initalize Options        | Edit Close |

**5** Click *Browse* and select the quarantine folder.

| Antivirus Settings                   |                                                                                                    |
|--------------------------------------|----------------------------------------------------------------------------------------------------|
|                                      | * Required 📿 -                                                                                                    |
| Quarantine<br>Folder * :<br>Port * : | TMNAS Browse                                                                                                    |
|                                      | Files which are deemed to have a security risk will be moved to the quarantine folder. For best results, create a new shared folder for the quarantine folder. To prevent general users from accessing files with possible security risks, you may set access restrictions to only allow the administrator to access the quarantine folder. |
|                                      | OK Cancel                                                                                                    |

#### 6 Click OK.

#### **Configuring Security Settings**

Use the Trend Micro NAS Security settings page to configure security settings such as updating pattern files, configuring scan schedules, and activating or expanding the license. To open the settings page, follow the procedure below.

1 In Settings, click Applications.

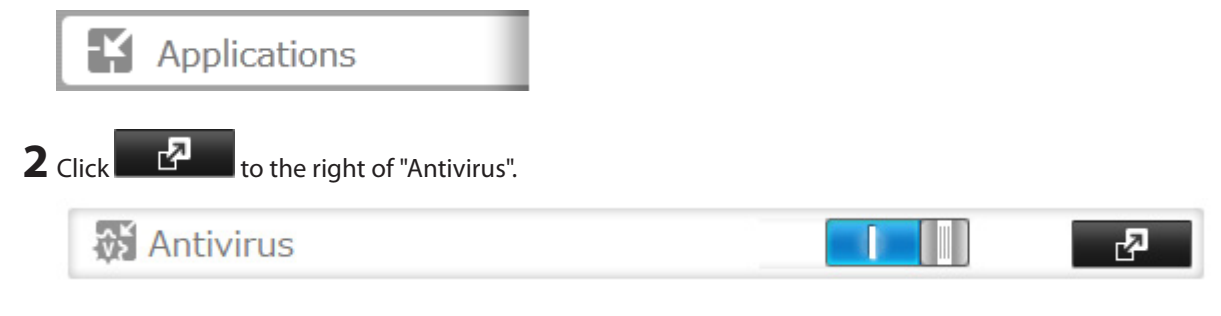

**3** Click Options.

| Antivirus Settings       |            |
|--------------------------|------------|
| Quarantine Folder: TMNAS |            |
| Port: 14942              |            |
|                          |            |
|                          |            |
|                          |            |
|                          |            |
| Ini§alize Options        | Edit Close |

**4** Enter your username and password, then click *Log On*.

# LOGON Please type your user name and the password to access the web console. User name: Password:

You can log on with the TeraStation's admin account. The default username and password are "admin" and "password".

**5** The Trend Micro NAS Security settings page will open.

|               | Summary                                                    |                                               |                |                               | 🔁 Help |
|---------------|------------------------------------------------------------|-----------------------------------------------|----------------|-------------------------------|--------|
| mmary         |                                                            |                                               |                |                               |        |
| an Options    | System Information (2017-03                                | -29 18:02:26)                                 |                |                               |        |
| eduled Update | Product version: Tree                                      | nd Micro NAS Security 1.                      | 1 - build_1013 |                               |        |
|               | Scan Results for Virus                                     | ~                                             | 0 vin          | ruses/spyware detected today. |        |
| ninistration  | Summary                                                    |                                               | Today          | Last 7 days                   |        |
|               | Virus uncleanable                                          |                                               |                | 0                             | 0      |
|               | Virus guarantined                                          |                                               |                | 0                             | 0      |
|               | Virus deleted                                              |                                               |                | 0                             | 0      |
|               | Virus passed                                               |                                               |                | 0                             | 0      |
|               | Virus cleaned                                              |                                               |                | 0                             | 0      |
|               | Virus renamed                                              |                                               |                | 0                             | 0      |
|               | Scan Status                                                |                                               |                |                               |        |
|               | Real-time Scan: En<br>Scheduled Scan: Di<br>Manual Scan: S | sabled (Incoming files)<br>sabled<br>Scan now |                |                               |        |
|               | Update Status                                              |                                               |                | Upda                          | te now |
|               | Component                                                  | Current Version                               | Last Upd       | ated                          |        |
|               | Virus Pattern                                              | 12.827.00                                     | 2016-11-       | 01 09:00:00                   |        |
|               | Spyware/Grayware Pattern                                   | 1.773.00                                      | 2016-11-       | 01 09:00:00                   |        |
|               | Scan Engine                                                | 9,900,1010                                    | 2016-11-       | 01 09:00:00                   |        |

Notes:

- The Trend Micro NAS Security settings page is compatible with IE 6.0 SP2 or later (Windows) and Firefox 1.5 or later (Windows or Mac).
- To change the display language of the Trend Micro NAS Security settings page, change the system language to the desired settings by referring the "Name, Date, Time, and Language" section below.

#### **Licenses**

If the antivirus software on your TeraStation is not activated or has expired, please purchase an OP-TSVC license pack (sold separately). If your TeraStation includes activated antivirus software, no license registration is necessary. The total period for antivirus software updates may be extended up to 5 years.

This example shows an initial 1-year period for updates extended by an additional year.

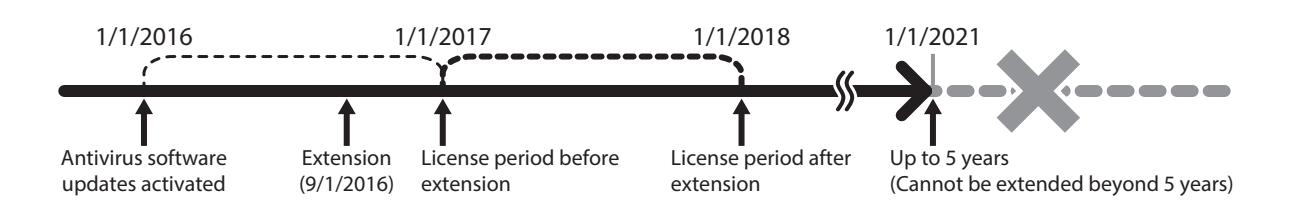

**Note:** It's not possible to register a serial number that would extend the total license period beyond 5 years, such as a second 3-year license after 3 years.

**1** From the left-side menu of the Trend Micro NAS Security settings page, click Administration - Product License.

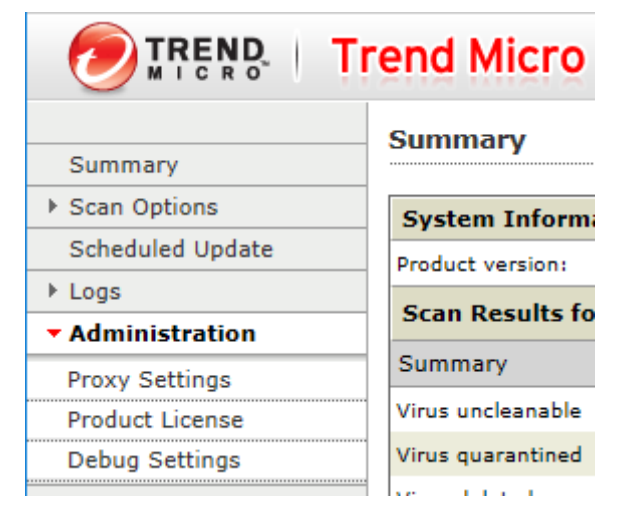

**2** Enter the serial number from the "Trend Micro NAS Security License Pack Guide", included in your package. Click *Activate*.

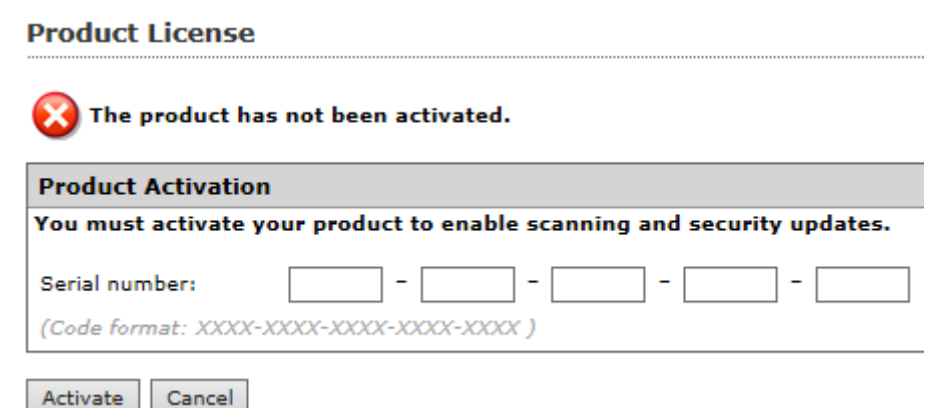

The new license is now registered.

To check the status of the current license, open the Trend Micro NAS Security settings page and navigate to *Administration - Product License* on the left-side menu.

# Connecting Through a Proxy Server

If you must pass through a proxy server to connect to the Internet in your network environment, follow this procedure to set the IP address of the proxy server and other settings.

**1** From the left-side menu of the Trend Micro NAS Security settings page, click *Administration - Proxy Settings*.

| Trend Micro                        |                   |  |
|------------------------------------|-------------------|--|
| Summary                            | Summary           |  |
| ▶ Scan Options                     | System Informa    |  |
| Scheduled Update                   | Product version:  |  |
| ▶ Logs                             | Scon Doculto fo   |  |
| <ul> <li>Administration</li> </ul> | Scall Results to  |  |
| Proxy Settings                     | Summary           |  |
| Product License                    | Virus uncleanable |  |
| Debug Settings                     | Virus quarantined |  |
|                                    |                   |  |

2 Select the "Use a proxy server to access the Internet (License update)" checkbox. Enter the IP address and port of the proxy server, then click *Save*.

| Proxy Settings 🛛 🔂 🖻                      |                  |  |  |
|-------------------------------------------|------------------|--|--|
| General Component Update                  |                  |  |  |
| Use a proxy server to access the Internet | (License update) |  |  |
| Server name or IP address:                |                  |  |  |
| Port:                                     |                  |  |  |
| Proxy server authentication               |                  |  |  |
| User name:                                |                  |  |  |
| Password:                                 |                  |  |  |
| L                                         |                  |  |  |
| Save Cancel                               |                  |  |  |

The antivirus software is now configured to use a proxy server.

#### **Updating Antivirus Pattern Files**

For best results, configure your antivirus software to update the antivirus pattern files automatically as described below.

**1** From the left-side menu of the Trend Micro NAS Security settings page, choose *Scheduled Updates*.

| Trend Micro      |                  |  |
|------------------|------------------|--|
|                  | Summary          |  |
| Summary          |                  |  |
| Scan Options     | System Informa   |  |
| Scheduled Update | Product version: |  |
| ▶ Logs           | Corre Doculto fo |  |
| Administration   | Scan Results to  |  |
|                  | Summary          |  |

**2** Check "Enable Scheduled Update".

Scheduled Update

| Enable Scheduled Update |                               |  |
|-------------------------|-------------------------------|--|
| Update Frequency        |                               |  |
| Start time:             | 00 🗸 : 00 🗸 (hh:mm)           |  |
| Repeat interval:        | O Hourly                      |  |
|                         | ● Daily, update for 2 hours ∨ |  |

**3** Select a time for updates to begin, an interval for updates, and an amount of time for updates to continue. Select the components to update. Click *Save*.

| Sch | edule | ed Ui | odate |
|-----|-------|-------|-------|
|     |       |       |       |

| C Enable Scheduled Update |                                              |                 |                     |
|---------------------------|----------------------------------------------|-----------------|---------------------|
| Update Freque             | ncy                                          |                 |                     |
| Start time:               | Start time: 00 \(\neq : 00 \(\neq \) (hh:mm) |                 |                     |
| Repeat interval: O Hourly |                                              |                 |                     |
|                           | 🔿 Daily, update f                            | or 2 hours 🗸    |                     |
|                           | Weekly, every Monday                         |                 |                     |
|                           | update for: 4 hours 🗸                        |                 |                     |
| Components to             | ) Update                                     |                 |                     |
| Component                 |                                              | Current Version | Last Updated        |
| Virus Pattern             | I                                            | 12.827.00       | 2016-11-01 09:00:00 |
| Spyware/Gra               | yware Pattern                                | 1.773.00        | 2016-11-01 09:00:00 |
| Scan Engine               |                                              | 9.900.1010      | 2016-11-01 09:00:00 |
| Save Cancel               |                                              |                 |                     |

The antivirus software is now configured to update automatically at the scheduled time. Updates will not be downloaded if the TeraStation is turned off, in standby mode, or disconnected from the Internet.

#### **Configuring Folders as Virus Scanning Targets**

By default, all folders on the TeraStation (including attached USB drives) will be scanned. Follow the procedure below to block specific shared folders from being scanned.

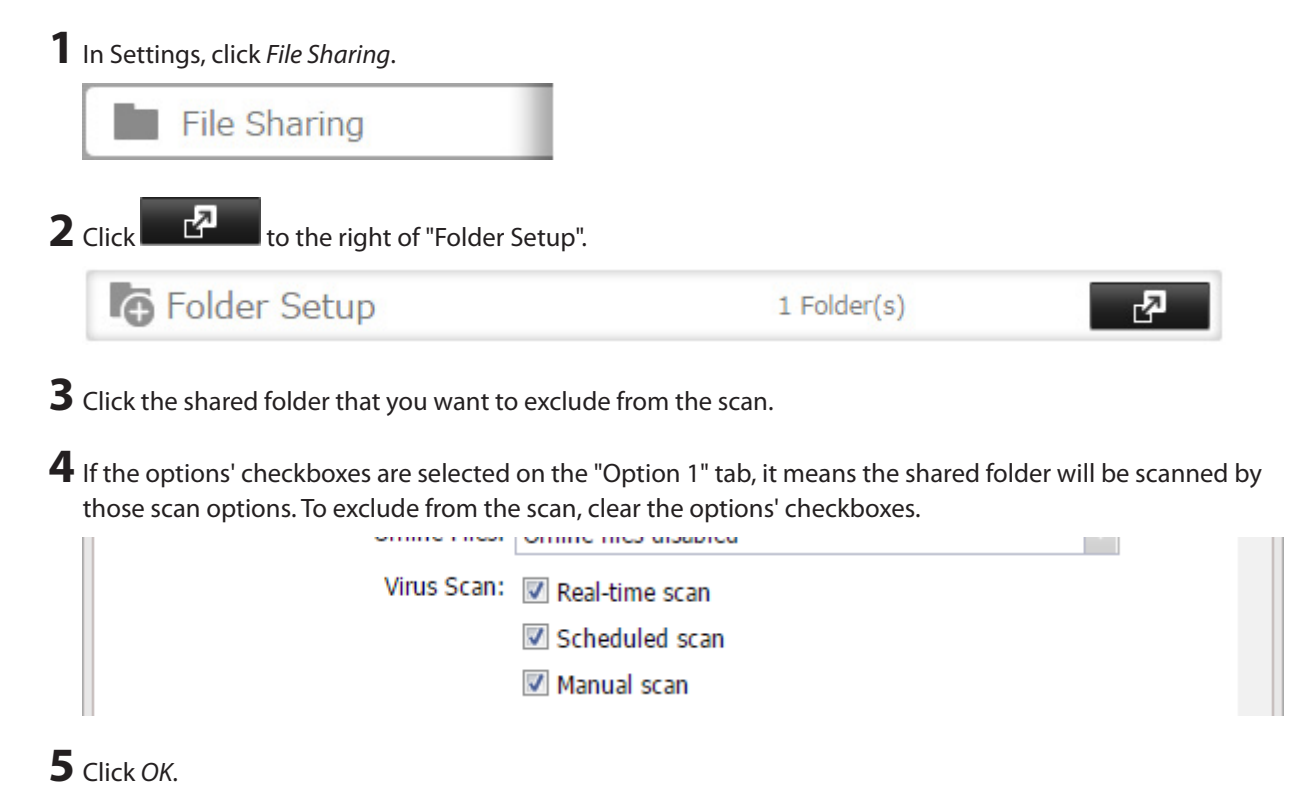

**Note:** Even if the scan options are selected in the quarantine folder settings, the quarantine folder will be exclude from the virus scan.

#### **Virus Scanning**

Three types of virus scans are available:

Real-time scan

The virus scan runs in the background, scanning every file that you read or write. This is the default type of scanning. Your TeraStation may run slower if real-time scanning is enabled.

Scheduled scan

A scheduled scan is executed at specific regular intervals, such as every Tuesday at 3 a.m.

Manual scan

A manual scan runs once when initiated. Initiate a manual scan as described below.

**1** From the left-side menu of the Trend Micro NAS Security settings page, choose *Scan Options - Manual Scan*.

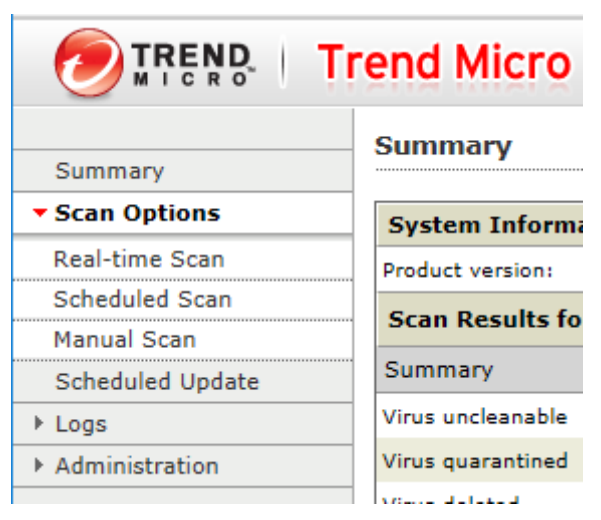

**2** Click *Scan now*. This starts the virus scan.

|     | Other                             | Clean     |
|-----|-----------------------------------|-----------|
| ۲   | Use the same action for all types |           |
|     | Туре                              | First Act |
|     | All Types                         | Clean     |
|     |                                   |           |
| Sav | e Cancel Scan now                 |           |

If the scan finds a virus, the user can be notified in two ways:

- The I34 virus alert message is normally shown on the LCD panel. Once the virus is removed from the quarantine folder, the message is no longer displayed. If the antivirus software is configured to delete viruses from the quarantine folder automatically, then the I34 virus alert message will not be displayed.
- If email notification is enabled in Settings, then the antivirus software notifies the user by email if a virus is found. Enabling email notifications is recommended.

Depending on how many files are on your TeraStation, a virus scan may take several hours. Estimated scanning times are shown below.

10,000 files: ~ 30 minutes

100,000 files: ~ 5 hours

1,000,000 files: ~ 50 hours

Notes:

- If the quarantine folder doesn't have enough space, the infected files may not be able to be moved to the quarantine folder. The Trend Micro NAS security scan log may identify any infected files as quarantined even if the quarantine did not actually occur. In such a case, remove non-essential files from the quarantine folder and try the virus scan again.
- If the size of the infected file is large, it may not be able to be moved to the quarantine folder. In such a case, check the scan log to see whether the quarantine succeed, and move the infected file to the quarantine folder manually.

#### **Checking the Log**

Follow the procedure below to check the virus scan log.

**1** From the left-side menu of the Trend Micro NAS Security settings page, choose *Logs*.

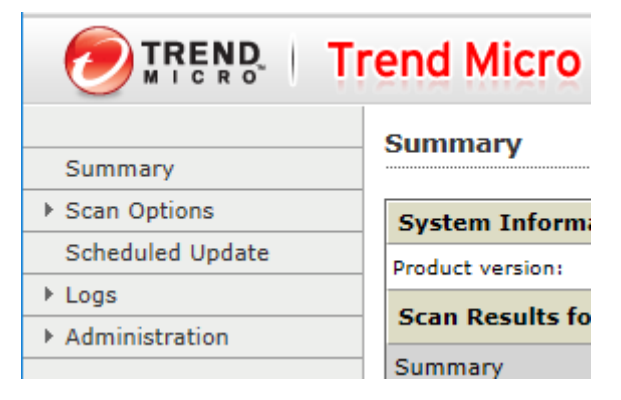

**2** Click the log item that you want to check.

| Trend Micro                |                   |  |
|----------------------------|-------------------|--|
| Summary                    | Summary           |  |
| ▶ Scan Options             | System Inform     |  |
| Scheduled Update           | Product version:  |  |
| ▼ Logs                     | Scan Results fo   |  |
| Virus Logs<br>Spyware Logs | Summary           |  |
| Scan Logs                  | Virus uncleanable |  |
| System Logs                | Virus quarantined |  |
| Manual Delete              | Virus deleted     |  |
| Automatic Delete           | Virus passed      |  |
| Administration             | Virus cleaned     |  |

#### **3** Click *Display Log*.

#### System Logs

| 16 log(s) stored from 2017-03-29 17:07:03 to 2017-03-29 18:01:21                        |                                                |  |
|-----------------------------------------------------------------------------------------|------------------------------------------------|--|
| Data range:                                                                             | Today $\lor$                                   |  |
| Start date:                                                                             | 2017-03-29                                     |  |
| End date:                                                                               | 2017-03-29                                     |  |
| Sort by:                                                                                | Date/Time $\checkmark$ Descending $\checkmark$ |  |
| Entries per page:                                                                       | 25 V entries                                   |  |
| Note: Only the previous 1000 log entries will be retrieved for the specified log range. |                                                |  |
|                                                                                         |                                                |  |
| Display Log                                                                             |                                                |  |

This completes the procedure for checking the log.

#### **Online Help**

For more information on the antivirus software, refer to the online help. Follow the procedure below to access the online help.

**1** From the right-top menu of the Trend Micro NAS Security settings page, choose *Help - Contents and Index*.

| Logout | Help               | 1  |
|--------|--------------------|----|
|        | Contents and Index | Ρ. |
|        | Security Info      | Γ. |
| 🔁 Help | About              |    |

**2** Online help will open.

Online help is now ready to use.

# **Email Notification**

Your TeraStation can send you email reports daily, or when settings are changed or an error occurs. You can configure the events that will trigger notifications from any of the following functions:

Drive quota, drives (internal, external, or RAID array), fan, backup, replication, failover, antivirus, system alert Refer to the contextual help in Settings for more detailed information such as when the notification email will be sent or the differences between the notification categories.

#### **1** In Settings, click *Management*.

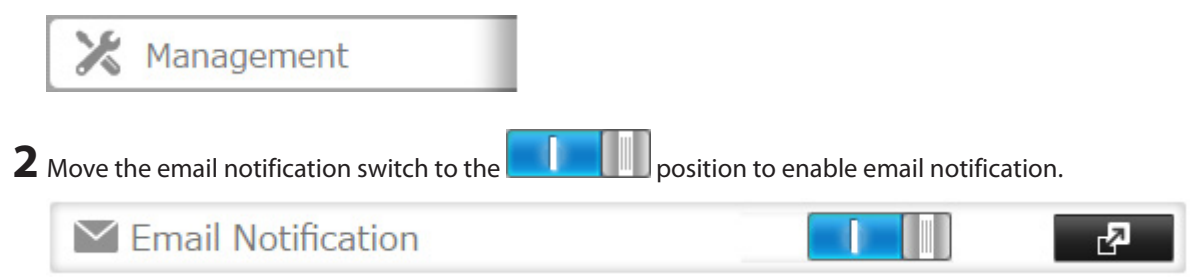

3 Click

to the right of "Email Notification".

- 4 Click Edit.
- **5** Enter your email server settings, notification email's default subject, and configure recipients and the time when email reports will be sent. Click *OK* to send a test email.

If you select an authentication type other than "Disable" from the drop-down list, you can enter the sender email address and credentials of the email server.

|                       |           |           |     |        | * Requir | ed 🕜   |
|-----------------------|-----------|-----------|-----|--------|----------|--------|
| SMTP Server Address*: | 192.168   | .11.200   |     |        |          |        |
| SMTP Port*:           | 25        | 1         |     |        |          |        |
| Sender Address * :    |           |           |     |        |          |        |
| Authentication Type:  | Disable   |           | ~   |        |          |        |
| POP3 Server Address:  |           |           |     |        |          |        |
| POP3 Port:            | 110       |           |     |        |          |        |
| SSL/TLS:              | Disable   | ~         |     |        |          |        |
| Username:             |           |           |     |        |          |        |
| Password:             |           |           |     |        |          |        |
| Subject * :           | TeraStati | on Status |     |        |          |        |
|                       |           |           | Add | Delete | Select   | from L |
| Recipient(s)*:        |           | Name      |     | Recip  | pient(s) | Clas   |

**6** To change the events of email reports, click *Advanced Report Settings*. On the displayed screen, select or clear the category's checkboxes.

| Categories   |                | Daily Report | 🔽 Info   | V Notice | Cror |
|--------------|----------------|--------------|----------|----------|------|
| Drive Quota  | User           |              |          |          |      |
|              | Group          |              |          |          |      |
| Storage      | Internal Drive | V            |          |          |      |
|              | RAID Array     |              |          |          |      |
|              | USB Drive      |              |          |          |      |
| Fan          |                |              |          |          |      |
| Backup       |                |              | V        | V        |      |
| Replication  |                |              |          |          |      |
| Failover     |                |              |          |          |      |
| Virus Scan   |                |              | V        |          |      |
| System Alert |                |              | <b>V</b> |          |      |

The notification emails will be categorized into the following importance levels.

| Levels       | Details                                                                                                    |
|--------------|----------------------------------------------------------------------------------------------------|
| Daily Report | Describes the status of the TeraStation in a daily report email.                                                                                                    |
| Info         | Sends a notification email if an event occurs. Info reports will contain just information such as capacity information, job starts/finishes, etc.                                                                                                    |
| Notice       | Sends a notification email if a non-critical error occurs. Notice reports will contain warnings such as something has failed, but the function or unit can continue operating as usual. It is recommended to do the corrective action for the notice as soon as possible. |
| Error        | Sends a notification email if an error occurs. Error reports will describe critical failure which prevents a function or unit from operating. It is recommended to do the corrective action to for the error immediately.                                                 |

0K

Cancel

2

## **Sleep Mode**

To save energy, you can specify times to put the TeraStation into sleep (standby) mode, during which the drive and LEDs are turned off.

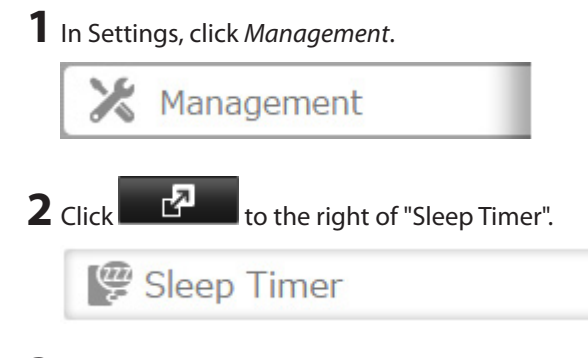

3 Click Edit.

**4** Specify the timer interval, wake-up time, and time to go into sleep mode, then click *OK*.

| imer 1  |           |                 |     |      |       |     |      |                |          |          |        |
|---------|-----------|-----------------|-----|------|-------|-----|------|----------------|----------|----------|--------|
|         | Schedule: | Weekly          |     | *    |       |     |      |                |          |          |        |
|         |           | Monday          | Tue | sday |       | Wed | nesd | lay 📃 Thursday | E Friday | Saturday | Sunday |
|         |           | Wake Up at:     | 07  | ~    | Hours | 00  | *    | Minutes        |          |          |        |
|         |           | Begin Sleep at: | 22  | *    | Hours | 00  | *    | Minutes        |          |          |        |
| Timer 2 |           |                 |     |      |       |     |      |                |          |          |        |
|         | Schedule: | Disable         |     | *    |       |     |      |                |          |          |        |
|         |           |                 |     |      |       |     |      |                |          |          |        |
|         |           | Wake Up at:     |     |      |       |     |      |                |          |          |        |
|         |           | Begin Sleep at: |     |      |       |     |      |                |          |          |        |
| Timer 3 |           |                 |     |      |       |     |      |                |          |          |        |
|         | Schedule: | Disable         |     | *    |       |     |      |                |          |          |        |
|         |           |                 |     |      |       |     |      |                |          |          |        |
|         |           | Wake Up at:     |     |      |       |     |      |                |          |          |        |
|         |           | Begin Sleep at: |     |      |       |     |      |                |          |          |        |

#### Notes:

- Up to three timers can be set.
- The time to enter sleep mode can be set from 12:00 a.m. to 3:45 a.m. of the next day. The time to wake from sleep mode can be set from 12:00 a.m. to 11:45 p.m. If the time to enter sleep mode is after 12:00 a.m., the wake-up time setting may be from 4:00 a.m. to 11:45 p.m.
- The time to enter sleep mode should not be set at the same time as or before the start time.
- If a timer is scheduled during a drive check, drive format, backup process, and backup job, or within 5 minutes of the current time, the TeraStation will not change to standby mode when the configured time is reached.
- If scheduled times in the timer overlap, operation is performed using the widest time interval.
- Examples of multiple timer settings are shown below.

#### Example 1:

If running at a current time of 10:00 a.m. Wednesday Timer 1: Daily 12:00–24:00 Timer 2: Not used Timer 3: Not used No operation is performed at 12:00 p.m. and the unit goes into sleep mode at 12:00 a.m. **Example 2:** If running at a current time of 10:00 a.m. Wednesday Timer 1: Daily 9:00–18:00 Timer 2: Wednesday 10:00–20:00 Timer 3: Not used On days other than Wednesday, normal operation begins at 9:00 a.m. and the unit goes into sleep mode at 6:00 p.m. On Wednesday, the unit goes into sleep mode at 8:00 p.m. **Example 3:** If running at the current time of 10:00 a.m. Wednesday Timer 1: Daily 9:00–18:00

Timer 2: Wednesday 10:00-1:00 a.m. of the next day

Timer 3: Not used

On days other than Wednesday, normal operation begins at 9:00 a.m. and the unit goes into sleep mode at 6:00 p.m. On Wednesday, normal operation begins at 10:00 a.m. and the unit goes into sleep mode at 1:00 a.m. of the next day.

#### Example 4:

If running at a current time of 10:00 a.m. Wednesday Timer 1: Daily 9:00–18:00 Timer 2: Wednesday 7:30–22:00 Timer 3: Not used On days other than Wednesday, normal operation begins at 9:00 a.m. and the unit goes into sleep mode at 6:00 p.m. On Wednesday, normal operation begins at 7:30 a.m. and the unit goes into sleep mode at 10:00 p.m.

• To wake the TeraStation from sleep mode manually, press and hold the power button for 3 seconds.

# Wake-on-LAN

The TeraStation supports Wake-on-LAN, which allows it to be turned on remotely.

1 In Settings, click *Network*.

| Network                                      |                         |            |
|----------------------------------------------|-------------------------|------------|
| <b>2</b> Click to the right of "IP Address". |                         |            |
| P IP Address                                 | LAN Port 1 192.168.10.9 | <b>R</b> 3 |

3 Click Edit.

**4** Enable "Wake-on-LAN", then click *OK*.

| Gateway Owner:            | Assign automatically | ~ |  |
|---------------------------|----------------------|---|--|
| Default Gateway Address:  | 192.168.10.1         |   |  |
| DNS Owner:                | Assign automatically | * |  |
| Primary DNS Server:       | 192.168.10.1         |   |  |
| Secondary DNS Server:     |                      |   |  |
| Services Restarted After: | 1 × second(s)        |   |  |

Wake-on-LAN is now enabled. As long as the TeraStation is connected to a power source and the network, you can turn it on remotely.

Notes:

- After receiving the Wake-on-LAN packet, the TeraStation may take approximately five minutes to be ready to use.
- If a power outage occurs while Wake-on-LAN is enabled, the TeraStation will automatically start up after power is restored.
- To use Wake-on-LAN, you'll need Wake-on-LAN software that sends magic packets. The TeraStation does not include Wake-on-LAN software.

- The TeraStation does not support using Wake-on-LAN and port trunking at the same time. You may use either feature, but not both at the same time.
- If the TeraStation is connected to a Buffalo wireless router configured for remote access, then it may be turned on from outside the local network (from the WAN side). To use this feature, connect the router to LAN port 1 or 2 on the TeraStation.

# **UPS (Uninterruptible Power Supply)**

If a UPS (sold separately) is attached, the TeraStation can be automatically shut down to protect data in the event of a power outage.

The procedure to configure for a UPS device is different depending on how many power supply units are installed on your TeraStation. Depending on your setup, follow one of the procedures below for your TeraStation.

#### **One PSU Is Installed**

- **1** Plug the power cable of the UPS to a wall socket.
- **2** Connect the power cable of the TeraStation to the UPS.
- **3** Connect the UPS and TeraStation.
- **4** Turn on the UPS, then the TeraStation.
- **5** In Settings, click *Management*.

🔀 Management

6 Click to the right of "Power Management".

Power Management

UPS not synced.

2

7 Click Edit.

8 Configure the desired settings, then click OK.

|                                                     | * Required                                                                   |
|-----------------------------------------------------|------------------------------------------------------------------------------|
| IPS Syno Settings                                   |                                                                              |
| PS Sync:                                            |                                                                              |
| UPS Connection Type:                                | UPS Serial Port (APC Style / Smart Signal)                                   |
| Shutdown Will Occur If:                             | Power outages longer than     1     minutes     UPS sends low battery signal |
| Override shutdown conditions:                       | Delay shut down until the number of iSCSI connections reaches zero           |
| Shut down UPS after TeraStation shuts down:         | Yes                                                                          |
|                                                     | © No                                                                         |
| Wake Up TeraStation After Power Supply<br>Recovers: | Yes  No                                                                      |
| Sync with UPS connected to another Buffalo N#       | AS device on the same network                                                |
| Other Buffalo NAS's IP Address * :                  |                                                                              |
| Wake Up TeraStation After Power Supply<br>Recovers: | © Yes<br>© No                                                                |
| 0 a                                                 |                                                                              |
| O not synchronize with UPS                          |                                                                              |
| Do not synchronize with UPS     AC Power Recovery:  | (b) the last state                                                           |
| Do not synchronize with UPS<br>AC Power Recovery:   | Concernent starter                                                           |

#### **Two PSUs Are Installed**

If you add multiple PSU devices to your TS51210RH series, the following connection setups are available.

#### A. To Boot the TeraStation After the Power Supply Recovers (Recommended)

Connect both power cables of the TeraStation to a single UPS device.

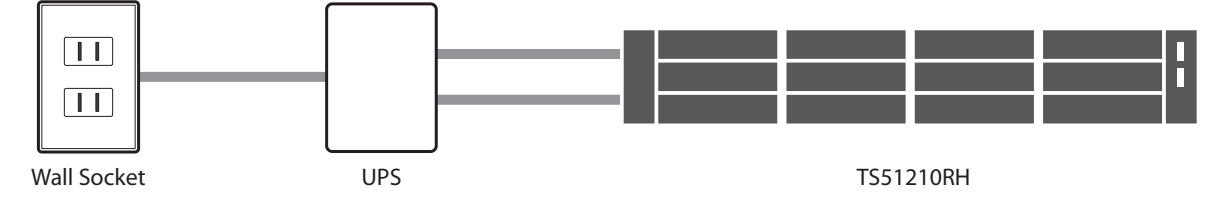

#### **B.** To Increase Redundancy for Power Failure

Connect one power cable of the TeraStation to the UPS device and the other to the wall socket. Use different power supply systems to increase redundancy.

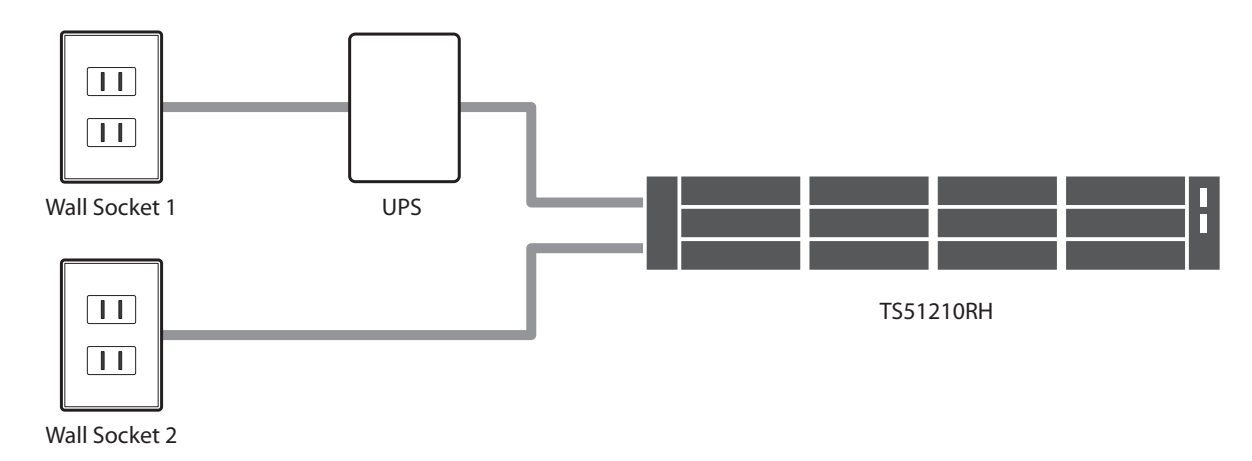

Note: With this connection setup, the option "Wake Up TeraStation After Power Supply Recovers" will not work if it's configured.

#### C. To Use Two UPS Devices

Connect a power cable to each of the UPS devices. Use different power supply systems to increase redundancy. With this connection setup, the UPS devices of the same connection type cannot be used. One should be a USB, another should be a serial connection UPS device. The serial connection UPS device should be converted to a USB connection using a USB-to-serial converter cable.

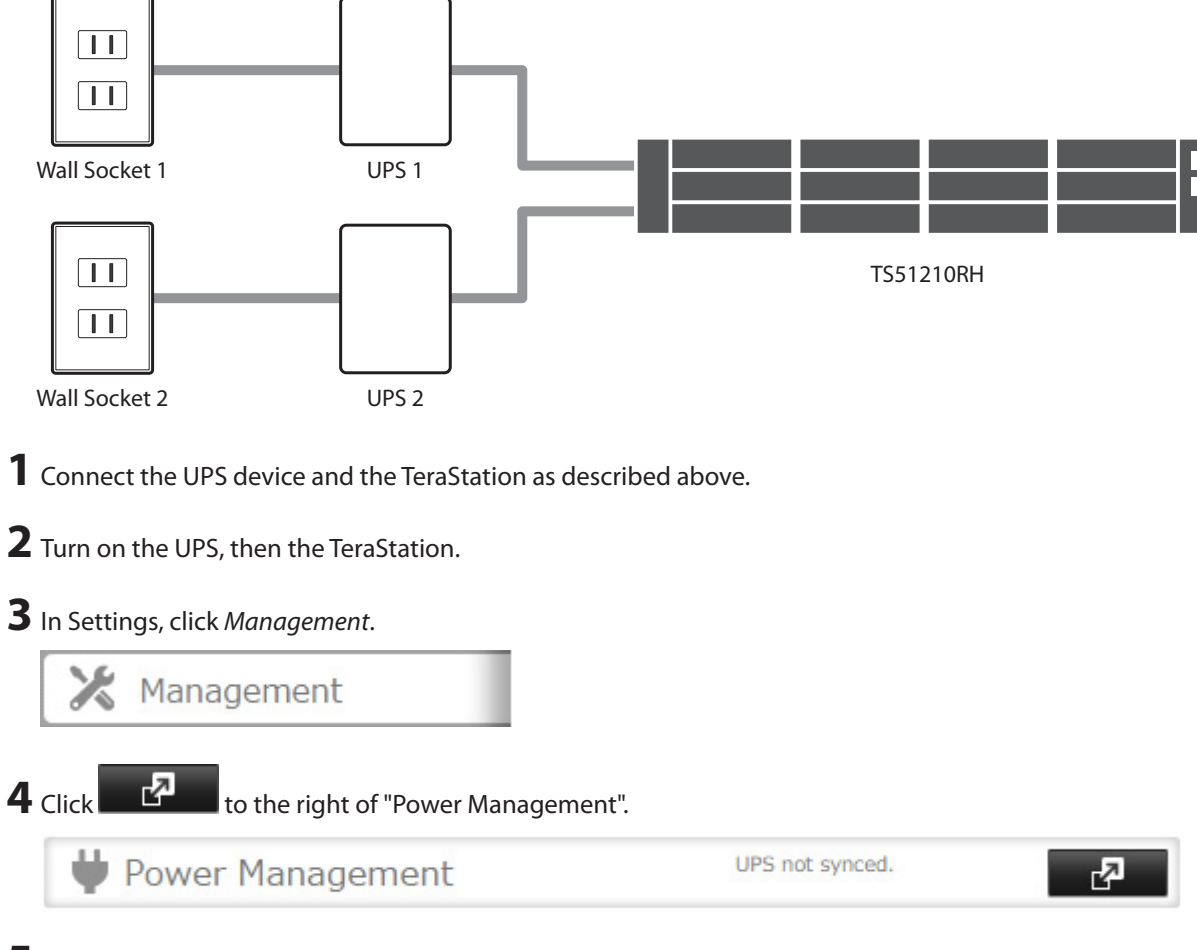

**5** Click *Edit*.

**6** Configure the desired settings, then click *OK*.

|                     |                                   |                                                                             | * Required 2. |
|---------------------|-----------------------------------|-----------------------------------------------------------------------------|---------------|
| UPS Syno Settings   | Power Supply Failure              |                                                                             |               |
| UPS Sync:<br>Sync w | ith UPS connected to this TeraSt  | ation                                                                       |               |
| Conf                | igure UPS 1                       |                                                                             |               |
|                     | UPS Connection                    | on Type:                                                                    | ~             |
|                     | Serial                            | number:                                                                     | ~             |
|                     | Shutdown Will O                   | ccur If:  Power outages longer than UPS sends low battery signal            |               |
| Cont                | igure UPS 2                       |                                                                             |               |
|                     | UPS Connection                    | on Type:                                                                    | ~             |
|                     | Serial                            | number:                                                                     | ~             |
|                     | Shutdown Will O                   | ccur If:  Power outages longer than 1  minutes UPS sends low battery signal |               |
|                     | Shut Down TeraStation V           | When:  Power failure detected on one UPS unit                               |               |
|                     |                                   | Power failure detected on both UPS units                                    |               |
|                     | Override shutdown condi           | tions: 🔲 Delay shut down until the number of iSCSI connections              | reaches zero  |
| Shut de             | own UPS after TeraStation shuts o | down: O Yes                                                                 |               |
|                     |                                   | (B) 11-                                                                     |               |

#### Notes:

- If the TeraStation is connected directly to a UPS, select "Sync with UPS connected to this TeraStation". If a different TeraStation is connected to the UPS, select "Sync with UPS connected to another Buffalo NAS device on the same network". After making this selection, enter the IP address of the TeraStation that will be the sync source in "Other Buffalo NAS's IP Address".
- If you don't want to connect any UPS devices, select "Do not synchronize with UPS" and the operation when a power supply failure occurs. If "Use last state" at "AC Power Recovery" is selected, the TeraStation will revert to the state before the power supply failure occurs. If "Stay off" is selected, the TeraStation will keep off even after the TeraStation shuts down due to the power supply failure.
- When the TeraStation is restarted after an automatic shutdown such as from a power outage or power supply problem, verify that the power supply has been restored. If the TeraStation is turned on while it is still running on the UPS and without the power supply restored, automatic shutdown is not performed, even after the specified time has elapsed.
- If the power supply from the UPS to the TeraStation is stopped and restarted when UPS recovery is enabled, the TeraStation is automatically restarted.

#### **Power Supply Failure**

You may configure the TeraStation to shut down automatically if a power supply fails.

Note: This function is only for the TS51210RH series. Other models will not display this function on Settings.

**1** In Settings, click *Management*.

🔀 Management

# 2 Click to the right of "Power Management".

# Power Management UPS not synced.

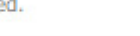

#### 2

#### **3** Click the *Power Supply Failure* tab.

| wer Settings      |                         |                                                                                                    |       |
|-------------------|-------------------------|----------------------------------------------------------------------------------------------------|-------|
|                   |                         |                                                                                                    | 0     |
| UPS Sync Settings | Power Supply Failure    |                                                                                                    |       |
| No                | te: If a power supply ( | init is installed on this TeraStation, the power failure option won't work even if it's configured. |       |
| On                | Power Supply Failure:   | Shut down TeraStation                                                                               |       |
|                   | Shutdown Timer:         | 15 Minutes                                                                                          |       |
| Override          | shutdown conditions:    | Yes                                                                                                 |       |
|                   |                         |                                                                                                    |       |
|                   |                         |                                                                                                    |       |
|                   |                         |                                                                                                    |       |
|                   |                         |                                                                                                    |       |
|                   |                         |                                                                                                    |       |
|                   |                         |                                                                                                    |       |
|                   |                         |                                                                                                    |       |
|                   |                         |                                                                                                    |       |
|                   |                         |                                                                                                    |       |
|                   |                         |                                                                                                    |       |
|                   |                         |                                                                                                    |       |
|                   |                         |                                                                                                    |       |
|                   |                         |                                                                                                    |       |
|                   |                         |                                                                                                    |       |
|                   |                         |                                                                                                    |       |
|                   |                         |                                                                                                    | 1     |
|                   |                         | Edit                                                                                                | Close |

#### **4** Click *Edit*.

**5** Select the number of minutes that will elapse after the power supply fails before the unit shuts down and click *OK*.

|                   |                       |                          |                   |               |                  |                        | * Required        |
|-------------------|-----------------------|--------------------------|-------------------|---------------|------------------|------------------------|-------------------|
| UPS Syno Settings | Power Supply Failure  |                          |                   |               |                  |                        |                   |
|                   | Note:<br>config       | If a power supply oured. | unit is installed | on this TeraS | tation, the powe | failure option won't w | vork even if it's |
| On                | Power Supply Failure: | Stay up                  |                   |               |                  |                        |                   |
|                   |                       | Shut down Ter            | aStation          |               |                  |                        |                   |
|                   | Shutdown Timer * :    | 15 🗘 minute              | s.                |               |                  |                        |                   |
| Override          | shutdown conditions:  | Delay shut dow           | n until the nur   | mber of iSCSI | connections read | hes zero               |                   |
|                   |                       |                          |                   |               |                  | OK                     | Capital           |

# **Port Trunking**

Two Ethernet cables can be used to establish two separate communication routes, providing LAN port redundancy and improving communication reliability. The use of two Ethernet cables enables access to the TeraStation even if one of the cables is disconnected.

The port trunking modes that can be set in the TeraStation are shown below.

| Trunking Mode            | Characteristics                                                                                                    |
|--------------------------|----------------------------------------------------------------------------------------------------|
| Active-backup            | Only one NIC slave in the bond is active. A different slave becomes active if and only if the active slave fails.                                                                                                    |
| Dynamic link aggregation | Creates aggregation groups that share the network speed and duplex<br>settings. Utilizes all slave network interfaces in the active aggregator<br>group according to the 802.3ad specification.<br>To use this mode, a separate intelligent switch that supports IEEE |
|                          | 802.3ad is required. Configure LACP in the switch first.                                                                                                    |
| TLB                      | The outgoing network packet traffic is distributed according to the current load (relative to the speed) on each network interface slave.                                                                                                    |
| ALB                      | The incoming and outgoing network packets traffic is distributed according to the current load on each network interface slave. The receive load balancing is achieved by ARP negotiation.                                                                            |

**Note:** If the TeraStation is being used as an iSCSI drive, disable iSCSI before changing network settings such as port trunking. Navigate to *Storage - iSCSI* in Settings and move the iSCSI switch to the "off" position temporarily.

**1** Use an Ethernet cable to connect the hub LAN port and TeraStation LAN port.

Notes:

- Do not connect the second Ethernet cable to the TeraStation yet.
- If using an intelligent switch, configure the LAN ports on the switch first, before connecting to the TeraStation.

**2** In Settings, click *Network*.

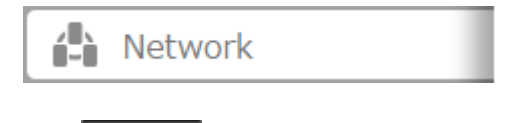

3 Click to the right of "Port Trunking".

Report Trunking

2

**4** Select the LAN port that will be used and choose a port trunking bond.

**5** Select the port trunking mode and click *OK*.

|                              |              |               | e          |
|------------------------------|--------------|---------------|------------|
| Port Trunking: Active-backup |              |               |            |
| Device Name                  | IP Address   | Subnet Mask   | MTU Size   |
| AN Port 1                    | 192.168.10.5 | 255.255.255.0 | 1500 bytes |
| AN Port 2                    |              |               | 1500 bytes |
|                              |              |               |            |
|                              |              |               |            |
|                              |              |               |            |

**6** Connect the hub's LAN port and TeraStation's LAN port using the second LAN cable. If you are using an intelligent switch, connect to the LAN port that was previously configured for port trunking.

**7** Restart the TeraStation before use.

### **Offline Files**

The "offline files" feature that is included with many versions of Windows can be used with files on the TeraStation. You will be able to work on files stored on the TeraStation even when your PC is disconnected from the network. When you next connect to the network, the updated files are written and synchronized. Follow the procedure below to configure offline files.

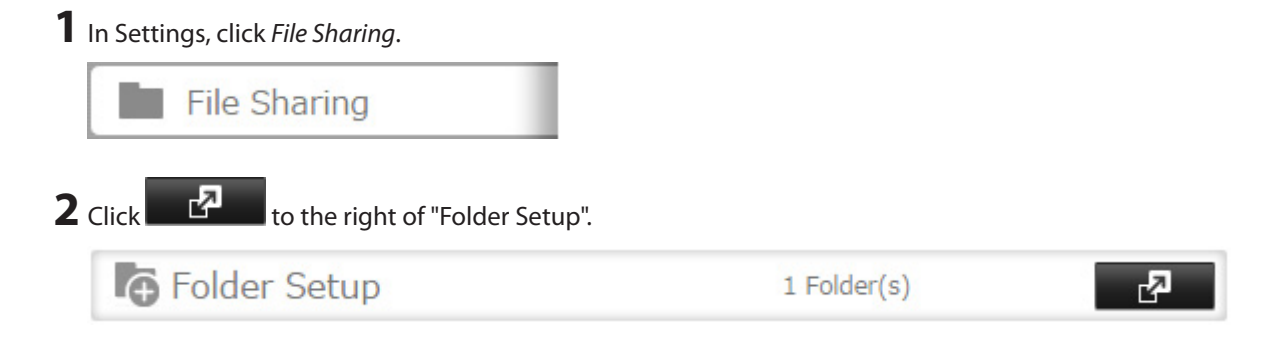

**3** Click the shared folder for offline files.

**4** Choose either "Manual caching of documents", "Automatic caching of documents", or "Automatic caching of programs and documents" on the "Option 1" tab, then click *OK*.

- "Manual caching of documents" User selects files that are cached.
- "Automatic caching of documents" Opened files can be cached locally for offline use. Previous versions of files that are not synchronized are automatically replaced by the latest versions.
- "Automatic caching of programs and documents" Opened files can be cached locally for usage offline. Previous versions of files and applications executed from the network that are not synchronized are automatically replaced by the latest version of the files and applications.

5 Click OK.

**6** Click Close.

7 Right-click the icon of the shared folder on the TeraStation for which you have set the offline feature, then click *Always available offline*. If the offline file wizard opens, follow the procedure on the screen.

**8** When the offline settings and sync settings are completed, the files and folders set appear as shown:

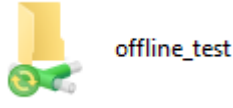

**9** If the computer is disconnected from the network after synchronization is completed, the offline file function can be used.

Offline files can be accessed by the original Universal Naming Convention (UNC) where the data was saved.

Note: If you cannot access offline files, try the following procedure:

- (1) Reconnect the computer to the network.
- (2) In Control Panel, change the view to the icon view and click *Sync Center*. Click *Sync All* to synchronize all offline files.
- (3) Disconnect the computer from the network and verify that you can access offline files.

# **Accessing from an NFS Client**

**Note:** (US customers only) Buffalo's customer support will help configure the NFS settings on your TeraStation, and will support VMware and Windows clients but will not provide support for configuring your Linux or other UNIX clients. There are many types of UNIX and the procedures for configuring NFS with them will vary considerably. For help configuring your NetWare, Linux, or other UNIX clients for NFS support, please consult each client's own documentation and support.

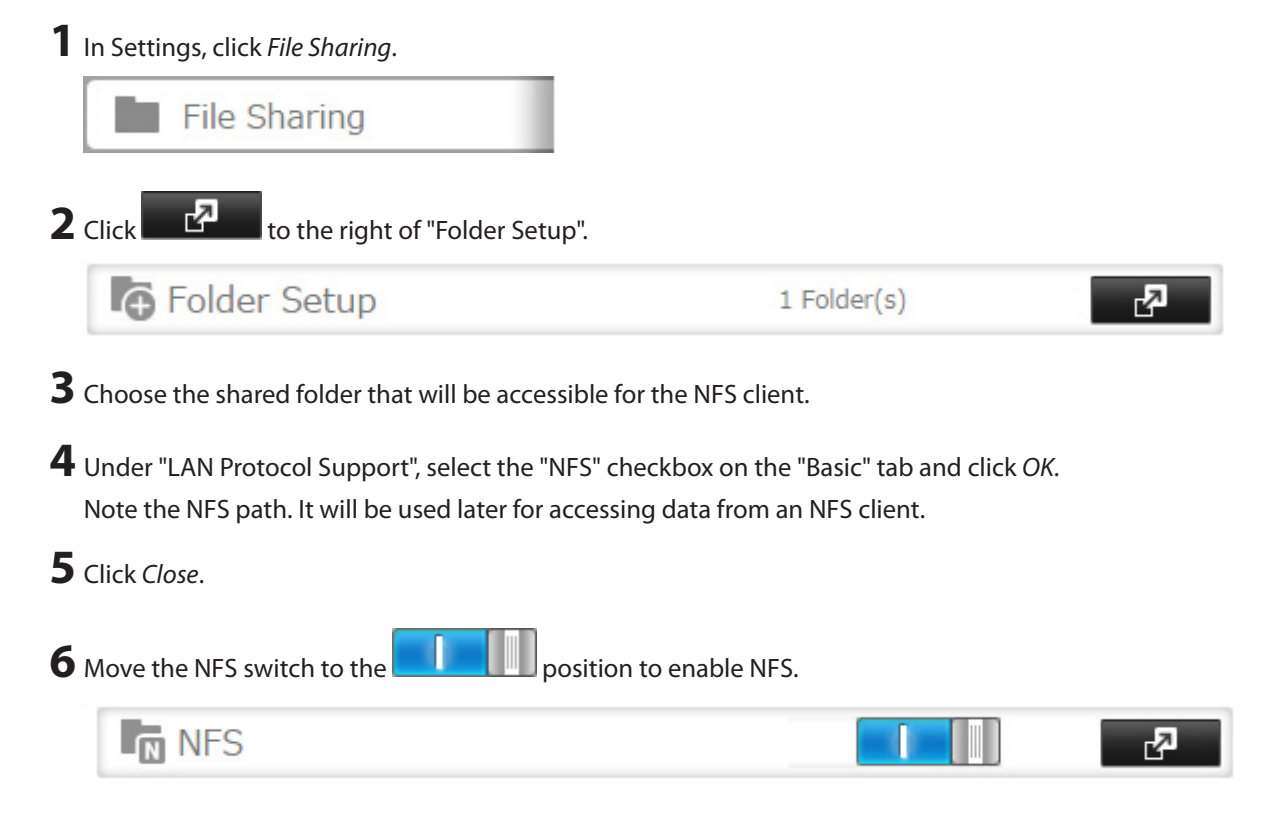
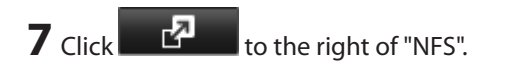

8 Click the *Client Settings* tab.

| 5 Settings |                 |                                    |                                 |      |  |       |
|------------|-----------------|------------------------------------|---------------------------------|------|--|-------|
|            |                 |                                    |                                 |      |  | (     |
| Services   | Client Settings | NFS Rules                          |                                 |      |  |       |
|            | Pub             | lic Network Add<br>Public Subnet I | Iress: 0.0.0.0<br>Mask: 0.0.0.0 | Edit |  |       |
|            |                 |                                    |                                 |      |  |       |
|            |                 |                                    |                                 |      |  | Close |

#### **9** Click Add Client.

| Settings   |                        |           |            |         |       |
|------------|------------------------|-----------|------------|---------|-------|
|            |                        |           |            |         | 2     |
| Services   | <b>Client Settings</b> | NFS Rules |            |         |       |
| Add Olient | Delete Olient          |           |            | Filter: | ×     |
|            | Hostname               |           | IP Address |         |       |
|            |                        |           |            |         |       |
|            |                        |           |            |         |       |
|            |                        |           |            |         |       |
|            |                        |           |            |         |       |
|            |                        |           |            |         |       |
|            |                        |           |            |         |       |
|            |                        |           |            |         |       |
|            |                        |           |            |         |       |
|            |                        |           |            |         |       |
|            |                        |           |            |         |       |
| Select All | Deselect All           |           |            |         |       |
|            |                        |           |            |         |       |
|            |                        |           |            |         |       |
|            |                        |           |            |         | 0     |
|            |                        |           |            |         | Close |

Note: To delete a client, select the checkboxes of the clients in the lists and click Delete Client.

**10** Enter the IP address and hostname of the NFS client, then click *OK*. You should add all NFS clients to access the shared folder.

| NFS Client Settings            |               |
|--------------------------------|---------------|
| Hostname * :<br>IP Address * : | *Required 💽 🗸 |
|                                | OK Cancel     |

#### **11** Click the *NFS Rules* tab.

- **12** Click Add Rule.
- 13 Choose the folder to restrict access to, and enter the clients that will have restricted access into the "Hosts" field. Clients may be entered by hostname, IP address, or IP address range. Wildcards are supported. Separate

multiple entries with commas. You may assign read-only or read and write access to the listed clients. Rules override any settings made from the *Services* tab.

| NFS Rule          |              |           |               |
|-------------------|--------------|-----------|---------------|
|                   |              |           | *Required 🕜 - |
| Folder * :        |              |           | Browse        |
| Hosts * :         |              |           |               |
| Privilege:        | Read & write | Read only |               |
| Synchronization:  | © Sync       | Async     |               |
| Guest Permission: | Forced       | Ignored   |               |
|                   |              | ОК        | Cancel        |

#### **14** Click OK.

#### 15 Click Close.

Notes:

- To restrict NFS access to a specific network or client, navigate to *File Sharing NFS Services* and click *Edit*. Enter the address of the network. For example, if your local network subnet has a router at 192.168.1.1 and clients with IP addresses in the range from 192.168.1.2 through 192.168.1.48 with subnet mask 255.255.255.0, then the "Public Network Address" would be 192.168.1.0 and the "Public Subnet Mask" would be 255.255.255.0. This would mean that only clients on this local network would be able to access the NFS share. If the default settings are used (0.0.0.0 for both the public network address and the public subnet mask), then access to the NFS share will not be restricted.
- If you configure "Guest Permission" to "Forced" on the screen navigating to NFS Rules Add Client, user ID and group ID should be 65534 when the data is written from NFS clients; this is recommended for SMB or other protocols as well. Use "Ignored" if the TeraStation only enables NFS connection.

#### **NFS Mount Commands**

Enter the mount command to access the shared folder from the NFS client. The mount command depends on your operating system. The examples below assume that IP address of your TeraStation is 192.168.11.10, "/mnt/array1/ share" is the desired NFS path, and "/mnt/nas" or drive letter "z" is the mount point. **For Linux:** 

mount -t nfs 192.168.11.10:/mnt/array1/share /mnt/nas For Windows Service for Unix 3.5: mount 192.168.11.10:/mnt/array1/share z: Note: A shared folder whose folder name contains multibyte characters cannot be accessed. For Solaris 10: mount -F nfs 192.168.11.10:/mnt/array1/share /mnt/nas For macOS:

mount -t nfs -o resvport 192.168.11.10:/mnt/array1/share /mnt/nas

## **Encrypting Data Transmission**

## **Encrypting Settings Data**

All communication with Settings can use SSL encryption if you access the Settings page by changing "http://" to "https://" in the browser address bar or click *Secure Connection* from the login window. Once you are logged in using the HTTPS connection and wish to disable SSL encryption, click *Normal Connection* from the login window.

## **Encrypting FTP Transfer Data**

You can encrypt passwords using SSH for secure FTP communication. First, open a shared folder's settings and click *Edit*; under "LAN Protocol Support", select the "SFTP" checkbox and click *OK*. Also, you have to enable the SFTP service by moving the SFTP switch to the "on" position on "File Sharing".

## SSL Keys

SSL keys are used during setup screen operations and FTP communication. SSL (Secure Socket Layer) is a type of encryption system called public key encryption. Generally, SSL is managed by the two files below.

#### server.crt (SSL Certificates)

The TeraStation sends the file to a computer, and the computer uses it to perform encryption. The TeraStation receives the encrypted data and uses server.key (the private key) to decrypt the data.

In SSL, this key contains the server certificate, and depending on your computer environment, a check may be performed to determine the trustworthiness of the certificate. The server certificate included in the TeraStation in the default settings was created by Buffalo, and in some cases the message "There is a problem with this website's security certificate" may be displayed in your browser or other software. Disregard this message and continue.

#### server.key (SSL Private Key)

This file is used as a pair with server.crt (server certificate). This is required for decrypting the data that was encrypted by the server certificate, and this is normally not revealed.

Note: The passphrase for the private key must be removed before importing to the TeraStation.

#### **Updating SSL Key Files**

To update a server certificate and a private key for SSL, follow this procedure.

- **1** In Settings, click *Management*.
- 2 Click SSL.

**3** Register "server.key" for "Secret Key" and "server.crt" for "Server Certificate (.crt)", then click *Import*.

#### Notes:

- Place the SSL key files (server.key, server.crt) directly below the C root drive. The SSL key files may not be able to be updated if it is placed in folders or paths that contain multibyte characters.
- If Settings cannot be displayed after updating, initialize the TeraStation settings.
- Updating the firmware initializes an SSL key.

## **SNMP**

If SNMP is enabled, you can browse your TeraStation from SNMP-compatible network management software.

| Settings, click Network.                           |                |
|----------------------------------------------------|----------------|
| Network                                            |                |
| ick to the right of "SNMP".                        |                |
| SNMP                                               |                |
| ick <i>Edit.</i>                                   |                |
| noose whether to use SNMP version 2 or version 3.  |                |
| NMP Settings                                       |                |
|                                                    | * Required 🕢 - |
| Use SNMPv2                                         |                |
| SNMP Community Name * : TeraStation                |                |
| Trap Notify: 🔘 Enable                              |                |
| Disable                                            |                |
| Trap Settings                                      |                |
| Trap Notify Community Name*:                       |                |
| Trap Notify IP Address * :                         |                |
| O Use SNMPv3                                       |                |
|                                                    |                |
| Authentication and Encryption SHA / AES<br>Method: |                |
| Authentication and Encryption<br>Password * :      |                |
| Password (Confirm) * :                             |                |
|                                                    |                |

**5** Configure the desired settings, then click *OK*.

**6** Move the SNMP switch to the position to enable SNMP.

**7** SNMP has been configured for the TeraStation. For further use, configure your SNMP-compatible network management software using the Buffalo-specific MIB (management information base) file. The MIB file is available from the Buffalo website.

Depending on which SNMP client software you use, the procedure for configuring the software will differ. For more detailed information on configuring the client software, refer to its help or included manual.

# **Saving and Applying Settings**

The TeraStation's settings can be saved to a USB drive and restored to another TeraStation of the same series. Use this function to back up and copy settings to a new TeraStation.

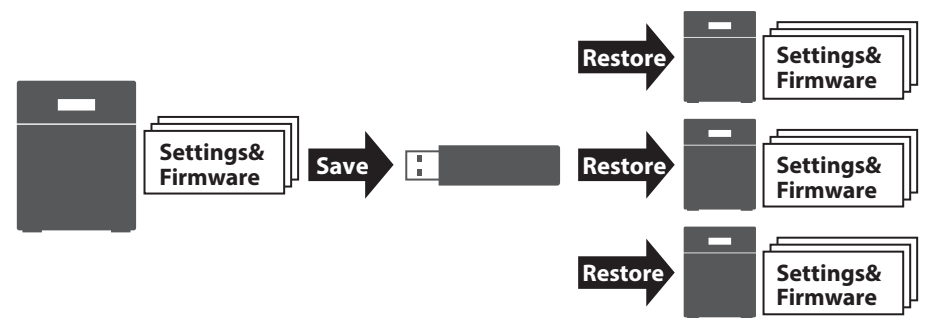

Make a note of the drive configuration (number of drives, RAID, LVM, etc.) of the TeraStation whose settings were saved. Make sure that any TeraStation that you apply these settings to has exactly the same drive configuration before you apply the settings. If the drive configuration is different, you may get unexpected results.

The following settings are not saved or restored:

| Category     | Settings                                                   |  |  |
|--------------|------------------------------------------------------------|--|--|
|              | Subfolders' access restriction settings in the shared      |  |  |
| File Sharing | folders                                                    |  |  |
|              | All settings for USB drives                                |  |  |
|              | All settings in "Drives"                                   |  |  |
| Storage      | All settings in "LVM"                                      |  |  |
| storage      | All settings in "iSCSI"                                    |  |  |
|              | USB drive information                                      |  |  |
| Web Services | Task settings of Dropbox Sync                              |  |  |
|              | All settings except for service port restrictions, Wake-on |  |  |
| Network      | LAN, and MTU size settings in "IP Address"                 |  |  |
|              | All settings in "Port Trunking"                            |  |  |
| Backup       | All settings in "Failover"                                 |  |  |
|              | The TeraStation's hostname                                 |  |  |
|              | All settings in "Power Management"                         |  |  |
| management   | All settings in "SSL"                                      |  |  |
|              | Display language in Settings                               |  |  |

#### **Saving Settings**

**1** Insert a 1 GB or larger USB drive (not included) into a USB port on the TeraStation.

Note: All data on the USB drive will be erased!

# 2 In Settings, click Management. 3 Click Configuration Management".

**4** From "Target USB Drive", select the USB drive that is connected to the USB port on the TeraStation.

| USB Options                         |             |   |         |
|-------------------------------------|-------------|---|---------|
| Select from the following options:  |             |   |         |
| Save current configuration to a     | USB drive   |   |         |
| Transfer settings from a USB di     | ive         |   |         |
| Create a USB drive for initializing | ng settings |   |         |
| Target USB Drive:                   | USB Drive 1 | ~ | Execute |

**5** Select "Save current configuration to a USB drive", then click *Execute*.

- **6** The "Confirm Operation" screen will open. Enter the confirmation number, then click *OK*. The TeraStation will save the settings.
- **7** When the "finished" message is displayed, saving settings is finished. Click *OK*.

#### Troubleshooting:

If the settings are not saved to the USB drive successfully, you may receive the error message such as "The specified operation cannot be executed.". Verify:

- The USB drive has a capacity of 1 GB or larger.
- The USB drive is not write-protected.
- Failover is configured on the TeraStation.

## **Applying Settings**

The saved settings can be applied to a different TeraStation of the same series. If applying settings to another TeraStation, the unit's current firmware version will be changed to the version used to save the settings.

**Note:** Since firmware version 2.10, saved settings cannot be applied from a USB drive which contains saved settings from a unit running firmware version is 2.03 or earlier. In such a case, create the settings restoration USB drive again using the unit running firmware version 2.10 or later.

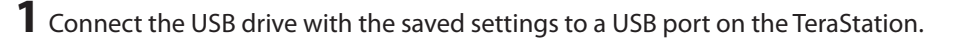

**2** In Settings, click *Management*.

🔀 Management

**3** Click to the right of "Configuration Management".

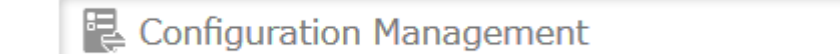

**4** From "Target USB Drive", select the USB drive that is connected to the USB port on the TeraStation.

| USB Options                        |                                   |  |   |         |
|------------------------------------|-----------------------------------|--|---|---------|
| Select from the following options: | elect from the following options: |  |   |         |
| Save current configuration to a    | USB drive                         |  |   |         |
| Transfer settings from a USB drive |                                   |  |   |         |
| Create a USB drive for initializin | g settings                        |  |   |         |
| Target USB Drive:                  | USB Drive 1                       |  | * | Execute |

- **5** Select "Transfer settings from a USB drive", then click *Execute*.
- **6** The "Confirm Operation" screen will open. Enter the confirmation number, then click *OK*. The TeraStation will apply the settings.
- **7** When the "finished" message is displayed, applying settings is finished. Refresh the browser and log in to Settings again.

# **Transferring Another TeraStation's Settings**

You can transfer saved settings from another series TeraStation to your TeraStation. The following settings can be transferred:

- Shared folders which are created from "File Sharing"- "Folder Setup"
- Access restrictions
- Users
- Groups

**Note:** This feature currently supports the following TeraStation series as of August 2016. The latest compatibility information will be on the Buffalo website.

- TS-X series firmware version 1.58 or later
- TS3000 series
- TS4000 series
- TS5000 series
- TS3010 series
- TS5010 series

## Creating a Config File (.nas config)

#### **Procedure for TS-X Series**

To transfer settings from TS-X series TeraStations, it will use the "NS-SHFT" software to create a config file. The NS-SHFT can be downloaded from the Buffalo website.

For the procedure on creating the config file, refer to the NS-SHFT user guide.

#### **Procedure for TeraStations Other Than TS-X Series**

Follow the procedure below to create a config file on a TeraStation that is not a TS-X series.

- **1** Refer to the user manual of the TeraStation that you want to transfer settings for saving settings to a USB drive.
- 2 Access the "usbdisk x" shared folder while connecting the USB drive to the TeraStation whose settings were saved in the previous step. The "x" in the folder name represents the USB port number you connected the drive to.

**3** Copy and paste the .nas\_config file to the desired location on your computer.

## **Transferring Settings**

Follow the procedure below to transfer settings from another series TeraStation.

Before transferring access restrictions with Active Directory domain users, make sure the migration target TeraStations are joined to the same domain controller. To have the unit join the domain network, refer to the procedure on the "Active Directory" section in chapter 3.

If you didn't configure access restrictions with Active Directory domain users, skip to the next step.

**2** In Settings, click *Management*.

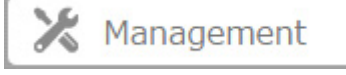

**3** Click to the right of "Configuration Management".

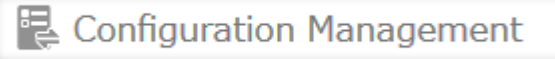

4 Click *Browse* and select the config file (.nas\_config) that was created with another TeraStation.

If the config file was created with a password, enter it into the "Password" box.

| Configuration Migration                                                                                                    |
|----------------------------------------------------------------------------------------------------|
| Migrate another TeraStation's users, groups, shared folders, and access restriction settings. Select the config file (.nas_config) that was saved on the other TeraStation.<br>Note: If the migration source TeraStation is configured with Active Directory, this TeraStation should also have the same configuration, or else migration will not work. |
| For detailed information about compatible products for migration or the procedure to save the config file, refer to to the <u>user manual</u> .                                                                                                    |
| Config File (.nas_config):  Password:  (if needed)                                                                                                    |
| Import                                                                                                    |

**5** Click *Import*.

**6** The "Confirm Operation" screen will open. Enter the confirmation number, then click *OK*.

**7** When the "finished" message is displayed, transferring settings is finished. Click *OK*.

#### Notes:

- If the migration target TeraStation contains shared folders, users, and groups that share the same name as the transferred settings, the existing settings will be overwritten.
- If the migration target TeraStations have already added some shared folders, users, and groups, the transferred settings may exceed the maximum number of allowed shared folders, users, or groups. After migration finishes, open Settings and verify that all settings were properly transferred.

# **Restoring Factory Defaults**

## **Initializing from Settings**

To initialize the TeraStation to its factory defaults from Settings, follow this procedure.

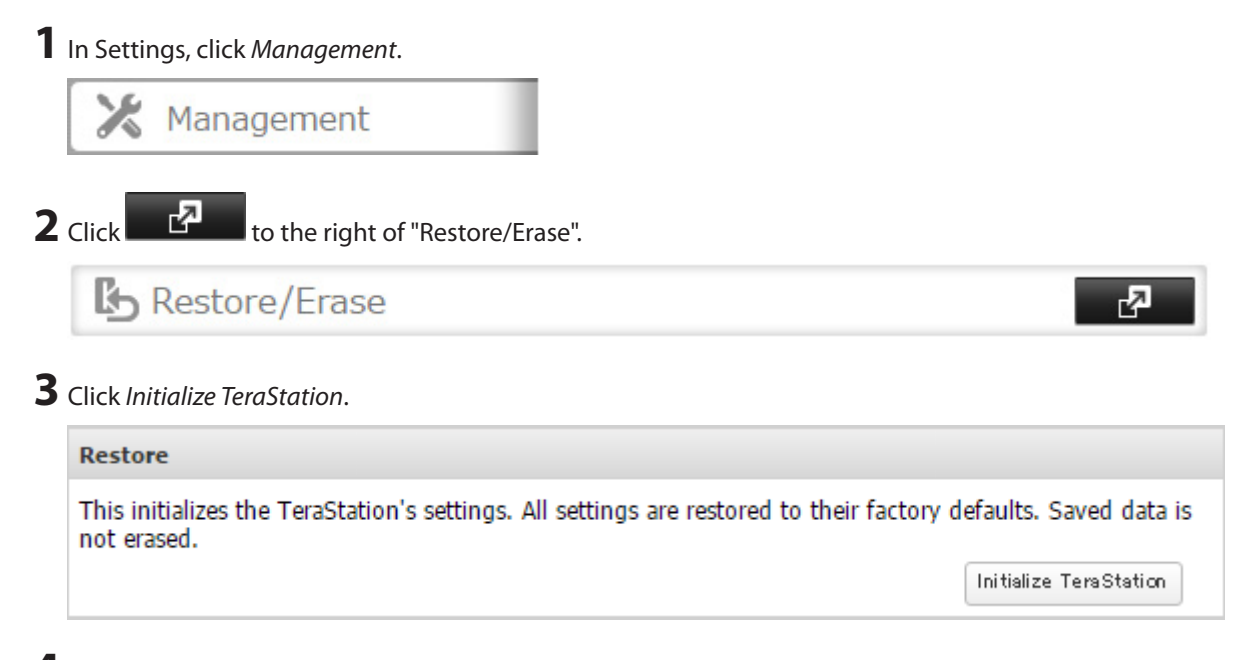

**4** The "Confirm Operation" screen will open. Enter the confirmation number, then click *OK*. The TeraStation will be restored to its factory default settings.

**5** When the "finished" message is displayed, restoring settings is finished. Click *OK*.

## Initializing with the USB Initialization Drive

An initialization drive will restore the settings on your TeraStation to their factory defaults. You can initialize them without logging in to Settings. Follow the procedure below to create an initialization drive.

#### Notes:

- Initializing settings with the USB drive is available for the same TeraStation unit that created the initialization drive.
- Normally, making and using an initialization drive will not affect data on the TeraStation. However, always back up your data regularly!
- This USB drive can be used to recover the system if your TeraStation doesn't boot at all. In this case, if the data partition is damaged, then all your data will be deleted by the recovery process.

#### **Creating an Initialization Drive**

**1** Insert a 1 GB or larger USB drive (not included) into a USB port on the TeraStation.

Note: All data on the USB drive will be erased!

# 2 In Settings, click Management. 3 Click Configuration Management".

**4** From "Target USB Drive", select the USB drive that is connected to the USB port on the TeraStation.

| USB Options                                                                                                    |             |   |         |
|----------------------------------------------------------------------------------------------------|-------------|---|---------|
| Select from the following options                                                                                                    | :           |   |         |
| Save current configuration to a                                                                                                    | a USB drive |   |         |
| Transfer settings from a USB d                                                                                                    | rive        |   |         |
| Oreate a USB drive for initializing of the second second secon | ng settings |   |         |
| Target USB Drive:                                                                                                    | USB Drive 1 | ¥ | Execute |

**5** Select "Create a USB drive for initializing settings", then click *Execute*.

- **6** The "Confirm Operation" screen will open. Enter the confirmation number, then click *OK*. The TeraStation will create the initialization drive. This will take about a minute.
- **7** When the "finished" message is displayed, the USB initialization drive is ready to use. Refresh the browser and log in to Settings again.

#### Initializing with the USB Drive

To initialize the settings on your TeraStation with the USB drive as created above, follow the procedure below. **Note:** If using the initialization drive to initialize, the unit's current firmware version will be changed to the version used to create the initialization drive.

- **1** Turn off the TeraStation by pressing and holding the power button for 3 seconds.
- **2** Insert the USB drive into a USB port on the TeraStation. Make sure that no other USB drives are currently connected to the TeraStation.
- **3** Power on the TeraStation while holding down the function button.
- **4** When the I41 message appears on the LCD panel, press the function button.
- **5** It will take several minutes for initializing the settings. The TeraStation will restart when it's finished.

Dismount the USB drive before unplugging it. See the "Dismounting Drives" section in chapter 4 for the procedure on dismounting drives.

# **Resetting the Administrator Password**

If you forget the admin username or password and cannot log in to Settings, or wrong network settings are configured and Settings is inaccessible, initialize these settings by holding down the init button (refer to the

TeraStation diagram in chapter 1) on the front panel for three seconds. Normally this will reset the admin username and password, network configuration, SSL, and security port settings to their factory default values. This button can be disabled in Settings; to do so, navigate to *Management - Restore/Erase - Edit* under "Init Button Settings", then select "Keep current admin username and password" and click *OK*.

## Logs

## **Displaying TeraStation's Logs**

Follow the procedure to check the TeraStation's logs.

| 1 In Settings, click <i>Management</i> .                                                                                                |      |          |
|----------------------------------------------------------------------------------------------------|------|----------|
| X Management                                                                                                    |      |          |
| <b>2</b> Click to the right of "Logs".                                                                                                  |      |          |
| E Logs                                                                                                    |      | <b>P</b> |
| <b>3</b> Select a log to view.                                                                                                    |      |          |
| Logs                                                                                                    |      |          |
| Transfer Logs:Disabled                                                                                                    |      |          |
| Store Files Locally:Disabled                                                                                                    |      |          |
| Log View: <u>System logs</u><br><u>SMB logs</u><br><u>FTP logs</u><br><u>Replication logs</u><br><u>Files that have not been backed</u> | up   |          |
|                                                                                                    | Edit | Close    |
|                                                                                                    |      |          |

The file operation log stores file operations performed on the internal drives. File operations on USB drives are not logged.

Note: All logs are encoded in UTF-8 format. To show them correctly, change the software encoding to "UTF-8".

## Transferring Logs to the Syslog Server

1 In Settings, click Management.

🔀 Management

2 Click to the right of "Logs".

E Logs

2

-2

- **3** Click *Edit*.
- **4** Enable "Syslog Transfer".

| Syslog Transfer:    | Enable                                                        |    | Required 🤮 |
|---------------------|---------------------------------------------------------------|----|------------|
|                     | Syslog Server IP Address * :<br>Logs to Transfer: System logs |    |            |
| Share Link to Logs: | <ul> <li>Disable</li> <li>Enable</li> </ul>                   |    |            |
|                     | Target Shared<br>Folder * :                                   |    | Brows      |
|                     | Disable                                                       |    |            |
|                     |                                                               | ок | Cancel     |

**5** Enter the IP address of the syslog server where you want to transfer the logs to.

**6** Select the type of log that you want to transfer from "Logs to Transfer".

7 Click OK.

## Creating a Link to the Logs in the Shared Folder

1 In Settings, click *Management*.

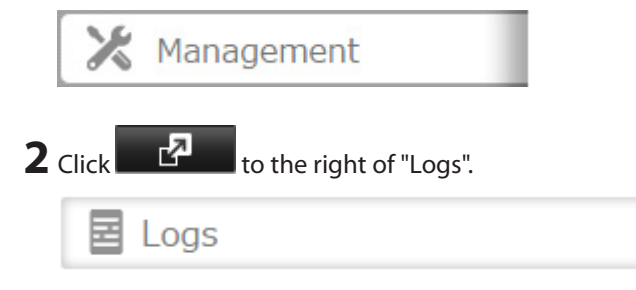

**3** Click *Edit*.

#### 4 Enable "Share Link to Logs".

|                     |                                 |    | * Required 🕜 |
|---------------------|---------------------------------|----|--------------|
| Syslog Transfer:    | Enable                          |    |              |
|                     | Syslog Server IP Address * :    |    |              |
|                     | Logs to Transfer: 🔲 System logs |    |              |
|                     | SMB logs                        |    |              |
|                     | Disable                         |    |              |
| Share Link to Logs: | Enable                          |    |              |
|                     | Target Shared<br>Folder * :     |    | Browse       |
|                     | O Disable                       |    |              |
|                     |                                 | OK | Cancel       |

**5** Click *Browse* and select the shared folder where the link will be created in "Target Shared Folder". Click *OK*.

6 Click OK.

Under the selected shared folder, a folder named "system\_log" will now contain the logs.

# **Updating the Firmware**

If a new firmware is available, a message is displayed when the TeraStation boots. You can update the firmware either manually or automatically.

Notes:

- If all drives and RAID arrays on the TeraStation have LVM enabled but no LVM volumes have been created, you will not able to update the firmware from Settings.
- Settings is not available while the firmware is updating. Don't try to access Settings from another computer until the update is complete.

## **Updating Manually**

**1** In Settings, click *Management*.

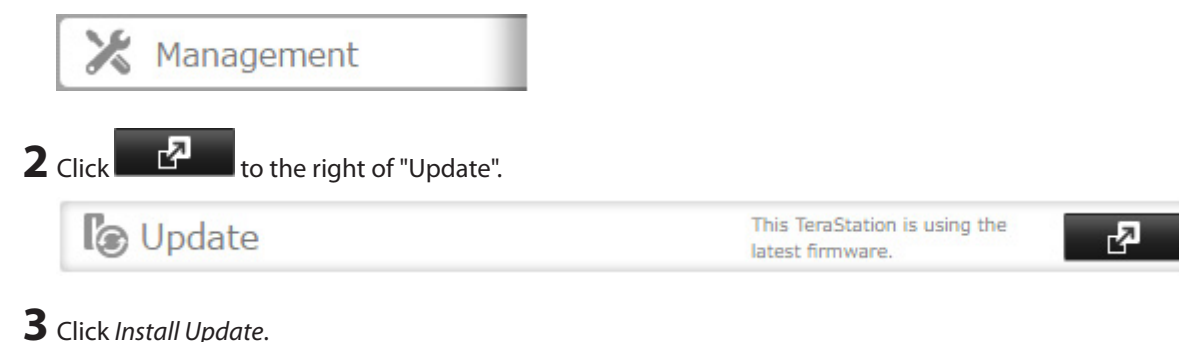

**4** When the "finished" message is displayed, updating the firmware is finished. Refresh the browser and log in to Settings again.

You can also download the latest firmware from the Buffalo website.

# Updating Automatically

| n Settings, click Management.                                                                       |                                                |
|----------------------------------------------------------------------------------------------------|------------------------------------------------|
| 🔀 Management                                                                                        |                                                |
| Click to the right of "Update".                                                                     |                                                |
| ls Update                                                                                           | This TeraStation is using the latest firmware. |
| lick <i>Edit</i> .                                                                                  |                                                |
| Update                                                                                              |                                                |
| Update Notification: Enabled<br>Auto Update: Disabled<br>Send Usage Feedback Enabled<br>to Buffalo: |                                                |
| *** This TeraStation already has the latest fi                                                      | Edit                                           |
|                                                                                                    |                                                |
|                                                                                                    |                                                |
|                                                                                                    |                                                |
|                                                                                                    |                                                |
|                                                                                                    |                                                |
|                                                                                                    |                                                |
| Check for Update Install Update                                                                     | Close                                          |

**4** Select "Update the firmware automatically" and click *OK*.

| Update Notification                |                            |                         |  |  |  |
|------------------------------------|----------------------------|-------------------------|--|--|--|
|                                    |                            | <b>?</b> •              |  |  |  |
| Update Notification:               | Enable                     | Disable                 |  |  |  |
| Auto Update:                       | Opdate the firmware        | automatically           |  |  |  |
|                                    | Opdate the firmware        | on schedule             |  |  |  |
|                                    | Update Time:               | 00 🗸 Hours 00 🗸 Minutes |  |  |  |
|                                    | O not update automatically |                         |  |  |  |
| Send Usage<br>Feedback to Buffalo: | Enable                     | Disable                 |  |  |  |
|                                    | About Usage Feedback       |                         |  |  |  |
|                                    |                            |                         |  |  |  |
|                                    |                            | OK Cancel               |  |  |  |
|                                    |                            |                         |  |  |  |

Alternately, you may choose to schedule updates for a specific time of day.

# Sending Usage Feedback

For further firmware update or product usability improvement, Buffalo may ask you to send your usage and environment information, such as number of shared folders and client computers, and/or S.M.A.R.T. information. The collected information will only be used for improving future firmware stability and product development and no other purpose.

If you don't want to send this information to us, follow the procedure below to disable the usage feedback delivery.

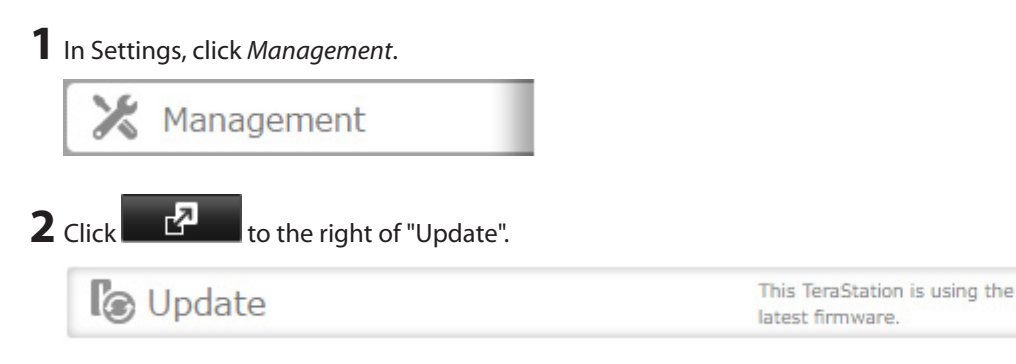

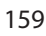

3 Click Edit.

| Update                             |                                               |            |
|------------------------------------|-----------------------------------------------|------------|
|                                    |                                               | <b>8</b> - |
| Update Notification:               | Enabled                                       |            |
| Auto Update:                       | Disabled                                      |            |
| Send Usage Feedback<br>to Buffalo: | Enabled                                       |            |
|                                    |                                               | Edit       |
| *** This TeraStation a             | lready has the latest firmware installed. *** |            |
|                                    |                                               |            |
|                                    |                                               |            |
|                                    |                                               |            |
|                                    |                                               |            |
|                                    |                                               |            |
|                                    |                                               |            |
|                                    |                                               |            |
|                                    |                                               |            |
|                                    |                                               |            |
|                                    |                                               |            |
|                                    |                                               |            |
| Check for Update Inst              | tall Update                                   | Close      |

**4** Disable "Send Usage Feedback to Buffalo".

| Update Notification                |                      |                         |
|------------------------------------|----------------------|-------------------------|
|                                    |                      | <b>?</b> -              |
| Update Notification:               | Enable               | O Disable               |
| Auto Update:                       | Opdate the firmware  | automatically           |
|                                    | Opdate the firmware  | on schedule             |
|                                    | Update Time:         | 00 💙 Hours 00 💙 Minutes |
|                                    | 🔘 Do not update auto | matically               |
| Send Usage<br>Feedback to Buffalo: | Enable               | Oisable                 |
|                                    | About Usage Feedback |                         |
|                                    |                      |                         |
|                                    |                      | OK Cancel               |

# Name, Date, Time, and Language

Configure the TeraStation's hostname, date, time, and language as shown below.

**Note:** If the TeraStation is being used as an iSCSI drive, to change the settings, navigate to *Storage - iSCSI* in Settings and move the iSCSI switch to the "off" position temporarily before changing settings.

| 🔀 Manag                   | gement                                                     |
|---------------------------|------------------------------------------------------------|
| Click d                   | to the right of "Name/Time/Language".                      |
| C Name/                   | /Time/Language                                             |
| Click Edit.               |                                                            |
| Click the <i>Name</i> tal | ab. then configure the TeraStation's name and description. |
| Name/Time/Langua          | age                                                        |
|                           | * Required 🕜                                               |
| Name Time                 | Language Management Information                            |
| Name * :                  | TS5410D08C                                                 |
| Description:              | TeraStation                                                |
|                           |                                                            |
|                           |                                                            |
|                           |                                                            |
|                           |                                                            |
|                           |                                                            |
|                           |                                                            |
|                           |                                                            |

**5** Click the *Time* tab. Enable the NTP server and select the "Use Default NTP Server" checkbox.

#### Click Use Local Date/Time to use your computer's time settings for the TeraStation.

| ame/Time/Language                  |                                        |                |
|------------------------------------|----------------------------------------|----------------|
|                                    |                                        | * Required 🕢 - |
| Name Time Language Manag           | ement Information                      |                |
| Date/Time Source:<br>Enable        |                                        |                |
| NTP IP Address * :                 | ntp.jst.mfeed.ad.jp                    |                |
|                                    | Use default NTP server                 |                |
| NTP Synchronization Frequency:     | Daily 🗸                                |                |
| 🗇 Disable                          |                                        |                |
|                                    | 10/25/2016                             |                |
| Time*:                             | 15 🗘 : 16 🗘 : 58 🗘 Use Local Date/Time |                |
| Time Zone:                         |                                        |                |
| (UTC-06:00) Central Time (US & Can | ada)                                   | *              |
|                                    | ОК                                     | Cancel         |

By default, the TeraStation adjusts its clock automatically by using a default NTP server. This NTP server belongs to Internet Multi Feed Inc. For more information, visit http://www.jst.mfeed.ad.jp.

To use a different NTP server, select *Name/Time/Language* from *Management*. Click *Time*, then *Edit*. Clear the "Use Default NTP Server" checkbox and enter a new NTP IP address. Click *OK*.

If an NTP server is specified by name instead of IP address, make sure that a DNS server is configured for the TeraStation.

**Note:** The internal clocks of the TeraStation and other devices on your network may run at slightly different speeds. Over a long period of time your network devices may show somewhat different times, which can cause network problems. If clocks on your network vary by more than 5 minutes it may cause unexpected behavior. For best results, keep all clocks on the network set to the same time by adjusting them regularly, or use an NTP server to correct them all automatically.

**6** Click the *Language* tab. Select the language to be used and click *OK*.

|                                        | * Required 📿 |
|----------------------------------------|--------------|
| Ima Language Management Information    |              |
| ante mile Language management mormauon |              |
| Character Encoding: CD437              |              |
| Diselant answerse Could be             |              |
| Display Language: English              |              |
|                                        |              |
|                                        |              |
|                                        |              |
|                                        |              |
|                                        |              |
|                                        |              |
|                                        |              |
|                                        |              |
|                                        |              |
|                                        |              |
|                                        |              |

**Note:** This tab changes the language used by the TeraStation for email notifications and other functions. To change the language displayed in Settings, go to Advanced Settings or Easy Admin and click *Language* from the menu bar. Choose your desired language from the drop-down list.

## **Beep Alerts**

You can set the TeraStation to beep if certain errors occur.

| <b>1</b> In Settings, click <i>Management</i> . |          |
|-------------------------------------------------|----------|
| 🔀 Management                                    |          |
| <b>2</b> Click to the right of "Notifications"  |          |
| P Notifications                                 | <b>P</b> |
| <b>3</b> Click <i>Edit</i> .                    |          |

**4** Click the *Alert Sound* tab.

**5** Select the triggers to make the alert beep, then click *OK*.

| lotification Settings   |                   |
|-------------------------|-------------------|
|                         | <b>?</b> -        |
| Alert Sound Front Panel |                   |
| Triggers When Beeping:  | : 🗹 Overheating   |
|                         | Drive error       |
|                         | Fan failure       |
|                         | UPS power failure |
|                         |                   |
|                         |                   |
|                         |                   |
|                         |                   |
|                         |                   |
|                         |                   |
|                         |                   |
|                         |                   |
|                         |                   |
|                         |                   |
|                         | OK Cancel         |

# LCD and LEDs

You may configure the LCD panel and the LEDs on the TeraStation.

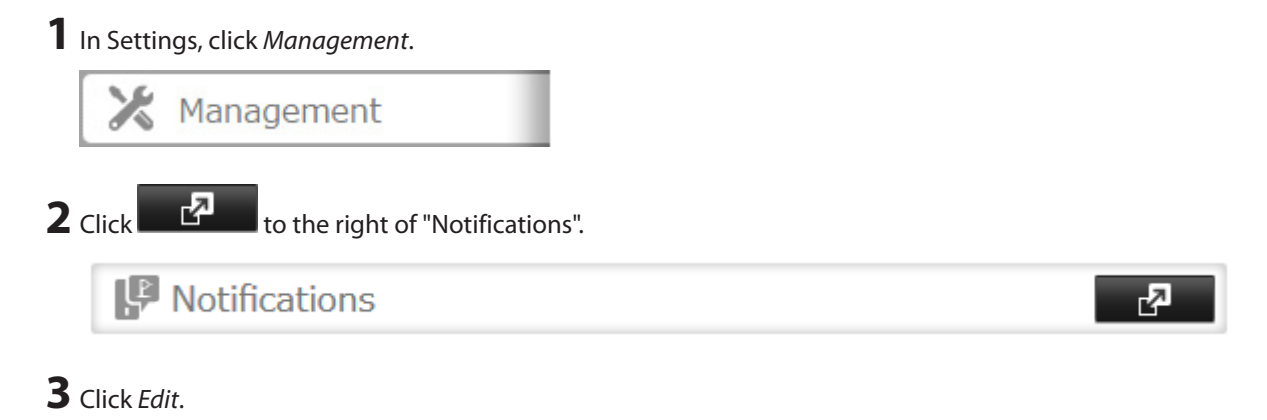

**4** Click the *Front Panel* tab.

**5** Configure your settings, then click *OK*.

| otification Settings               |                         |         |            |
|------------------------------------|-------------------------|---------|------------|
|                                    |                         |         | <b>?</b> - |
| Alert Sound Front Panel            |                         |         |            |
| LCD Panel                          |                         |         |            |
| Display Options: 📝 Hostn           | ame and IP address      |         |            |
| ✓ Time                             |                         |         |            |
| Switch Options  Yes Automatically: | © No                    |         |            |
| LCD and LED Brightness             |                         |         |            |
| Brightness (Normal): Dim 🧰         | Bright                  |         |            |
| Brightness Timer: 🔘 Enab           | le                      | Oisable |            |
| Brigh                              | tness (Sleep Mode): Dim |         |            |
|                                    |                         |         |            |
|                                    |                         |         |            |
|                                    |                         |         |            |
|                                    |                         |         |            |
|                                    |                         | ок      | Cancel     |

## **Proxy Server**

If you locate the TeraStation on the network that passes through a proxy server, configuring the proxy server settings is recommended. Unless you configure the proxy settings, firmware updates from Settings will not work. To configure the settings, follow the procedure below.

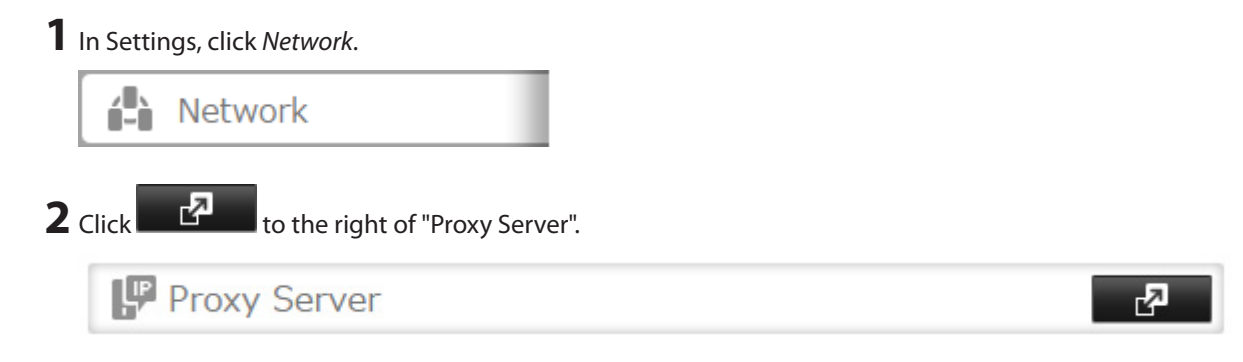

#### **3** Enable "Proxy Server".

| Proxy Server Settings |        |           |    |              |
|-----------------------|--------|-----------|----|--------------|
|                       |        |           | *  | Required 🕜 - |
| Proxy Server:         | Enable | 🔘 Disable |    |              |
| Address * :           | http 🖍 |           |    |              |
| Port:                 | 80     |           |    |              |
| Username:             |        |           |    |              |
| Password:             |        |           |    |              |
|                       |        |           |    |              |
|                       |        |           | ок | Cancel       |

**4** Enter the proxy server IP address or hostname, port number, username and password, then click *OK*.

Once you configure the proxy server settings, you may use the settings for other web services such as could storage or Dropbox Sync by selecting the "Configured settings" option on each settings page.

## **Jumbo Frames**

If your other network devices support jumbo frames, you may be able to increase network performance.

| <b>1</b> In Settings, click <i>Network</i> . |                         |          |
|----------------------------------------------|-------------------------|----------|
| Network                                      |                         |          |
| <b>2</b> Click to the right of "IP Address". |                         |          |
| IP Address                                   | LAN Port 1 192.168.10.9 | <b>P</b> |

## 3 Click Edit.

| P Address List             |                                                                                        |                                                              |                                                                      |               |            |              |
|----------------------------|----------------------------------------------------------------------------------------|--------------------------------------------------------------|----------------------------------------------------------------------|---------------|------------|--------------|
| Interface                  | Туре                                                                                   | DHCP                                                         | IP Address                                                           | Subnet Mask   | MTU Size   | More Details |
| LAN Port 1                 | 1GbE                                                                                   | ~                                                            | 192.168.10.36                                                        | 255.255.255.0 | 1500 bytes | ۲            |
| LAN Port 2                 | 1GbE                                                                                   | ~                                                            | -                                                                    | -             | 1500 bytes | ۲            |
| LAN Port 3                 | 10GbE                                                                                  | ~                                                            | -                                                                    | -             | 1500 bytes | ۲            |
| D                          | Wake-on-LAP<br>Gateway Owne<br>lefault Gateway Addres<br>DNS Owne<br>Primary DNS Serve | N: Disable<br>r: Autom<br>s: 192.10<br>r: Autom<br>r: 192.10 | ed<br>latically assigned<br>58.10.1<br>latically assigned<br>58.10.1 | (LAN port 1)  |            |              |
|                            | Secondary DNS Serve                                                                    | r: Not as                                                    | signed                                                               |               |            |              |
|                            | Services Restarted Arte                                                                | n: 1 Seco                                                    | nu(s)                                                                |               |            |              |
| Allowed Protocols for Each | Port Port Trunking                                                                     |                                                              |                                                                      |               | Edit       | Close        |

# **4** Select or enter the desired MTU size and click *OK*.

|                                            | -                                                                                                    |                                                                                                    |                                          |            |              | -   |
|--------------------------------------------|----------------------------------------------------------------------------------------------------|----------------------------------------------------------------------------------------------------|------------------------------------------|------------|--------------|-----|
| nterface                                   | DHCP                                                                                                    | IP Address                                                                                                    | Subnet Mask                              | -          | MTU Size     |     |
| AN Port 1                                  | V                                                                                                    | 192.168.10.36                                                                                                    | 255.255.255.0                            | ~          | 4084         |     |
| AN Port 2                                  |                                                                                                    |                                                                                                    | 255.255.255.0                            | ~          | 1500         |     |
| AN Port 3                                  |                                                                                                    |                                                                                                    | 255.255.255.0                            | ~          | 1500         |     |
|                                            |                                                                                                    |                                                                                                    |                                          |            |              |     |
| ITU sizes of 1500–<br>he default MTU size  | 9216 bytes are supported. The stated<br>e is 1500 bytes. MTU sizes of 1501 b                                                                                                    | d size doesn't include<br>sytes or more are con                                                                                               | 14 bytes of header<br>sidered jumbo fram | and<br>es. | 4 bytes of F | cs. |
| ITU sizes of 1500–<br>he default MTU size  | 9216 bytes are supported. The state<br>e is 1500 bytes. MTU sizes of 1501 b<br>Wake-on-LAN: O Enal                                                                                                    | d size doesn't include<br>oytes or more are con<br>ble                                                                                        | 14 bytes of header<br>sidered jumbo fram | and<br>es. | 4 bytes of F | cs. |
| ITU sizes of 1500–9<br>he default MTU size | 9216 bytes are supported. The state<br>e is 1500 bytes. MTU sizes of 1501 b<br>Wake-on-LAN: O Enal<br>O Disa                                                                                                    | d size doesn't include<br>oytes or more are con<br>ble<br>ble                                                                                 | 14 bytes of header<br>sidered jumbo fram | and<br>es. | 4 bytes of F | cs. |
| ITU sizes of 1500–9<br>he default MTU sizi | 9216 bytes are supported. The stated<br>e is 1500 bytes. MTU sizes of 1501 b<br>Wake-on-LAN: © Enal<br>© Disa<br>Gateway Owner:                                                                                           | d size doesn't include<br>sytes or more are con<br>ble<br>ble<br>Assign automatically                                                         | 14 bytes of header<br>sidered jumbo fram | and<br>es. | 4 bytes of F | cs. |
| ITU sizes of 1500–9<br>he default MTU size | 9216 bytes are supported. The stated<br>e is 1500 bytes. MTU sizes of 1501 b<br>Wake-on-LAN: © Enal<br>© Disa<br>Gateway Owner:<br>Default Gateway Address:                                                               | d size doesn't include<br>oytes or more are con<br>ble<br>ble<br>Assign automatically<br>192.168.10.1                                         | 14 bytes of header<br>sidered jumbo fram | and<br>es. | 4 bytes of F | cs. |
| ITU sizes of 1500–9                        | 9216 bytes are supported. The state<br>e is 1500 bytes. MTU sizes of 1501 b<br>Wake-on-LAN: © Enal<br>© Disa<br>Gateway Owner:<br>Default Gateway Address:<br>DNS Owner:                                                  | d size doesn't include<br>oytes or more are con<br>ble<br>ble<br>Assign automatically<br>192.168.10.1<br>Assign automatically                 | 14 bytes of header<br>sidered jumbo fram | and<br>es. | 4 bytes of F | cs. |
| ITU sizes of 1500–9<br>he default MTU size | 9216 bytes are supported. The state<br>e is 1500 bytes. MTU sizes of 1501 b<br>Wake-on-LAN: © Enal<br>© Disa<br>Gateway Owner:<br>Default Gateway Address:<br>DNS Owner:<br>Primary DNS Server:                           | d size doesn't include<br>oytes or more are con<br>ble<br>ble<br>Assign automatically<br>192.168.10.1<br>Assign automatically<br>192.168.10.1 | 14 bytes of header<br>sidered jumbo fram | and<br>es. | 4 bytes of F | cs. |
| ITU sizes of 1500–9<br>he default MTU size | 9216 bytes are supported. The states<br>e is 1500 bytes. MTU sizes of 1501 b<br>Wake-on-LAN: © Enal<br>© Disa<br>Gateway Owner:<br>Default Gateway Address:<br>DNS Owner:<br>Primary DNS Server:<br>Secondary DNS Server: | d size doesn't include<br>oytes or more are con<br>ble<br>ble<br>Assign automatically<br>192.168.10.1<br>Assign automatically<br>192.168.10.1 | 14 bytes of header<br>sidered jumbo fram | and<br>es. | 4 bytes of F | cs. |

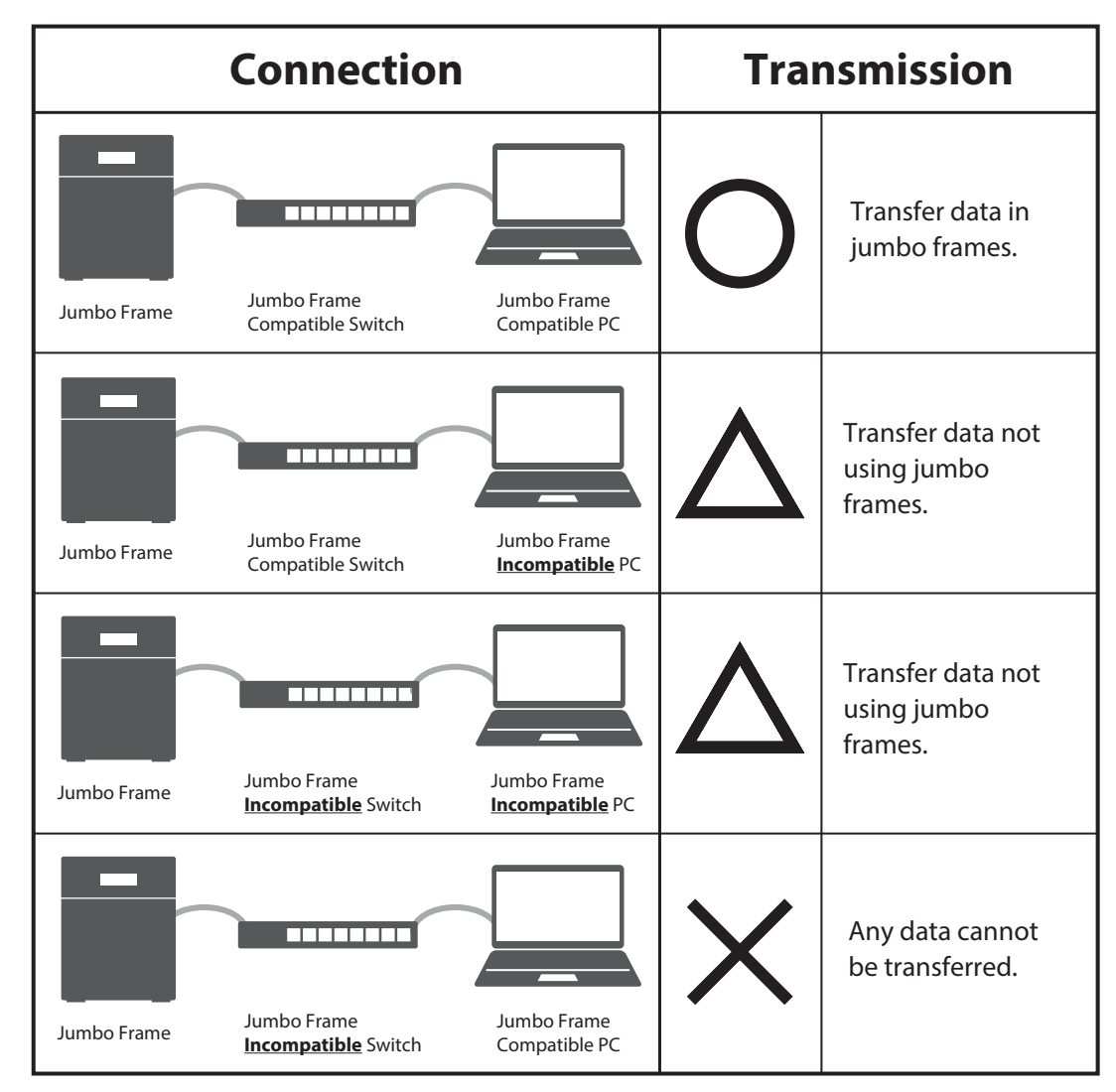

**Note:** Make sure the TeraStation's MTU size is smaller than the hub or router's. Larger MTU sizes may not transfer the data to the TeraStation correctly.

# **Changing the IP Address**

Normally, the TeraStation's IP address is set automatically from a DHCP server on your network. If you prefer, you can set it manually. An easy way to do this is to change it from NAS Navigator2 running on a computer connected to the same router (subnet) as the TeraStation. The procedure to change the IP address in Settings is below.

**Note:** If the TeraStation is being used as an iSCSI drive, to change the settings, navigate to *Storage - iSCSI* in Settings and move the iSCSI switch to the off temporarily before changing network settings.

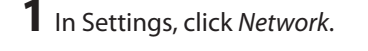

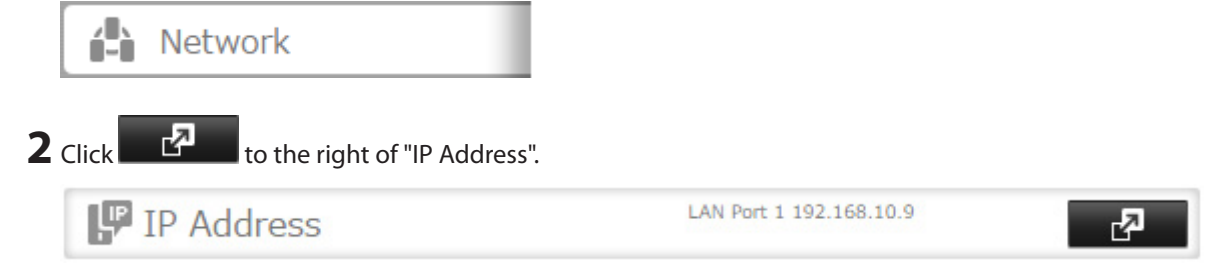

## Click *Edit*.

| P Address List             |                                                                  |                                                 |                                                           |               |            |              |
|----------------------------|------------------------------------------------------------------|-------------------------------------------------|-----------------------------------------------------------|---------------|------------|--------------|
| Interface                  | Туре                                                             | DHCP                                            | IP Address                                                | Subnet Mask   | MTU Size   | More Details |
| LAN Port 1                 | 1GbE                                                             | ~                                               | 192.168.10.36                                             | 255.255.255.0 | 1500 bytes | ۲            |
| LAN Port 2                 | 1GbE                                                             | ~                                               | -                                                         | -             | 1500 bytes | ۲            |
| LAN Port 3                 | 10GbE                                                            | <ul> <li></li> </ul>                            | -                                                         | -             | 1500 bytes | ۲            |
| D                          | Wake-on-LAN<br>Gateway Owne<br>efault Gateway Addres<br>DNS Owne | N: Disable<br>r: Autom<br>s: 192.10<br>r: Autom | ed<br>atically assigned (<br>58.10.1<br>atically assigned | (LAN port 1)  |            |              |
|                            | Primary DNS Serve                                                | r: 192.10                                       | 58.10.1                                                   |               |            |              |
|                            | Secondary DNS Serve                                              | r: Not as                                       | signed                                                    |               |            |              |
| 5                          | Services Restarted Afte                                          | r: 1 seco                                       | nd(s)                                                     |               |            |              |
| Allowed Protocols for Each | Port Port Trunking                                               |                                                 |                                                           |               | Edit       | Close        |

**4** Clear the "DHCP" checkbox and enter the desired IP address and its subnet mask.

|                                             |                                                                                                    |                                                                                                    |                                            |            |               | Ø   |
|---------------------------------------------|----------------------------------------------------------------------------------------------------|----------------------------------------------------------------------------------------------------|--------------------------------------------|------------|---------------|-----|
| nterface                                    | DHCP                                                                                                    | IP Address                                                                                                    | Subnet Mask                                |            | MTU Size      |     |
| AN Port 1                                   |                                                                                                    | 192.168.10.36                                                                                                    | 255.255.255.0                              | *          | 1500          | 1   |
| AN Port 2                                   | $\checkmark$                                                                                                    |                                                                                                    | 255.255.255.0                              | ~          | 1500          | -   |
| AN Port 3                                   |                                                                                                    |                                                                                                    | 255.255.255.0                              | v          | 1500          |     |
| ITU sizes of 1500–9<br>'he default MTU size | 216 bytes are supported. The stated                                                                                                    | d size doesn't include<br>sytes or more are con                                                                          | 14 bytes of header<br>sidered jumbo fram   | and<br>es. | 4 bytes of F  | cs. |
| ITU sizes of 1500–9<br>'he default MTU size | 216 bytes are supported. The stated<br>is 1500 bytes. MTU sizes of 1501 b<br>Wake-on-LAN: © Enat<br>© Disal                                                                                                    | d size doesn't include<br>lytes or more are con<br>ble<br>ble                                                            | 14 bytes of header<br>sidered jumbo fram   | and<br>es. | 4 bytes of F  | cs. |
| ITU sizes of 1500–9<br>'he default MTU size | 0216 bytes are supported. The stated<br>e is 1500 bytes. MTU sizes of 1501 b<br>Wake-on-LAN: O Enat<br>O Disal<br>Gateway Owner:                                                                                           | d size doesn't include<br>lytes or more are con<br>ble<br>ble<br>User (static)                                           | 14 bytes of header<br>sidered jumbo fram   | and<br>es. | 4 bytes of Fi | cs. |
| ITU sizes of 1500–9<br>he default MTU size  | 2216 bytes are supported. The stated<br>e is 1500 bytes. MTU sizes of 1501 b<br>Wake-on-LAN: O Enat<br>@ Disal<br>Gateway Owner:<br>Default Gateway Address:                                                               | d size doesn't include<br>sytes or more are con<br>ble<br>ble<br>User (static)<br>192.168.10.1                           | • 14 bytes of header<br>sidered jumbo fram | and<br>es. | 4 bytes of Fi | cs. |
| ITU sizes of 1500–9<br>he default MTU size  | 216 bytes are supported. The stated<br>is 1500 bytes. MTU sizes of 1501 b<br>Wake-on-LAN: © Enat<br>© Disal<br>Gateway Owner:<br>Default Gateway Address:<br>DNS Owner:                                                    | d size doesn't include<br>sytes or more are con<br>ble<br>User (static)<br>192.168.10.1<br>User (static)                 | • 14 bytes of header<br>sidered jumbo fram | and<br>es. | 4 bytes of F  | cs. |
| ITU sizes of 1500–9<br>he default MTU size  | 2216 bytes are supported. The stated<br>is 1500 bytes. MTU sizes of 1501 b<br>Wake-on-LAN:  Enat<br>© Disal<br>Gateway Owner:<br>Default Gateway Address:<br>DNS Owner:<br>Primary DNS Server:                             | d size doesn't include<br>ovtes or more are con<br>ble<br>User (static)<br>192.168.10.1<br>User (static)<br>192.168.10.1 | • 14 bytes of header<br>sidered jumbo fram | and<br>es. | 4 bytes of F  | cs. |
| ITU sizes of 1500–9<br>'he default MTU size | 2216 bytes are supported. The stated<br>e is 1500 bytes. MTU sizes of 1501 b<br>Wake-on-LAN: O Enat<br>O Disal<br>Gateway Owner:<br>Default Gateway Address:<br>DNS Owner:<br>Primary DNS Server:<br>Secondary DNS Server: | d size doesn't include<br>sytes or more are con<br>ble<br>User (static)<br>192.168.10.1<br>User (static)<br>192.168.10.1 | • 14 bytes of header<br>sidered jumbo fram | and<br>es. | 4 bytes of F  | cs. |

**5** Select "User (static)" for both "Gateway Owner" and "DNS Owner" options from the drop-down list, then enter the desired default gateway address and DNS server addresses.

6 Click OK.

Notes:

- Only one default gateway and DNS address can be configured for all LAN ports. Different network addresses cannot be assigned to the LAN ports.
- Do not set the IP address of the same segment for all LAN ports. This may cause unstable network communication.
- Network services such as SMB or AFP will be restarted when the Ethernet cable is disconnected/reconnected or if a network issue occurs. You can specify the time to delay the restart at the "Services Restarted After" option.

# **Boot Authentication**

Boot authentication allows you to authenticate the TeraStation while it's booting, and also prevent the TeraStation from being used in an unauthorized or unexpected manner, such as in cases of theft.

If authentication fails, the TeraStation will remain on, but all functions and services are stopped. Users will not be able to log in to Settings to make changes or access any shares.

## Notes Before Use

- To use boot authentication, a Windows PC is necessary to serve as the authentication server.
- When activating boot authentication, the drives on the TeraStation will be formatted and all data on the drives will be erased. Back up any important data to another device. Even though the data is deleted, the RAID array will be kept as is.
- Assigning the TeraStation a fixed IP address is recommended for boot authentication.
- When boot authentication settings finish, export the configuration file for backup. Refer to the "Exporting Managed TeraStations to a File" section in the Boot Authentication Tool help for the procedure.
- Boot authentication cannot be enabled if any of the following functions is enabled: drive encryption, LVM, iSCSI, and failover. Conversely, these functions cannot be enabled while boot authentication is enabled.

## **Important Notice**

This feature was developed with the intention of preventing critical data leakage by rendering the TeraStation unusable in cases of misoperation or missing important setting files. Before configuring boot authentication, back up the data on the TeraStation by referring to the "Backup" section in chapter 5 and create a settings initialization drive by referring to the "Creating an Initialization Drive" subsection above. With these preparations, a TeraStation that is unusable may be initialized and reverted to a usable state.

If any of the situations below occur, the TeraStation will stop booting and become inaccessible.

- The TeraStation is unable to communicate with the authentication server due to the server crashing or it being on another network.
- The TeraStation unit has been deleted from Boot Authentication Tool or the Boot Authentication Tool database has been erased.
- Security level is configured to "High" and the wrong passcode is entered 3 times.

## Setting Up the Authentication Server on a Windows PC

To set up the authentication server, follow the procedure below. The authentication server must be on the local network or VPN.

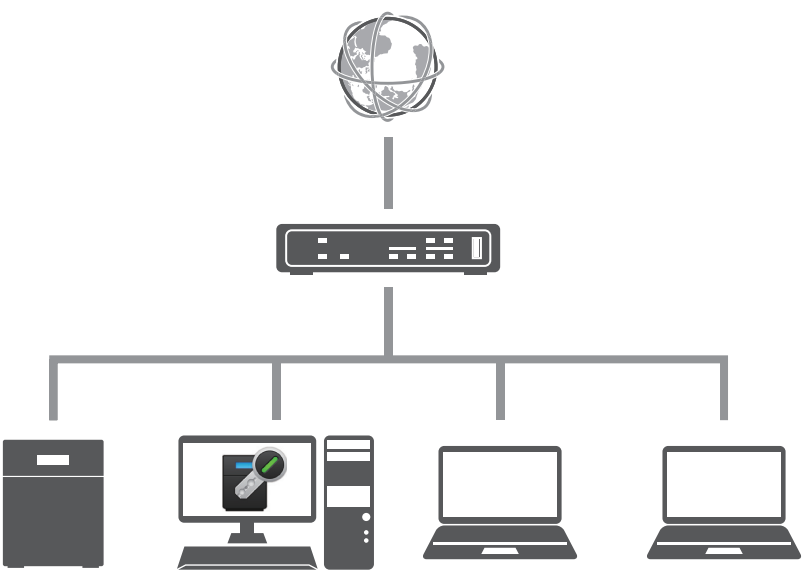

**Note:** For proper operation, make sure that the TeraStation and the authentication server are on a network with only one router. If there are two or more routers on the network, the authentication server may not acquire the correct TeraStation status. For example, if the TeraStation's IP address has been changed, its status does not change to "Warning".

**1** Download the application for the authentication server, "Boot Authentication Tool", from the Buffalo website and install it onto the Windows PC.

**2** Register the specific port number that is used on the application as a firewall exception rule. Navigate to *Control Panel - System and Security - Windows Firewall* on the authentication server.

**3** Click Advanced settings.

**4** Right-click *Inbound Rules* and click *New Rule*.

**5** Select "Port" and click *Next*.

**6** Select "TCP", enter the port number that is used on the application to the right of "Specific local ports", and click *Next*. The default port number on the application is "7010". The port number can be confirmed in the "Options" tab of the application.

**7** Click *Next* twice.

8 Enter a desired name for the setting and click *Finish* to complete.

## **Configuring Boot Authentication on the TeraStation**

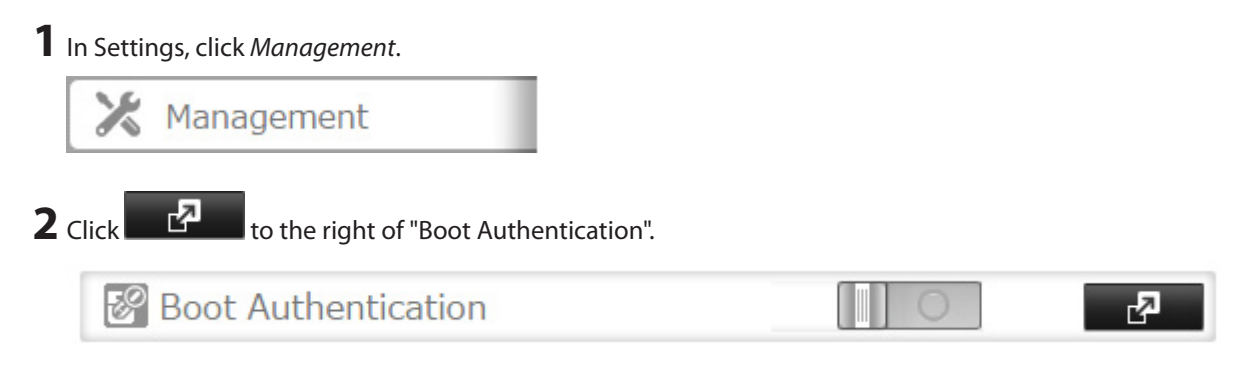

**3** Click *Edit*.

**4** Enter the authentication server's IP address or hostname and port number, specify the security level and communication time settings, then click *Activate*.

| Boot Authentication Settings         |                                                                                             |                                                                          |    |
|--------------------------------------|---------------------------------------------------------------------------------------------|--------------------------------------------------------------------------|----|
|                                      |                                                                                             | * Required                                                               | 8. |
| Authentication Server<br>Address * : |                                                                                             |                                                                          |    |
| Port Number * :                      | 7010                                                                                        |                                                                          |    |
| Security Level * :                   | Medium                                                                                      |                                                                          |    |
| Medium:                              | If the TeraStation cannot communicate with<br>passcode was entered incorrectly, the origina | the authentication server and the<br>I passcode will remain valid.       |    |
| High:                                | If the TeraStation cannot communicate with<br>passcode was entered incorrectly 3 times, the | the authentication server and the<br>e TeraStation will become unusable. |    |
| Notes from Settings:                 |                                                                                             |                                                                          |    |
| Server Communication Time * :        | 14 Y Hours 31 Y Minutes                                                                     |                                                                          |    |
| Activate Desctivate                  |                                                                                             | OK Cancel                                                                |    |

**5** The drive formatting process will start. Click *Yes*.

**6** The "Confirm Operation" screen will open. Enter the confirmation number, then click *OK*.

**7** The format will begin. Wait until it finishes. When the formatting finishes and the TeraStation is added to Boot Authentication Tool, boot authentication setting is completed.

| Boot Authentication Te  | ool for TeraStation |                              |        | – 🗆 ×               |
|-------------------------|---------------------|------------------------------|--------|---------------------|
| Managed Devices Options |                     |                              |        |                     |
| Files • Edit • Help •   |                     | Refresh Period (Minutes) 5 ~ |        | Search              |
| Hostname                | Notes               | Notes from Settings          | Status | Last Accessed       |
| TS5410D028              |                     |                              | Normal | 2016/07/22 10:05:14 |
|                         |                     |                              |        |                     |
|                         |                     |                              |        |                     |
|                         |                     |                              |        |                     |
|                         |                     |                              |        |                     |
|                         |                     |                              |        |                     |
|                         |                     |                              |        |                     |
|                         |                     |                              |        |                     |
|                         |                     |                              |        |                     |
|                         |                     |                              |        |                     |
|                         |                     |                              |        |                     |
|                         |                     |                              |        |                     |
|                         |                     |                              |        |                     |
|                         |                     |                              |        |                     |
|                         |                     |                              |        |                     |
|                         |                     |                              |        |                     |
|                         |                     |                              |        |                     |
|                         |                     |                              |        |                     |
|                         |                     |                              |        |                     |
|                         |                     |                              |        |                     |
|                         |                     |                              |        |                     |
|                         |                     |                              |        |                     |

**Note:** To activate, deactivate, or change the boot authentication settings, the TeraStation must be communicating with the authentication server.

#### If the TeraStation Cannot Be Accessed

If the TeraStation cannot communicate with the authentication server or vice versa, such as in a case of network failure, the TeraStation will not be accessible. If the TeraStation is not accessible, manually authenticate the TeraStation by following the procedure below.

**Note:** The procedure defines an "authentication server administrator" as someone who manages the authentication server using Boot Authentication Tool, and a "user" as one attempting to access the TeraStation from a remote location.

1 When the user tries to access the TeraStation's Settings and the TeraStation is not available, the screen below will be displayed. Have the user forward the decryption key to the authentication server administrator.

|                                    | <b>@</b> • |
|------------------------------------|------------|
| Decryption Key: 12345678 Passcode: |            |
|                                    | ок         |

**2** Open Boot Authentication Tool on the authentication server.

**3** From Boot Authentication Tool, right-click on the target TeraStation from the list and click *Decrypt Passcode*.

**4** Enter the decryption key received from the user and click *Decrypt*.

| Entry                                             |                                                                                                    | $\times$ |
|---------------------------------------------------|----------------------------------------------------------------------------------------------------|----------|
| Hostname                                          | TS5410D028                                                                                                    |          |
| Decryption Key                                    | 12345678 Decrypt                                                                                                    |          |
| Decrypted Passcode                                |                                                                                                    |          |
| Enter the 8-digit decry<br>'Decrypt'. The decrypt | ption key that is displayed on the accessed NAS's Settings into the blank field, then click<br>ed passcode (a 20-digit number) will be displayed. |          |
|                                                   |                                                                                                    |          |
|                                                   |                                                                                                    |          |
|                                                   | Close                                                                                                    |          |
|                                                   |                                                                                                    | _        |

**5** The decrypted 20-digit passcode will be displayed. Send the passcode to the user.

| 🚱 Entry                                           |                                                                                                    | × |
|---------------------------------------------------|----------------------------------------------------------------------------------------------------|---|
| Hostname                                          | TS5410D028                                                                                                    |   |
| Decryption Key                                    | 12345678 Decrypt                                                                                                    |   |
| Decrypted Passcode                                | 12345678901234567890                                                                                                    |   |
| Enter the 8-digit decry<br>'Decrypt'. The decrypt | ption key that is displayed on the accessed NAS's Settings into the blank field, then click ed passcode (a 20-digit number) will be displayed. |   |
|                                                   |                                                                                                    |   |
|                                                   |                                                                                                    |   |
|                                                   | Close                                                                                                    |   |
|                                                   |                                                                                                    |   |

**6** The user can then enter the 20-digit passcode into Settings and click *OK*.

|                                                            | <b>0</b> - |
|------------------------------------------------------------|------------|
| Decryption Key: 12345678<br>Passcode: 12345678901234567890 |            |
|                                                            | ок         |

If the passcode is authenticated, the TeraStation will become available. The user can click OK to log in to Settings.

# **Chapter 8 Replacing Drives**

Drive replacement procedures will vary depending on your TeraStation models. Refer to the replacement procedure in the following sections corresponding to your model.

# **Replacing Drives on the TS51210RH Series**

#### **LEDs**

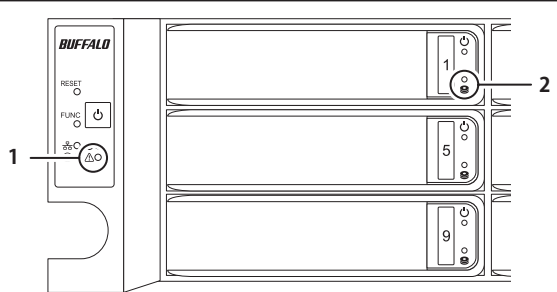

#### 1 Error LED

Glows red if a drive has failed.

#### 2 Drive Error LED

The failed drive's error LED will be blinking but still mounted. It will turn to be a glowing red when dismounted.

#### Notes:

- For the replacement drive, use a Buffalo OP-HDH2U series drive. The new drive should be the same size or larger. If a larger drive is used, the extra space will not be usable in a RAID array.
- To avoid damaging the TeraStation with static electricity, ground yourself by touching something made of metal before handling any sensitive electronic parts.
- After a drive is replaced, it will take about 30 minutes before normal file reading and writing are restored. Settings may not be accessible during this period.
- Do not change the order of the drives in the TeraStation. For example, pulling out drive 1 and replacing it with drive 2 may cause data to be corrupted or lost.
- If the LEDs do not change after a new drive is installed, click *Rediscover Drive* in Settings.

## Using JBOD or a Redundant RAID Mode and TeraStation Is On

**1** The failed drive's error LED will be glowing red. Push its unlock button and swing the lock mechanism out.

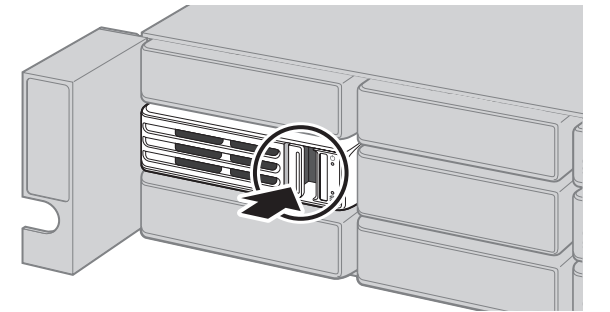

Drives without red error LEDs blinking are still on. Do not unplug or remove them.

**2** Pull out the drive cartridge and remove it from the TeraStation.

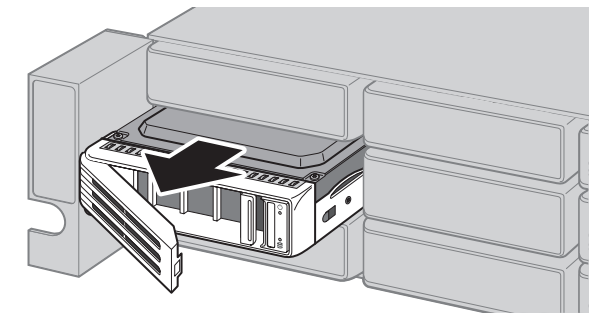

**3** Insert the new drive into the empty slot. Slide the drive in with the locking mechanism open.

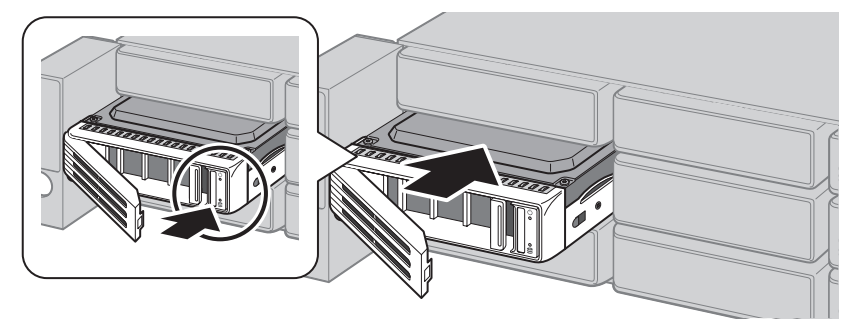

**4** Swing the lock back down until it clicks into place.

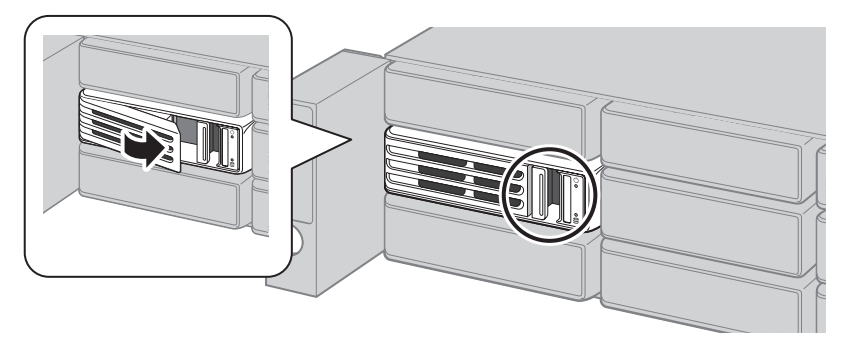

**5** When the replaced drive is recognized, the error LED will flash.

#### **6** For a redundant RAID mode:

The replaced drive will be rebuilt into the RAID array automatically when auto RAID rebuild is enabled. If not, rebuild the RAID array manually from "Storage" - "RAID".

For JBOD:

In *Storage - Drives*, click *Format Drive* to format the new drive. Enter the confirmation number and click *OK*. Create a shared folder before use.

#### Using JBOD or a Redundant RAID Mode and TeraStation Is Off

- **1** Push the failed drive's unlock button and swing the lock mechanism out. Refer to the notification email sent by email notifications to determine which drive has failed.
- **2** Pull out the drive cartridge and remove it from the TeraStation.
- **3** Insert the new drive into the empty slot. Slide the drive in with the locking mechanism open.
- **4** Swing the lock back down until it clicks into place.
- **5** Press the power button on the TeraStation.
- **6** When the replaced drive is recognized, the error LED will flash.

#### **7** For a redundant RAID mode:

The replaced drive will be rebuilt into the RAID array automatically when auto RAID rebuild is enabled. If not, rebuild the RAID array manually from "Storage" - "RAID".

For JBOD:

In *Storage - Drives*, click *Format Drive* to format the new drive. Enter the confirmation number and click *OK*. Create a shared folder before use.

#### Using RAID 0

Drives in a RAID 0 array do not automatically turn off in the event of a malfunction. Before replacing the failed drive, shut down the TeraStation.

This section describes the process of replacing a drive with the TeraStation on.

**Note:** If a drive malfunctions in RAID 0, all data on the RAID array will be lost. All of the settings for the shared folders (such as access restrictions) are erased after replacing a drive from a RAID 0 array.

- 1 In Settings, navigate to *Storage Drives*.
- **2** Select the drive with the flashing error LED and click *Dismount Drive*.
- **3** The "Confirm Operation" screen will open. Enter the confirmation number, then click *OK*.
- **4** The error LED will stop flashing and glow steadily.
- **5** Push the failed drive's unlock button and swing the lock mechanism out.
- **6** Pull out the drive cartridge and remove it from the TeraStation.
- ${f 7}$  Insert the new drive into the empty slot. Slide the drive in with the locking mechanism open.
- **8** Swing the lock back down until it clicks into place.
- **9** Press the power button on the TeraStation.
- **10** When the replaced drive is recognized, the error LED will flash.
**11** Select the RAID array which the failed drive was used from *Storage - RAID* in Settings and click *Delete RAID Array*.

**12** The "Confirm Operation" screen will open. Enter the confirmation number, then click *OK*.

**13** In *Storage - Drives*, click *Format Drive* to format the new drive.

**14** The "Confirm Operation" screen will open. Enter the confirmation number, then click *OK*.

**15** In *Storage - RAID*, choose the RAID mode desired.

Create a shared folder before use.

### Using a Hot Spare

If your TeraStation's drives are in a redundant RAID mode and you have a hot spare enabled, a malfunctioning drive in the array is replaced by the spare drive and the RAID array is rebuilt automatically. The error LED will continue to glow red for the failed drive even after the RAID array is rebuilt with the hot spare. After you replace the failed drive with a new drive, follow the procedure below to configure a spare drive as a new drive.

1 The failed drive's error LED will be glowing red. Push its unlock button and swing the lock mechanism out.

**2** Pull out the drive cartridge and remove it from the TeraStation.

**3** Insert the new drive into the empty slot. Slide the drive in with the locking mechanism open.

**4** Swing the lock back down until it clicks into place.

**5** When the replaced drive is recognized, the error LED will flash.

**6** Press the function button on the front of the TeraStation. The TeraStation will beep.

**7** The replacement drive is automatically registered as a hot spare.

To use the replacement drive as a normal drive rather than a hot spare, navigate to *Storage - RAID* and click the RAID array, select the new drive, and click *Set as a normal drive*.

**Note:** If a drive fails in the RAID array before it is rebooted, the hot spare will not automatically replace the failed drive. In this case, follow the procedure below to repair the array.

- (1) In Settings, navigate to *Storage Drives*.
- (2) Click the drive that was configured as a hot spare, then click *Dismount Drive*.
- (3) Click Rediscover Drive.
- (4) Navigate to Storage RAID.
- (5) Choose the RAID array to repair.

(6) Click the drive that was previously configured as a hot spare, then click *Recover RAID Array*. This will rebuild the RAID array.

# Replacing Drives on Another Unit Series Other Than the TS51210RH Series

### **LED**s

Drives in the TeraStation show a green status LED during normal operation. If a drive fails, its error LED will glow red. The following drive replacement examples use the case of the TS5410DN series.

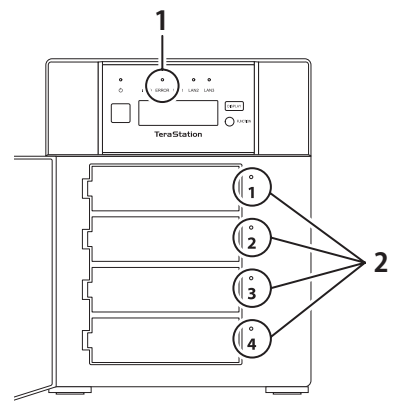

#### 1 Error LED

Glows red if a drive has failed.

#### **2** Status LEDs

The failed drive's status LED will be glowing a steady red. A drive with a red status LED is ready to hot-swap.

#### Notes:

- Do not unplug a drive whose status LED is green instead of red. Dismount it first or shut down the TeraStation before swapping a working drive. If you remove the drive without properly dismounting it, data may be lost or the TeraStation may malfunction.
- For the replacement drive, use a Buffalo OP-HDN series drive for TS5010DN series TeraStations. If using the TS5210DF series, use an OP-SSD series drive as the replacement drive. The new drive should be the same size or larger. If a larger drive is used, the extra space will not be usable in a RAID array.
- To avoid damaging the TeraStation with static electricity, ground yourself by touching something made of metal before handling any sensitive electronic parts.
- After a drive is replaced, it will take about 30 minutes before normal file reading and writing are restored. Settings may not be accessible during this period.
- Do not change the order of the drives in the TeraStation. For example, pulling out drive 1 and replacing it with drive 2 may cause data to be corrupted or lost.
- If the LCD panel does not change after a new drive is installed, click *Rediscover Drive* in Settings.

### Using JBOD or a Redundant RAID Mode and TeraStation Is On

**1** Open the front cover with the included key.

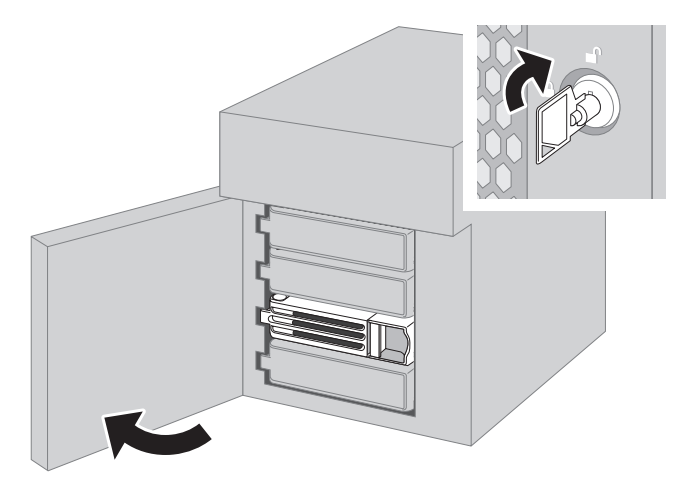

**2** The failed drive's status LED will be glowing red. Push its unlock button and swing the lock mechanism out.

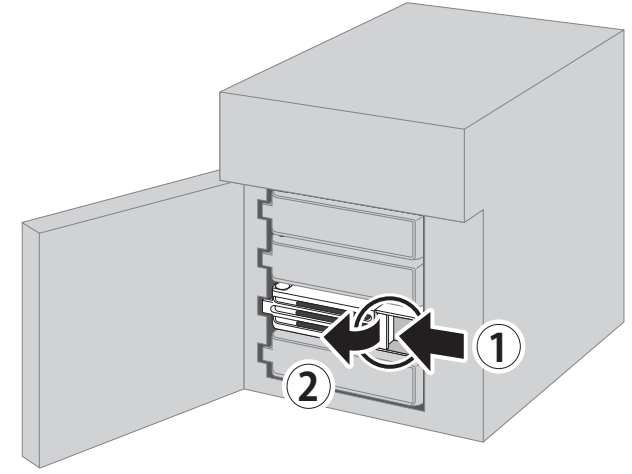

Drives without red status LEDs lit are still on. Do not unplug or remove them.

**3** Pull out the drive cartridge and remove it from the TeraStation.

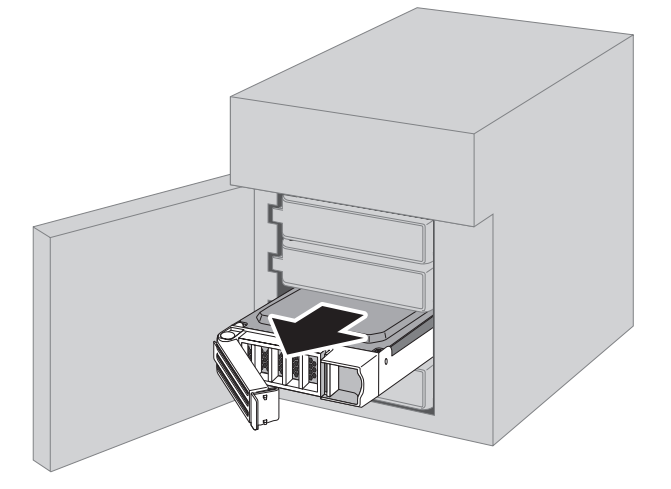

**4** Insert the new drive into the empty slot. Slide the drive in with the locking mechanism open.

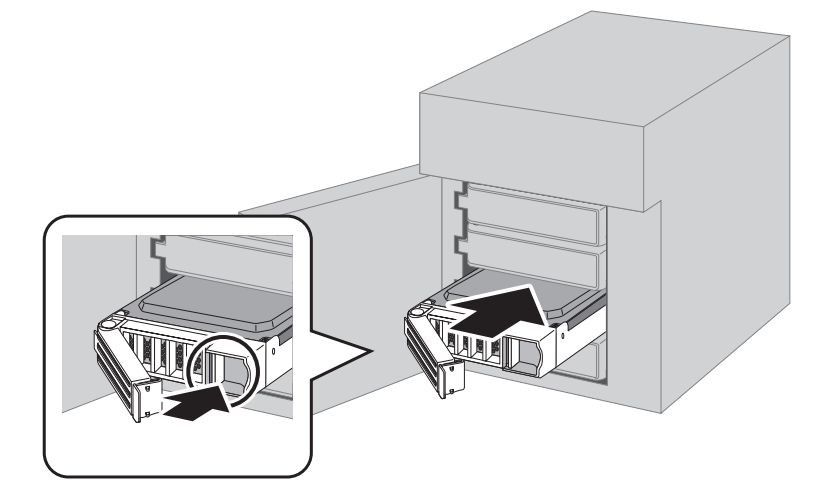

**5** Swing the lock back down until it clicks into place.

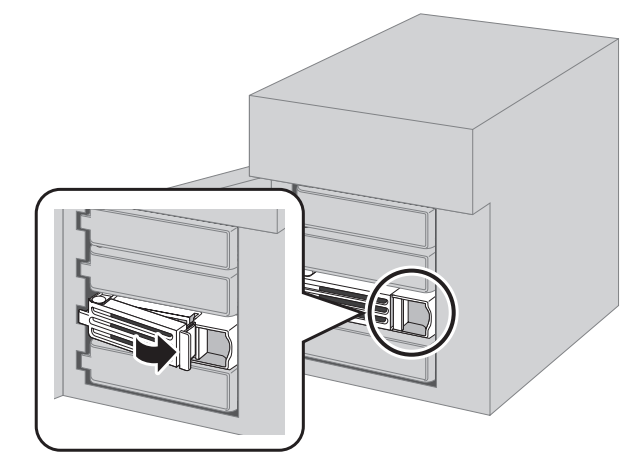

**6** Close the front cover.

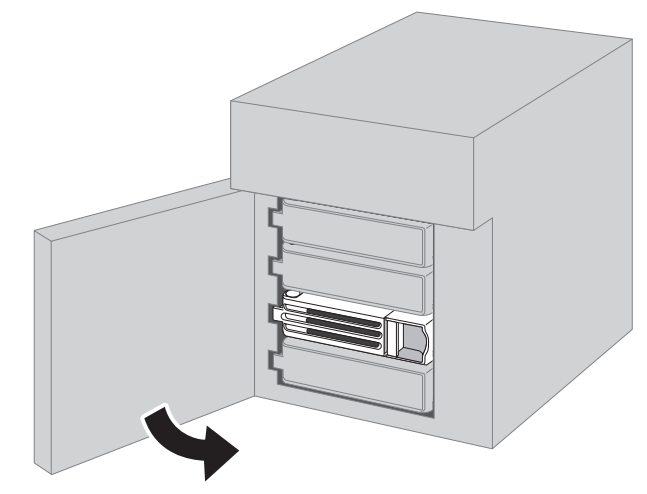

**7** When the replacement drive is recognized, the status LED will flash red and the I31 message will be displayed on the LCD panel.

**8** Press the function button on the front of the TeraStation. The TeraStation will beep. If replacing multiple malfunctioning drives at once, select the replaced drives on Settings and click *Recover RAID Array*.

### **9** For a redundant RAID mode:

The TeraStation will start rebuilding the RAID array automatically. After a few minutes, the I18 message will be displayed until the array is rebuilt.

For JBOD:

The drive will be formatted as an individual drive. Create a shared folder on the drive before use.

### Using a Redundant RAID Mode and TeraStation Is Off

- **1** Open the front cover with the key.
- **2** The failed drive's status LED will be glowing red. Push its unlock button and swing the lock mechanism out.
- **3** Pull out the drive cartridge and remove it from the TeraStation.
- **4** Insert the new drive into the empty slot. Slide the drive in with the locking mechanism open. Swing the lock back down until it clicks into place.
- **5** Close the front cover.
- **6** Press the power button on the TeraStation.
- **7** When the replacement drive is recognized, the status LED will flash red and the I31 information message will be displayed on the LCD panel.
- **8** Press the function button on the front of the TeraStation. The TeraStation will beep. If replacing multiple malfunctioning drives at once, select the replaced drives on Settings and click *Recover RAID Array*.
- **9** The TeraStation will start rebuilding the RAID array automatically. It will take about 5 minutes before the I18 message is displayed.

### Using RAID 0

Drives in a RAID 0 array do not automatically turn off in the event of a malfunction. Before replacing the failed drive, shut down the TeraStation.

This section describes the process of replacing a drive with the TeraStation off.

**Note:** If a drive malfunctions in RAID 0, all data on the RAID array will be lost. All of the settings for the shared folders (such as access restrictions) are erased after replacing a drive from a RAID 0 array.

- **1** Turn off the TeraStation.
- **2** Open the front cover with the included key.
- **3** The failed drive's status LED will be blinking red. Push its unlock button and swing the lock mechanism out.
- **4** Pull out the drive cartridge and remove it from the TeraStation.
- **5** Insert the new drive (sold separately) into the empty slot. Slide the drive in with the locking mechanism open. Swing the lock back down until it clicks into place.
- **6** Close the front cover.
- **7** Press the power button on the TeraStation.
- 8 When the replacement drive is recognized, the status LED will flash red and the I32 information message will be displayed on the LCD panel.

Select the RAID array from *Storage - RAID* in Settings and click *Delete RAID Array*. In *Storage - Drives*, click *Format Drive* to format the new drive. In *Storage - RAID*, choose the type of RAID array desired. Enter the confirmation number and click *OK*. Create a shared folder before use.

### Using a Hot Spare

If your TeraStation's drives are in a redundant RAID mode and you have a hot spare enabled, a malfunctioning drive in the array is replaced by the spare drive and the RAID array is rebuilt automatically. The status LED will continue to glow red for the failed drive even after the RAID array is rebuilt with the hot spare. After you replace the failed drive with a new drive, follow the procedure below to configure a spare drive as a new drive.

**1** Open the front cover with the included key.

**2** The failed drive's status LED will be glowing red. Push its unlock button and swing the lock mechanism out.

**3** Pull out the drive cartridge and remove it from the TeraStation.

**4** Insert the new drive into the empty slot. Slide the drive in with the locking mechanism open. Swing the lock back down until it clicks into place.

**5** Close the front cover.

- **6** When the replacement drive is recognized, the status LED will flash red and the I31 information message will be displayed on the LCD panel.
- **7** Press the function button on the front of the TeraStation. The TeraStation will beep. The replacement drive is automatically registered as a hot spare.

To use the replacement drive as a normal drive rather than a hot spare, navigate to *Storage - RAID* and click the RAID array, select the new drive, and click *Set as a normal drive*.

**Note:** If a drive fails in the RAID array before it is rebooted, the hot spare will not automatically replace the failed drive. In this case, follow the procedure below to repair the array.

- (1) In Settings, navigate to Storage Drives.
- (2) Click the drive that was configured as a hot spare, then click *Dismount Drive*.
- (3) Click Rediscover Drive.
- (4) Navigate to Storage RAID.
- (5) Choose the RAID array to repair.

(6) Click the drive that was previously configured as a hot spare, then click *Recover RAID Array*.

This will rebuild the RAID array.

### **Replacing a Non-Malfunctioning Drive**

#### Do not replace a drive that is not malfunctioning.

If you must change a drive that is not malfunctioning, either first dismount it in Settings, referring to the "Dismounting Drives" section in chapter 4, or shut down the TeraStation before replacing the drive. If you need to replace more than one drive at the same time, replace the drives one at a time to preserve your data. When replacing the non-malfunctioning drive, the RAID array will function as below:

#### **Operating in RAID 0 Mode**

All data on the RAID array will be deleted after replacing the drive. You will not be able to use the TeraStation until you delete and rebuild the RAID array with the new drive.

#### **Operating in JBOD**

All data on that drive will be deleted after replacing the drive. You will not be able to use the TeraStation until you format the new drive.

#### **Operating in a Redundant RAID Mode**

If you are using a redundant RAID mode such as RAID 1, 5, or 6, the RAID array will be in degraded mode after replacing the drive. You will not be able to use the TeraStation until you rebuild the RAID array with the new drive.

## **Chapter 9 Utilities**

### **NAS Navigator2 for Windows**

NAS Navigator2 is a utility program that makes it easy to display Settings, change the TeraStation's IP address, or check its drive. To install NAS Navigator2, download the installer from http://d.buffalo.jp/TS5010/.

| Double-click the and icon to start NAS Navigator2.      |                                                                                                    |
|---------------------------------------------------------|----------------------------------------------------------------------------------------------------|
| NAS Navigator2                                          | – 🗆 X                                                                                                    |
| 🗎 Menu 👻 🛲 View 👻 🍕 Refresh                             |                                                                                                    |
| TS5410D08C                                              |                                                                                                    |
| TS5410D Series<br>Drive (RAID 0) 0.0 GB/402.9 GB (0.0%) | Workgroup: WORKGROUP<br>IP Address: 192.168.10.75<br>Subnet Mask: 255.255.255.0<br>Default Gateway: 192.168.10.1<br>MAC Address: GG:HH:II:JJ:KK:LL<br>Firmware: 3.00<br>NAS Navigator version 2.86 |

Click your TeraStation's icon to open a share on the TeraStation and display:

- Total capacity
- Capacity in use
- IP address
- Workgroup
- Subnet mask
- Default gateway
- MAC address
- Firmware version

| Name                                                        |                                           | Description                                                                                                    |  |
|-------------------------------------------------------------|-------------------------------------------|----------------------------------------------------------------------------------------------------|--|
|                                                             | Map Share <sup>*</sup>                    | Assigns the LinkStation's or TeraStation's shared folder as a network drive.                                                                                                    |  |
|                                                             | Disconnect Share*                         | Unmaps the network drive.                                                                                                    |  |
|                                                             | Map All Remote Shares to<br>Drive Letters | to Assigns all the LinkStations' or TeraStations' shared folders as network drives.                                                                                                    |  |
| Monu                                                        | Create Desktop Shortcut*                  | Creates a desktop shortcut to the selected LinkStation's or TeraStation's shared folders.                                                                                                    |  |
| Meria                                                       | Launch NAS Navigator2<br>on Startup       | Launches NAS Navigator2 in the system tray when Windows boots.                                                                                                    |  |
|                                                             | Display Errors                            | If an error occurs, an error message will pop up from the NAS Navigator2 icon in the system trav.                                                                                                    |  |
|                                                             | Properties*                               | Opens the selected LinkStation's or TeraStation's properties page.                                                                                                    |  |
|                                                             | Close                                     | Closes NAS Navigator2.                                                                                                    |  |
|                                                             | View                                      | Icons: Displays icons.<br>Details: Displays the hostname, product name, workgroup,<br>IP address, subnet mask, and default gateway.                                                                    |  |
| View                                                        | Sort by                                   | If you have multiple LinkStations and TeraStations on<br>the network, you may choose to display them in order of<br>hostname, product name, workgroup, IP address, subnet<br>mask, or default gateway. |  |
| Browse*                                                     |                                           | Opens the selected LinkStation's or TeraStation's shared folders.                                                                                                    |  |
| Refresh                                                     |                                           | Searches for NAS devices on the network again.                                                                                                    |  |
| I'm here*                                                   |                                           | Causes your TeraStation to beep.                                                                                                    |  |
|                                                             | Browse Shares                             | Opens the selected LinkStation's or TeraStation's shared folders.                                                                                                    |  |
|                                                             | Settings                                  | Opens Settings for the selected LinkStation or TeraStation.                                                                                                    |  |
| Right-click your<br>device's icon to show<br>these options. | Properties                                | Opens the selected LinkStation's or TeraStation's properties page.                                                                                                    |  |
|                                                             | Map Share                                 | Assigns the LinkStation's or TeraStation's shared folder as a network drive.                                                                                                    |  |
|                                                             | Disconnect Share                          | Unmaps the network drive.                                                                                                    |  |
|                                                             | Create Shortcut                           | Creates a desktop shortcut to the selected LinkStation's or TeraStation's shared folders.                                                                                                    |  |
|                                                             | I'm here                                  | Causes your TeraStation to beep.                                                                                                    |  |

\* Click on the LinkStation's or TeraStation's icon to display these options.

When NAS Navigator2 is closed, right-click on the NAS Navigator2 icon in the system tray for the following options.

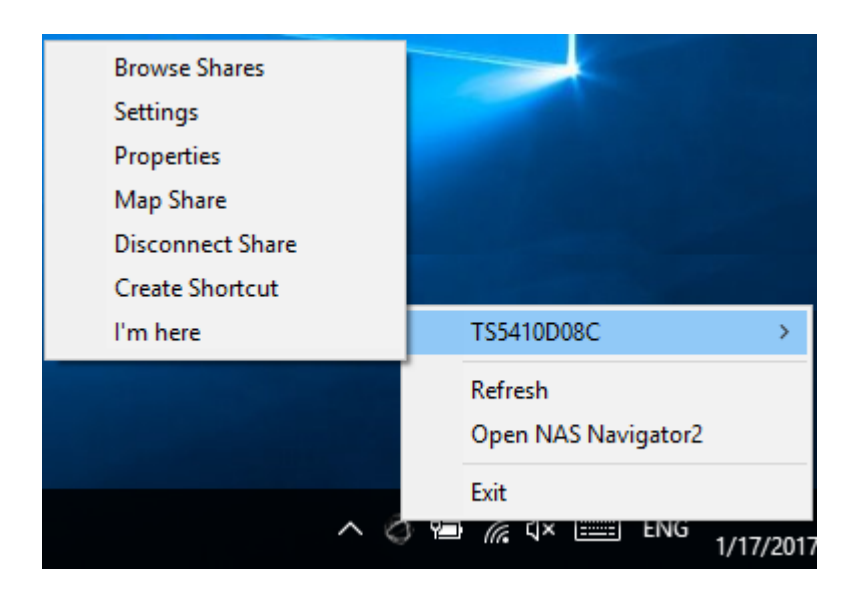

| Name                               |                  | Description                                                                               |  |
|------------------------------------|------------------|-------------------------------------------------------------------------------------------|--|
|                                    | Browse Shares    | Opens the selected LinkStation's or TeraStation's shared folders.                         |  |
|                                    | Settings         | Opens Settings for the selected LinkStation or TeraStation.                               |  |
|                                    | Properties       | Opens the selected LinkStation's or TeraStation's properties page.                        |  |
| LinkStation or<br>TeraStation Name | Map Share        | Assigns the LinkStation's or TeraStation's shared folder as a network drive.              |  |
|                                    | Disconnect Share | Unmaps the network drive.                                                                 |  |
|                                    | Create Shortcut  | Creates a desktop shortcut to the selected LinkStation's or TeraStation's shared folders. |  |
| I'm here                           |                  | Causes your TeraStation to beep.                                                          |  |
| Refresh                            |                  | Refreshes list of NAS devices.                                                            |  |
| Open NAS Navigator2                |                  | Opens the NAS Navigator2 window.                                                          |  |
| Exit                               |                  | Exits NAS Navigator2.                                                                     |  |

The following tasks may be performed from the LinkStation's or TeraStation's properties page.

| TS5410D18E Properties                     | ×    |
|-------------------------------------------|------|
| TS5410D Series                            |      |
| Configuration IP Address                  | 1    |
| Settings is where you configure your NAS. |      |
| Settings                                  |      |
|                                           |      |
|                                           |      |
|                                           |      |
|                                           |      |
| OK Cancel Ap                              | oply |

| Name          | Description                                                                                                    |  |
|---------------|----------------------------------------------------------------------------------------------------|--|
| Configuration | Click Settings to open the configuration interface.                                                                                                    |  |
| IP Address    | Select the "Use DHCP" checkbox to assign an IP address from the DHCP server<br>automatically. If there is no DHCP server on the network, you cannot use this<br>function.<br>Select the "Renew IP address" checkbox to obtain an IP address from the DHCP<br>server.<br>You can manually enter an IP address, subnet mask, and default gateway. |  |

### Mounting as a Network Drive

You can easily map a shared folder as a network drive using NAS Navigator2.

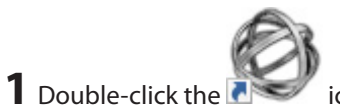

icon to start NAS Navigator2.

**2** Right-click on the TeraStation's icon, then click *Map Share*.

| () NAS | Navigator2                                                                                                    | – 🗆 X                                                                                                    |
|--------|----------------------------------------------------------------------------------------------------|----------------------------------------------------------------------------------------------------|
| 🎒 Mer  | nu 👻 🔚 View 👻 🍅 Browse 🥱 Refresh 🌓 I'm here                                                                     |                                                                                                    |
| 1554   | Browse Shares<br>Settings<br>Properties<br>Map Share<br>Disconnect Share<br>Create Desktop Shortcut<br>I'm here |                                                                                                    |
| TS5410 | 0D Series<br>Drive (RAID 0) 0.0 GB/402.9 GB (0.0%)                                                              | Workgroup: WORKGROUP<br>IP Address: 192.168.10.75<br>Subnet Mask: 255.255.255.0<br>Default Gateway: 192.168.10.1<br>MAC Address: GG:HH:II:JJ:KK:LL<br>Firmware: 3.00<br>NAS Navigaton version 2.86 |

**3** An icon for the mapped share will appear in Computer. You can use this network drive just like any other drive.

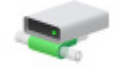

### **Changing the IP Address**

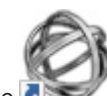

**1** Double-click the **I** icon to start NAS Navigator2.

- **2** Right-click on your TeraStation's icon and choose *Properties IP Address*.
- **3** Clear the "Use DHCP" checkbox and enter the desired settings, then click *OK*. If the username and password prompt appears, enter the admin username and password.

### NAS Navigator2 for Mac

NAS Navigator2 is a utility program that makes it easy to display Settings, change the TeraStation's IP address, or check its drive. To install NAS Navigator2, download the installer from http://d.buffalo.jp/TS5010/.

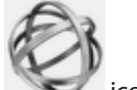

To launch it, click the

icon in the Dock.

| • • •                          | NAS Navigator2            |                                                                                                    |
|--------------------------------|---------------------------|----------------------------------------------------------------------------------------------------|
| Open Refresh I'm here          | ∷ ≡ \$                    |                                                                                                    |
| TS5410D08C                     |                           |                                                                                                    |
| T\$5410D08C                    | •                         |                                                                                                    |
| TS5410D Series<br>HDD (RAID 6) | 0.0 GB / 5523.1 GB (0.0%) | Workgroup : WORKGROUP<br>IP Address : 192.168.10.75<br>Subnet Mask : 255.255.255.0<br>Default Gateway : 192.168.10.1<br>MAC Address : GG:HH:II:JJ:KK:LL<br>Firmware : 2.00 |
|                                |                           | NAS Navigator Version 2.84                                                                                                    |

Click on a TeraStation's icon to display:

- Total capacity
- Used capacity
- Workgroup
- IP address
- Subnet mask
- Default gateway
- MAC address
- Firmware version

Double-click it to open a share on the TeraStation.

| Name            | Description                                                                                               |
|-----------------|----------------------------------------------------------------------------------------------------|
| Open            | Opens the default shared folder for a selected LinkStation or TeraStation.                                |
| Refresh         | Searches for NAS devices on the network again.                                                            |
| I'm here        | Causes your TeraStation to beep.                                                                          |
| Settings        | Opens Settings for the selected LinkStation or TeraStation.                                               |
| Configure       | Opens a window that lets you configure NAS's IP address or open Settings.                                 |
| Label Color     | Selects the color of the name displayed below the icon.                                                   |
| View Options    | Lets you choose icon size, position, and view mode.                                                       |
| Auto Power Mode | Auto power mode can turn supported TeraStations and LinkStations on the network on and off automatically. |

| Name                                                                                                |             | Description                                                                   |  |
|----------------------------------------------------------------------------------------------------|-------------|-------------------------------------------------------------------------------|--|
| To display these<br>options, hold down<br>the control key<br>and select your<br>TeraStation's icon. | Open Folder | Opens the selected LinkStation's or TeraStation's shared folder.              |  |
|                                                                                                    | Settings    | Opens Settings for the selected LinkStation or TeraStation.                   |  |
|                                                                                                    | Configure   | Opens a window that lets you configure the NAS's IP address or open Settings. |  |
|                                                                                                    | I'm here    | Causes your TeraStation to beep.                                              |  |
|                                                                                                    | Label Color | Selects the color of the name displayed below the icon.                       |  |

The following tasks may be performed from the LinkStation's or TeraStation's properties page.

| • • •        | NASNavigator2              |                          |            |        |       |
|--------------|----------------------------|--------------------------|------------|--------|-------|
|              | S5410D08C<br>S5410D Series |                          |            |        |       |
|              |                            | Configuration            | IP Address |        |       |
| Settings     | is where you confi         | gure your NAS.<br>Settin | gs         |        |       |
| Administrato | or Password                |                          |            | Cancel | Apply |

| Name          | Description                                                                                                    |
|---------------|----------------------------------------------------------------------------------------------------|
| Configuration | Click Settings to open the configuration interface.                                                                                                    |
| IP Address    | Select the <i>Use DHCP</i> checkbox to assign an IP address from the DHCP server<br>automatically. If there is no DHCP server on the network, you cannot use this<br>function.<br>Select the <i>Renew IP address</i> checkbox to obtain an IP address from the DHCP server.<br>You can manually enter an IP address, subnet mask, and default gateway. |

### Mounting as a Network Drive

You can map a shared folder as a network drive using NAS Navigator2 on macOS.

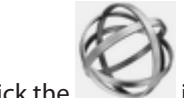

1 Click the icon in the Dock to start NAS Navigator2.

**2** Double-click the TeraStation icon or click the TeraStation icon while holding down the control key, then select *Open Folder*. Enter a username and password with the rights to access the shared folder.

| • • •                                                                               | NAS Navigator2                 |                                                                                                    |
|-------------------------------------------------------------------------------------|--------------------------------|----------------------------------------------------------------------------------------------------|
| 🛎 🗴 🕨                                                                               | III III \$\\$                  |                                                                                                    |
| Open Refresh I'm here                                                               |                                |                                                                                                    |
| TS541<br>Open Folde<br>Settings<br>Configure<br>I'm here<br>Shutdown<br>Label Color | r                              |                                                                                                    |
| T\$5410D08C                                                                         | 0                              |                                                                                                    |
| TS5410D Series<br>HDD (RAI                                                          | D 6) 0.0 GB / 5523.1 GB (0.0%) | Workgroup : WORKGROUP<br>IP Address : 192.168.10.75<br>Subnet Mask : 255.255.255.0<br>Default Gateway : 192.168.10.1<br>MAC Address : GG:HH:II:JJ:KK:LL<br>Firmware : 2.00 |
|                                                                                     |                                | NASNavigator Version 2.84                                                                                                    |

**3** Select the shared folder that you want to mount, then click *OK*.

**4** The shared folder is now mounted as a network drive.

### **Changing the IP Address**

1 Click the icon in the Dock to start NAS Navigator2.

- **2** Click the TeraStation icon while holding down the control key, then choose *Configure IP Address*.
- **3** Clear the "Use DHCP" checkbox; enter the desired settings and the administrator password, then click *Apply*.

### NovaBACKUP

NovaBACKUP is a Windows utility that lets you back up the data on your computer.

The NovaBACKUP installer is available from http://d.buffalo.jp/TS5010/. Select the region and model to go to your specific model's d.buffalo website. Download the NovaBACKUP installer and install it onto your computer. To download the installer, you will need the serial number of your TeraStation. The serial number is printed on the label on the back or top of the unit. For the TS5410RN series TeraStations, the serial number is located in front as well. Refer to the "Diagrams" section in chapter 1 for the information where the serial number is located.

## **Chapter 10 Appendix**

### **TeraStation Does Not Work Properly**

If an error occurs that prevents the TeraStation from booting up properly, one or more of the following symptoms may occur:

- The power LED keeps blinking instead of turning into a solid glow.
- An "i" symbol is displayed with the TeraStation icon and the I61 information message is displayed in NAS Navigator2.
- An "i" symbol is displayed with the TeraStation icon and "EM" is added to your TeraStation's hostname in NAS Navigator2.
- The LCD panel lights up in red with the "Invalid Firmware" message.

If one or the above occurs, follow the appropriate procedure(s) below to recover from the error.

### **Power LED Keeps Blinking**

While the TeraStation's power LED keeps blinking, you may see the I61 information message on NAS Navigator2 or the LCD panel. In such a case, follow the procedure below to recover from the message.

**1** Press and hold the power button for 3 seconds to turn off the TeraStation.

**2** Turn it on while holding down the function button. You should hold down the function button for 10 seconds even after pressing the power button.

#### **3** When the power LED changes from blinking to glowing, open Settings from NAS Navigator2.

The following screen will appear.

| Drive            | Status                        | Info                                           | Version                       | Model Name                                           | Capacity                   | <b>Primary Drive</b>            | Action               |
|------------------|-------------------------------|------------------------------------------------|-------------------------------|------------------------------------------------------|----------------------------|---------------------------------|----------------------|
| Drive 1          | Recognized                    | System#1_(D:1/4)                               | 3.00-0.93                     | WDC WD40EFRX-68W                                     | 3726 GB                    | ۲                               | Recover firmware     |
| Drive 2          | Recognized                    | System#1_(D:2/4)                               | 3.00-0.93                     | WDC WD40EFRX-68W                                     | 3726 GB                    |                                 | Recover firmware     |
| Drive 3          | Recognized                    | System#1_(D:3/4)                               | 3.00-0.93                     | WDC WD40EFRX-68W                                     | 3726 GB                    |                                 | Recover firmware     |
| Drive 4          | Recognized                    | System#1_(D:4/4)                               | 3.00-0.93                     | WDC WD40EFRX-68W                                     | 3726 GB                    |                                 | Recover firmware     |
| No ope<br>To shu | erations requ<br>t down the T | ired for the connecte<br>eraStation, press and | d drive(s). I<br>I hold the p | Restart the TeraStation (<br>ower button for 3 secon | using the p<br>ds.Turn off | ower button.<br>the TeraStation | before disconnecting |

**4** Select the drive to install the firmware as "Primary Drive" and make sure that "Recover firmware" is selected under "Action", then click *OK*.

**5** The "Confirm Operation" screen will open. Enter the confirmation number, then click OK.

**6** Reinstalling the firmware will start. When the firmware is reinstalled, the TeraStation will shut down automatically. Press the power button to turn it on.

If the error was not recovered from after trying the procedure above, try again from the first step. This time, make sure you select the checkbox for "Revert the settings to the last boot" and click *OK*. This will reinstall the firmware by reverting settings to those from the last boot.

### **Booting the TeraStation in Emergency Mode**

If the TeraStation boots up in emergency mode, depending on your TeraStation model, an "i" symbol is displayed with the TeraStation icon and "EM" is added to your TeraStation's hostname, or the LCD panel lights up in red with the "Invalid Firmware" message.

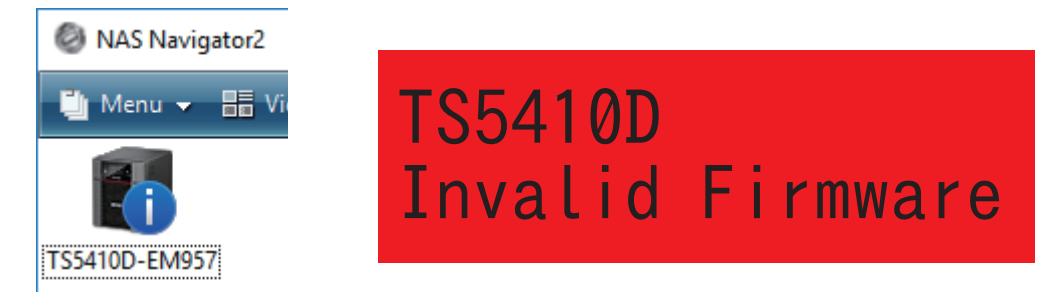

To recover from emergency mode, follow the procedure below.

- **1** Download the firmware updater from the Buffalo website.
- **2** Extract the downloaded file by double-clicking it and launch the updater.
- **3** Update the firmware for the TeraStation unit that is currently in emergency mode.

When the "i" symbol and "EM" disappear from the icon and the hostname on NAS Navigator2, and the LCD panel returns to glowing blue, the TeraStation is no longer in emergency mode.

**Note:** If the TeraStation does not shut down properly due to a power outage or the power cable getting disconnected while the TeraStation is on, data on the TeraStation may be corrupted when the TeraStation boots in emergency mode. In such a case, the corrupted data may not be recoverable even if you try the procedure above.

### **Cleaning the Dustproof Filter**

If your TeraStation has a front cover and you are trying to clean the dustproof filter on the front cover, follow the procedure below.

**1** Open the front cover with the included key.

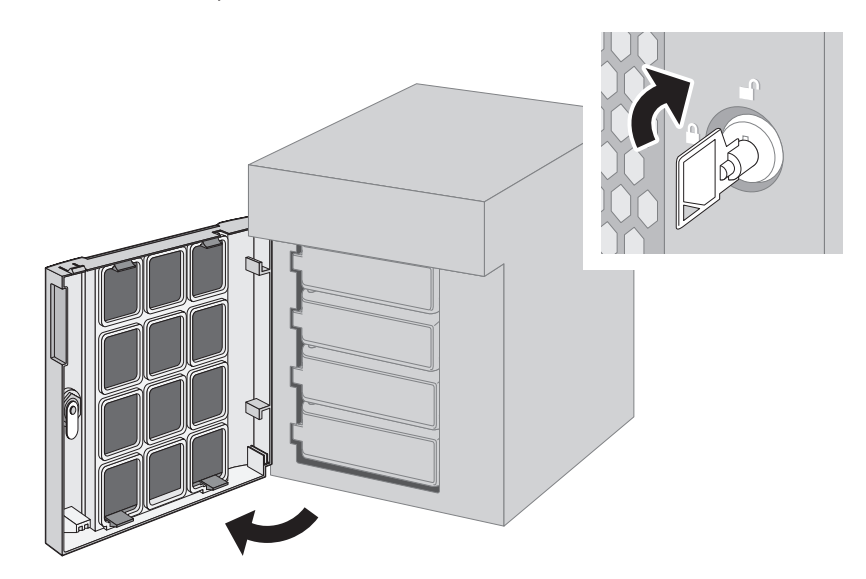

Remove the front cover while holding the hook downward.

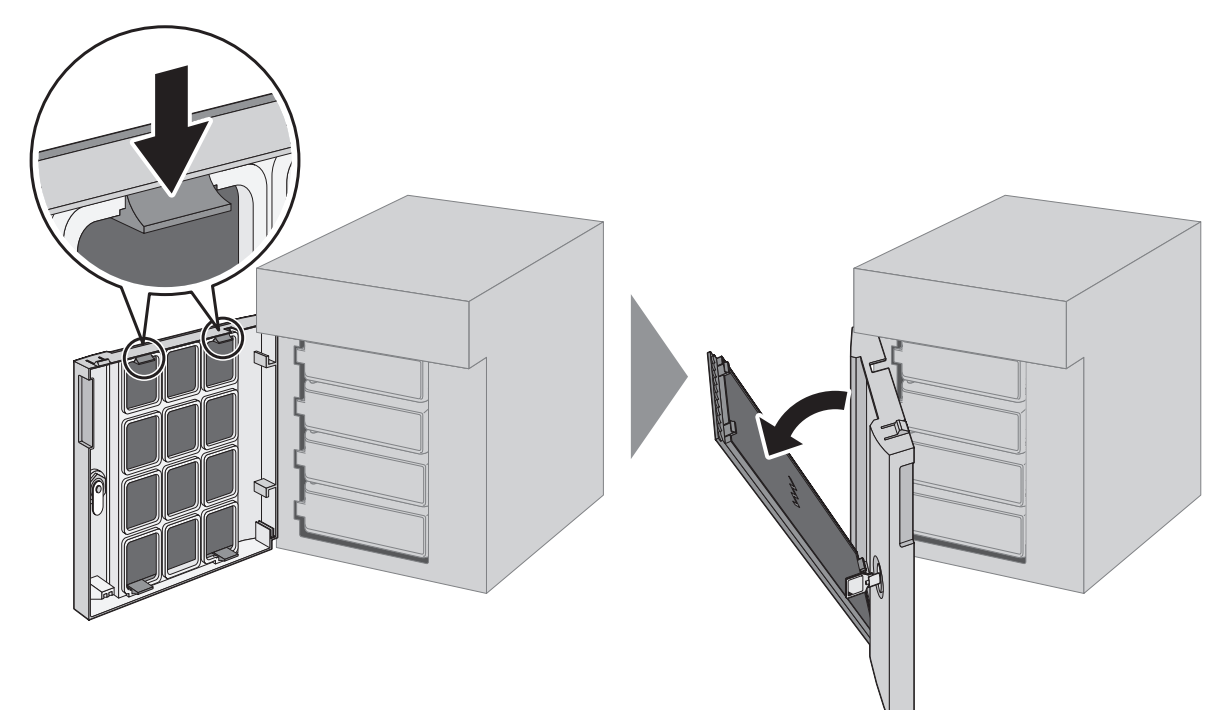

**3** Remove the dustproof filter from the front cover and clear any dust, such as by using a vacuum cleaner.

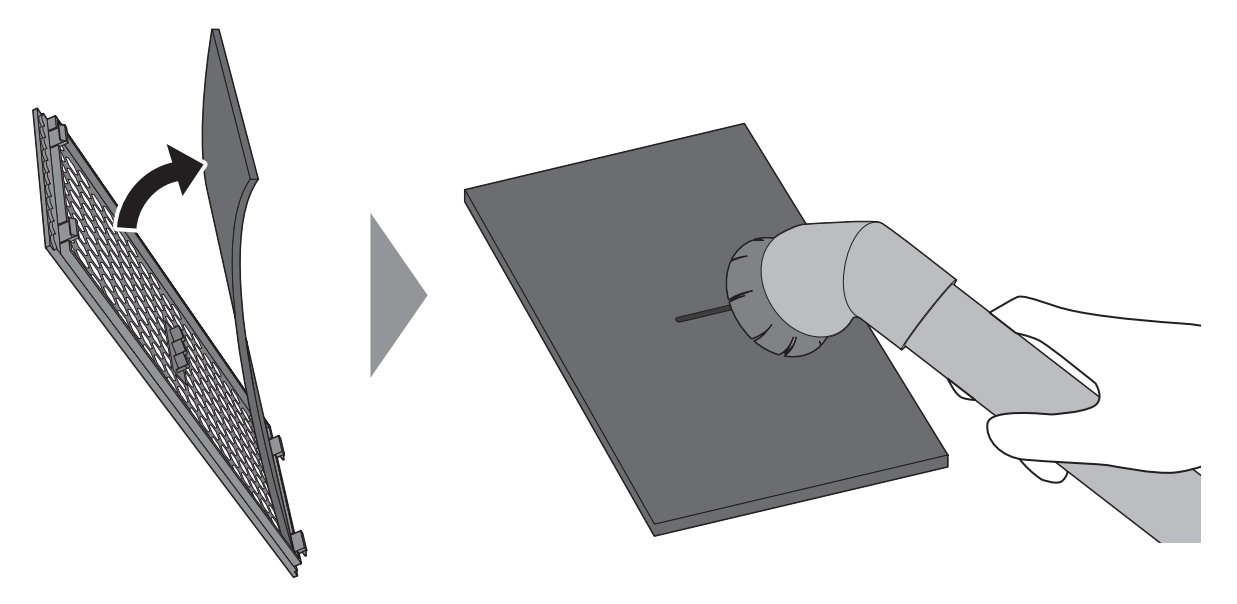

**4** When cleaning is finished, return the filter and the front cover.

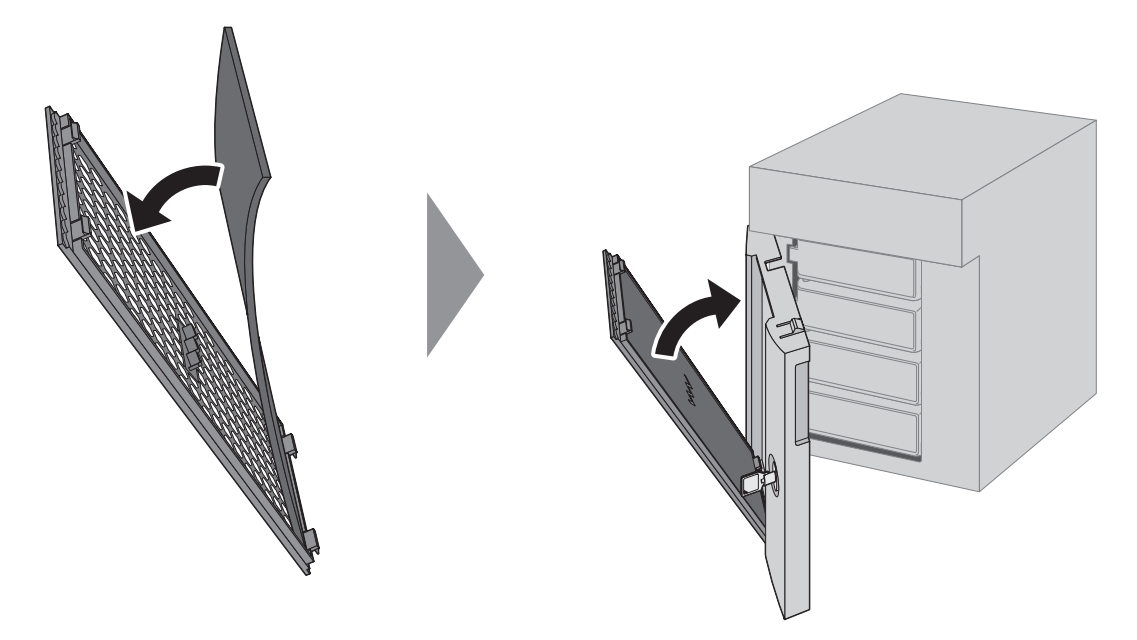

### **5** Close the front cover.

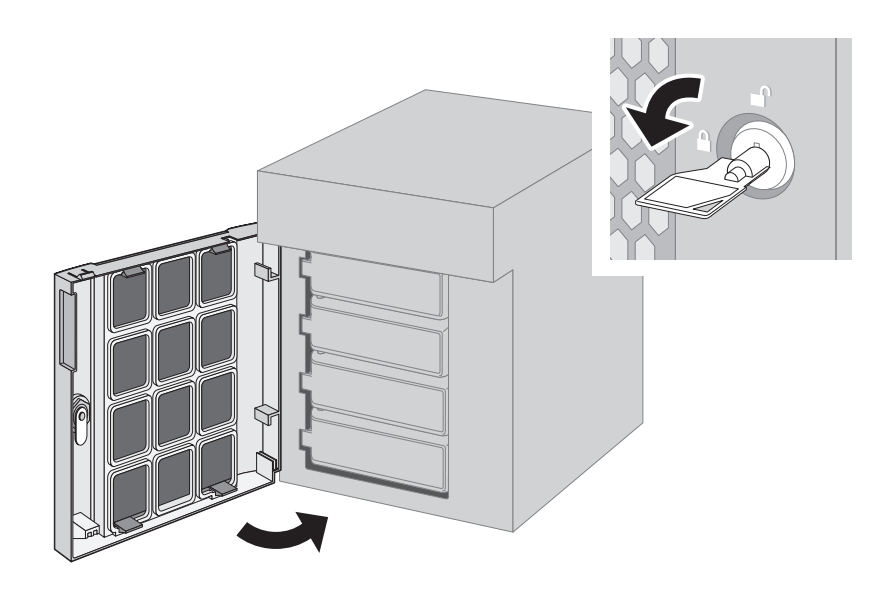

### **LCD** Panel

The LCD panel can be cycled through different modes by pressing the display button on the front of the TeraStation.

### <u>Modes</u>

| LCD Message                       |                              | Description                                                                                                    | Corrective Action                                |
|-----------------------------------|------------------------------|----------------------------------------------------------------------------------------------------|--------------------------------------------------|
|                                   | LANx<br>Not Connected        | Not connected to a network.                                                                                                    | Connect an Ethernet<br>cable to the LAN<br>port. |
|                                   | LANx Half Duplex<br>10 Mbps  | Connected at 10 Mbps half duplex.                                                                                                    | -                                                |
|                                   | LANx Full Duplex<br>10 Mbps  | Connected at 10 Mbps full duplex.                                                                                                    | -                                                |
| LANx<br>Note: The "x"             | LANx Half Duplex<br>100 Mbps | Connected at 100 Mbps half duplex.                                                                                                    | -                                                |
| indicates the<br>number of the    | LANx Full Duplex<br>100 Mbps | Connected at 100 Mbps full duplex.                                                                                                    | -                                                |
| LAN port where the Ethernet cable | LANx<br>1000 Mbps            | Connected at 1000 Mbps.                                                                                                    | -                                                |
| is connected.                     | LANx<br>2.5 Gbps             | Connected at 2.5 Gbps.                                                                                                    | -                                                |
|                                   | LANx<br>5 Gbps               | Connected at 5 Gbps.                                                                                                    | -                                                |
|                                   | LANx<br>10 Gbps              | Connected at 10 Gbps.                                                                                                    | -                                                |
|                                   | LANx<br>Port Trunking        | Displays if port trunking is configured.                                                                                                    | -                                                |
| Model Name/<br>Firmware Version   | TS5410D<br>FW Version 1.00   | Displays the model name and firmware<br>version of your model.<br><b>Note:</b> This example is using a TS5410DN unit.<br>The numbers and letters after "TS" may vary<br>depending on your model. | -                                                |

| LCD Message   |                                  | Description                                                                                                    | Corrective Action |
|---------------|----------------------------------|----------------------------------------------------------------------------------------------------|-------------------|
| Hostname      | Hostname:<br>TS5410Dxxx          | Displays the hostname.                                                                                                    | -                 |
| Date and Time | Date Time<br>YYYY/MM/DD<br>hh:mm | Displays the date and time set in the TeraStation.                                                                                                    | -                 |
| IP Address    | LANx DHCP<br>192.168.11.150      | Displays the IP address. If acquiring from a<br>DHCP server automatically, "DHCP" will be<br>displayed. If configuring a static IP address,<br>"Static IP" will be displayed. | -                 |
|               | LANx<br>Port Trunking            | Displays if port trunking is configured.                                                                                                    | -                 |

### **Errors**

When the error occurs, the error LED will glow red. You can also confirm the current status from the LCD panel.

| LCD Message                    | Description                                                                                                    | Corrective Action                                                                                                    |
|--------------------------------|----------------------------------------------------------------------------------------------------|----------------------------------------------------------------------------------------------------|
|                                | The TeraStation is running on the UPS battery due to a power outage.                                                                                                    | Shut down the TeraStation safely and wait<br>until the power outage ends. If certain<br>settings are configured, the TeraStation<br>may shut down automatically when the<br>error is detected.                                                                            |
| E10 UPS Running Off<br>Battery | If the setting to use the UPS connected to<br>this TeraStation has been configured, the<br>UPS cable may be disconnected.                                               | Varify that the LIPS cable or LAN cable is                                                                                                    |
|                                | If the setting to use the UPS connected to<br>another TeraStation on the same network<br>has been configured, the LAN cable of this<br>TeraStation may be disconnected. | connected properly.                                                                                                    |
| E11 Fan Failure                | An error occurred in the fan speed.                                                                                                    | Check that no foreign objects or dust are<br>clogging the fan. If any foreign objects or<br>dust are found, use a pair of tweezers, air<br>duster, or other tool to remove them. If the<br>error is displayed again, contact Buffalo<br>technical support for assistance. |
| E12 Cooling Failure            | A rise in the system temperature may have exceeded the allowable safety value.                                                                                          | Do not place objects in the area around<br>the TeraStation. Also, move the TeraStation<br>to a cool location.                                                                                                    |
| E14 Can't Mount<br>Array x     | The RAID array cannot be mounted.                                                                                                    | Run the RAID array drive check in Settings.                                                                                                    |
| E16 Drive x Not<br>Found       | Unable to find the drive.                                                                                                    | The drive may be disconnected or may have failed. After shutting down, reinstall the drive.                                                                                                    |
| E22 Can't Mount<br>Drive x     | Unable to mount the drive.                                                                                                    | Format the drive. After formatting, if the<br>error still appears after rebooting, replace<br>the drive. If the error is displayed again,<br>contact Buffalo technical support for<br>assistance.                                                                         |
| E27 Lost Failover<br>Target    | Unable to find the backup TeraStation.                                                                                                    | In the main TeraStation's Settings, navigate to <i>Backup - Failover</i> to reconfigure the backup TeraStation for failover.                                                                                                    |

| LCD Message               | Description                                                      | Corrective Action                                                                                                    |
|---------------------------|------------------------------------------------------------------|----------------------------------------------------------------------------------------------------|
| E30 Replace Drive x       | An error occurred, so the drive was removed from the RAID array. | Replace the drive.                                                                                                    |
| E32 Check Power<br>Supply | Power supply error.                                              | Make sure that the power cable is securely connected. If the error still exists, replace the failed PSU to a new OP-PU-10R2 unit. |

### <u>Status</u>

After you change settings or format a drive, the info LED will glow amber. You can also confirm the current status from the LCD panel.

| LCD Message                         | Description                                                                                                    | Corrective Action                                                                                       |
|-------------------------------------|----------------------------------------------------------------------------------------------------|----------------------------------------------------------------------------------------------------|
| l10 System ls<br>Overheating        | A rise in the system temperature may have exceeded the allowable safety value.                                                 | Move the TeraStation to a cool location. Do<br>not place objects in the area around the<br>TeraStation. |
| I11 Bad Sectors on<br>Drive x       | The drive has too many bad sectors.                                                                                            | Replace the drive.                                                                                      |
| I12 Degraded Mode                   | Operating in degraded mode.                                                                                                    | -                                                                                                    |
| I13 Formatting Array<br>x           | Formatting the RAID array.                                                                                                    | -                                                                                                    |
| I14 Checking Array<br>x             | Checking the RAID array.                                                                                                    | -                                                                                                    |
| I15 Scanning Array x<br>Data        | Examining the error status of the RAID<br>array.<br><b>Note:</b> Transfer speeds are slower during<br>the examination process. | -                                                                                                    |
| I16 Creating Array x                | Creating the RAID array.                                                                                                    | -                                                                                                    |
| I18 Rebuilding Array<br>x           | Rebuilding the RAID array.<br><b>Note:</b> Transfer speeds are slower during the rebuilding process.                           | -                                                                                                    |
| l19 Filling Array x<br>with 0s      | Writing 0s to the RAID array and erasing all data.                                                                             | -                                                                                                    |
| I20 Formatting Drive<br>x           | Formatting the drive.                                                                                                    | -                                                                                                    |
| l21 Checking Drive<br>x             | Checking the drive.                                                                                                    | -                                                                                                    |
| I22 Filling Drive x<br>with 0s      | Writing 0s to the drive and erasing all data.                                                                                  | -                                                                                                    |
| I25 Updating<br>Firmware            | Updating the TeraStation firmware.<br><b>Note:</b> Do not turn off the power during the updating process.                      | -                                                                                                    |
| l26 Initializing<br>Settings        | Initializing all settings.                                                                                                    | -                                                                                                    |
| I27 Checking USB<br>Drive x         | Checking the USB drive.                                                                                                    | -                                                                                                    |
| I28 Formatting USB<br>Drive x       | Formatting the USB drive.                                                                                                    | -                                                                                                    |
| 131 Push Func to Use<br>New Drive x | Displays when pressing the function<br>button to rebuild the RAID after replacing<br>the drive.                                | Press the function button to rebuild the RAID array.                                                    |

| LCD Message                                                     | Description                                                                                                    | Corrective Action                                                                                                    |
|-----------------------------------------------------------------|----------------------------------------------------------------------------------------------------|----------------------------------------------------------------------------------------------------|
| I32 New Drive x<br>Detected                                     | Displays after replacing the drive when<br>the RAID needs to be rebuilt in Settings or<br>formatting is necessary.                                          | In Settings, either rebuild the RAID array or format the drive.                                                                                                    |
| l33 Replication<br>Failure                                      | An error occurred in replication, or<br>synchronization between the main<br>TeraStation and the backup TeraStation<br>failed during failover configuration. | In Settings, navigate to <i>Backup</i> -<br><i>Replication</i> and click <i>Resync</i> to execute<br>resynchronization.<br>If you configured the subfolders' access<br>restrictions to be inherited to the<br>replication or failover destinations, disable<br>them or change the destinations.<br>If the error is displayed again, contact<br>Buffalo technical support for assistance. |
| l34 Virus<br>Quarantined                                        | A virus scan found a virus.                                                                                                    | Once the virus is removed from the<br>quarantine folder, the message is no<br>longer displayed. If the antivirus software<br>is configured to delete viruses from the<br>quarantine folder automatically, then the<br>message will not be displayed.                                                                                                    |
| I37 Recovering<br>System                                        | Settings initialization in progress.                                                                                                    | -                                                                                                    |
| I38 Recovery<br>Finished                                        | Settings initialization is complete.                                                                                                    | -                                                                                                    |
| I40 All Data Will Be<br>Deleted                                 | Beginning settings initialization. All data on the drive 1 will be deleted.                                                                                 | -                                                                                                    |
| l41 Push Func to<br>Start Recovery                              | Press the function button on the front to start the settings initialization process.                                                                        | -                                                                                                    |
| l42 Preparing<br>Recovery                                       | Preparing to start the settings initialization process.                                                                                                    | -                                                                                                    |
| I43 Unsupported<br>Hardware                                     | The TeraStation was started from the<br>USB initialization device, but the settings<br>cannot be initialized from this USB<br>initialization device.        | -                                                                                                    |
| l44 Drive 1 Not<br>Found                                        | Initialization from the USB initialization device was initiated, but drive 1 was not detected.                                                              | Make sure that drive 1 is present and fully inserted in its slot.                                                                                                    |
| 145 Recovery Failed                                             | Initialization failed.                                                                                                    | -                                                                                                    |
| I46 Migrating RAID<br>Array x<br>I47 Don't Power Off<br>System! | Data migration or conversion (RAID migration) is in progress.                                                                                               | Do not turn off the TeraStation's power.                                                                                                    |
| l48 Push Func to<br>Start Failover                              | This TeraStation is ready to become the failover backup for the main TeraStation.                                                                           | Hold down the function button on the front of the target TeraStation until it stops beeping to accept failover backup status.                                                                                                    |
| 149 Lost Failover<br>Main                                       | The main TeraStation in the failover configuration cannot be found.                                                                                         | Make sure that the main TeraStation is on, working, and connected to the network.                                                                                                    |
| I50 Failover in<br>Maintenance Mode                             | Failover maintenance is in progress.                                                                                                    | Do not turn off the TeraStation's power.                                                                                                    |
| I51 Initializing<br>Failover                                    | Initializing the failover configuration.                                                                                                    | Do not turn off the TeraStation's power.                                                                                                    |
| I52 New Firmware<br>Available                                   | A new firmware version has been released.                                                                                                    | Update the firmware.                                                                                                    |

| LCD Message                    | Description                                                                                              | Corrective Action                                                                                                    |
|--------------------------------|----------------------------------------------------------------------------------------------------|----------------------------------------------------------------------------------------------------|
| I54 Backup Job x<br>Failed     | The backup job failed.                                                                                   | Make sure that the backup job is<br>configured correctly. Make sure that the<br>NAS is on and not in standby mode. If the<br>backup job still fails, check the status of<br>NAS, network, and backup source and<br>destinations.<br>If you configured the subfolders' access<br>restrictions to be inherited to the backup<br>destination, disable them or change the<br>destination. |
| I55 Recovery Not<br>Authorized | Authentication during initialization of settings failed.                                                 | Settings can only be restored for the<br>TeraStation whose settings were originally<br>saved.                                                                                                    |
| 159 Boot Auth Failed           | Boot authentication failed.                                                                              | Open Settings, take note of the displayed decryption key, and forward the key to the authentication server administrator.                                                                                                    |
| l60 Drive x TBW<br>Reached     | The drive has reached to its guaranteed write capacity (TBW).                                            | Replacing the drive is recommended.<br><b>Note:</b> Refer to the warranty statement<br>for more detailed information of what is<br>covered for the SSDs.                                                                                                    |
| l61 Drive Setup<br>Mode        | The unit is in drive setup mode.                                                                         | Recover from drive setup mode by<br>following the procedure at the "Power LED<br>Keeps Blinking" section.                                                                                                    |
| l62 Replace Drive x            | Data can no longer be written to the drive<br>as it has exceeded its guaranteed write<br>capacity (TBW). | Replace the drive.<br><b>Note:</b> Refer to the warranty statement<br>for more detailed information of what is<br>covered for the SSDs.                                                                                                    |

### **Default Settings**

| Administrator's Name             | admin                                                                                                    |                                    |  |
|----------------------------------|----------------------------------------------------------------------------------------------------|------------------------------------|--|
| Password                         | password                                                                                                    |                                    |  |
| Shared Folders                   | "share" <sup>*</sup> and "info" <sup>**</sup> for both Windows and Mac computers.<br>* The recycle bin is enabled by default.<br>** It is a read-only share.                                                                                                    |                                    |  |
| IP Address                       | The TeraStation will get its IP address automatically from a DHCP server<br>on the network. If no DHCP server is available, then an IP address will be<br>assigned as follows:<br>IP Address: 169.254.xxx.xxx (xxx is assigned randomly when booting the<br>TeraStation.)<br>Subnet Mask: 255.255.0.0 |                                    |  |
| Registered Groups                | "hdusers", "admin", and "guest"<br>You cannot edit or delete these default groups.                                                                                                    |                                    |  |
| Microsoft Network Group Settings | WORKGROUP                                                                                                    |                                    |  |
| MTU Size                         | 1500 bytes                                                                                                    |                                    |  |
|                                  | Enabled                                                                                                    |                                    |  |
| CMD                              | SMB Protocol                                                                                                    | Auto                               |  |
|                                  | Recycle Bin Permissions                                                                                                    | All users                          |  |
|                                  | Mac OS Temp Files                                                                                                    | Keep when original file is deleted |  |

| AFP                  | Enabled                                                                       |
|----------------------|-------------------------------------------------------------------------------|
| FTP                  | Disabled                                                                      |
| SFTP                 | Disabled                                                                      |
| WebAccess            | Disabled                                                                      |
| NFS                  | Disabled                                                                      |
| RAID Scanning        | Disabled                                                                      |
| iSCSI                | Disabled                                                                      |
| Cloud Storage        | Disabled                                                                      |
| Dropbox Sync         | Disabled                                                                      |
| SNMP                 | Disabled                                                                      |
| Time Machine         | Disabled                                                                      |
| NTP                  | Enabled                                                                       |
| Email Notification   | Disabled                                                                      |
| Init Button Settings | Restore admin username and password to factory defaults                       |
| Boot Authentication  | Disabled                                                                      |
| RAID Mode            | TS5210DN, TS5210DF: RAID 1<br>TS5410DN, TS5410RN: RAID 5<br>TS51210RH: RAID 6 |

### **Specifications**

Check the Buffalo website for information about the latest products and specifications.

|               | Standards Compliance  | 1GbE port: IEEE 802.3ab (1000BASE-T), IEEE 802.3u<br>(100BASE-TX), IEEE 802.3 (10BASE-T)<br>10GbE port: IEEE 802.3ae (10GBASE-T), IEEE 802.3bz<br>(2.5GBASE-T, 5GBASE-T), IEEE 802.3ab (1000BASE-T),<br>IEEE 802.3u (100BASE-TX) |
|---------------|-----------------------|----------------------------------------------------------------------------------------------------|
| LAN Interface | Data Transfer Rates   | 1GbE port: 10/100/1000 Mbps (auto sensing)<br>10GbE port: 2.5/5/10 Gbps, 100/1000 Mbps (auto<br>sensing)                                                                                                    |
|               | Number of Ports       | TS51210RH: 2 x 10GbE, 2 x 1GbE<br>Other models: 1 x 10GbE, 2 x 1GbE                                                                                                    |
|               | Connector Type        | RJ-45 8-pin (auto MDI-X)                                                                                                    |
|               | Supported Protocols   | TCP/IP                                                                                                    |
|               | Network File Services | SMB/CIFS, AFP, FTP/SFTP, NFS                                                                                                    |
|               | Jumbo Frames          | 1500–9216 byte modes are supported.                                                                                                    |
|               | Standards Compliance  | USB 3.0/2.0                                                                                                    |
|               | Data Transfer Rates   | USB 3.0: Max. 5 Gbps<br>USB 2.0: Max. 480 Mbps                                                                                                    |
| USB Interface | Number of Ports       | TS5210DN, TS5210DF, TS5410DN: 2 x USB 3.0<br>TS5410RN: 3 x USB 3.0<br>TS51210RH: 2 x USB 3.0, 2 x USB 2.0                                                                                                    |
|               | Connector Type        | Туре А                                                                                                    |

|                      | Number of Drive Bays                                  | TS5210DN, TS5210DF: 2<br>TS5410DN, TS5410RN: 4<br>TS51210RH: 12                                                                                                    |
|----------------------|-------------------------------------------------------|----------------------------------------------------------------------------------------------------|
|                      | Drive Interface                                       | SATA 6 Gbps                                                                                                    |
| Internal Hard Drives | Supported RAID Levels                                 | TS5210DN, TS5210DF: 0, 1, JBOD (individual drives)<br>TS5410DN, TS5410RN, TS51210RH: 0, 1, 5, 6, 10,<br>JBOD (individual drives)                                                                                                    |
|                      | Replacement Drive                                     | TS51210RH: Buffalo OP-HDH2U series drive<br>TS5210DF: Buffalo OP-SSD series drive<br>Other models: Buffalo OP-HDN series drive<br><b>Note:</b> The new drive should be the same size or<br>larger as the replaced drive. The drives listed above<br>are available from the Buffalo website. |
|                      | Power Supply                                          | AC 100–240 V, 50/60 Hz                                                                                                    |
|                      | Dimensions (W x H x D,<br>excluding protruding parts) | TS5210DN, TS5210DF: 170 x 170 x 230 mm; 6.7 x 6.7 x 9.1 in<br>TS5410DN: 170 x 215 x 230 mm; 6.7 x 8.5 x 9.1 in<br>TS5410RN: 430 x 44.3 x 430 mm; 16.9 x 1.7 x 16.9 in<br>TS51210RH: 481 x 88 x 736.9 mm; 18.9 x 3.5 x 29.0 in                                                               |
|                      | Weight                                                | TS5210DN: Approx. 4.8 kg; 10.6 lb<br>TS5210DF: Approx. 3.5 kg; 7.7 lb<br>TS5410DN: Approx. 7.0 kg; 15.4 lb<br>TS5410RN: Approx. 8.5 kg; 18.7 lb<br>TS51210RH: Approx. 25.0 kg; 55.1 lb                                                                                                    |
| Other                | Power Consumption                                     | TS5210DN, TS5210DF, TS5410DN: Max. 85 W<br>TS5410RN: Max. 100 W<br>TS51210RH: Max. 500 W                                                                                                    |
|                      | Operating Environment                                 | Temperature: 0–40°C; 32–104°F<br>Humidity: 10–85% non-condensing                                                                                                    |
|                      | Compatible Devices                                    | Windows PCs, tablets, and Mac computers with<br>wired or wireless Ethernet connection.<br><b>Note:</b> The TeraStation requires an Ethernet<br>connection with your computer for operation. It<br>cannot be connected via USB.                                                              |
|                      | Supported OS                                          | Windows 10, 8.1, 7 SP1 or later<br>Windows Server 2016, 2012 R2, 2012, 2008 R2, 2008<br>macOS 10.12, 10.11, 10.10, 10.9                                                                                                    |

## Chapter 11 Regulatory Compliance Information

### For Customers in the United States

#### **FCC Statement**

This equipment has been tested and found to comply with the limits for a Class A digital device, pursuant to part 15 of the FCC Rules. These limits are designed to provide reasonable protection against harmful interference when the equipment is operated in a commercial environment. This equipment generates, uses, and can radiate radio frequency energy and, if not installed and used in accordance with the instruction manual, may cause harmful interference to radio communications. Operation of this equipment in a residential area is likely to cause harmful interference in which case the user will be required to correct the interference at his own expense.

This device complies with Part 15 of the FCC Rules. Operation is subject to the following two conditions: (1) This device may not cause harmful interference, and (2) this device must accept any interference received, including interference that may cause undesired operation.

Only use the cables and accessories that are included in the package. Don't use other accessories or cables unless specifically instructed to in the documentation.

#### **UL and MET**

The socket-outlet shall be installed near the equipment and shall be easily accessible.

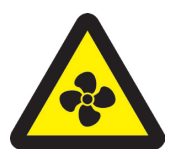

**WARNING:** Hazardous moving parts. Keep away from moving fan blades.

#### **Proposition 65**

#### WARNING:

This product and its components contain chemicals known to the State of California to cause cancer and birth defects, or reproductive harm. Wash hands after handling.

### For Customers in Europe

#### CE

Dansk

Dette er et Klasse A-produkt. I et hjemmemiljø kan dette produkt skabe radiointerferens, hvormed det kan være nødvendigt for brugeren at tage passende forholdsregler.

Dette produkt kan forårsage interferens hvis det bruges i beboelsesområder. En sådan anvendelse skal undgås, medmindre brugeren tager specielle foranstaltninger for at reducere elektromagnetiske emissioner for at forhindre interferens med modtagelse af radio- og tv-udsendelser.

Der må kun bruges de kabler og det tilbehør der er inkluderet i pakken. Der må ikke bruges andet tilbehør eller kabler, medmindre det er udtrykkeligt beskrevet i dokumentationen.

Brug ikke USB-kabler, der er 3 meter eller længere for at tilslutte USB enheder til denne TeraStation serie.

#### Deutsch

Dies ist ein Produkt der Klasse A. In einer häuslichen Umgebung kann dieses Produkt Funkstörungen verursachen. Um diese zu beheben, müssen ggf. entsprechende Maßnahmen ergriffen werden.

Bei einer Nutzung in Wohngebieten können bei diesem Produkt Störungen auftreten. Eine solche Nutzung soll vermieden werden, außer der Nutzer ergreift bestimmte Maßnahmen, um elektromagnetische Strahlung zu reduzieren und Störungen der Radio- und Fernsehübertragung zu vermeiden.

Verwenden Sie ausschließlich die Kabel und Zubehörteile, die im Lieferumfang enthalten sind. Andere Zubehörteile oder Kabel dürfen nur dann verwendet werden, wenn dies in der Dokumentation ausdrücklich vorgeschrieben ist. Verwenden Sie keine USB-Kabel, die 3 Meter lang oder länger sind, um USB-Geräte an TeraStation dieser Serie anzuschließen.

#### English

This is a class A product. In a domestic environment, this product may cause radio interference, in which case the user may be required to take adequate measures.

This product may cause interference if used in residential areas. Such use must be avoided unless the user takes special measures to reduce electromagnetic emissions to prevent interference to the reception of radio and television broadcasts.

Only use the cables and accessories that are included in the package. Don't use other accessories or cables unless specifically instructed to in the documentation.

Do not use USB cables that are 3 meters or longer to connect USB devices to this TeraStation series.

#### Español

Este es un producto de Clase A. En una situación domestica, este producto puede producir interferencias de radio, en ese caso el usuario deberá tomar las medidas adecuadas.

Este producto puede causar interferencias al utilizarlo en áreas residenciales. Debe evitarse utilizarlo así, salvo si el usuario adopta medidas especiales para reducir las emisiones electromagnéticas e impedir que se produzcan interferencias con la recepción de emisiones de radio y televisión.

Utilice únicamente los cables y accesorios incluidos en el paquete. No utilice otros accesorios ni cables a menos que así se indique en la documentación.

Utilice cables de una longitud inferior a 3 metros para conectar los dispositivos USB a este tipo de TeraStation.

#### Français

Cet appareil est un produit de Classe A. Dans un environnement domestique, ce produit est susceptible de provoquer des interférences radio, auquel cas l'utilisateur peut être mis en demeure de prendre des mesures appropriées.

Utilisé dans un environnement domestique, cet appareil génère des interférences. Ce type d'utilisation est donc à éviter si l'utilisateur n'a pas pris de mesures spécifiques visant à réduire les émissions électromagnétiques pour éviter les interférences avec la réception de programmes de radio et de télévision.

Utilisez uniquement les câbles et accessoires inclus dans ce package. N'utilisez aucun autre accessoire ou câble sauf instruction spécifique de la documentation.

Utilisez des câbles d'une longueur de moins 3 mètres pour connecter les périphériques USB à ce type de TeraStation.

#### Italiano

Questo è un prodotto di Classe A. In ambienti domestici il prodotto può causare radiointerferenza, nel qual caso potrebbe rendersi necessaria l'adozione di opportune misure.

Questo prodotto può causare interferenze se usato in zone residenziali. Evitare l'uso in queste zone a meno che l'utente non intraprenda azioni specifiche per ridurre le emissioni elettromagnetiche e impedire le interferenze alla ricezione di trasmissioni radio-televisive.

Utilizzare esclusivamente i cavi e gli accessori inclusi nell'imballaggio. Non utilizzare altri accessori o cavi a meno che non sia specificamente indicato nella documentazione.

Non utilizzare cavi USB lunghi 3 metri o più per collegare dispositivi USB a questa TeraStation.

#### Nederlands

Dit is een Klasse A product. Dit product kan in een huishoudelijke omgeving radiostoring veroorzaken in welk geval de gebruiker adequate maatregelen dient te nemen.

Dit product kan storing veroorzaken wanneer gebruikt in woongebieden. Dergelijk gebruik dient te worden vermeden tenzij de gebruiker speciale maatregelen treft om de elektro-magnetische uitstraling te beperken zodat storing van de ontvangst van radio- en televisieuitzendingen wordt voorkomen.

Gebruik alleen de kabels en toebehoren die zich in de verpakking bevinden. Gebruik geen ander toebehoren of kabels tenzij dit uitdrukkelijk in de handleiding wordt aangegeven.

Gebruik geen USB-kabels die 3 meter of langer zijn om USB-apparaten met deze TeraStation series te verbinden.

#### Norsk

Dette er et produkt i klasse A. I et hjemmemiljø kan dette produktet forårsake radiointerferens, noe som gjør at brukeren i så fall må foreta passende tiltak.

Dette produktet kan forårsake interferens dersom det brukes i boligområder. Slik bruk må unngås med mindre brukeren tar spesielle tiltak for å redusere elektromagnetisk stråling for å unngå interferens med mottak av radio- og TV-sendinger.

Bruk kun kabler og tilbehør som er inkludert i pakken. Ikke bruk annet tilbehør eller kabler med mindre spesielt instruert til å gjøre det i dokumentasjonen.

Bruk ikke USB-kabler på tre meter eller mer for å koble USB-enheter til denne TeraStation-serien.

#### Português

Este é um produto de Classe A. Num ambiente doméstico, este produto pode provocar interferências de rádio, pelo que o utilizador poderá ter de tomar medidas adequadas.

Este produto poderá causar interferências se utilizado em áreas residenciais. A utilização deverá ser evitada, salvo se o utilizador tomar medidas especiais para reduzir as emissões electromagnéticas e assim prevenir interferências na recepção de rádio e televisão.

Utilizar apenas cabos e acessórios incluídos na embalagem. Não utilizar outros acessórios ou cabos, salvo se especificamente indicado na documentação.

Não usar cabos USB de 3 metros ou mais para ligar dispositivos USB a esta série TeraStation.

#### Suomi

Tämä on luokan A tuote. Tämä tuote voi aiheuttaa radiohäiriöitä kotikäytössä, jolloin käyttäjän on ehkä ryhdyttävä tarvittaviin toimenpiteisiin.

Tämä tuote saattaa aiheuttaa häirintää, jos sitä käytetään asuinalueella. Sellaista käyttöä on vältettävä, ellei ryhdytä erityistoimenpiteisiin sähkömagneettisen säteilyn vähentämiseksi häiriöiden estämiseksi radio- ja televisiolähetyksissä.

Käytä ainoastaan pakkauksen mukana toimitettuja kaapeleita ja varusteita. Älä käytä muita varusteita tai kaapeleita ellei näin ole erityisesti ohjeistettu asiakirjoissa.

Älä käytä 3m tai pitempiä USB-kaapeleita USB-laitteiden liittämiseen näille TeraStation-sarjoille.

#### Svensk

Detta är en Klass A-produkt. I en hushållsmiljö kan denna produkt orsaka radiostörningar, och användaren kan i så fall begäras att vidta lämpliga åtgärder.

Den här produkten kan oraka störningar om den används i bostadsområden. Sådan användning måste undvikas om inte användaren vidtar speciella åtgärder för att minska elektromagnetiska sändningar för att förhindra störningar i mottagningen av radio- och tv-sändningar.

Använd bara kablar och tillbehör som ingår i förpackningen. Använd inte andra tillbehör eller kablar om du inte får uttryckliga instruktioner om det i dokumentationen.

Använd inte USB-kablar som är 3 meter eller längre för att ansluta USB-enheter till den här TeraStation-serien.

#### Türk

Bu, A Sınıfı bir üründür. Evde kullanım sırasında bu ürün radyo girisimine yol açabilir ve bu durumda kullanıcının gerekli önlemleri alması gerekebilir.

Bu ürün yerleşim bölgelerinde kullanılırsa parazite neden olabilir. Kullanıcı radyo ve televizyon yayınlarında paraziti önlemek üzere elektromanyetik salınımları azaltacak özel önlemler almadıkça bu şekilde kullanımdan kaçınılmalıdır. Yalnızca pakette bulunan kablo ve aksesuarları kullanın. Belgelerde özellikle belirtilmedikçe başka aksesuar ve kablolar kullanmayın.

USB aygıtları bu TeraStation serisine bağlamak için 3 metre ve daha uzun USB kabloları kullanmayın.

#### CB

The socket-outlet shall be installed near the equipment and shall be easily accessible.

#### Norsk

Utstyr som er koplet til beskyttelsesjord via nettplugg og/eller via annet jordtilkoplet utstyr – og er tilkoplet et kabel-TV nett, kan forårsake brannfare.

For å unngå dette skal det ved tilkopling av utstyret til kabel-TV nettet installeres en galvanisk isolator mellom utstyret og kabel-TV nettet.

#### Svensk

Utrustning som är kopplad till skyddsjord via jordat vägguttag och/eller via annan utrustning och samtidigt är kopplad till kabel-TV nät kan i vissa fall medföra risk för brand. För att undvika detta skall vid anslutning av utrustningen till kabel-TV nät galvanisk isolator finnas mellan utrusningen och kabel-TV nätet.

### For Customers in Taiwan

#### BSMI

警告使用者:

此為甲類資訊技術設備,於居住環境中使用時,可能會造成射頻擾動,在此種情況下,使用者會被要求採取某 些適當的對策。

### IEC60950-1

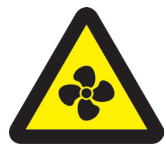

**WARNING:** Hazardous moving parts. Keep away from moving fan blades.